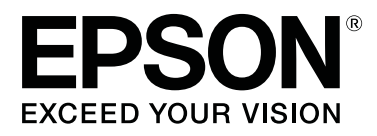

# SC-F9300 Series

# Használati útmutató

CMP0106-00 HU

# Szerzői jogok és védjegyek

A Seiko Epson Corporation előzetes írásbeli engedélye nélkül e kiadványnak egyetlen része sem sokszorosítható, nem tárolható adatlekérdező rendszerben és nem továbbítható semmilyen formában és módon, beleértve az elektronikus és a mechanikus eljárásokat, valamint a fénymásolást és az adathordozón való tárolást is. Az itt található információk csak erre az Epson nyomtatóra vonatkoznak. Epson nem felel ezen információknak más nyomtatókra való alkalmazásáért.

Sem a Seiko Epson Corporation, sem annak tagjai nem felelősek ezen termék vevője vagy harmadik személyek előtt olyan károkért, veszteségekért, költségekért vagy kiadásokért, amelyeknek a vevő vagy harmadik személyek teszik ki magukat, ezen termék okozta baleset, vagy a termék nem megfelelő használata, a termékkel való visszaélés, illetve ennek jóváhagyás nélküli módosítása, javítása vagy átalakítása vagy (kivéve az Egyesült Államokat) a Seiko Epson Corporation üzemeltetési és karbantartási utasításai betartásának elmulasztása miatt.

A Seiko Epson Corporation nem tehető felelőssé semmilyen olyan kárért vagy problémáért, amely nem a Seiko Epson Corporation által Original Epson Products (Eredeti Epson termék) vagy Epson Approved Products (Az Epson által bevizsgált és jóváhagyott termék) terméknek minősített valamely kiegészítő vagy kellék (pl. tintapatron, papír stb.) használatából adódik.

Seiko Epson Corporation nem tehető felelőssé semmilyen, az elektromágneses interferencia által okozott kárért, amely bármely más interfész kábel használata következtében jött létre, mint amelyeket a Seiko Epson Corporation megjelölt, mint Epson Approved Products (Az Epson által bevizsgált és jóváhagyott termék).

Az EPSON és az EPSON EXCEED YOUR VISION, illetve az EXCEED YOUR VISION és ezek emblémái a Seiko Epson Corporation bejegyzett védjegyei vagy védjegyei.

Microsoft®, Windows®, and Windows Vista® are registered trademarks of Microsoft Corporation.

Apple<sup>®</sup>, Macintosh<sup>®</sup>, Mac OS<sup>®</sup>, and OS X<sup>®</sup> are registered trademarks of Apple Inc.

Intel<sup>®</sup> is a registered trademark of Intel Corporation.

PowerPC<sup>®</sup> is a registered trademark of International Business Machines Corporation.

 $\mathsf{Bemcot}^{^{\mathsf{TM}}}$  is a trademark of Asahi Kasei Corporation.

YouTube® and the YouTube logo are registered trademarks or trademarks of YouTube, LLC.

Általános jellegű megjegyzés: Az itt használt egyéb terméknevek kizárólag az azonosítás célját szolgálják, és előfordulhat, hogy tulajdonosaik védjeggyel védték azokat. Az Epson minden és mindennemű jogról lemond ezekkel a megjelölésekkel kapcsolatban.

© 2017 Seiko Epson Corporation. All rights reserved.

# Tartalomjegyzék

# Szerzői jogok és védjegyek

### Bevezetés

| Nyomtató alkatrészek                        |
|---------------------------------------------|
| Elülső rész5                                |
| Jobb oldal nézet                            |
| A készülék belseje                          |
| A készülék hátsó része                      |
| Csúszka13                                   |
| Kezelőpanel                                 |
| A kijelző megértése                         |
| Jellemzők18                                 |
| Nagy teljesítmény realizálása               |
| Könnyű kezelhetőség                         |
| Magas nyomtatási minőség                    |
| A kezelés és a tárolás tudnivalói           |
| Az elhelyezéshez szükséges hely             |
| Megjegyzések a nyomtató használatához 20    |
| Megjegyzések esetekhez, mikor nem használja |
| a nyomtatót                                 |
| Megjegyzések a tintacsomaggal és a          |
| tintatartállyal kapcsolatosan               |
| A papír kezelése                            |
| A mellékelt szoftver bemutatása             |
| Az Epson Control Dashboard indítása 25      |
| Az Epson Control Dashboard elérése egy      |
| másik számítógépről                         |
| Kilépés az Epson Control Dashboard          |
| programból25                                |
| Az EPSON Software Updater használata 26     |
| A szoftver eltávolítása                     |

# Alapműveletek

| Hordozóanyagok kezelésére vonatkozó            |
|------------------------------------------------|
| ovintezkedesek                                 |
| Megjegyzések a hordozóanyag betöltéséhez 28    |
| Hordozóanyag betöltése                         |
| Az Automata feltekerő egység használata 35     |
| Fontos pontok a megfelelő feltekercseléshez 35 |
| A tekercsmag csatlakoztatása                   |
| Feltekerés a Nyomtatott oldallal befelé 40     |
| Feltekerés a Nyomtatott oldallal kifelé 42     |
| A betöltött hordozóanyag beállításai 44        |
| A feltekerő tekercs eltávolítása               |
|                                                |

| A hátralévő papír mennyiségének            |
|--------------------------------------------|
| kinyomtatása                               |
| A papír elvágása                           |
| A hordozóanyag eltávolítása                |
| Nyomtatás előtt                            |
| Új hordozóanyag beállítások mentése 49     |
| A papírbeállítások típusa és összegzése 49 |
| Easy Media Setup procedúra 50              |
| Media Adjust                               |
| Media Adjust (Auto Feed Adjustment) 52     |
| Media Adjust (Manual)                      |
| Beállítások módosítása nyomtatás közben 55 |
| A melegítő hőmérsékletének megváltoztatása |
|                                            |
| Sávosodás javítása                         |
| Nyomtatható terület                        |

### Karbantartás

| Különböző karbantartási műveletek elvégzése 60 |
|------------------------------------------------|
| Tisztítási helyek és időzítés 60               |
| Kellékanyagok cseréje és feltöltése 61         |
| Rendszeres karbantartás                        |
| Egyéb karbantartás                             |
| Szükséges eszközök                             |
| Karbantartással kapcsolatos óvintézkedések 64  |
| Napi tisztítás64                               |
| Szokásos tisztítás elvégzése                   |
| A tinta tisztító használata                    |
| A nyomtatófej mozgatása 66                     |
| A nyomtatófej körüli terület megtisztítása 67  |
| A kupakok körüli terület megtisztítása 68      |
| A tisztítás befejezése                         |
| Tinta utántöltés70                             |
| Tinta utántöltés gyakorisága 70                |
| Óvintézkedések tinta utántöltésekor 71         |
| Tinta utántöltési eljárás                      |
| A nagy sűrűségű fekete tinta összekeverési     |
| eljárása                                       |
| A hulladék tinta ártalmatlanítása              |
| Előkészítés és a csere időzítése               |
| Waste Ink Counter                              |
| A Hulladék festékgyűjtő tartály cseréje 79     |
| Fejtisztító készlet cseréje                    |
| Előkészítés és a csere időzítése               |
| Fejtisztító készlet cseréjének módja 82        |

#### Tartalomjegyzék

| A hordozóanyagszél-tartó lemezek cseréje 83  |
|----------------------------------------------|
| A csere menete                               |
| A használt fogyóeszközök ártalmatlanítása 86 |
| Ártalmatlanítás                              |
| Eltömődött fúvókák keresése                  |
| Az eltömődések ellenőrzése                   |
| Fúvóka-ellenőrző minták nyomtatása 87        |
| A nyomtatófej tisztítása                     |
| A nyomtatófej tisztításának típusai 87       |
| Fejtisztítási eljárás                        |
| Tisztítsa meg a hőpajzsot                    |
| Kenőanyag felvitele a hordozórúdra 90        |
| A hordozórúd és a használt párna helye 90    |
| Az A hordozórúd kenési eljárása 90           |
| Az B hordozórúd kenési eljárása              |
| A kenőanyag tárolása                         |

# A kezelőpanel menüjének használata

| Menüműveletek         |
|-----------------------|
| Menülista             |
| A menü részletei      |
| A Media Setup menü    |
| A Printer Setup menü  |
| A Maintenance menü    |
| A Printer Status menü |
| A Preference menü     |

# Problémamegoldás

| Hibaüzenet megjelenése esetén                        |
|------------------------------------------------------|
| Karbantartási hívás/Szervizhívás esetén 116          |
| Hibaelhárítás 117                                    |
| Nem lehet nyomtatni (mert a nyomtató nem<br>működik) |
|                                                      |

### Függelék

| Kiegészítők és fogyóeszközök         | 123 |
|--------------------------------------|-----|
| Támogatott nyomathordozók            | 125 |
| A nyomtató áthelyezése és szállítása | 125 |
| A nyomtató áthelyezése               | 125 |
| Szállítás                            | 126 |

| Párhuzamos igazítást itt: Automata feltekerő |   |
|----------------------------------------------|---|
| egység127                                    | 7 |
| A párhuzamos igazítás előkészülete 127       | 7 |
| Hogyan hajtsa végre az igazítást             | 7 |
| Az egyes hordozóanyag típusok beállításainak |   |
| listája                                      | 5 |
| Rendszerkövetelmények                        | 5 |
| Epson Control Dashboard                      | 5 |
| Epson Edge Print                             | 7 |
| Műszaki adatok táblázata                     | 3 |

# Hol kaphatok segítséget?

# A szoftver licencfeltételei

| Nyílt forráskódú szoftverlicencek | 147 |
|-----------------------------------|-----|
| Bonjour                           | 147 |
| Más szoftverlicencek              | 152 |
| Info-ZIP copyright and license    | 152 |

# Nyomtató alkatrészek

### Elülső rész

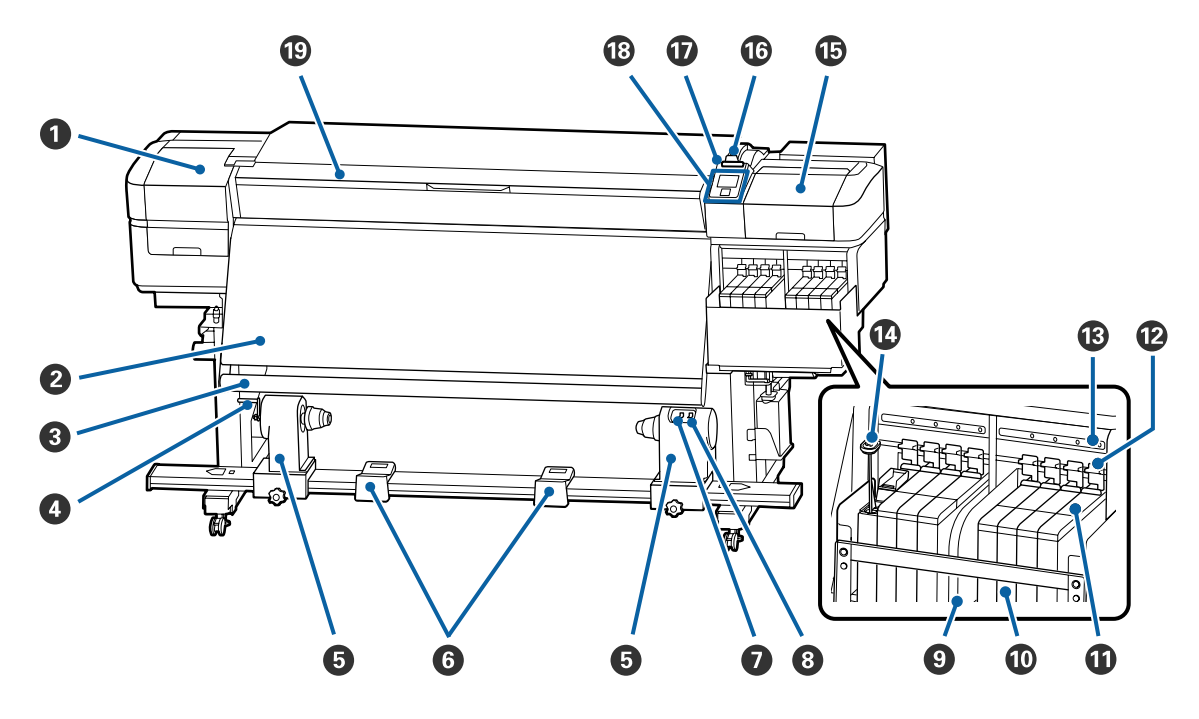

#### 1 Karbantartási fedél (bal)

Nyissa ki ezt a fedelet és tisztítsa meg a nyomtatófej körüli területet. A nyomtató hagyományos használatakor be van csukva.

A nyomtatófej körüli terület megtisztítása" 67. oldal

#### 2 Melegítő

A melegítő segítségével a tinta gyorsan megszárad nyomtatás után.

A melegítő hőmérsékletének megváltoztatása" 55. oldal

#### Hordozóanyag-vezető

A vezető fenntartja a papír feszességét, hogy ne ereszkedjen meg betöltés közben.

#### 4 Fogantyú

Miután a tekercsmagot helyezte a bal oldali tekercsmag-tartóra, a fogantyú elforgatásával nyomja le a tekercsmag-tartót és helyezze nyomás alá a tekercsmagot.

#### 6 Tekercsmag tartó

A papír feltekerésére használt tekercsmag ezekre a tartókra helyezhető. Bal és jobb oldalon is ugyanazok az alkatrészek találhatók.

Az Automata feltekerő egység használata" 35. oldal

#### 6 Tekercstartó

A papírt ideiglenesen ezek a tartók tartják a feltekerő tekercs eltávolításakor. Bal és jobb oldalon is ugyanazok az alkatrészek találhatók.

#### Auto kapcsoló

Ezzel a kapcsolóval lehet átállítani az automatikus feltekerés irányát. A feltekerés az Off gombbal kapcsolható ki.

#### 8 Manual kapcsoló

Ezzel a kapcsolóval lehet átállítani a manuális feltekerés irányát. A kiválasztott lehetőség akkor lép érvénybe, ha az Auto kapcsoló Off állásban van.

#### Hőpajzs

Így megelőzhető a tinta hőmérsékletének emelkedése a tintatartályban, amennyiben kereskedelmi forgalomban kapható melegítőt használ. Ha már nem látszik jól a tintatartály belseje, mert a tinta rátapadt a hőpajzsra, akkor tisztítsa meg.

∠ℑ "Tisztítsa meg a hőpajzsot" 89. oldal

#### Tintatartály

A nyomtatáshoz használt tinta tárolóedénye.

#### Csúszka

∠ Csúszka" 13. oldal

#### Rögzítőkarok

Amikor eltávolítja a csúszkát a lapkaegység kicseréléséhez, akkor a kioldáshoz emelje meg a rögzítőkarokat. A csúszka visszahelyezése után feltétlenül engedje le a rögzítőkarokat.

#### B A lapkaegységet ellenőrző lámpák

Kigyulladnak, ha a lapkaegységgel kapcsolatos üzeneteket észlelnek.

Bekapcsol- : Ellenőrizze a kezelőpanel képernyőjén megjelenő üzenetet és hajtsa végre a szükséges va intézkedéseket.

Ki : Nincs hiba.

#### 1 Keverő pálca

Csak a High Density Black (Magas denzitású fekete) tintához való tintatartállyal kapható. Hetente egyszer keverje össze a tintatartályban lévő tintát a keverőpálcával.

#### (b) Karbantartási fedél (jobb)

Nyissa ki ezt a fedelet, és tisztítsa meg a kupakok körüli területet. A nyomtató hagyományos használatakor be van csukva.

A kupakok körüli terület megtisztítása" 68. oldal

#### Papírbetöltő kar

A papír betöltése után hajtsa le a papírbetöltő kart, hogy a papír a helyén maradjon. Emelje meg a kart a papír kioldásához eltávolítás előtt.

#### Figyelmeztető lámpa

A lámpa világít vagy villog, ha hiba történik.

Világít/Vil- : Hiba történt. A hiba típusát a lámpa világításának vagy villogásának módja jelzi. Ellenőrizze a log hibával kapcsolatos kijelzéseket a kezelőpanel képernyőjén.

Ki : Nincs hiba.

#### B Kezelőpanel

∠ ¬ "Kezelőpanel" 13. oldal

#### Elülső borítás

Papír betöltésekor, a nyomtató belsejének tisztításakor, valamint a papírelakadások megszüntetésekor nyissa ki. A nyomtató hagyományos használatakor be van csukva.

# Jobb oldal nézet

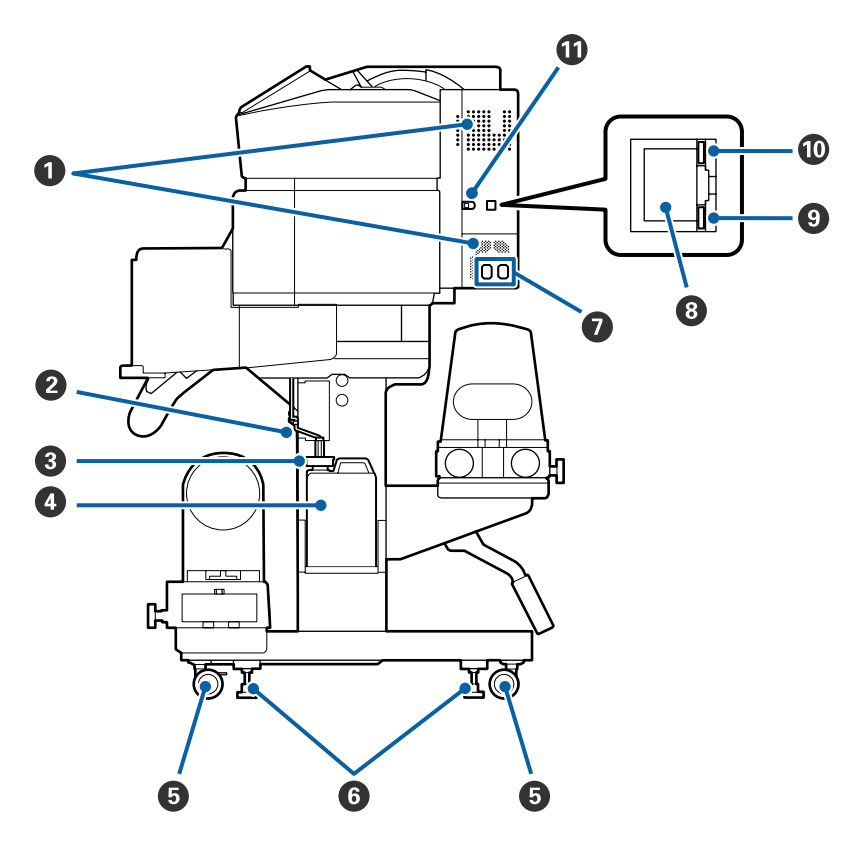

#### Ventilátorok

Lehetővé teszik a levegő beáramlását a nyomtatóba. Ne takarja el a kimeneti nyílásukat.

#### Hulladékfesték-ürítő cső

A használt tinta elvezetésére szolgáló csövek. Ügyeljen rá, hogy a nyomtató használata közben a cső vége a Hulladék festékgyűjtő tartály legyen.

#### 8 Záróbetét

Megelőzi a tinta felszabadulása közbeni kifröccsenést.

A nyomtatást a Hulladék festékgyűjtő tartály lezárt kiömlőnyílása mellett végezze, kivéve, ha a Hulladék festékgyűjtő tartály cseréjét végzi.

#### Hulladék festékgyűjtő tartály

Ebben a tartályban gyűlik össze a hulladékfesték.

Cserélje egy új Hulladék festékgyűjtő tartály, amikor a kezelőpanelen megjelenik az erre felszólító üzenet.

🖙 "A hulladék tinta ártalmatlanítása" 79. oldal

#### 6 Görgők

Valamennyi lábon két görgő van. Az üzembe helyezést követően az elülső görgőket rögzíteni kell a nyomtató használata közben.

#### 6 Beállítók

Ha a készüléket szőnyeggel borított vagy ferde padlón helyezi el, ellenőrizze a nyomtató vízszintmérőjét, és állítsa be a beállítókat úgy, hogy a nyomtató vízszintes helyzetben maradjon.

∠ Üzembe helyezési útmutato

#### 1. hálózati bemenet/2. hálózati bemenet

A tápkábel csatlakoztatására szolgál. Ügyeljen rá, hogy minkét kábelt csatlakoztatni kell.

#### 8 LAN aljzat

A LAN kábel csatlakoztatására szolgál. Használjon árnyékolt, csavart érpárú kábelt (5e vagy magasabb kategóriájút).

#### 9 Adatlámpa

Az adatlámpa világítással vagy villogással jelzi a hálózati kapcsolat állapotát, és azt, hogy a nyomtató kap-e adatot.

Bekapcsol- : Csatlakoztatva. va

Villog : Csatlakoztatva. Beérkező adat.

#### 🛈 Állapotjelző lámpa

A lámpa színe a hálózati kommunikáció sebességét mutatja.

Piros : 100Base-TX

Zöld : 1000Base-T

#### 🛈 USB aljzat

Az USB kábel csatlakoztatására szolgál.

# A készülék belseje

Az alábbi alkatrészeken felhalmozódott por csökkentheti a nyomtatási minőséget. Rendszeresen tisztítsa meg vagy cserélje ki ezeket az alkatrészeket az alábbi hivatkozásokban felsorolt fejezetekben leírtak szerint.

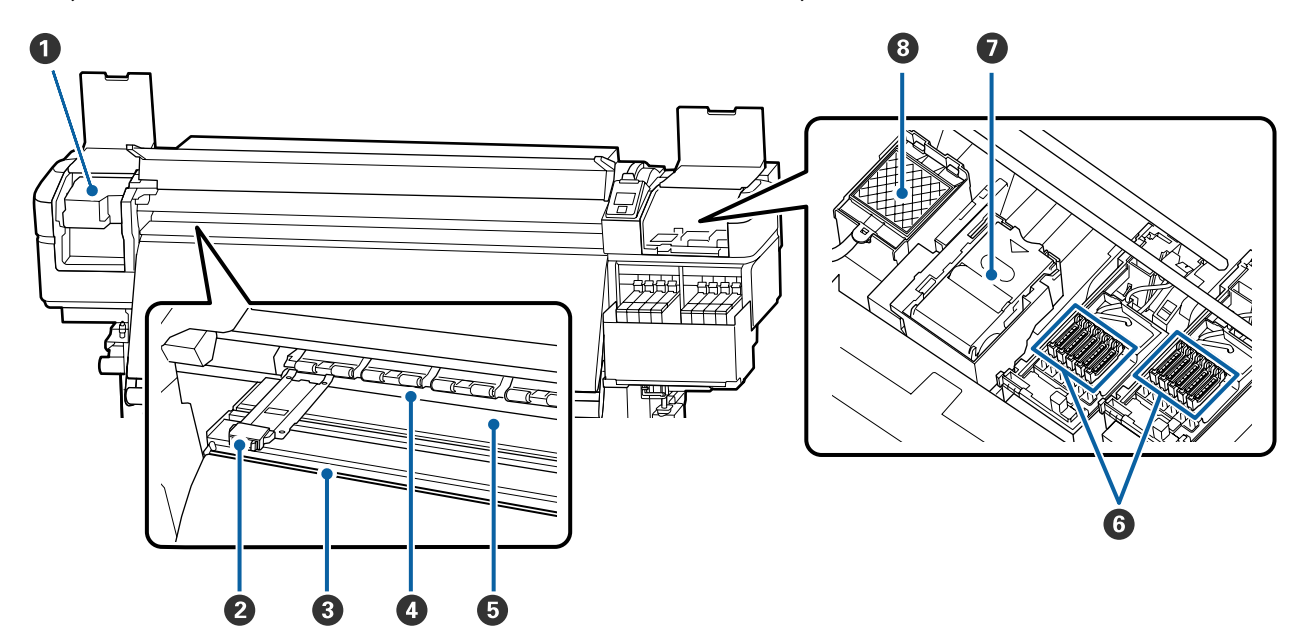

#### Nyomtatófej

Nyomtatás során a nyomtatófej jobbra és balra mozog és tintát bocsát ki. Tisztítsa meg legalább havonta egyszer.

A nyomtatófej körüli terület megtisztítása" 67. oldal

#### 2 Hordozóanyagszél-tartó lemezek

A hordozóanyagszél-tartó lapok megakadályozzák, hogy a hordozóanyag félrecsússzon, és hogy a hordozóanyag vágott széle hozzáérjen a nyomtatófejhez. Nyomtatás előtt állítsa be a papír pozícióját mindkét oldalon.

∠ ¬ "Hordozóanyag betöltése" 29. oldal

#### O Vágási horony

E horony mentén kell végigcsúsztatni a (külön megvásárolható) vágókést a papír elvágásához.

∠ ¬ "A papír elvágása" 46. oldal

#### O Nyomógörgők

Ezek a görgők lenyomják a papírt nyomtatás közben.

∠ ¬ "Napi tisztítás" 64. oldal

#### **6** Nyomólemez

Behúzza és rögzíti a hordozóanyagot az egyenletes nyomtatás és a hordozóanyag egyenletes adagolása érdekében.

∠ ¬ "Napi tisztítás" 64. oldal

#### 6 Kupakok

A nyomtatás kivételével ezek a kupakok fedik a nyomtatófej fúvókáit, nehogy kiszáradjanak. Tisztítsa meg legalább havonta egyszer.

A kupakok körüli terület megtisztítása" 68. oldal

#### Törlő egység

A törlő eltávolítja a tintát a nyomtatófej fúvókáinak felületéről. A törlő egység fogyóeszköz. Cserélje ki, amikor a kezelőpanelen erre felszólító üzenet jelenik meg.

∠ ? "Fejtisztító készlet cseréje" 81. oldal

#### 8 Öblítőpárna

Öblítés közben erre a párnára folyik a tinta. Ez egy fogyóeszköz. Egyidejűleg a törlő egységet is cserélje.

∠ ? "Fejtisztító készlet cseréje" 81. oldal

### A készülék hátsó része

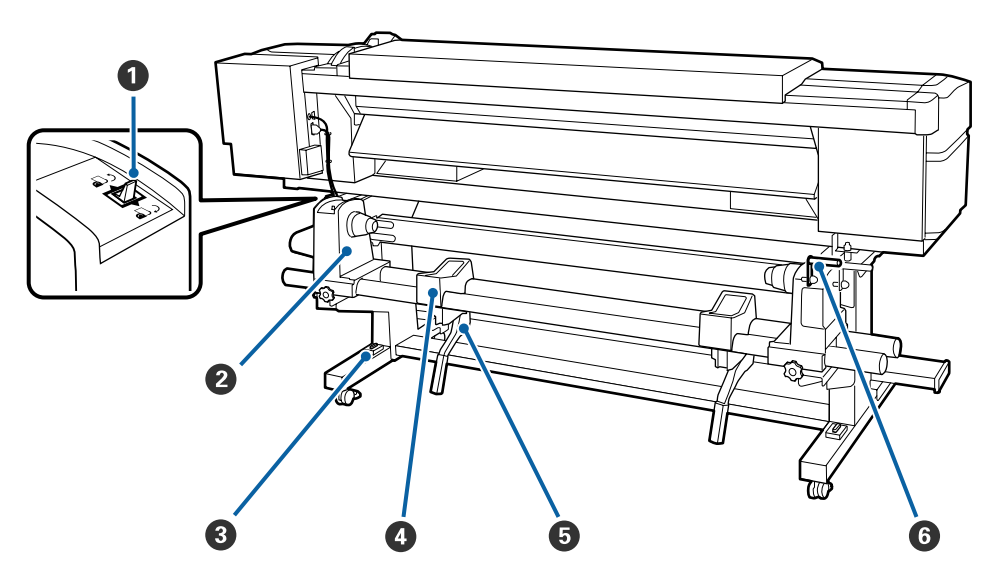

#### Továbbító kapcsoló

A kapcsoló segítségével adagolható a papír betöltés közben, vagy visszacsévélhető a papír cseréje esetén.

#### 2 Tekercstartó

Ezekre a tartókra helyezze a papírt. Bal és jobb oldalon is ugyanazok az alkatrészek találhatók.

#### O Vízszintmérő

Ha szőnyeggel borított vagy ferde padlón helyezi el, gondoskodjon róla, hogy a nyomtató vízszintesen álljon. Bal és jobb oldalon is ugyanazok az alkatrészek találhatók.

∠ Üzembe helyezési útmutato

#### 4 Tekercstartó

Ezekre a tartókra helyezhető a papír a tekercstartókra történő helyezés előtt. Bal és jobb oldalon is ugyanazok az alkatrészek találhatók.

#### 6 Emelőkar

Ha a tekercstartókra helyezni kívánt papír nehéz, ezekkel a karokkal könnyen fel lehet emelni a papírt a tekercstartók szintjére. A bal és jobb oldalon is megtalálhatóak.

#### 6 Fogantyú

Miután a megfelelő tekercstartóra helyezte a papírt, a fogantyú elforgatásával nyomja le a tartót és helyezze nyomás alá a tekercsmagot.

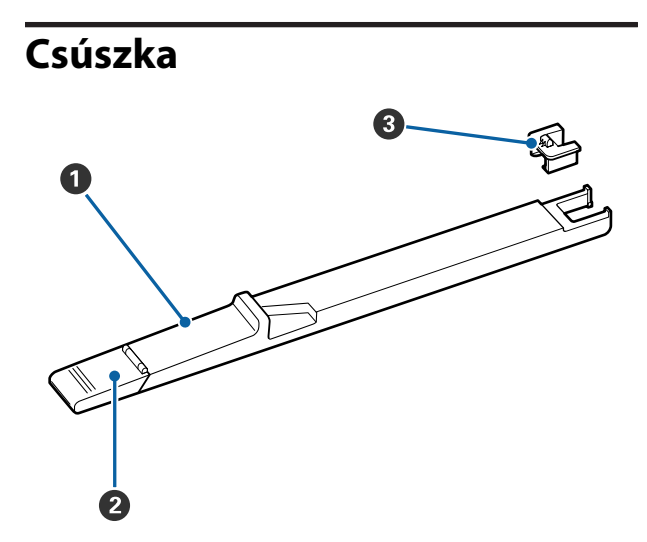

#### Csúszka

Szerelje fel a tintacsomagban található lapkaegységet.

∠ 3 "Tinta utántöltés" 70. oldal

#### ② Tintabemenet fedele

Nyissa ki, amikor újratölti a tintatartályt tintával.

#### B Lapkaegység

Az IC chip egy beépített egység.

Része a tintacsomagnak.

# Kezelőpanel

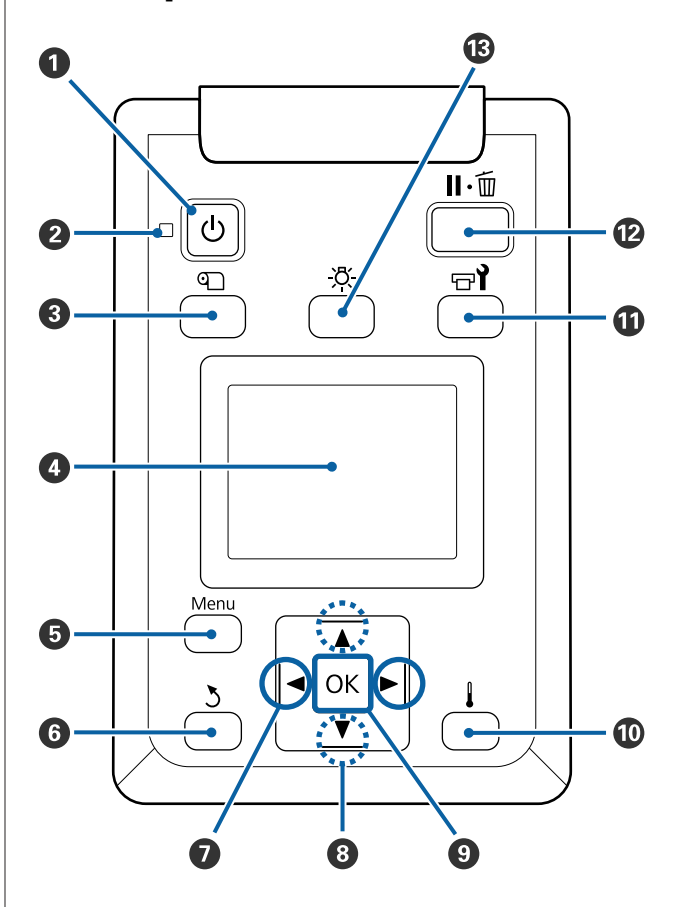

#### U gomb (be/kikapcsolás) A nyomtató ki- és bekapcsolására szolgál.

#### jelzőfény (tápellátásjelző fény)

A nyomtató tápellátásának állapotát mutatja világító vagy villogó jelzéssel.

Bekapcsol- : A készülék be van kapcsolva. va

Villog : A nyomtató adatokat fogad, vagy fejtisztítást vagy más leállás közbeni műveletet végez.

Ki : A készülék ki van kapcsolva.

#### **3 9** gomb (a media setup gombja)

A gomb megnyomása után a képernyőn megjelenik Media Setup menü, amely a következő műveleteket kínálja fel: Feed To Cut Position, Media Remaining, Select Media, Customize Settings és Easy Media Setup.

#### A Media Setup menü" 100. oldal

Ha nyomtatás közben nyomja meg, módosíthatja a papíradagolót.

∠ Sávosodás javítása" 55. oldal

#### 4 Kijelző

Megjeleníti a képernyő állapotát, a menüket, a hibaüzeneteket, stb. 🗇 "A kijelző megértése" 15. oldal

#### 6 Menu gomb

#### 🖸 ් gomb (vissza)

E gomb megnyomásával kiléphet az előző menüből az opciók megjelenésekor.

Gombok (jobbra és balra nyíl gombok) Segítségével mozgatható a kurzor olyan feladatok elvégzésekor, mint a Setting Name vagy IP address beírása a beállítások menüben.

#### ⑧ ▲/▼ gombok (fel és le gombok)

❑ Lehajtott töltőkar esetén és a ▼ gomb lenyomásakor a papír továbbítódik. A ▲ gomb megnyomásával hátrafelé csévélhető a papír. Ez a betöltött hordozóanyag tekercselésétől függetlenül megtörténik. Felhívjuk a figyelmét, hogy ha a ▲ gombot használja

visszacsévélésre, a papír leáll, amikor a széle eléri a kiindulási nyomtatási pozíciót. A visszacsévélés a gomb elengedésével és újbóli megnyomásával folytatható.

- A papírbetöltő kar felemelésekor a papír visszacsévélésére használt gomb a papír tekercselésétől függ.
   Printable Side Out: Nyomja meg a ▲ gombot.
   Printable Side In: Nyomja meg a ▼ gombot.
   A papír 25 cm-re történő visszacsévéléséhez tartsa lenyomva a gombot.
- A menük megjelenésekor ezek a gombok használhatók a menüsorok és lehetőségek kiválasztására. 27 "Menüműveletek" 94. oldal

#### OK gomb

- Ha akkor nyomja meg a gombot, amikor egy menüelem ki van emelve, akkor megjelennek a kijelölt elemhez tartozó lehetőségek.
- Ha akkor nyomja meg a gombot, amikor egy lehetőség ki van emelve, akkor kijelölődik a kiemelt elem vagy végrehajtódik a kiválasztott művelet.
- Ennek a gombnak a figyelmeztető hangjelzés közben történő megnyomása leállítja a hangjelzést.

#### gomb (melegítés/szárítás gomb)

Megjelenik a Heating & Drying menü, mely a következő műveleteket kínálja fel: **Start Preheat**, **Heater Temperature**, **Blank Area Feed**, **Drying Time Per Pass**, és **After Heater Feed**. A **Heater Temperature** menüpontot csak nyomtatás közben állíthatja be.

د€ "A melegítő hőmérsékletének megváltoztatása" 55. oldal

#### 🛈 🗗 gomb (karbantartás)

Megjelenik a Maintenance mely a következő műveleteket kínálja fel: Nozzle Check, Cleaning, Head Maintenance, Replace Ink Bottle, Head Cleaning Set, és Other Maintenance. Nyomtatás alatt a műveletek nem aktiválhatóak, függetlenül attól, hogy mely gombokat nyomja meg.

∠ ¬ "A Maintenance menü" 110. oldal

#### 🕑 II·🗑 gomb (megállás/mégse)

- A nyomtató szünet módba lép, ha nyomtatás közben megnyomja ezt a gombot. A szünet módból való kilépéshez nyomja meg ismét a II-fig gombot, vagy válassza a Pause Cancel lehetőséget a kijelzőn, és nyomja meg az OK gombot. A feldolgozás alatt álló nyomtatási feladatok visszavonásához nyomja meg a Job Cancel gombot a kijelzőn, majd nyomja meg az OK gombot.
- Ha akkor nyomja meg a gombot, amikor a menük megjelennek, a menük bezáródnak és a nyomtató visszatér a készenléti állapotba.

#### 🚯 [-ऎ-] gomb (világítás gomb)

Ha a belső lámpa világít, a gomb megnyomása kikapcsolja a világítást.

Ha a belső lámpa nem világít, a gomb megnyomása bekapcsolja a világítást.

Ha azonban egy olyan művelet közben nyomja meg a gombot, amely nem teszi lehetővé a világítás bekapcsolását, a lámpa kikapcsolt állapotban marad.

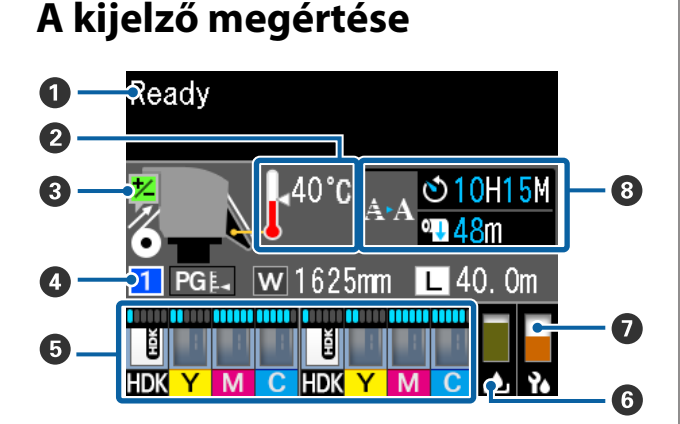

#### Üzenetek

Megjeleníti a nyomtató állapotát, mutatja annak működését és a hibaüzeneteket.

#### 2 A melegítő hőmérséklete

A hőmérő ikonok hozzávetőlegesen jelzik a melegítők hőmérsékletét.

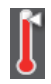

: A melegítő elérte a beállított hőmérsékletet.

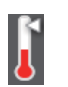

: A melegítő még nem érte el a beállított hőmérsékletet.

#### Adagolás-beállítási információ nyomtatás közben

#### Papír adatok

A papírral kapcsolatos információkat jelez, az alább látható módon.

- 1
- A papírhoz választott beállítási szám látható.
- PGL: A lemezrés értékeit az 🛁 ikonon látható pozíciójuk határozza meg, ahogyan az alább látható.

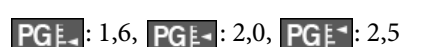

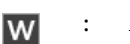

/

:

- : A betöltött papír szélessége látható.
  - Amikor A hátralévő papír mennyisége (a papírtekercs hossza) a következő lépésközzel jelenik meg: 0,1 m.

Amikor **L**: A nyomtatási munkánkénti nyomtatási hossz a következő lépésközzel jelenik meg: 1 m.

Megváltoztatja a kijelzőt a **Screen Display** menüpont segítségével a beállítások menüben.

Ha beállítja a **Length** lehetőséget a **Media Remaining** részben az **Off** pozícióba, akkor a hátralévő papír mennyisége nem jelenik meg a kijelzőn.

∠ ¬ "A Media Setup menü" 100. oldal

# A tinta becsült mennyisége és a lapkaegység státusza

A tinta becsült mennyisége és a nyomtatóra szerelt lapkaegység státusza jelenik meg a kijelzőn.

Ha figyelmeztetés vagy hiba merül fel, a kijelző a lent látható módon megváltozik.

1

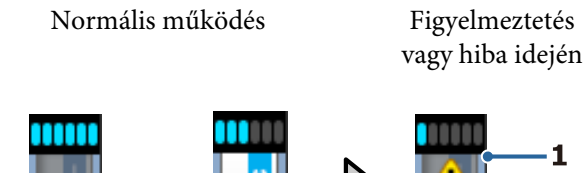

#### 1 Állapotjelzők

vagy

A lapkaegység státusza és a jelzők, melyek megbecsülik és kijelzik a tinta mennyiségét az alábbi módon.

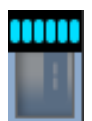

A becslés szerint elegendő mennyiségű tinta van a tintatartályban a problémamentes nyomtatáshoz.

A jelzősávok száma a becsült tinta mennyiségével arányosan csökken.

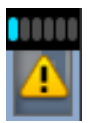

A tinta becsült mennyisége alacsony.

Készítsen elő egy új tintacsomagot.

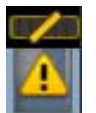

A tinta becsült mennyisége közelít ahhoz a mennyiséghez, ami csak a karbantartáshoz elegendő. Ellenőrizze a tinta mennyiségét, cserélje ki a lapkaegységet és töltse fel a tintát minél hamarabb, amint a hátralévő tintaszint 70 mm vagy kevesebb a tintatartály aljától számítva. Ha a hátralévő tintaszint több, mint 70 mm a tintatartály aljától számítva, akkor használja a nyomtatót a megszokott módon mindaddig, amíg a tinta szintje 70 mm alá csökken, és akkor cserélje ki vagy töltse fel a tartályt.

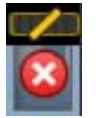

A nyomtatás leállt, mert a tinta becsült mennyisége elérte a határértéket.

Cserélje ki a lapkaegységet és töltse fel a tintát egy csomagnyi mennyiséggel.

A jelzők alja a lapkaegység státuszától függően változik, amint az alább látható.

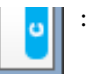

Az automatikus töltést<sup>\*</sup> szolgáló lapkaegységet felszerelték.

Ha a becsült tintamennyiség kezd kifogyni, akkor nem jelenik meg erre vonatkozó figyelmeztetés. Töltse fel egy tintacsomaggal, ha a hátralévő tintamennyiség 70 mm vagy kevesebb a tartály aljától számítva.

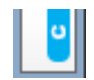

(Ha villog)

A felszerelt automatikus töltést<sup>\*</sup> szolgáló chipet eltávolították.

A rögzítőkarok leengedését a kijelzőn egy normál ikon jelzi.

Az Ön által eltávolított lapkaegység újszerű állapotban van.

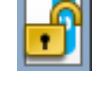

Az automatikus töltés nem hajtható végre, mert a rögzítőkarok megemelt helyzetben vannak. Engedje le a rögzítőkarokat.

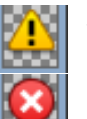

A következő állapotok egyikére vonatkozik.

Igazítsa meg vagy cserélje ki egy megfelelő példányra a lapkaegységet.

- A lapkaegységet nem szabályosan szerelték fel.
- A tintacsomaghoz tartozó lapkaegység más színű, mint amire fel lett szerelve.
- A nyomtatóra felszerelt tintacsomaghoz tartozó lapkaegység nem kompatibilis a nyomtatóval.

\* Ha a lapkaegységet felszerelik a nyomtatóra, akkor a lapkaegységhez rendelt tintacsomagban rendelkezésre álló tinta becsült mennyisége automatikusan beíródik a nyomtatóba. A lapkaegység információjának a nyomtatóba írását "töltés"-nek hívják.

Ha a töltés befejeződött, a jelzősávok szintje megtelik, és a töltési státuszt jelző ikon szürke színűvé változik. A "feltöltést" követően a nyomtatóra szerelt lapkaegységre már nincs szükség.

A töltés automatikusan megtörténik, amennyiben a jelzősáv eléri a 0 szintet, ha a lapkaegységet, melyre nincs többé szükség, lecseréli egy új lapkaegységre. Az új lapkaegység nyomtatóra helyezése az automatikus "töltés" elvégzése érdekében az ún. "tartalékolás".

A "tartalékolás" bármikor elvégezhető, ha a becsült tintaszint 1 és 6 közé esik.

#### 2 Festékszínkódok

- HDK : High Density Black (Magas denzitású fekete)
- Y : Yellow (Sárga)
- M : Magenta (Bíbor)
- C : Cyan (Cián)

#### 6 Hulladék festékgyűjtő tartály állapota

A Hulladék festékgyűjtő tartály hátralévő hozzávetőleges kapacitását jelzi. A kijelző az alábbiak szerint változik, ha a hulladékfesték-gyűjtő tartály majdnem tele van, vagy ha hiba történik.

Normális működés Figyelmeztetés vagy hiba

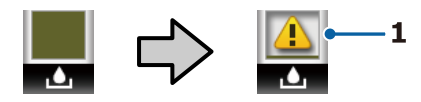

#### 1 Állapotjelzők

A Hulladék festékgyűjtő tartály állapotai a következők lehetnek.

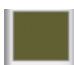

 Nincs hiba. A visszajelző változása jelzi a hátralévő kapacitást.

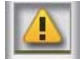

: A Hulladék festékgyűjtő tartály majdnem megtelt. Helyezzen készenlétbe egy új Hulladék festékgyűjtő tartály.

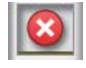

: A Hulladék festékgyűjtő tartály megtelt. Helyezzen be egy új Hulladék festékgyűjtő tartály.

#### A fejtisztító készlet állapota

A fejtisztító készlet kicserélésére vonatkozó útmutató látható.

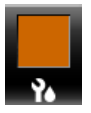

Ahogy közeledik a csere ideje, a jelzősáv mérete fokozatosan csökken.

#### Jegyezze fel, mikor van szükség időnkénti/ automatikus tisztításra

Az időnkénti vagy automatikus tisztítás\* idejére vonatkozó feljegyzések az alábbiaknak megfelelően jelennek meg.

Az elvégzéséhez szükséges idő nagyban függ a nyomtatófejek környezetének hőmérsékletétől. Ezen kívül az automatikus tisztítás megtörténhet a feljegyzés megjelenésétől függetlenül, amikor a nyomtatót újra áram alá helyezi.

- \*\* H\*\* M : Megjelenik 24 órával az automatikus és időszakos tisztítás aktuális ideje előtt (amennyiben beállítja az intervallumot a **Printing Time** menüpontban).
- \*\*\* m : Megjelenik 20 perccel az időszakos tisztítás aktuális ideje előtt (amennyiben beállítja az intervallumot a Media Usage menüpontban).

Ha akkor szeretne nyomtatni, amikor a fejek megtisztítása már időszerű, akkor alkalmazza a **Preventive Cleaning** menüpontot a speciális beállítások menüben, így megelőzheti a nyomtatási feladat megszakadását.

#### ∠ ¬ "A Maintenance menü" 110. oldal

\* Az automata tisztítás során a fej tisztítása történik, melyet a nyomtató hajt végre egy bizonyos idő elteltével annak érdekében, hogy a nyomtatófejek megfelelő állapotban legyenek.

# Jellemzők

Ebbe a nagy formátumú színes tintasugaras nyomtatóba 1626 mm (64") széles papírtekercs helyezhető. E nyomtató legfontosabb funkcióit és jellemzőit az alábbiakban ismertetjük.

# Nagy teljesítmény realizálása

# Megnövekedett szárítási teljesítmény a beépített melegítőnek köszönhetően

A melegítő szinte azonnal megszárítja a tintát, mely javítja a nyomtatás minőségét és termelékenységét.

# Médium adagoló egység Legfeljebb 45 kg súlyú tekercset fogad

A Médium adagoló egység legfeljebb 250 mm átmérőjű és 45 kg súlyú papírtekercset tud befogadni, és biztosítja, hogy ritkábban kelljen cserélni a papírt.

#### Automata feltekerő egység (alaptartozék)

Az automata feltekerő egység automatikusan, egyenletesen, gyűrődés nélkül tekeri fel a papírt. A nagy mennyiségben elvégzett és folyamatos éjszakai nyomtatást a rendkívül pontos feltekerés segítségével értük el a folyamatos jellegű szublimációs nyomtatás támogatása érdekében.

#### Nagy kapacitású tintatartály behelyezve

Nagy kapacitású tartály lett behelyezve a magas termelékenység elérésre érdekében. A tintacsomag utántöltők nagy, 1000 ml mennyiségű kiszerelésben is elérhetőek. Nem lesz gondja azzal, hogy gyakran kelljen cserélni a tintapatronokat.

#### Nagy sebességű nyomtatás

A 2-fejes eltolás konfigurációja nagy sebességű nyomtatást tesz lehetővé. Emellett a színenként két darab felszerelt tintatartály is a nagy sebességű nyomtatást támogatja.

### Könnyű kezelhetőség

#### Egyszerű papírbehelyezés és -feltekerés

A tekercs- és tekercsmag-tartók nem igényelnek orsót, így nincs szükség orsóra a papír behelyezése előtt. A papírtekercs minden további nélkül a nyomtatóba helyezhető. Nem kell a hosszú orsókkal foglalkozni, így a papír még szűk helyen is pillanatok alatt behelyezhető.

Mivel a tekercstámasztók elegendő helyet nyújtanak ahhoz, hogy a hordozóanyag kellően felfeküdjön, így a hordozóanyag könnyedén felemelhető a tekercstámasztók szintjére.

#### Támogatás (kizárólag Windows operációs rendszerrel ellátott nyomtatók számára) "Epson Edge Print", egy RIP szoftver, mely rendelkezik az alapvető funkciókkal

"Epson Edge Print" az Epson által fejlesztett szabványos RIP program. Az Epson legkiválóbb képfeldolgozási technológiájával felszerelve a maximális nyomtatási sebességet és képminőséget biztosítja a nyomtatója számára. Egy nyomtató-illesztőprogramhoz hasonlóan bárki könnyedén kezelheti az Epson Edge Print programot, továbbá regisztrálhatja a hordozóanyag beállításait és megjelenítheti a kijelzőn a nyomtató állapotát.

#### A használt hordozóanyag optimális beállításainak egyszerű megadása

Sokféle beállítás áll rendelkezésére a használt hordozóanyag méretének és típusának megfelelő optimális nyomtatás érdekében. A beállítási menü **Easy Media Setup** elemének engedélyezésével a hordozóanyag típusának megfelelő sokféle beállítást adhat meg gyorsan és egyszerűen.

A(z) "Epson Control Dashboard" szoftver használata esetén letöltheti és beállíthatja az Epson által kínált nyomtatásbeállítási (EMX) fájlokat. Az EMX fájlok az egyes hordozóanyag típusokhoz tartozó nyomtatásbeállítási fájlok, melyek a kereskedelemben kapható hordozóanyagok helyes nyomtatásához szükséges nyomtatási beállításokat tartalmazzák, mint például a nyomtatón rögzített hordozóanyag beállításai, a RIP beállításoknál használt ICC profilok, a menetek száma és a felbontás. A nyomtatás optimalizálásához csupán regisztrálni kell a hordozóanyag beállításait a nyomtatóba, ezután pedig a nyomtatási információkat kell megadni akár a(z) "Epson Edge Print" nyomtatási alkalmazás, akár a kereskedelmi forgalomban kapható RIP segítségével.

#### Könnyű karbantartás

A nyomtatási minőség csak karbantartással biztosítható. Kevesebb tisztítási műveletre van szükség a nyomtatóba beépített törlőknek köszönhetően. A nyomtató kialakítása bőven hagy helyet a karbantartásnak, így leegyszerűsítve azt.

Ezenfelül megelőzheti a fúvókák eldugulását az időszakos tisztítási funkció segítségével.

#### A nyomtatvány ellenőrzése egyszerű

A nyomtatvány állapotát könnyen ellenőrizheti, mert a nyomtató belsejében elhelyezkedő LED lámpa a nyomtatás alatt automatikusan világít.

#### Hibajelzés/figyelmeztetés e-mailben

A nyomtató hálózati interfészébe épített, webböngészőt is tartalmazó EpsonNet Config rendszer e-mailes értesítési lehetőséget is kínál. Miután beállították az e-mailes értesítéseket, a nyomtató elküldi a hibaüzeneteket és figyelmeztetéseket a megadott e-mail címekre, így biztosítva a nyugalmat, ha a nyomtatót az éjszakai működés során magára hagyták, és egyéb hasonló helyzetben.

A (webböngészőt tartalmazó) EpsonNet Config elindítása *P Hálózati útmutató* (pdf)

#### Hibajelzés lámpákkal és hangjelzéssel

Ha hiba történik, megszólal egy hangjelzés és felgyullad egy figyelmeztető lámpa. A nagyméretű figyelmeztető lámpa még távolról is jól látható.

Ezzel egyidejűleg megszólal egy hangjelzés, hogy minél kevesebb idő menjen kárba amiatt, hogy a hiba miatti leállás észrevétlen marad.

#### Nagysebességű USB/Gigabit Ethernet

A nyomtatóban nagysebességű USB és 100Base-TX/ 1000Base-T hálózati interfészek találhatók.

### Magas nyomtatási minőség

#### High Density Black (Magas denzitású fekete) tinta felhasználása

High Density Black (Magas denzitású fekete) tinta még sötétebb és gazdagabb fekete színt kínál a koncentráltabb fekete színével a Black (Fekete) tintához képest. Ezenkívül a színskálát kibővítettük, élénk színeket alkotva a szembetűnő kontrasztok eléréséért.

#### Rögzíti a papírt a nyomtatás során

Az optimalizált lemez rögzíti a papír helyzetét a nyomtatás során, így biztosítva a magas színvonalú nyomtatást.

# A kezelés és a tárolás tudnivalói

### Az elhelyezéshez szükséges hely

Ellenőrizze, hogy az alábbiakban megadott méreteknek megfelelően úgy biztosítsa a készülék számára a szabad helyet, hogy ne legyenek a működtetést akadályozó objektumok, így a papírkiadás és a fogyóeszközök cseréje ne legyen akadályozva.

A készülék külső méretével kapcsolatos információkért lásd a "Műszaki adatok táblázata" című részt.

#### ∠ műszaki adatok táblázata" 138. oldal

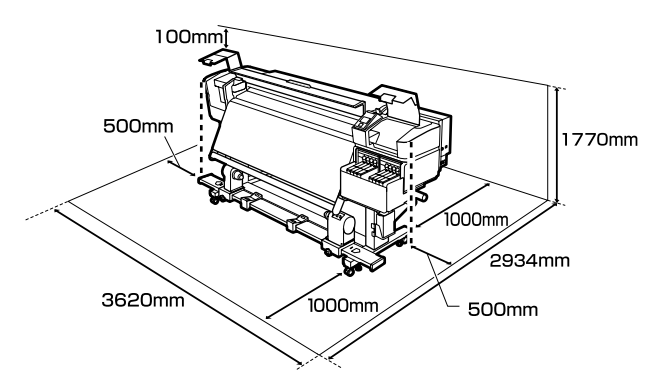

# Megjegyzések a nyomtató használatához

Olvassa el az alábbi pontokat a nyomtató biztonságos, hibamentes használatához és minőségi nyomatok készítéséhez.

- A nyomtató használatakor ellenőrizze a "Műszaki adatok táblázata" című részben a működési hőmérsékletet és a páratartalmat. ∠ Műszaki adatok táblázata" 138. oldal Felhívjuk a figyelmet azonban, hogy lehet, hogy nem jön létre a kívánt eredmény, ha a hőmérséklet és a páratartalom a nyomtató számára meghatározott határértékek között van, de nem a papír számára meghatározott értékek között. Ügyeljen rá, hogy az üzemi körülmények megfeleljenek a papírnak. Bővebb tájékoztatást a papírhoz tartozó dokumentációban talál. Ha száraz, légkondicionált környezetben, vagy közvetlen napfénynek kitéve nyomtat, akkor gondoskodjon a megfelelő páratartalomról.
- Ne használja a nyomtatót olyan helyeken, ahol hőforrás található, vagy amely ventilátorok vagy légkondicionálók közvetlen légáramának van kitéve. Kiszáradhatnak és eltömődhetnek a nyomtatófej fúvókái.
- Ha kereskedelmi forgalomban is kapható melegítőt használ, akkor javasoljuk, hogy azt a gyártó által javasolt hőmérsékleten működtesse. Ha nem a gyártó által javasolt hőmérsékleten működteti, az a nyomtatási minőség romlását okozhatja vagy eltömítheti a nyomtatófejeket.
   "Műszaki adatok táblázata" 138. oldal
- Ne hajlítsa és ne törje meg a hulladékfesték-gyűjtő csövet. A tinta a nyomtatóba és a nyomtató köré folyhat.
- A karbantartást, mint például a tisztítást vagy a cserét a használat gyakoriságának megfelelően vagy ajánlott időközönként kell elvégezni. A rendszeres karbantartás elmulasztása csökkentheti a nyomtatási minőséget. Megfelelő karbantartás hiányában a folyamatos használat kárt tehet a nyomtatófejben.

∠ → "Tisztítási helyek és időzítés" 60. oldal

- Lehet, hogy nincs kupak a nyomtatófejen (a nyomtatófej nem tud visszatérni jobb oldalra), ha a nyomtató ki van kapcsolva, ha a papír elakadt, vagy ha hiba történt. A kupakolási funkció során a készülék automatikusan kupakkal (fedővel) fedi le a nyomtatófejet, hogy megakadályozza azt a beszáradástól. Ebben az esetben kapcsolja be a készüléket, és várjon addig, amíg a kupakolási funkció automatikusan végre nem hajtódik.
- Ha a készülék be van kapcsolva, akkor ne távolítsa el a tápellátás csatlakozóját és ne szakítsa meg az áramkört a megszakítónál. Ilyenkor a nyomtató nem biztos, hogy szabályosan fogja lezárni a nyomtatófejet kupakkal. Ebben az esetben kapcsolja be a készüléket, és várjon addig, amíg a kupakolási funkció automatikusan végre nem hajtódik.
- Nyomtatás után a nyomtatófej állandó időközönként automatikusan megtisztítódik, nehogy a fúvóka eltömődjön. Ügyeljen rá, hogy a Hulladék festékgyűjtő tartály a helyén legyen, ha a nyomtató be van kapcsolva.
- A rendszer a nyomtatáshoz hasonlóan a fejtisztítás és a nyomtatófej üzemkészségének fenntartásához szükséges egyéb karbantartás során is használja a tintát.
- □ A kívánt nyomtatási szín eléréséhez 15 és 25 °C közötti szobahőmérsékleten nyomtasson.

# Megjegyzések esetekhez, mikor nem használja a nyomtatót

Ha nem használja a készüléket, akkor a tárolással kapcsolatos alábbi információk a mérvadóak. Ha a készüléket helytelenül tárolja, akkor előfordulhat, hogy nem fog tudni megfelelően nyomtatni a következő használat alkalmával.

 Ha a nyomtató hosszabb ideig nincs használatban, akkor hetente egyszer kapcsolja be.
 Ha hosszabb ideig nem használja a nyomtatót, akkor eltömődhetnek a nyomtatófej fúvókái. A fej megtisztítása automatikusan történik a nyomtató bekapcsolása után. A nyomtatófej megtisztítása megelőzi azok eltömődését és segít fenntartani a nyomtatási minőséget. Ne kapcsolja ki a nyomtatót, amíg a tisztítás be nem fejeződött.  Ha a nyomtató több, mint 2 hétig nincs használatban, akkor egy karbantartó-mérnök által elvégzett elő- és utókarbantartásra van szükség. Az elvégzett elő- és utókarbantartási munkálatok díjkötelesek. Emellett a nyomtató tárolási helyétől és idejétől függően javításokra lehet szükség az utókarbantartás során, még akkor is, ha az előkarbantartási munkálatokat elvégezték. Ha javításokra van szükség, akkor azt díjfizetés ellenében végezzük el. Eordulion a forgalmanéhon vagu az Encon

Forduljon a forgalmazóhoz vagy az Epson terméktámogatáshoz.

- A nyomógörgők összegyűrhetik a nyomtatóban maradt papírt. A papír hullámosodhat és felgöndörödhet, ami elakadásokat okozhat, vagy ennek eredményeként a papír a nyomtatófejhez érhet. Távolítsa el a papírt, mielőtt hosszabb ideig tárolná a nyomtatót.
- A nyomtató tárolásához győződjön meg arról, hogy a nyomtatófej a kupakkal (fedővel) le lett-e fedve (a nyomtatófej a jobb oldali pozíciójában van-e). Ha a nyomtatófej hosszú ideig nincs kupakkal lefedve, akkor a nyomtatási minőség romolhat.

#### Megjegyzés:

Ha a nyomtatófej nincs kupakkal lefedve, akkor kapcsolja be, majd ismét ki a készüléket.

- Zárja be az összes fedelet, mielőtt hosszabb ideig tárolná a nyomtatót. Ha hosszú ideig nem használja a készüléket, akkor a pormentes és biztonságos tárolás érdekében fedje be azt egy antisztatikus anyaggal. A nyomtatófej fúvókái nagyon kicsik és könnyedén eltömődhetnek, ha por kerül a nyomtatófejre, ami a nyomtatási minőséget veszélyezteti.
- Ha sokáig nem használta a készüléket, akkor a nyomtatás megkezdése előtt ellenőrizze, hogy a nyomtatófejek el vannak-e dugulva. Tisztítsa meg a fejeket, ha a nyomtatófejek el vannak tömődve.
   "Eltömődött fúvókák keresése" 86. oldal
- A nyomtató tárolásakor ügyeljen rá, hogy síkban legyen: ne tárolja ferdén, az oldalára fordítva vagy fejjel lefelé.

# Megjegyzések a tintacsomaggal és a tintatartállyal kapcsolatosan

Vegye figyelembe a következőket, amikor a tintacsomagokat vagy a tintatartályokat kezeli.

- Ne távolítsa el a tintatartályokat. A tintatartály beszerelésekor elvégezzük a beállításokat. Ezek eltávolítása hatással lehet a nyomtatás minőségére és a teljesítményre.
- A tintacsomagokat szobahőmérsékleten tárolja olyan helyen, ahol nincsenek kitéve közvetlen napfénynek.
- A nyomtatási minőség biztosítása érdekében a következő leghamarabbi lejárati idejű tintatartály behelyezése előtt használja fel az összes tintát a tintapatronból:
  - □ A lejárati idő a tintacsomagon van feltüntetve
  - 25 nappal a tintatartály feltöltése után
- Azokat a tintacsomagokat, melyeket hosszabb ideig alacsony hőmérsékleten tároltak, a felhasználás előtt négy órával szobahőmérsékletű helyiségben kell hagyni.
- Ha újratölti a tintatartályt tintával, akkor teljesen öntse ki azt a tintacsomagból, hogy semmi se maradjon benne.
- □ Ha a tintacsomagot kinyitotta, azonnal töltse fel a tartályt.
- Ne tegyen semmit a tintatartályokra, és ne tegye ki azokat erős ütéseknek. A tintatartály leválhat. Ha a tintatartály levált, forduljon a forgalmazóhoz vagy az Epson Terméktámogatáshoz.

### A papír kezelése

Ügyeljen az alábbiakra a papír kezelésekor vagy tárolásakor. Rossz állapotú papírra nem készíthető jó minőségű nyomat.

Feltétlenül olvassa el a papírhoz mellékelt dokumentációt.

### A kezelés tudnivalói

- □ A papíron nem lehet hajtás és a nyomtatási felület nem lehet sérült.
- Ne érjen a nyomtatási felülethez. A kézről átvihető nedvesség és olajok negatívan befolyásolhatják a nyomtatási minőséget.
- □ A két szélénél fogja meg a papírt. Gyapjúkesztyű viselése javasolt.
- □ Tartsa szárazon a papírt.
- Ne dobja el a csomagolóanyagot, hanem használja a papír tárolására.
- Kerülje a napsugárzás közvetlen hatásának, a túlzott hőnek vagy a nedvességnek kitett helyeket.
- Használaton kívül a papírt ki kell venni a nyomtatóból, vissza kell csévélni, és az eredeti csomagolásában kell tárolni. Ha hosszabb ideig a nyomtatóban tartja a papírt, akkor az károsodhat.

### A papír kezelése nyomtatás után

A hosszú ideig olvasható, jó minőségű nyomatok érdekében tartsa be az alábbiakat.

- Ne sértse meg a nyomtatott felületet. Ha a nyomtatott felületet dörzsöli vagy karcolja, akkor a festék lepereghet.
- Ne érjen a nyomtatott felülethez, mert a festék leválhat.
- Ügyeljen rá, hogy a nyomtatványok teljesen szárazak legyenek, mielőtt azokat összehajtja vagy egymás tetejére teszi. Ha nem várja meg, hogy az teljesen szárazak legyenek a dokumentumok összehajtás vagy egymásra pakolás előtt, akkor a nyomtatott felület megsérülhet.
- □ Kerülje a napsugárzás közvetlen hatását.
- Az elszíneződés megakadályozása érdekében a papírhoz mellékelt utasításoknak megfelelően tárolja a nyomatokat.

# A mellékelt szoftver bemutatása

A következő kétféle CD lemez tartozik a nyomtatóhoz.

- Szoftver-lemez
   A mellékelt szoftver leírását a következő részben találja.
- **D** Epson Edge Print lemez

Epson Edge Print egy szoftver RIP, mely a jól érthető használati utasítások segítségével könnyedén kezelhető. A szoftver telepítésének leírását a *Üzembe helyezési útmutato* (telepítési útmutató) füzetben találja meg. További részleteket a funkciókkal kapcsolatban az online súgóban talál.

A mellékelt szoftverlemez az alábbi Windows alkalmazásokat tartalmazza. Amennyiben Mac OS X operációs rendszerű, vagy optikai lemezmeghajtó nélküli a számítógépe, a szoftver a következő helyről telepíthető: http://epson.sn. Telepítse őket igény szerint.

Az alkalmazásokkal kapcsolatban bővebb tájékoztatás található a *Hálózati útmutató* nevű online útmutatóban vagy az adott alkalmazás online súgójában.

#### Megjegyzés:

Nyomtatómeghajtót nem tartalmaz. A nyomtatáshoz szükség van egy RIP szoftverre. Az Epson Software RIP, "Epson Edge Print", a nyomtatóhoz mellékelve egy külön CD-lemezen található.

Az Epson weboldalán megtalálhatók a nyomtatóhoz tartozó beépülő bővítmények.

| Szoftver neve                                                                       | Összefoglalás                                                                                                    |
|-------------------------------------------------------------------------------------|----------------------------------------------------------------------------------------------------|
| Epson Control Dashboard                                                             | Az alábbi információkat egyszerű elérni az interneten, ahol azokat az Epson közzétette.                                                                                                    |
|                                                                                     | Nyomtatásbeállítási (EMX) fájlok                                                                                                    |
|                                                                                     | A nyomtató firmware frissítésével kapcsolatos információk (a firmware frissítése egyszerű az Epson Control Dashboard programmal)                                                                                                    |
|                                                                                     | A mellékelt szoftverlemezről telepített szoftverekkel és kézikönyvekkel kapcsolatos<br>információk frissítése (ha frissítési információ jelent meg, indítsa el a EPSON Software<br>Updater programot a frissítés végrehajtásához)                                                                                   |
|                                                                                     | Az Epson által közzétett információk                                                                                                    |
|                                                                                     | Ha telepítette az Epson Control Dashboard programot, ellenőrizheti a számítógéphez<br>hálózaton vagy USB-n keresztül csatlakozó nyomtató állapotát.                                                                                                    |
|                                                                                     | A médiumok beállításait egyszerűen megadhatja és módosíthatja egy számítógépen, és rögzítheti a nyomtatón.                                                                                                    |
|                                                                                     | 🖅 "Az Epson Control Dashboard indítása" 25. oldal                                                                                                    |
|                                                                                     | ব্বে "Kilépés az Epson Control Dashboard programból" 25. oldal                                                                                                    |
| EPSON Software Updater                                                              | A szoftver ellenőrzi, hogy elérhető-e új szoftver vagy frissítési információ az interneten, és ha<br>igen, telepíti azokat. A nyomtatóhoz tartozó kézikönyveket, a(z) Epson Control Dashboard, és<br>a(z) Epson Edge Print is frissítheti.                                                                          |
| Epson communications<br>drivers (Epson kommuni-<br>kációs illesztőprogramo-<br>kat) | (Csak Windows esetén)                                                                                                    |
|                                                                                     | Szükség van az Epson communications drivers (Epson kommunikációs illesztőprogramokat)<br>telepítésére, a(z) Epson Control Dashboard, Epson Edge Print használatának esetében,<br>valamint a számítógép és a nyomtató USB-meghajtó segítségével történő csatlakozásakor.<br>Ellenőrizze, hogy ezek telepítve vannak. |

| Szoftver neve      | Összefoglalás                                                                                                    |
|--------------------|----------------------------------------------------------------------------------------------------|
| Install Navi       | Ez a telepítő. A telepítés során a hálózati kapcsolódáshoz szükséges címbeállítás alatt<br>könnyedén navigálhat a varázsló segítségével.                                         |
| EpsonNet Config SE | Ezzel a szoftverrel a nyomtató hálózati beállításait hajthatja végre a számítógépről. Különösen<br>akkor hasznos, ha címeket és neveket kell megadni a billentyűzetet használva. |

# Az Epson Control Dashboard indítása

Az Epson Control Dashboard egy webes alkalmazás.

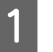

Az alkalmazás az alábbi két módszer egyikével indítható el.

#### Windows

Kattintson duplán az asztalon lévő Epson Control Dashboard ikonra. Az alkalmazás telepítésekor létrejön az Epson Control Dashboard ikon.

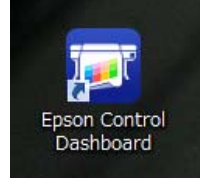

 Kattintson a Start > All Programs (Minden program) (vagy a Programs (Programok)) > Epson Software > Epson Control Dashboard elemre.

#### Mac OS X

Kattintson a dokk Epson Control Dashboard ikonjára. Az alkalmazás telepítésekor létrejön az Epson Control Dashboard ikon.

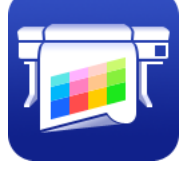

Kattintson az Applications (Alkalmazások) —
 Epson Software — Epson Control Dashboard —
 Epson Control Dashboard ikonra.

#### Linux

Válassza ki a(z) **Epson Control Dashboard** lehetőséget az **Others (Egyebek)** opción belül a fő menüben.

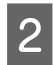

Az Epson Control Dashboard elindul.

Részletek az Epson Control Dashboard súgójában találhatók.

# Az Epson Control Dashboard elérése egy másik számítógépről

Az alábbi lépések követésével elérhető az Epson Control Dashboard, amennyiben másik számítógépre telepítették.

Az Epson Control Dashboard olyan számítógépről érhető el, amelyik ugyanazon a hálózaton található, amelyikhez a telepített verziót tartalmazó számítógép is csatlakozik.

Az Epson Control Dashboard telepítése nem szükséges azon a számítógépen, amelyikről nyomtatni szeretne.

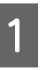

Indítson el egy böngészőt azon a számítógépen, amelyen el szeretné érni a szolgáltatást.

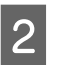

Írja be a következőt a címsávba.

http://xxxxxxxxxx:30561

Az xxxxxxxxx helyére írja be annak a számítógépnek a nevét és e-mail címét, amelyiken az Epson Control Dashboard telepítve van.

#### Megjegyzés:

Ha tűzfal miatt nem tudja elérni a szolgáltatást, forduljon hálózati rendszergazdájához, majd végezze el a következő folyamatot.

- Az Allow a program through Windows Firewall (Program átengedése a Windows tűzfalon)lehetőségnél kattintson az Allow another program (Másik program engedélyezése) pontra, majd válassza ki az C:\Program Files (x86)\Epson Software\Control Dashboard\bin\Node.exe programot az Hozzáadás képernyőn.
- Győződjön meg róla, hogy megjelenik az Evented I/O for V8 JavaScript az engedélyezett programok listáján.

# Kilépés az Epson Control Dashboard programból

Zárja be a webböngészőt.

# Az EPSON Software Updater használata

# A szoftver-frissítés elérhetőségének ellenőrzése

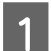

Ellenőrizze az alábbiakat.

- A számítógép csatlakozik az internethez.
- A nyomtató és a számítógép képes kommunikálni egymással.

2

Indítsa el az EPSON Software Updater programot.

#### Windows 8.1/Windows 8

Írja be a szoftver nevét a keresőmezőbe, és válassza ki a megjelenített ikont.

# Windows 8.1/Windows 8 rendszertől eltérő rendszer esetén

Kattintson a Start > All Programs (Minden program) (vagy a Programs (Programok)) > Epson Software > EPSON Software Updater elemre.

#### Mac OS X

Kattintson a Move (Áthelyezés) — Applications (Alkalmazások) — Epson Software — EPSON Software Updater elemre.

#### Megjegyzés:

Windows esetén úgy is elindíthatja a programot, hogy az asztal eszköztárának nyomtató ikonjára kattint, és a **Software Update (Szoftver frissítés)** elemet választja.

A szoftver és a kézikönyvek frissítése.

Kövesse a képernyőn megjelenő utasításokat a folytatáshoz.

#### **Fontos:**

3

A frissítés közben ne kapcsolja ki a számítógépet vagy a nyomtatót.

#### Megjegyzés:

A listában nem szereplő szoftver frissítéséhez az EPSON Software Updater nem használható. A szoftver legújabb verziójához keresse fel az Epson weboldalát.

http://www.epson.com

### Frissítési értesítők fogadása

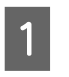

Indítsa el az EPSON Software Updater programot.

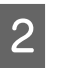

3

Kattintson az **Auto update settings** (Automatikus frissítési beállítások) lehetőségre.

Válasszon egy intervallumot a nyomtató Interval to Check (Keresési időköz) elemében a frissítések ellenőrzésére, majd kattintson az OK gombra.

# A szoftver eltávolítása

#### **Fontos**:

- Jelentkezzen be egy "Computer administrator (A számítógép rendszergazdája)" fiókba (egy administrative privileges (rendszergazdai jogosultságokkal) rendelkező fiók).
- Írja be a rendszergazda-jelszót, ha a rendszer kéri, majd hajtsa végre a további műveleteket.
- Lépjen ki minden más, esetleg futó alkalmazásból.

#### Windows

Ez a rész az Epson Control Dashboard program és az Epson communications drivers (Epson kommunikációs illesztőprogramokat) eltávolításának módját ismerteti, azokat példaként használva.

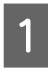

Kapcsolja ki a nyomtatót és húzza ki az interfész kábelt.

| 2                        | Menjen a <b>Control Panel (Vezérlőpult)</b><br>lehetőségre, majd kattintson az <b>Uninstall a<br/>program (Program eltávolítása)</b> lehetőségre a<br><b>Programs (Programok)</b> kategória alatt.   | 2 | Kattintson duplán a<br>(Alkalmazások) —<br>Control Dashboard<br>Dashboard Uninst |
|--------------------------|----------------------------------------------------------------------------------------------------|---|----------------------------------------------------------------------------------|
|                          | Windows XP használata esetén nyissa meg a<br>Control Panel (Vezérlőpult) elemet, és<br>kattintson az Add or Remove Programs<br>(Programok telepítése és törlése) lehetőségre.                        |   | Kövesse a képernyő<br>folytatáshoz.                                              |
| 3                        | Válassza ki az eltávolítani kívánt szoftvert, majd<br>kattintson az <b>Uninstall/Change (Eltávolítás/</b><br><b>Módosítás)</b> (vagy a <b>Change/Remove</b><br>(Módosítás/eltávolítás)) lehetőségre. |   |                                                                                  |
|                          | Az alábbiak kiválasztása törli az Epson<br>communications drivers (Epson<br>kommunikációs illesztőprogramokat). Az<br>XXXXX helyett a modellszám látható.                                            |   |                                                                                  |
|                          | EPSON SC-SXXXXX Series Comm Driver Printer<br>Uninstall                                                                                                    |   |                                                                                  |
|                          | Az <b>Epson Control Dashboard</b> eltávolításához<br>kattintson az Epson Control Dashboard<br>lehetőségre.                                                                                           |   |                                                                                  |
| 4                        | Válassza a célnyomtató ikont, majd kattintson<br>az <b>OK</b> gombra.                                                                                                    |   |                                                                                  |
| 5                        | Kövesse a képernyőn megjelenő utasításokat a<br>folytatáshoz.                                                                                                    |   |                                                                                  |
|                          | A megerősítést kérő üzenetnél kattintson a <b>Yes</b><br>( <b>Igen</b> ) gombra.                                                                                                    |   |                                                                                  |
| Ha új<br>(Epsc<br>újra a | jratelepíti az Epson communications drivers<br>on kommunikációs illesztőprogramokat), indítsa<br>a számítógépet.                                                                                     |   |                                                                                  |
| Mac                      | OS X                                                                                                    |   |                                                                                  |

Az Epson Control Dashboard programot az alábbiak szerint kell eltávolítani.

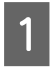

Lépjen ki az **Epson Control Dashboard** programból.

#### attintson duplán az Applications Alkalmazások) — Epson Software — Epson Control Dashboard — Epson Control Dashboard Uninstaller elemre.

Kövesse a képernyőn megjelenő utasításokat a folytatáshoz.

# Alapműveletek

# Hordozóanyagok kezelésére vonatkozó óvintézkedések

Ha a hordozóanyag használatával kapcsolatos alábbi pontokat nem tartja be, kisebb mennyiségű por vagy szösz ragadhat a hordozóanyag felszínére, ami tintacseppeket eredményezhet a nyomatban vagy a fúvókák eltömődését okozhatja.

#### Ne tegye a papírt közvetlenül a padlóra.

Használaton kívül a papírt vissza kell csévélni, és az eredeti csomagolásában kell tárolni.

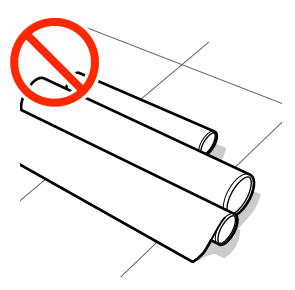

# Szállítás közben a papír felülete nem érintkezhet ruhával.

Tartsa a hordozóanyagot az eredeti csomagolásában, míg a hordozóanyagot be nem tölti a nyomtatóba.

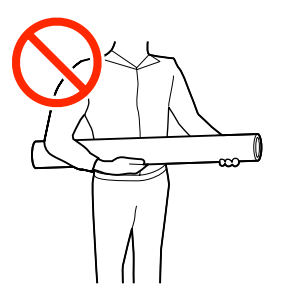

# Megjegyzések a hordozóanyag betöltéséhez

### 🕂 Vigyázat:

- A melegítő forró lehet, ezért tegye meg a szükséges óvintézkedéseket. A szükséges óvintézkedések elmulasztása égési sérülést okozhat.
- Mivel a papír nehéz, ne egy személy szállítsa. A 40 kg-nál nehezebb hordozóanyagokhoz emelő használata ajánlott.
- Ügyeljen arra, hogy az elülső fedél nyitásakor vagy zárásakor nehogy beszoruljon a keze vagy az ujja. Ha nem tartja be ezeket az óvintézkedéseket, akkor megsérülhet.
- Ne simítsa kezével végig a hordozóanyagok szélét. A hordozóanyagok szélei élesek és sérülést okozhatnak.

#### Közvetlenül nyomtatás előtt töltse be a hordozóanyagot.

A nyomógörgők összegyűrhetik a nyomtatóban maradt papírt. A papír hullámosodhat és felgöndörödhet, ami elakadásokat okozhat, vagy ennek eredményeként a papír a nyomtatófejhez érhet.

#### Ne állítson be hordozóanyagot, ha annak bal és jobb széle egyenetlen.

Ha a betöltött papírtekercs jobb és bal szélei egyenlőtlenek, a papíradagolási problémák a papír nyomtatás közbeni elfordulását okozhatják. Tekercselje át a papírt, hogy összeigazítsa a széleket; vagy használjon hibátlan tekercset.

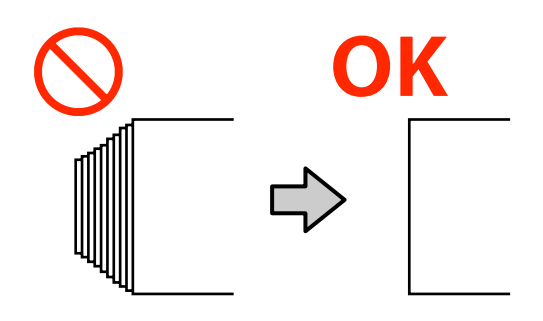

#### Alapműveletek

#### Nem használható hordozóanyagok

Ne használjon meghajlott, gyűrött, kopott, szakadt vagy piszkos hordozóanyagot (ahogy az alábbi ábrákon látható). A hordozóanyag felemelkedhet, hozzáérhet a nyomtatófejekhez és károsíthatja azokat.

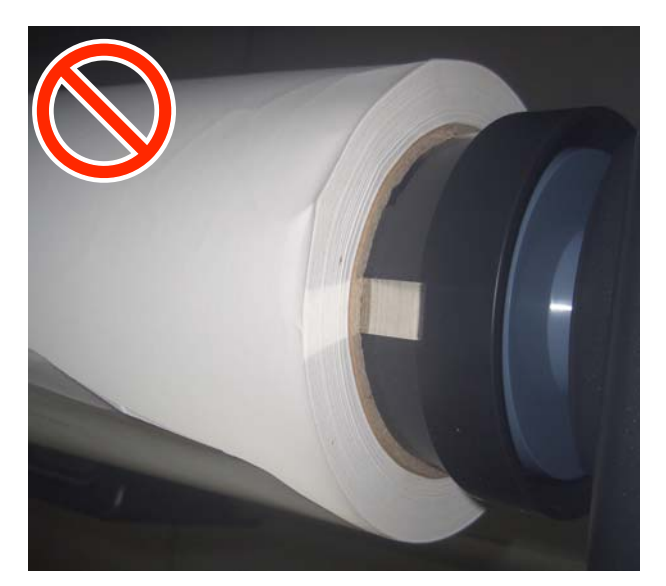

# Hordozóanyag betöltése

Az eljárást bemutató videó a YouTube videomegosztón megtekinthető.

#### Video Manual

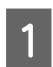

Nyomja meg a(z) Ógombot, majd várjon amíg a(z) **Load media.** opció megjelenik a képernyőn.

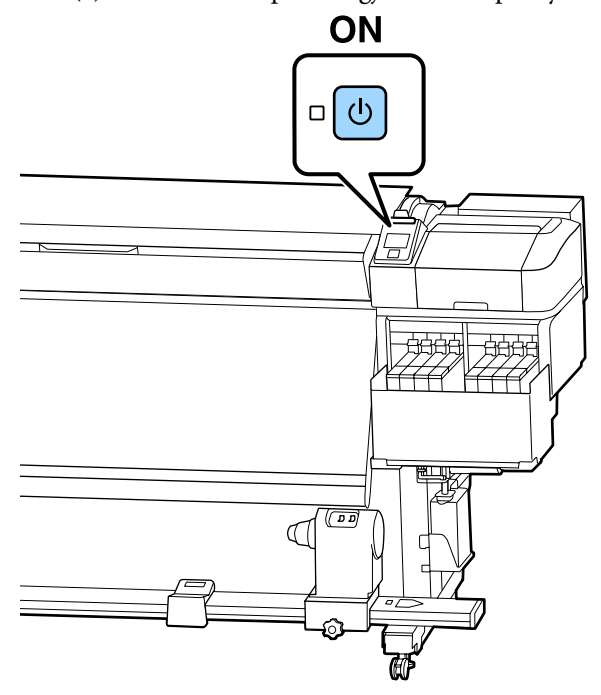

2

3

Nyissa fel az elülső fedelet, majd engedje le a hordozóanyag-betöltő kart.

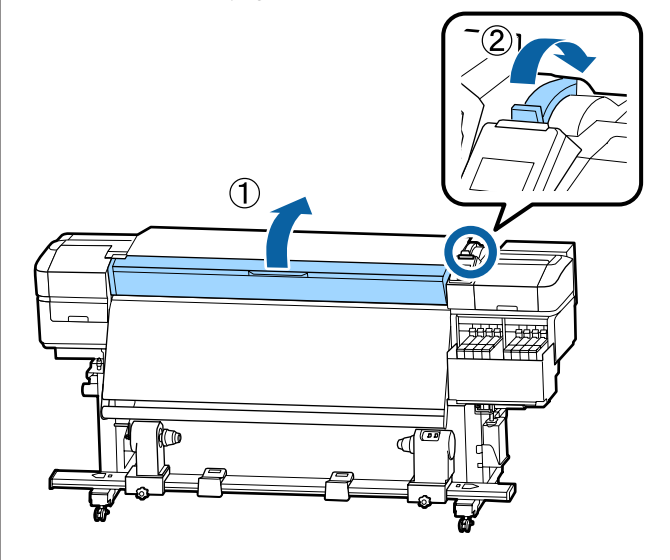

A hordozóanyagszél-tartó lemez mindkét oldalán fogja meg a fület, és mozgassa a lemezt félre, a lemez szélei felé.

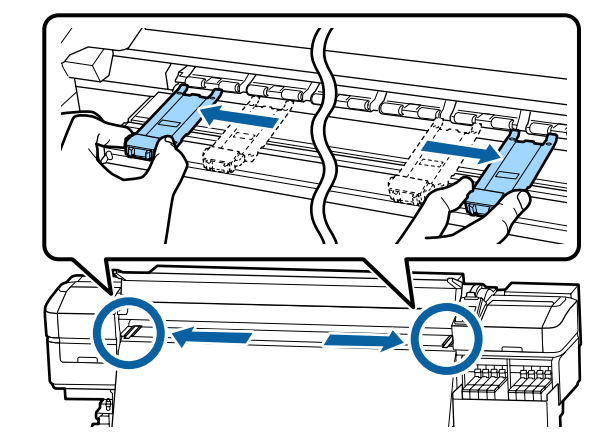

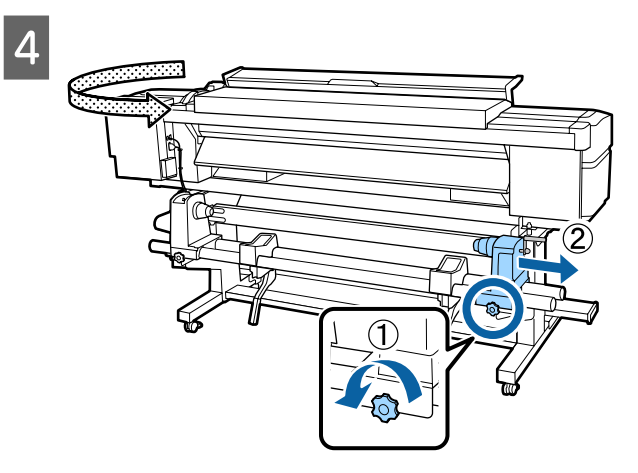

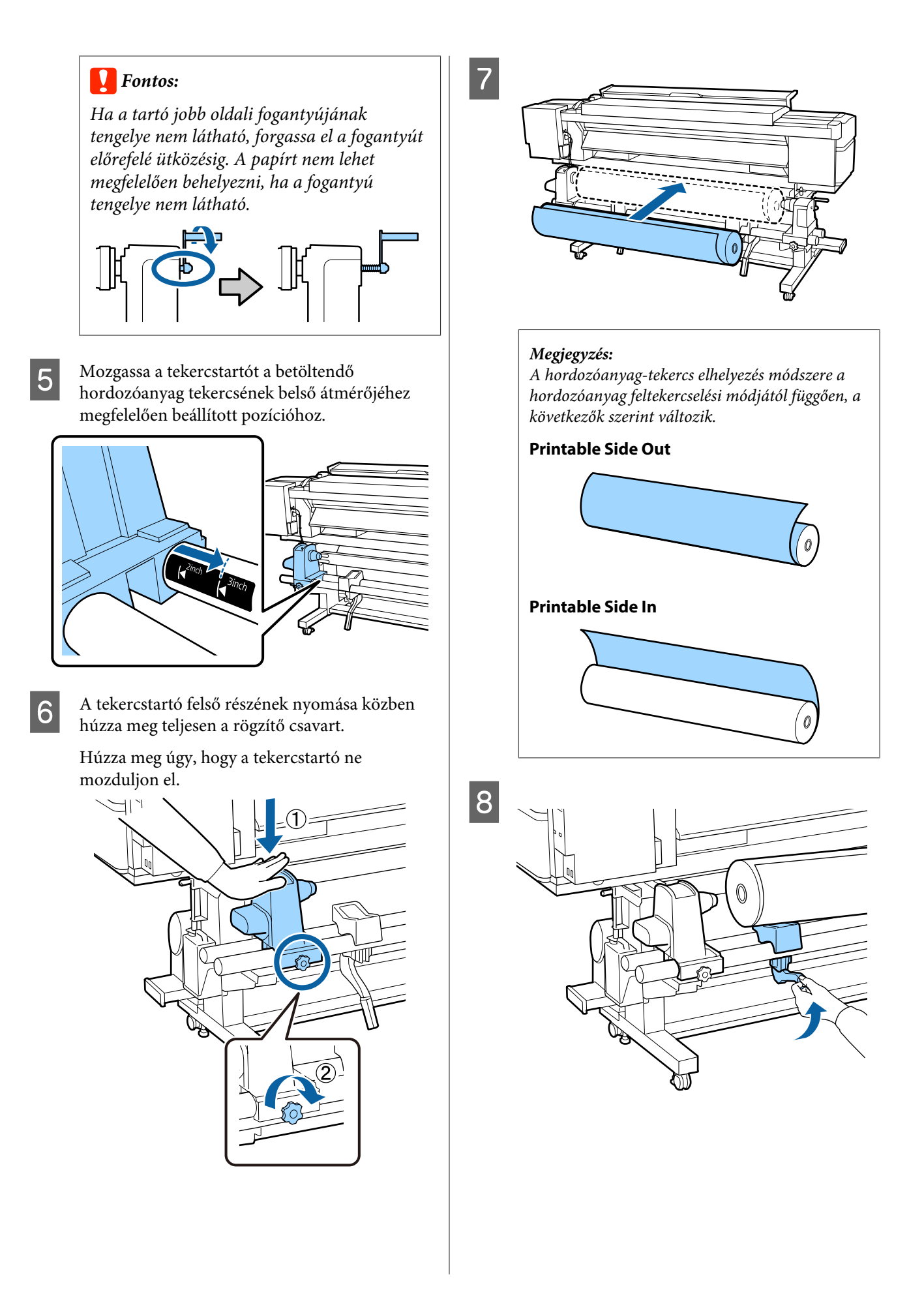

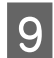

A hordozóanyag tekercsmagját szilárdan illessze rá a tekercstartóra.

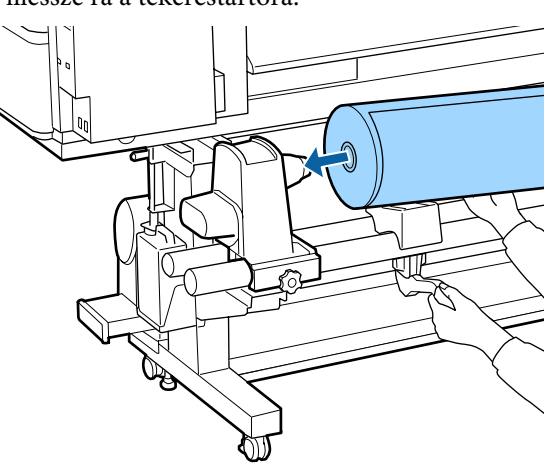

#### Megjegyzés:

Ha a hordozóanyag-tekercs külső átmérője kisebb, mint 140 mm, akkor az emelőkarral történő megemeléskor a tekercsmag nem fogja elérni a tekercstartót.

Emelje meg kézzel, és a tekercsmagot illessze a tekercstartóra.

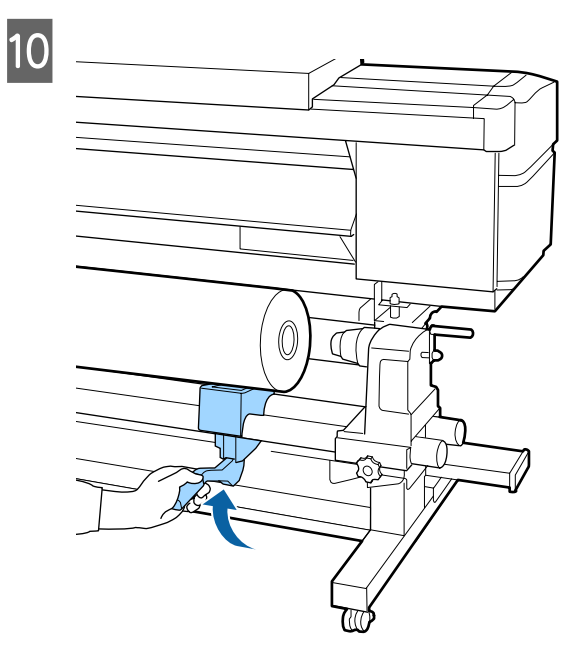

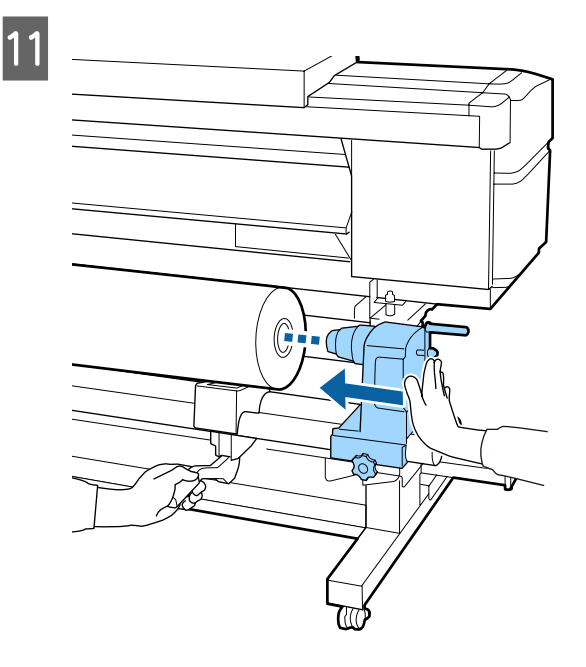

#### Megjegyzés:

Ha a hordozóanyag-tekercs külső átmérője kisebb, mint 140 mm, akkor az emelőkarral történő megemeléskor a tekercsmag nem fogja elérni a tekercstartót.

*Emelje meg kézzel, és a tekercsmagot illessze a tekercstartóra.* 

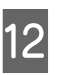

Nyomja a tekercstartó felső részét a tekercs végéhez kétszer, hogy ellenőrizze, a tekercstartó megfelelően be van-e illesztve a tekercsmagba.

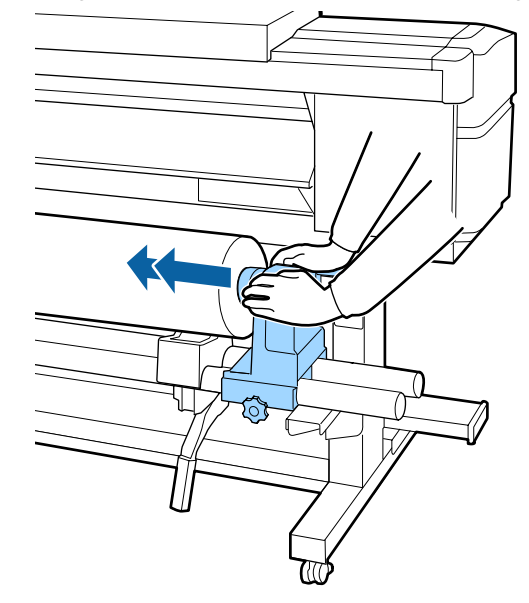

14

#### **Fontos:**

Ha a tekercstartó nem megfelelően van behelyezve a tekercsmagba, a papír a tekercstartó és a tekercsmag közti csúszás miatt helytelenül továbbítódik a nyomtatás alatt.

Ez sávokat okozhat a nyomatban.

A tekercstartó felső részének nyomása közben húzza meg teljesen a rögzítő csavart.

Húzza meg úgy, hogy a tekercstartó ne mozduljon el.

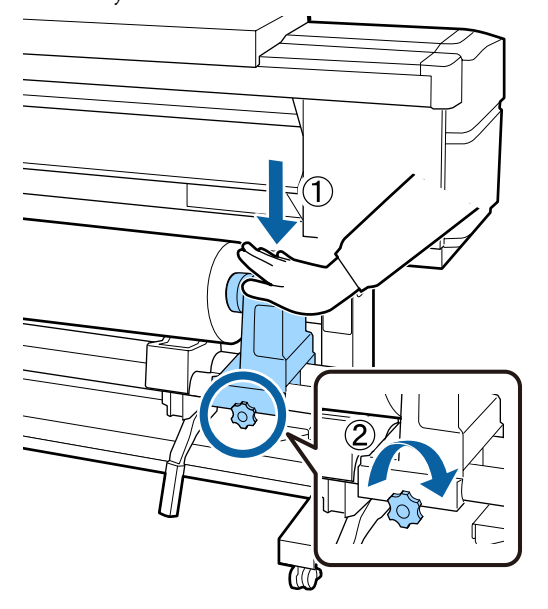

#### **Fontos:**

Ha a tekercstartó csavarja laza, a tekercstartó mozoghat a nyomtatás alatt. Ez csíkokat és egyenetlenségeket okozhat a nyomatban. Forgassa el a kart, amíg az alábbi ábrán lévő A alkatrész teljesen be nincs helyezve.

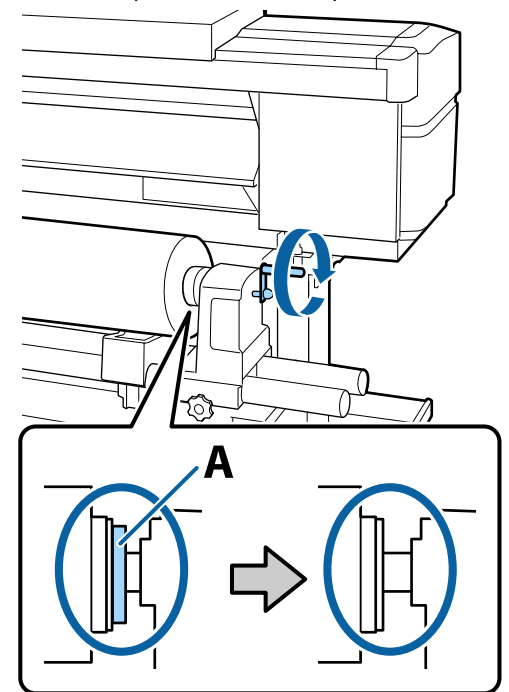

#### **Fontos:**

Amint az A alkatrész eltűnik, ne forgassa tovább a kart. Az óvintézkedés figyelmen kívül hagyása kárt tehet a tekercstartóban.

Ha az A alkatrész még a fogantyú teljes elforgatása után is látható, csévélje vissza a fogantyút. Lazítsa meg a tekercstartó csavarját a jobb oldalon, majd indítsa újra a 4. lépéstől.

#### Alapműveletek

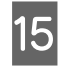

Illessze be a nyílásba a hordozóanyagot körülbelül 30 centiméternyire, majd hajtsa le a hordozóanyag-betöltő kart.

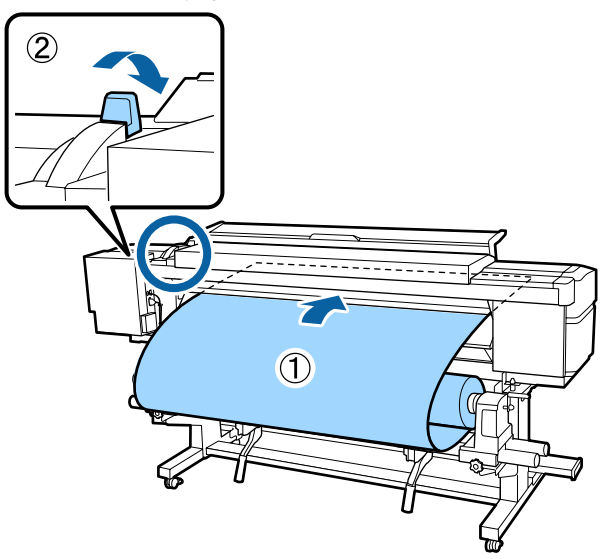

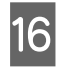

Ellenőrizze, hogy a hordozóanyag bal széle a címke ábrán látható négyszögének tartományába esik-e.

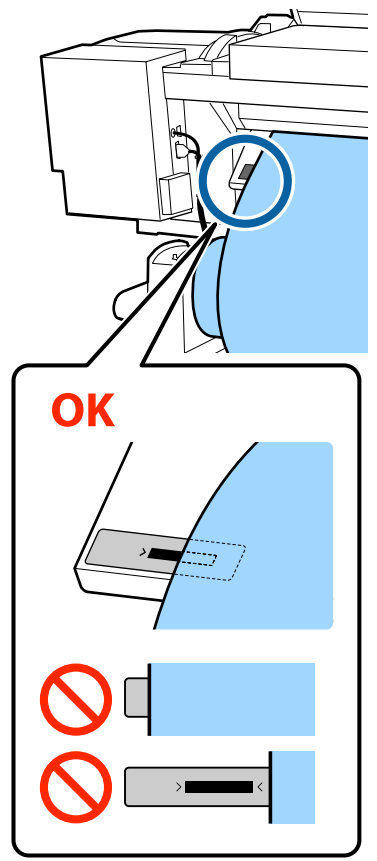

#### **Fontos:**

Ha a hordozóanyag bal széle nem esik a címke fekete mezőjébe, végezze el a 5 – 16. lépéseket fordított sorrendben a tekercstartó helyzetének beállítása érdekében. Ne próbálja meg a tekercstartók helyzetét megváltoztatni, amíg azok be vannak helyezve a hordozóanyagba.

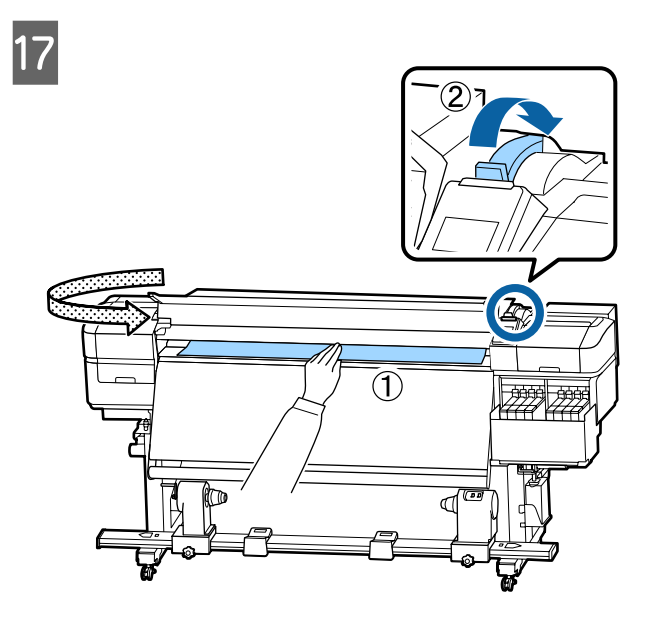

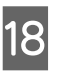

Egyik kezével tartsa a hordozóanyag közepét, és húzza egyenesen, amíg nem illeszkedik a melegítőn levő címke alsó éléhez.

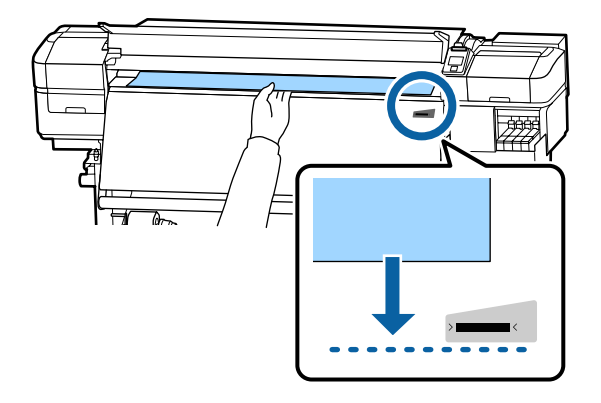

#### Alapműveletek

Ne húzza ki a papírt két kézzel. Ellenkező esetben a papír elferdülhet vagy elmozdulhat.

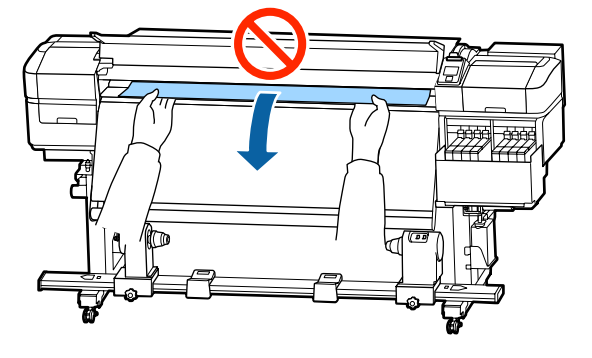

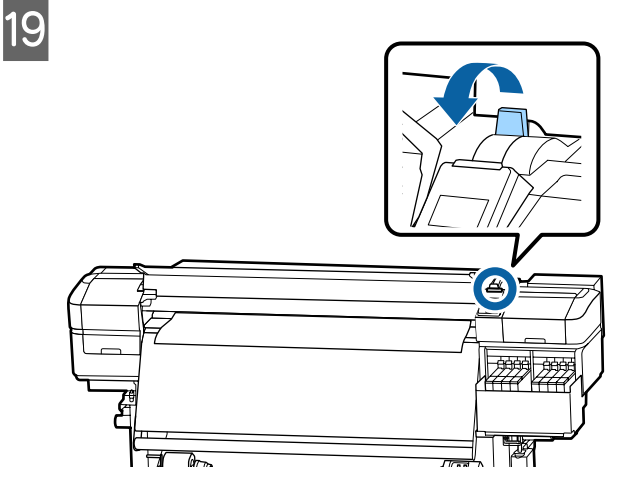

20 Óvatosan tapintsa meg a hordozóanyag mindkét végét, és ellenőrizze, hogy van-e eltérés a bal és a jobb szél feszessége között.

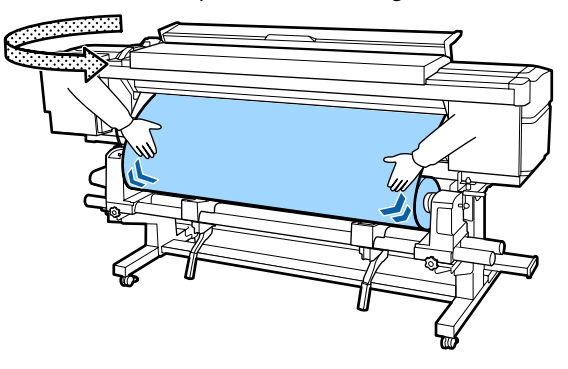

Ha a feszességben eltérés van, a hordozóanyag meglazulhat.

A nyomtató elejétől emelje fel a hordozóanyag-betöltő kart, és igazítsa ki a hordozóanyag lazaságát.

A lazaság megszüntetése után ismét engedje le a betöltőkart.

21

A hordozóanyagszél-tartó lemez mindkét oldalán fogja meg a fület, és mozgassa a lemezt a hordozóanyag felső széléhez. Állítsa be a hordozóanyagot úgy, hogy a szélei a hordozóanyagszél-tartó lemezek kerek lyukainak közepéhez legyenek illesztve.

A hordozóanyagszél-tartó lemezek megakadályozzák, hogy a hordozóanyag felcsússzon, és megakadályozzák továbbá, hogy a hordozóanyag vágott szélének rostszálai ne érjenek hozzá a nyomtatófejhez.

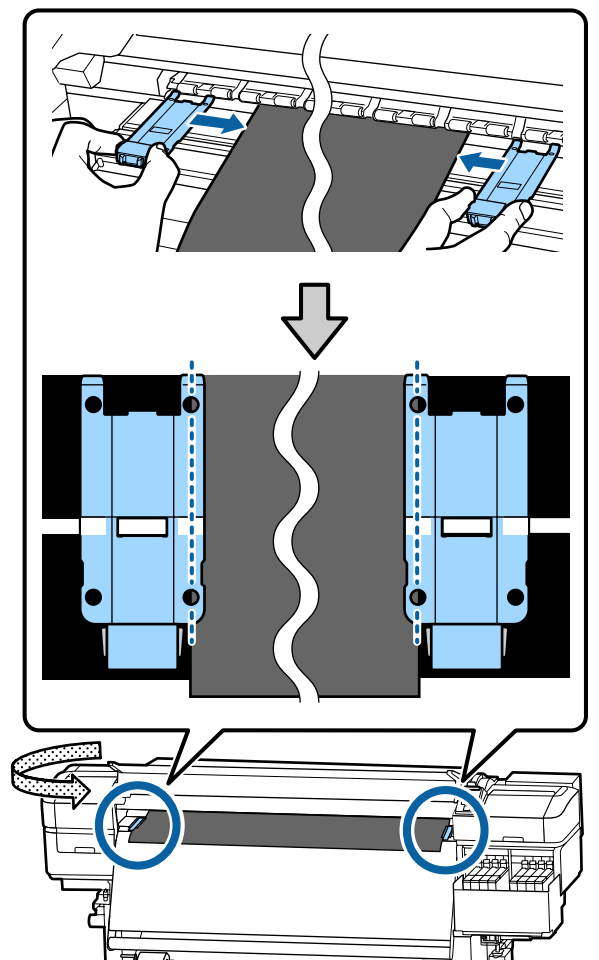

#### **Fontos:**

- Ne használja a hordozóanyagszél-tartó lemezeket 0,4 mm-es vagy ennél vastagabb hordozóanyag esetében. Ellenkező esetben a hordozóanyagszél-tartó lemezek hozzáérhetnek a nyomtatófejhez és kárt tehetnek benne.
- Mindig úgy helyezze el a lemezeket, hogy a papír szélei a kerek lyukak közepén legyenek. A helytelen elhelyezés sávokat (vízszintes sávokat, tintaegyenetlenséget vagy csíkokat) okozhat a nyomtatás alatt.
- Használaton kívül tolja a hordozóanyagszél-tartó lemezeket a lap jobb és bal széléhez.
- Ne használja a hordozóanyagszél-tartó lemezeket, ha a nyomtatott hordozóanyag szélei elmosódottak.

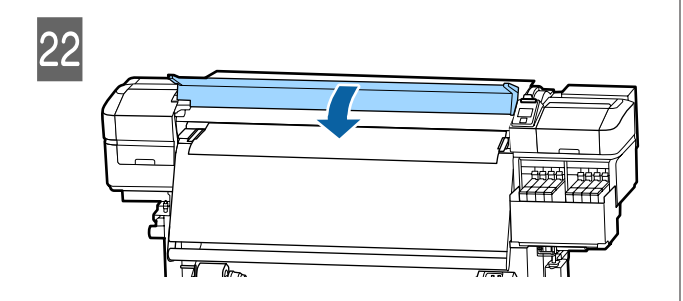

# Az Automata feltekerő egység használata

Az Automata feltekerő egység automatikusan feltekeri a papírt nyomtatás után, és ez javítja a felügyelet nélküli működés hatékonyságát.

Az e nyomtatóhoz való Automata feltekerő egység az alábbi irányok valamelyikében tudja feltekerni a papírt.

Nyomtatható oldal befelé Nyomtatható oldal kifelé

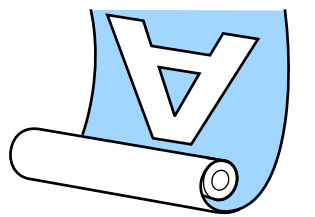

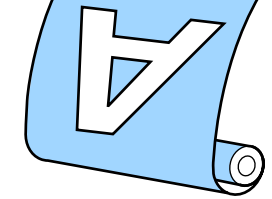

A nyomtatott oldallal befelé történő feltekeréskor a nyomtatott felület a tekercs belsejére kerül. A "Nyomtatott oldal befelé" opció ajánlott a legtöbb esetben.

A nyomtatott oldallal kifelé történő feltekeréskor a nyomtatott felület a tekercs külsejére kerül.

Az eljárást bemutató videó a YouTube videomegosztón megtekinthető.

#### Video Manual

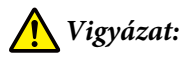

 Hordozóanyag vagy tekercsmagok betöltésénél vagy a hordozóanyag feltekerő tekercsről való eltávolításánál kövesse az útmutatóban leírtakat.
 A hordozóanyag a tekercsmagok vagy a feltekerő egységek leejtése sérülést okozhat.

Ügyeljen rá, hogy a kezét vagy a haját működés közben ne kapja el a Médium adagoló egység vagy az Automata feltekerő egység.

Ha nem tartja be ezeket az óvintézkedéseket, akkor megsérülhet.

# Fontos pontok a megfelelő feltekercseléshez

A hordozóanyag megfelelő feltekercselése érdekében figyeljen az alábbi pontokra.

- A hordozóanyag szélességével azonos szélességű feltekerő tekercsmag használatát javasoljuk. Ha más szélességű feltekerő tekercsmagot használ, a feltekerő tekercsmag meghajolhat, és előfordulhat, hogy a hordozóanyagot nem kapja fel megfelelően.
- A hordozóanyag feltekercseléséhez azt ajánljuk, hogy a "Nyomtatható oldal befelé" opciót alkalmazza. A "Nyomtatott oldal kifelé" opció következtében a hordozóanyag elmozdulhat, és így nagy lehet az eltérés a tekercsben. Ha a feltekercselés "Nyomtatott oldal kifelé" opcióval nem végezhető el megfelelően, akkor végezze el a feltekercselést "Nyomtatott oldal befelé" opcióval.

- A 36 hüvelyknél (91,44 cm) keskenyebb hordozóanyag elmozdulhat, és előfordulhat, hogy a készülék nem tudja megfelelően feltekercselni.
- Ne csatlakoztassa a feltekerő tekercsmagokat az alábbi ábrán látható módon. A feltekercselés feszessége nem lesz egyenletes, és a mag lazán fog pörögni. Ennek következtében a papír nem lesz megfelelően tekercselve, ami sávok megjelenését okozhatja a nyomatokon.

A szélek kopottak

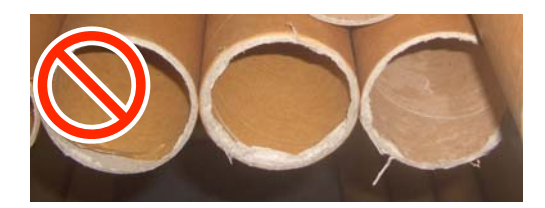

Deformálódott

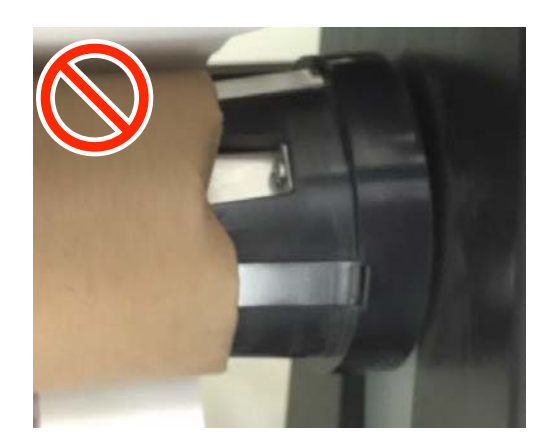

# A tekercsmag csatlakoztatása

### Előkészítés

Használjon a hordozóanyag szélességével azonos szélességű feltekerő tekercsmagot.

Használjon kereskedelmi forgalomban kapható ragasztószalagot.

#### Betöltés

1

Miután ellenőrizte, hogy a hordozóanyag megfelelően van-e betöltve, a(z) ▼gombot tartsa lenyomva, amíg a hordozóanyag széle el nem éri a tekercsmag-tartót.

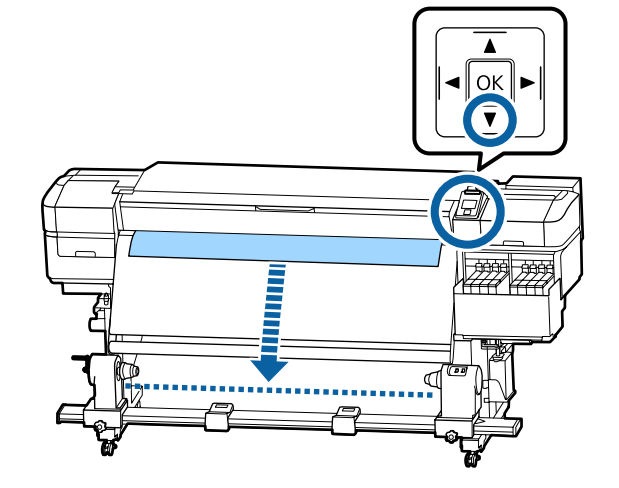

### **Fontos:**

A hordozóanyag betöltéséhez mindig nyomja meg a ▼ gombot. Ha a hordozóanyagot kézzel húzza, az meggyűrődhet a feltekerés közben.
2 Lazítsa meg mindkét oldalon a tekercsmag-tartót rögzítő csavarokat, és állítsa be a tekercsmag-tartókat úgy, hogy a köztük lévő távolság szélesebb legyen, mint a hordozóanyag.

> Ha a tekercstartók nem egyenletesen vannak pozícionálva, akkor mozdítsa el őket úgy, hogy egyenletesen álljanak.

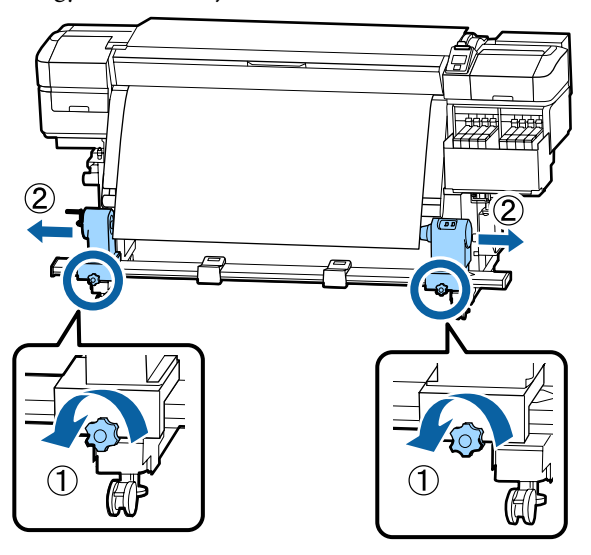

## **Fontos:**

Ha a baloldali tekercsmag fogantyújának tengelye nem látható, forgassa el a fogantyút az ábrán látható módon ütközésig. A tekercsmagot nem lehet megfelelően behelyezni, ha a fogantyú tengelye nem látható.

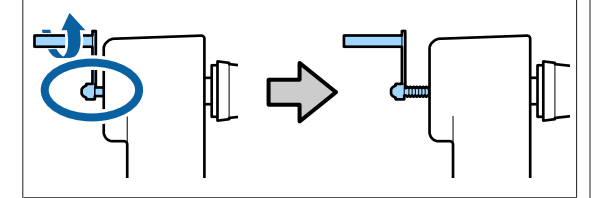

3 Igaz

Igazítsa a jobboldali tekercsmag-tartót a hordozóanyag jobb széléhez.

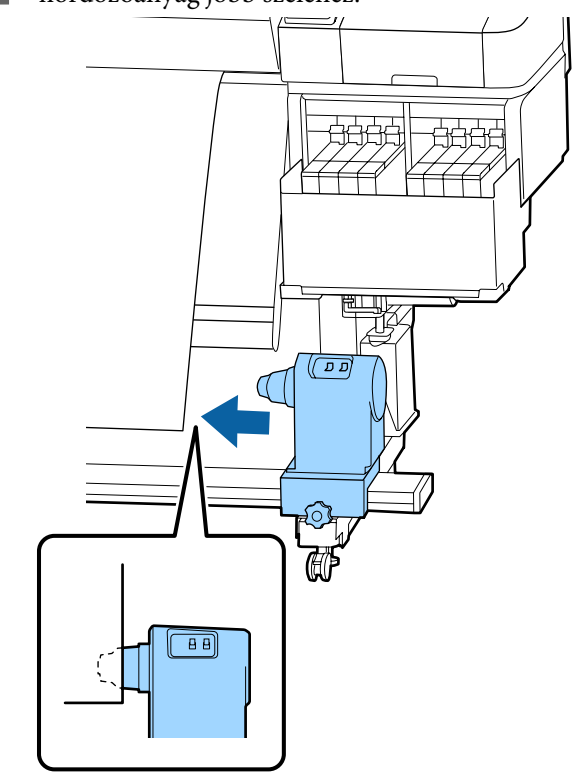

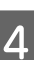

A tekercsmag-tartó felső részének nyomása közben húzza meg teljesen a rögzítő csavart.

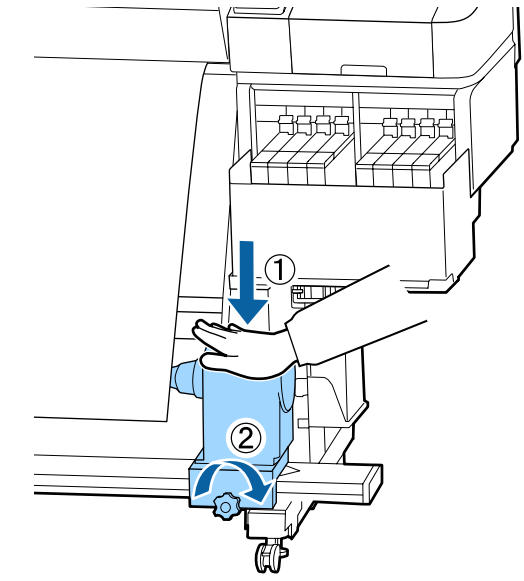

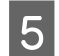

Helyezze be a tekercsmagot a tekercsmag tartóba.

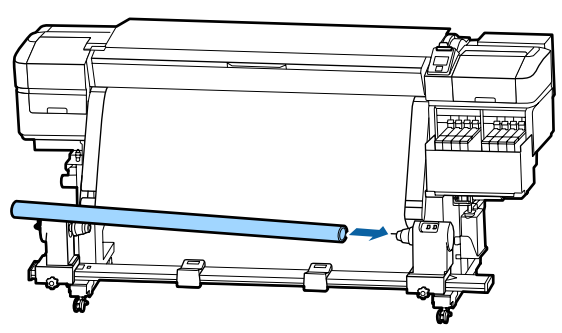

6

Ellenőrizze, hogy a baloldali tekercsmag-tartó teljesen bele van-e helyezve a tekercstartóba, és hogy a tekercsmag és a hordozóanyag szélei nem mozdultak-e el.

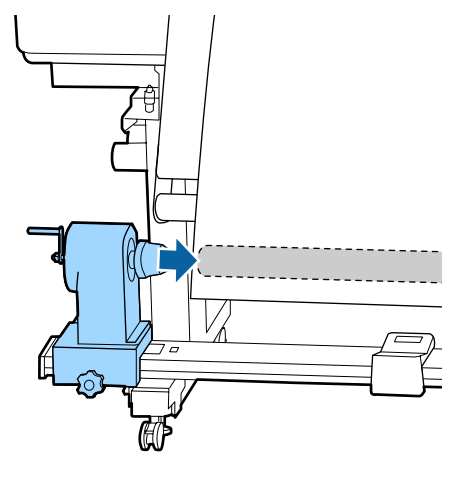

## **Fontos:**

Ha a hordozóanyag szélei elmozdulnak, a készülék nem tudja megfelelően feltekercselni a hordozóanyagot. Ha a szélek elmozdultak, lazítsa meg a jobboldali tekercsmag-tartó rögzítő csavarját, majd kezdje újra a 3. lépéstől. 7 <sup>N</sup>

Nyomja a tekercsmag-tartó felső részét a tekercs végéhez kétszer, hogy ellenőrizze, a tekercsmag-tartó megfelelően be van-e illesztve a tekercsmagba.

Ellenőrizze, hogy a tekercsmag és a hordozóanyag szélei nem mozdultak-e el.

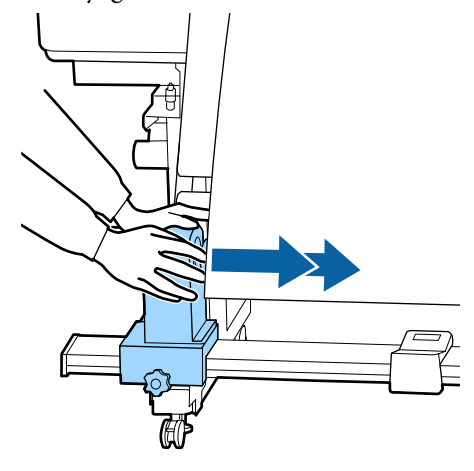

8

A baloldali tekercsmag-tartó felső részének nyomása közben húzza meg teljesen a rögzítő csavart.

Húzza meg úgy, hogy a tekercsmag-tartó ne mozduljon el.

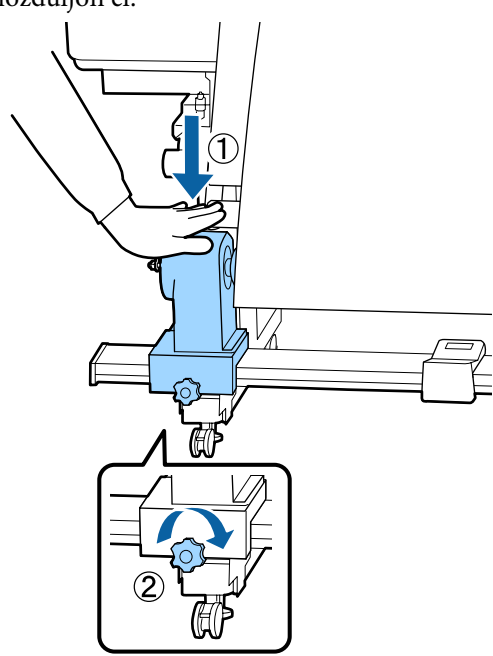

- 9
- Forgassa el a kart, amíg az alábbi ábrán lévő A alkatrész teljesen be nincs helyezve.

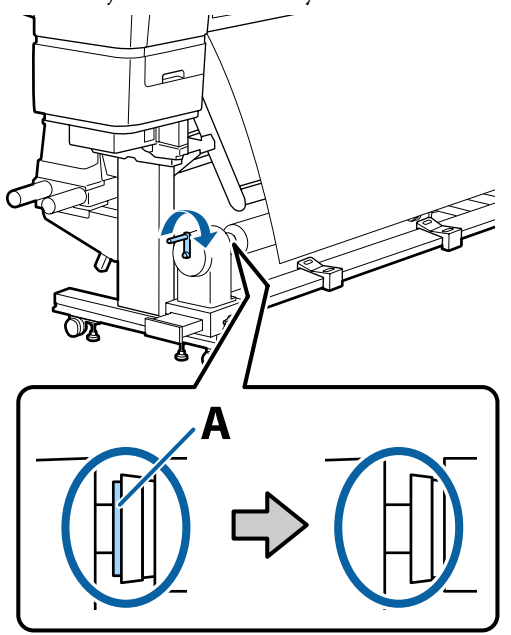

## **Fontos:**

Amint az A alkatrész eltűnik, ne forgassa tovább a kart.

Ha a(z) Aalkatrész még mindig látható, miután a fogantyút teljesen elfordította, előfordulhat, hogy a tekercsmag-tartó nincs teljesen behelyezve. Térjen vissza a 6. lépéshez.

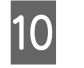

A hordozóanyag közepén hagyjon 10 – 20 cm széles részt, és a hordozóanyag bal és jobb sarkából legalább 25 cm magas részt vágjon le.

A Sarkok levágása megelőzi hogy a tekercs a betöltéskor azok behajtódjanak vagy elakadjanak a feltekerés elején.

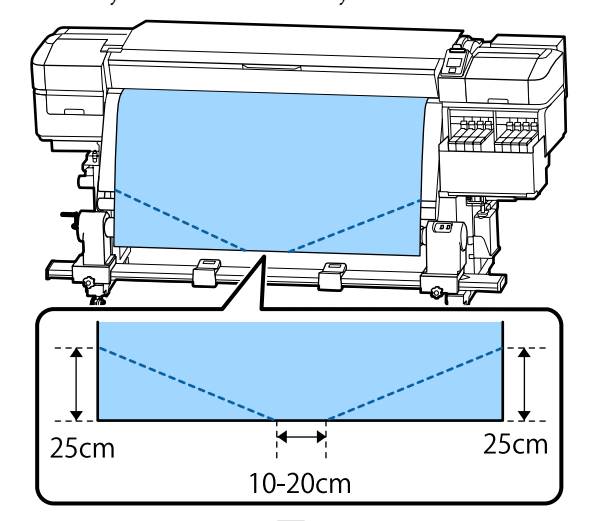

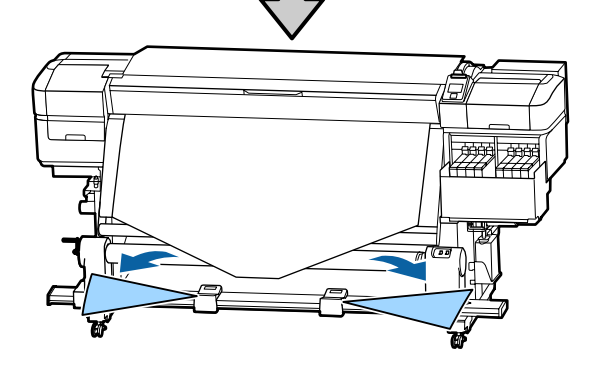

A következő lépésekhez olvassa el az alábbiakat a hordozóanyag feltekercselésétől függően.

A nyomtatott oldallal befelé irányú feltekerés ismertetéséhez olvassa el 27 "Feltekerés a Nyomtatott oldallal befelé" 40. oldal.

A nyomtatott oldallal kifelé irányú feltekerés ismertetéséhez olvassa el ∠ℑ "Feltekerés a Nyomtatott oldallal kifelé" 42. oldal. 1

## Feltekerés a Nyomtatott oldallal befelé

Miközben a hordozóanyag közepét egyenesen lefelé húzza, tekerje a tekercsmag köré hátulról előre, és rögzítse kereskedelmi forgalomban kapható ragasztószalaggal.

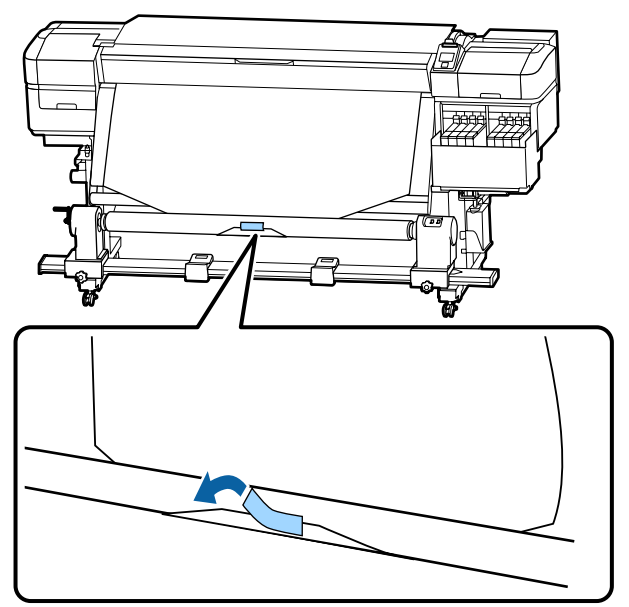

## **Fontos:**

A hordozóanyagot úgy helyezze a feltekerő tekercsmaghoz, hogy a hordozóanyagot erősen húzza. Ha a hordozóanyag lazán van behelyezve, a hordozóanyag a feltekerés alatt elmozdulhat. 2 Nyomja le a(z) ▼gombot a kezelőpanelen, hogy elegendő hordozóanyagot adagoljon ahhoz, hogy az egyszer feltekerhető legyen a feltekerő tekercsmagra.

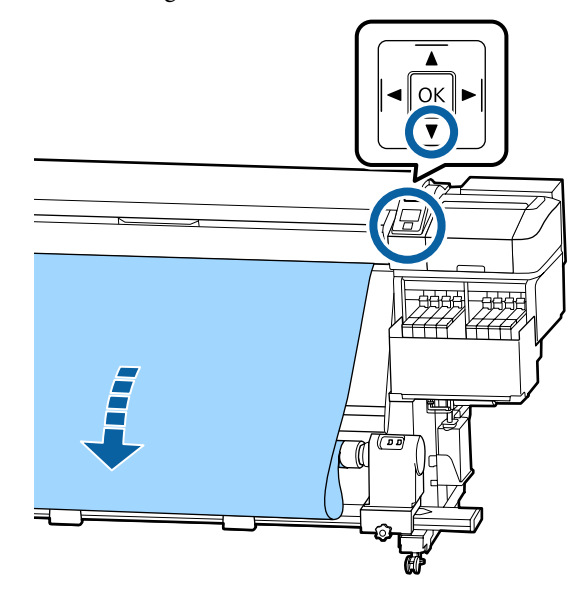

3

A(z)Auto kapcsolót fordítsaOff állásba, és nyomja le a(z)Manual kapcsolót a(z) oldalon, hogy a készülék egy rétegben feltekerje a hordozóanyagot a magra.

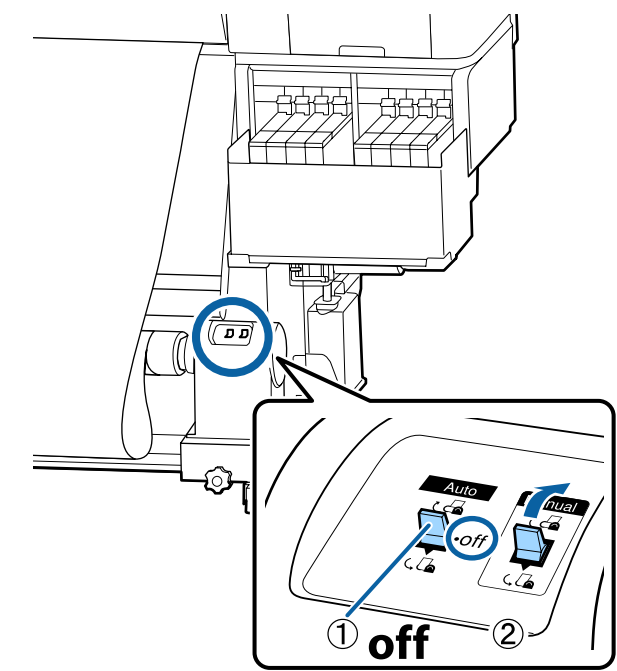

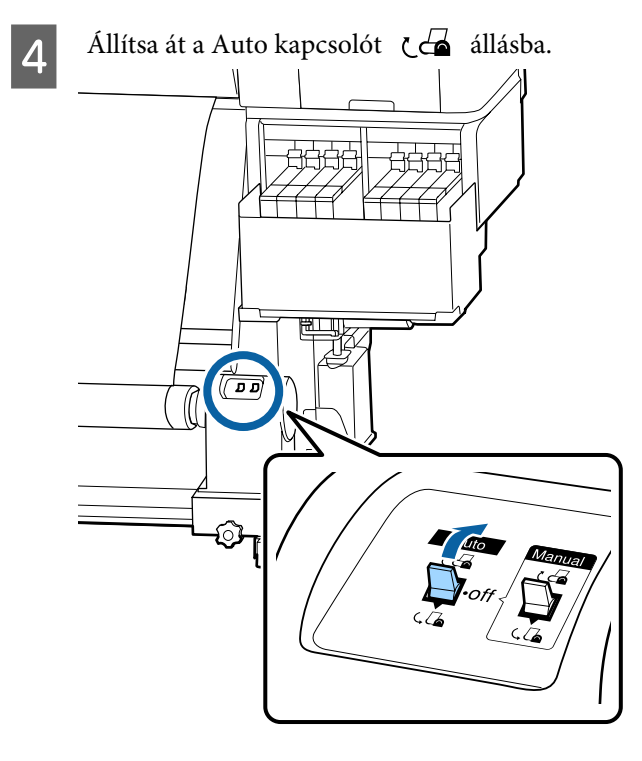

Ellenőrizze, hogy a papír nem pontatlanul lesz felillesztve.

5

Ha a papír bal és jobb oldalán tapasztalható feszesség különbözik a lenti ábrán látható területeken, a papír nem tekeredik fel megfelelően. Ha laza az egyik oldal, kezdje elölről a folyamatot az 1. lépéstől.

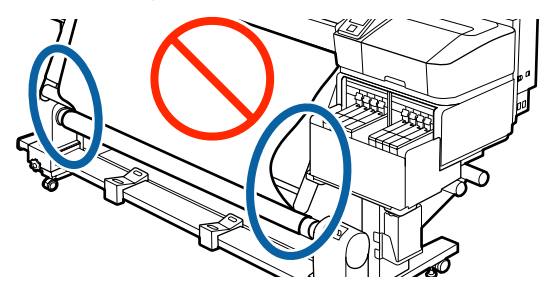

**Megjegyzés:** A feszességbeli különbségeket úgy ellenőrizheti, hogy a papír mindkét szélén gyengéden koppint, ahogyan azt a lenti ábra is mutatja.

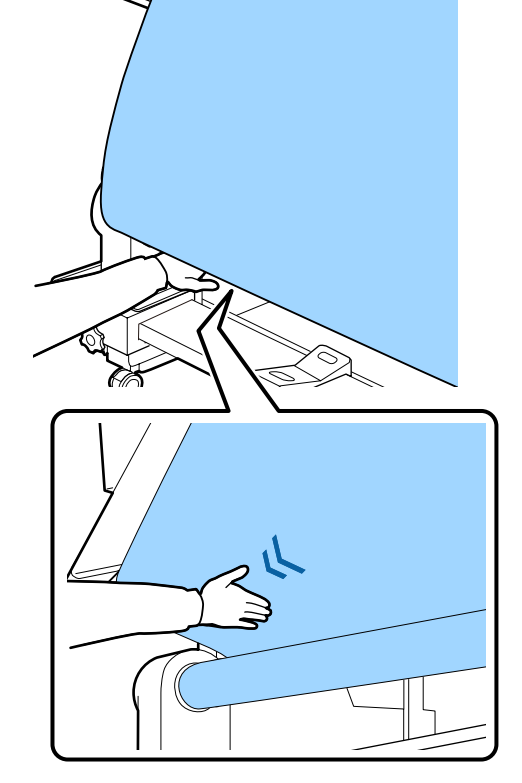

6

Tartsa lenyomva a(z) ▼gombot, amíg a készülék egyszer vagy kétszer fel nem tekerte a hordozóanyag széleit.

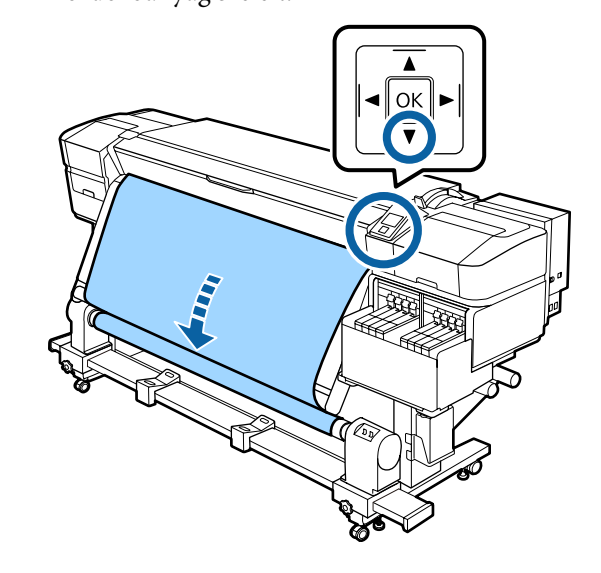

41

## Feltekerés a Nyomtatott oldallal kifelé

1

Mialatt egyenesen lenyomja a papír középső részét, kereskedelemben kapható ragasztószalaggal illessze fel a papírt a feltekerő tekercsmaghoz.

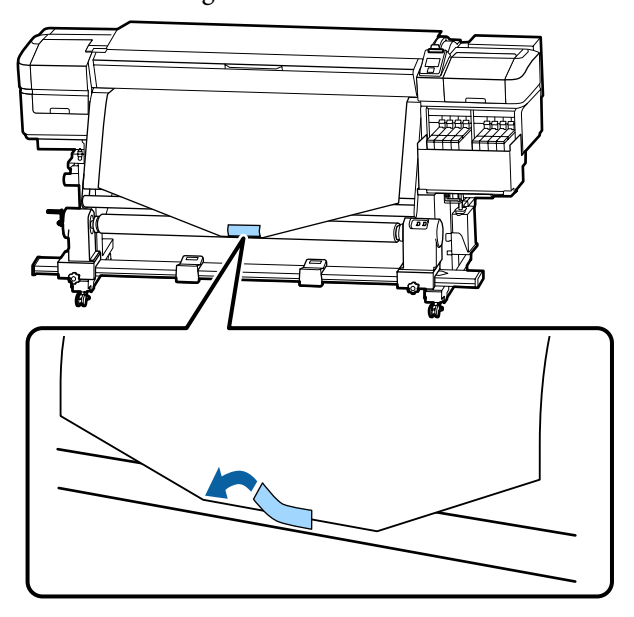

## **Fontos:**

A hordozóanyagot úgy helyezze a feltekerő tekercsmaghoz, hogy a hordozóanyagot erősen húzza. Ha a hordozóanyag lazán van behelyezve, a hordozóanyag a feltekerés alatt elmozdulhat. 2 Nyomja le a(z) ▼gombot a kezelőpanelen, hogy elegendő hordozóanyagot adagoljon ahhoz, hogy az egyszer feltekerhető legyen a feltekerő tekercsmagra.

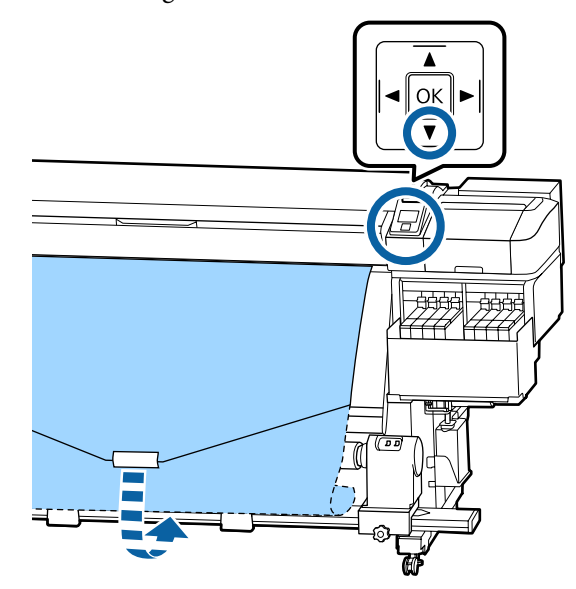

3

A(z)Auto kapcsolót fordítsaOff állásba, és nyomja le a(z)Manual kapcsolót a(z)  $\$   $\$   $\$  oldalon, hogy a készülék egy rétegben feltekerje a hordozóanyagot a magra.

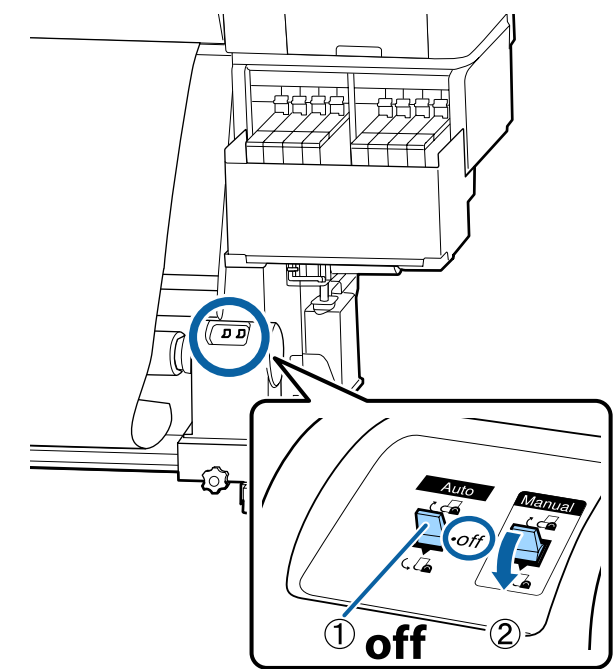

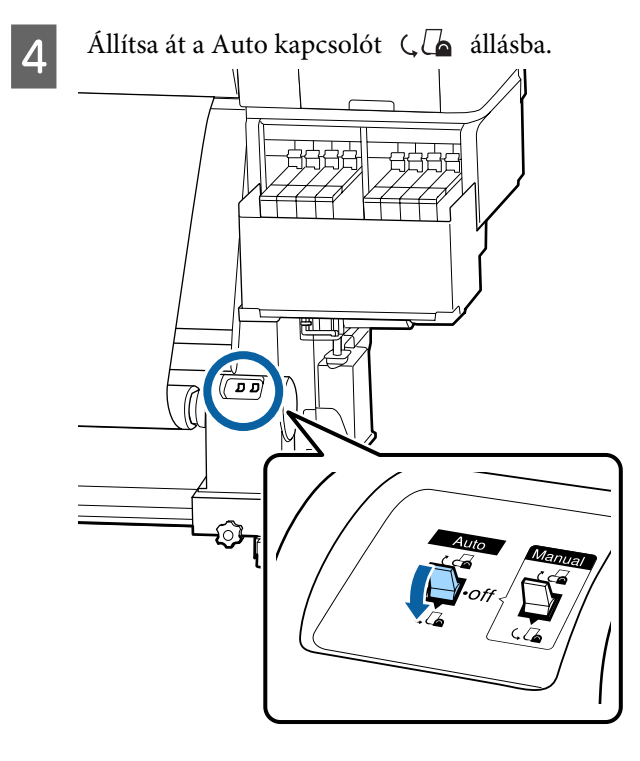

Ellenőrizze, hogy a papír nem pontatlanul lesz felillesztve.

5

Ha a papír bal és jobb oldalán tapasztalható feszesség különbözik a lenti ábrán látható területeken, a papír nem tekeredik fel megfelelően. Ha laza az egyik oldal, kezdje elölről a folyamatot az 1. lépéstől.

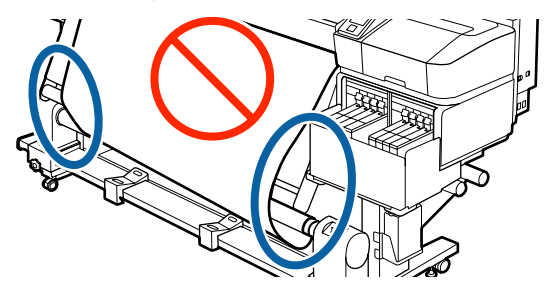

Megjegyzés:

A feszességbeli különbségeket úgy ellenőrizheti, hogy a papír mindkét szélén gyengéden koppint, ahogyan azt a lenti ábra is mutatja.

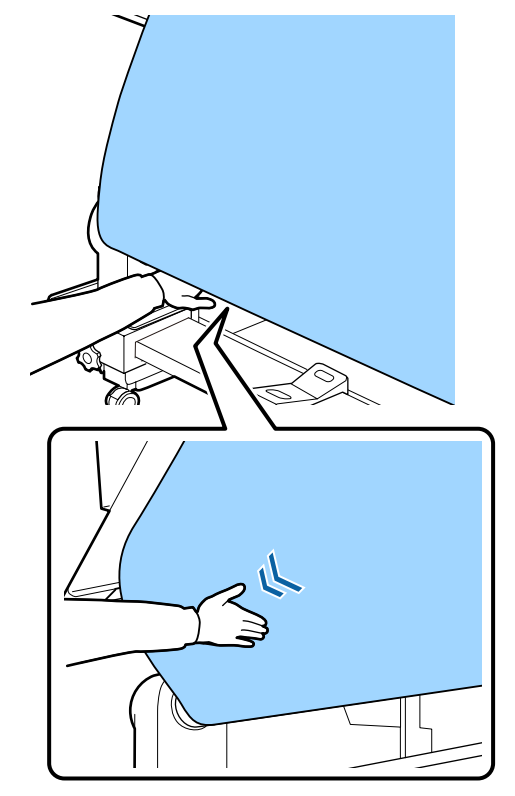

6

Tartsa lenyomva a(z) ▼gombot, amíg a készülék egyszer vagy kétszer fel nem tekerte a hordozóanyagot.

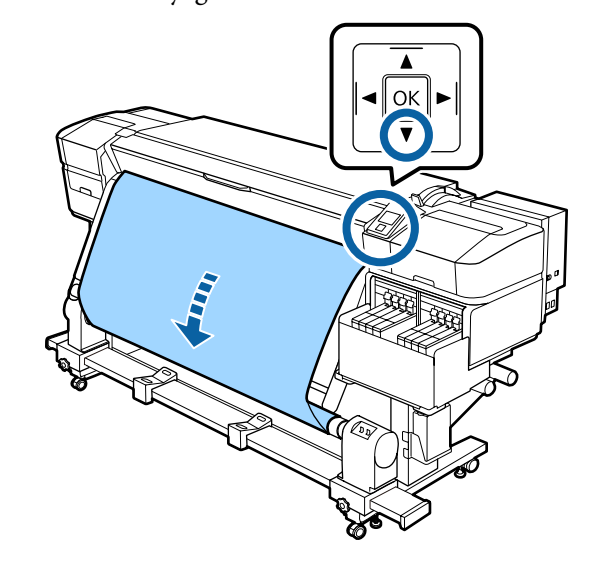

2

# A betöltött hordozóanyag beállításai

Ha befejezte a hordozóanyag betöltését, a betöltött hordozóanyag beállításainak elvégzéséhez kövesse a kezelőpanelen megjelenő útmutatót.

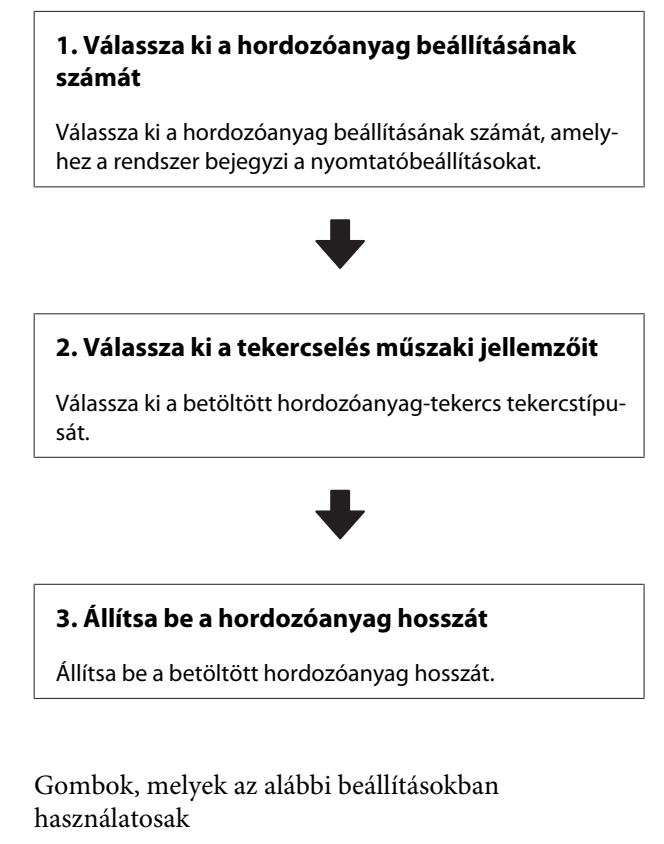

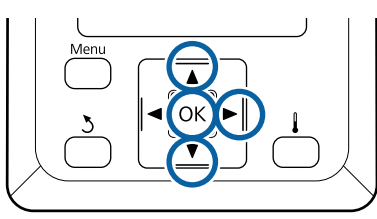

A ▼/▲ gombokkal válassza ki a hordozóanyag beállításának számát, amelyen a rendszer a nyomtatóbeállítást bejegyezte, majd nyomja meg a OK gombot.

| Select Media |  |
|--------------|--|
| ✓ 1          |  |
| 2            |  |
| 3            |  |
| 4            |  |
| 5            |  |
| OK Done      |  |

Ha új hordozóanyaghoz még nem végezte el a hordozóanyag beállításait, válasszon egy szabad számot, végezze el a hordozóanyag betöltését, majd végezze el az Easy Media Setup műveletet.

"Új hordozóanyag beállítások mentése" 49. oldal

Használja a ▼/▲ gombokat a tekercstípus kiválasztásához ami megfelel a betöltött tekercsnek majd nyomja meg a OK gombot.

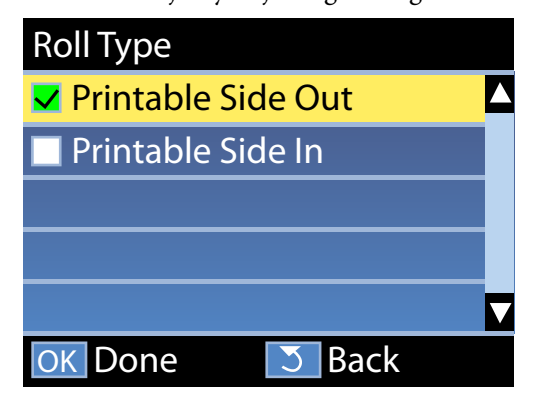

3 Megjelenik a betöltött hordozóanyag hosszának megadására szolgáló képernyő.

A(z) ▼/▲ gombok segítségével válassza ki a 1,0 és 600,0 m közötti hosszúságot, és nyomja le a(z) OKgombot.

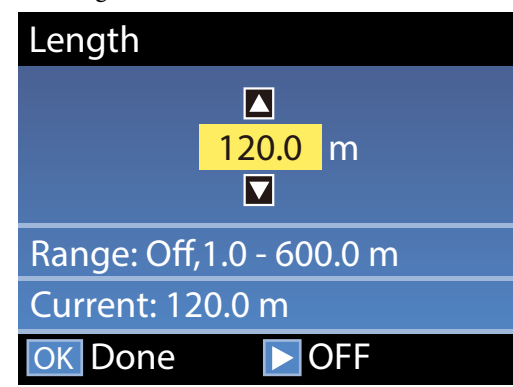

Állítsa be, hogy a tekercsen hátralévő hordozóanyag mikor legyen nyomtatva.

Nyomja le a(z) ▶ gombot, ha szeretné kiválasztani a(z) Off lehetőséget. A(z) Off lehetőség választása esetén a rendszer nem számítja ki a hátralévő mennyiséget.

#### *Megjegyzés:* A Remaining Setup — On beállítás két funkciót tesz lehetővé.

A következő két funkció közelítő tájékoztatást ad a nyomtatásra még felhasználható hordozóanyag hozzávetőleges mennyiségéről, ami megkönnyíti annak megállapítását, hogy mikor kell hordozóanyagot cserélni.

- A hátralévő hordozóanyag-mennyiség megjelenítése A kijelzőpanelen megjelenik hátralévő hordozóanyagnak a nyomtatás közben elhasznált hordozóanyag-mennyiség alapján számított mennyisége.
- Remaining Alert Figyelmeztetés jelenik meg, ha a hátralévő hordozóanyag-mennyiség elér egyelőre meghatározott szintet.

Egy rövid szünet után a nyomtatón megjelenik a Ready szöveg, amely jelzi, hogy a nyomtató készen áll a nyomtatásra. Küldje el a számítógépről a nyomtatni kívánt adatokat.

# A feltekerő tekercs eltávolítása

Kövesse az alábbi lépéseket a hordozóanyag cseréjéhez.

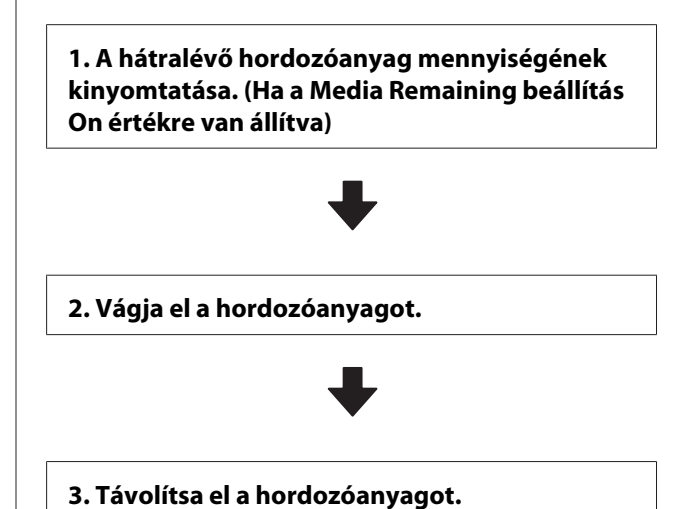

A hátralévő papír mennyiségének kinyomtatása

Az eltávolítandó hordozóanyagra nyomtatott hátralevő mennyiség révén ez az érték a következő hordozóanyag-betöltésnél ellenőrizhető, és megadható a hordozóanyag hossza. Ez hasznos a hátralevő hordozóanyag-mennyiség pontos kezeléséhez. Ha a **Remaining Setup Off** értékre van állítva, akkor a hátralévő mennyiség nem nyomtatható.

Az alábbi rész azt ismerteti, hogyan kell kinyomtatni a hátralévő papír mennyiségét.

Gombok, melyek az alábbi beállításokban használatosak

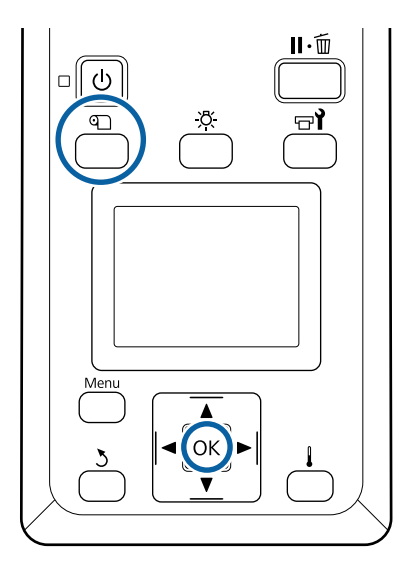

- 1 Ellenőrizze, hogy a nyomtató készen áll-e a nyomtatásra.
- 2 Nyomja meg a D gombot, majd válassza ki a Media Remaining elemet, és nyomja meg a OK gombot.
- 3 Válassza ki a **Print Remaining Length** elemet, és nyomja meg a **OK** gombot.
  - A hátralévő papír mennyiségének kinyomtatásához nyomja meg a OK gombot.

# A papír elvágása

## **Vigyázat**:

4

- A melegítő forró lehet, ezért tegye meg a szükséges óvintézkedéseket. A szükséges óvintézkedések elmulasztása égési sérülést okozhat.
- A hordozóanyag vágásakor vigyázzon, nehogy a vágóval vagy más pengékkel elvágja az ujját vagy a kezét.

1

Nyomja meg a D gombot, majd válassza ki a **Feed To Cut Position** elemet, és nyomja meg a **OK** gombot.

A nyomat kilépő éle a vágási pozícióhoz (vágóhoronyhoz) mozog.

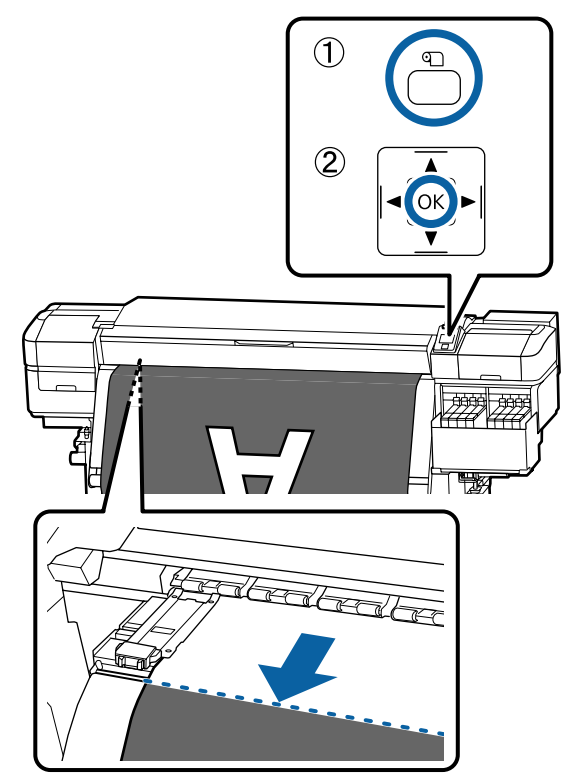

Ha kinyomtatta a hátralévő papír mennyiségét, nyomja meg a ▲ gombot a papír visszacsévéléséhez, hogy ez az információ megjelenjen a tekercs oldalán, a vágóhorony mellett, mert így biztosítható, hogy az információ megmaradjon a papír elvágása után is.

2 Emelje fel a vágót, majd mozgassa úgy, hogy a vágóél megfelelően beleilleszkedjen a vágási horonyba.

Ha az elülső fedél miatt nem tudja a megfelelő pozícióba helyezni a kezét, nyissa fel az elülső fedelet, és csak utána vágjon.

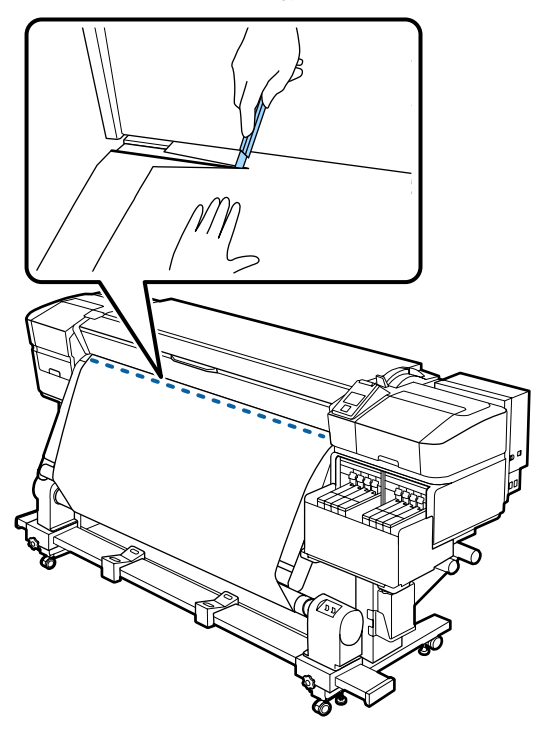

## **Fontos:**

A papír elvágásánál ügyeljen arra, hogy a nyomtatás előtt nem emelkedett fel az elülső fedélen belül, és nem szabadult ki a hordozóanyagszél-lemezek közül. 3

Állítsa át az Auto kapcsolót Off állásba. A Manual kapcsolónak hordozóanyag tekercselése szerinti működtetésével tekerje fel teljesen a hordozóanyagot.

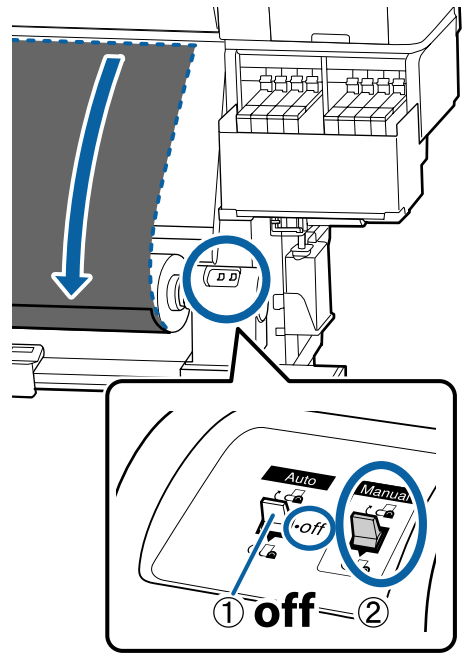

# A hordozóanyag eltávolítása

## 🔥 Vigyázat:

- Ha a hordozóanyag 20 kg-nál nehezebb, ne egy személy szállítsa. A hordozóanyag betöltését vagy eltávolítását legalább ketten végezzék.
- Hordozóanyag vagy tekercsmagok betöltésénél vagy a feltekerő tekercs eltávolításánál kövesse az útmutatóban leírtakat.

A hordozóanyag a tekercsmagok vagy a feltekerő egységek leejtése sérülést okozhat.

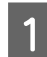

Forgassa el a baloldali tekercsmag-tartó fogantyúját.

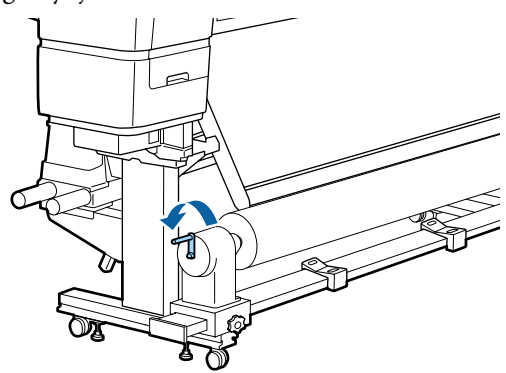

- Annak megakadályozása érdekében, hogy a 2 papír lecsússzon a tekercsről, támassza alá a tekercs bal oldali végét.
- Lazítsa meg a tekercsmag bal oldali tartójának 3 rögzítőcsavarját és távolítsa el a tekercsmag tartót a papírtekercsből.

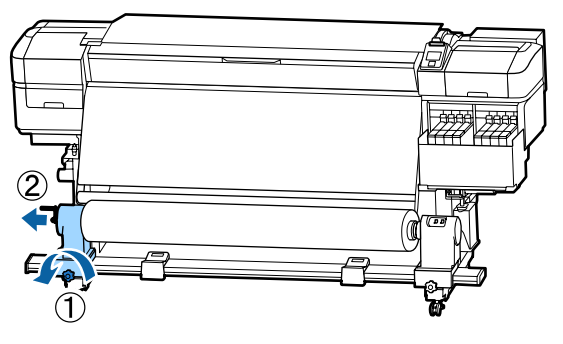

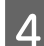

Engedje rá a papírtekercset a tekercstámasztóra.

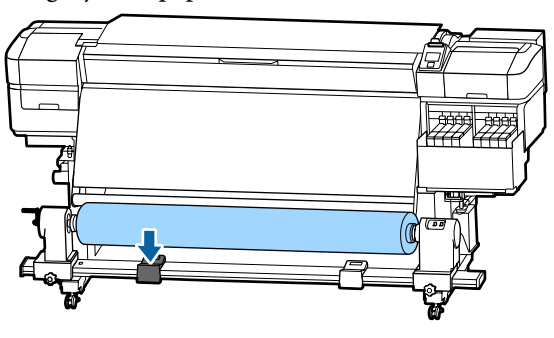

Annak megakadályozása érdekében, hogy a 5 papír lecsússzon a tekercsről, támassza alá a tekercs jobb oldali végét.

6

Lazítsa meg a tekercsmag jobb oldali tartójának rögzítőcsavarját és távolítsa el a tekercsmag tartót a papírtekercsből.

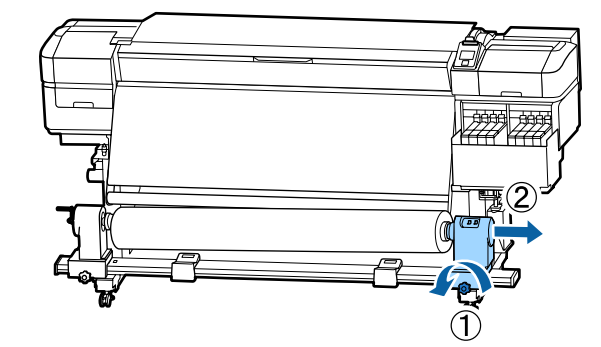

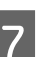

Engedje rá a papírtekercset a tekercstámasztóra.

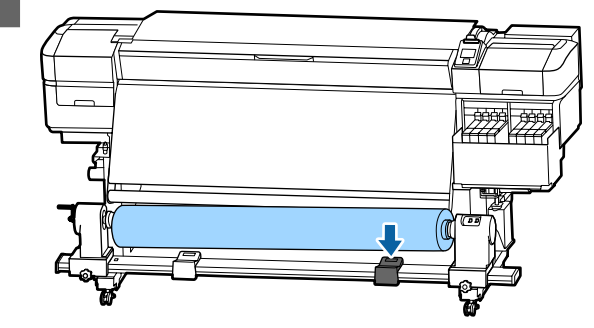

A hordozóanyagnak a hátsó 8 hordozóanyag-adagoló egységről való eltávolításához hajtsa végre fordított sorrendben a behelyezés lépéseit.

# Nyomtatás előtt

A nyomtatás minőségének fenntartása érdekében minden nap, a munka megkezdése előtt végezze el a következő ellenőrzést.

### Ellenőrizze a hátralévő tinta mennyiségét

Ellenőrizze a tintaszintet. Ha a tartályban lévő tinta 70 mm vagy annál kevesebb (a tartály aljától számítva), akkor cserélje ki a lapkaegységet és töltse fel a tintát.

Nyomtatási munkafolyamat közben kicserélheti a lapkaegységet és feltöltheti a tintát, amennyiben a hátralévő tintaszint 70 mm vagy kevesebb a tintatartály aljától számítva.

∠ 37 "Tinta utántöltési eljárás" 71. oldal

#### Ellenőrző mintázat nyomtatása

Nyomtasson ki egy ellenőrző mintázatot annak megállapítására, hogy nem tömődtek-e el a fúvókák.

Végezze el a nyomtatófej tisztítását, ha a mintázat egyes részei halványak vagy hiányoznak.

Ellenőrző mintázat nyomtatása 🏼 "Fúvókaellenőrző minták nyomtatása" 87. oldal

A nyomtatófej tisztítása ⁄ 🤋 "A nyomtatófej tisztítása" 87. oldal

# Új hordozóanyag beállítások mentése

## A papírbeállítások típusa és összegzése

A felhasznált hordozóanyag optimális feltételekkel való nyomtatásához be kell regisztrálni a nyomtatási információkat, valamint a használni kívánt hordozóanyagnak megfelelő értékeket kell beállítania a nyomtató és a RIP esetében.

Mindegyik hordozóanyagnak megvannak a maga sajátosságai, mint például nagy mennyiségű tinta felhasználása nyomtatás során vagy a száradási idő. Ha a nyomtatást nem ennek megfelelően végzi el, akkor a nyomtatási eredmény nem lesz kielégítő.

Ugyanakkor az optimális nyomtatási beállítások kikeresgélése minden egyes hordozóanyaghoz bonyolult és időigényes erőfeszítés lehet.

Egyszerűen és gyorsan rögzítheti a hordozóanyag beállítási értékeit a nyomtatón a következő módszerek egyikével.

Easy Media Setup Gyors nyomtatásra alkalmas. Miután regisztrálta a hordozóanyag adatait a nyomtatóra, az Easy Media Setup menüben válassza ki az általános

Media Setup menüben válassza ki az általános nyomtatási információt, melyet a mellékelt RIP esetében már regisztrált (Epson Edge Print).

 Regisztrálja a média beállításokat a nyomtatóra a(z) Epson Control Dashboard lehetőségből. A nyomtatási beállítások fájlok (EMX) segítségével, melyet az Epson ingyenes bocsát az Ön rendelkezésére, könnyedén nyomtathat olyan minőségben, mintha a beállításokat szakemberek végezték volna el.

A(z) EMX fájl az egyes hordozóanyag típusokhoz tartozó nyomtatásbeállítási fájl, mely a kereskedelemben kapható hordozóanyagok optimális nyomtatásához szükséges nyomtatási beállításokat tartalmazza.

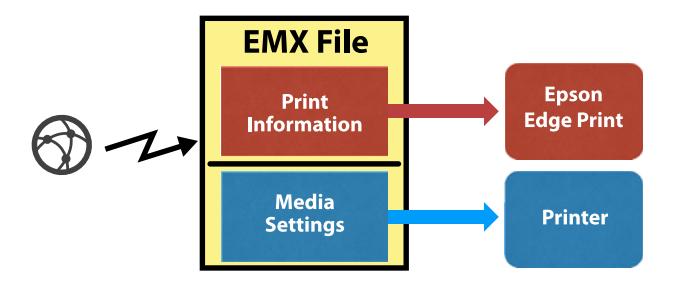

## Easy Media Setup végrehajtása a nyomtató beállítási menüjéből

A betöltött hordozóanyag típusának kiválasztásakor a megfelelő beállítások betöltése is megtörténik. Ezt követően módosítsa a papírbeállításokat a jelenlegi papírszélességnek megfelelően, attól függően, hogy a papír Automata feltekerő egység található-e stb.

A hordozóanyag igazításához választhatja az Auto Feed Adjustment vagy a Manual lehetőséget. Normál esetben az Auto Feed Adjustment, után hajtsa végre a Manual — Head Alignment műveletet a Media Adjust menüben.

Az **Auto Feed Adjustment** funkció esetében a hordozóanyag-adagolót automatikusan beállítja a rendszer, miközben nyomtat és beolvassa a hordozóanyag beállítási mintázatot.

Az alábbi tesztminta nyomtatásához a hordozóanyag közelítőleg teljes hossza szükséges.

Kb. 670 mm

A **Manual** funkció esetében vizuálisan ellenőrizze a hordozóanyag kinyomtatott beállítási mintázatait, és tegye meg a szükséges beállításokat a beállítási értékek bevitelével.

Az alábbi tesztminta nyomtatásához a hordozóanyag közelítőleg teljes hossza szükséges.

| Feed Adjustment | Kb. 330 mm |
|-----------------|------------|
| Head Alignment  |            |

| 1 head (1 fejes) üzem-<br>módban | Kb. 270 mm |
|----------------------------------|------------|
| 2 head (2 fejes) üzem-<br>módban | Kb. 320 mm |

## Hordozóanyag beállítás rögzítése az Epson Control Dashboard programban

Telepítse a(z) Epson Control Dashboard programot innen: "Epson Setup Navi" (http://epson.sn) vagy a mellékelt lemezről, és indítsa el a szoftvert. A hordozóbeállításokat regisztrálhatja nyomtatóján az interneten található, illetve az azonos nyomtatótípusnál elmentett hordozóbeállítások alapján.

További részletek az Epson Control Dashboard internetes súgójában találhatók.

Az alábbiakban az **Easy Media Setup** beállítási procedúrát mutatjuk be.

## Easy Media Setup procedúra

Gombok, melyek az alábbi beállításokban használatosak

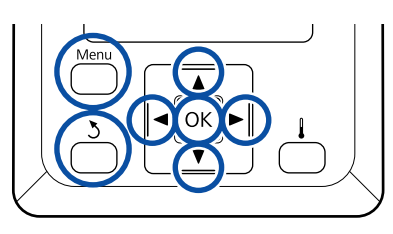

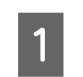

Miután ellenőrizte, hogy a nyomtató üzemkész, nyomja meg a **Menu** gombot.

Megjelenik a beállítások menüje.

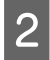

Válassza ki a **Media Setup** elemet, és nyomja meg a **OK** gombot.

A ▼ vagy a ▲ gomb használatával válassza ki az
 Easy Media Setup lehetőséget, majd nyomja
 meg a OK gombot.

A ▼/▲ gombokkal válassza ki a kívánt hordozóanyag számát, majd nyomja meg a OK gombot.

Ha mentett beállítással rendelkező számot választ, akkor a rendszer felülírja a meglévő beállításokat.

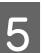

A rendszer rögzíti a beállítás nevét.

Adjon nevet a papírbeállítás-készletnek. Egyedi nevekkel később könnyen kiválaszthatja a használni kívánt beállításkészletet.

A ▼/▲ gombokkal betűket és számokat jeleníthet meg. Ha megjelent a kívánt karakter, nyomja meg a ▶ gombot a következő beírási pozíció kijelöléséhez.

Ha hibás karaktert írt be, a ◀ gomb lenyomásával törölheti az előző karaktert és egy hellyel visszább viheti a kurzort.

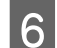

7

8

A név beírása után nyomja meg a OK gombot.

Használja a ▼/▲ gombokat a betöltött hordozóanyagnak megfelelő hordozóanyag típus kiválasztásához, majd nyomja meg a OK gombot.

| Hordozóanyag típusa | Papír súlya (g/m <sup>2</sup> ) |
|---------------------|---------------------------------|
| Thinnest            | 60 vagy kevesebb                |
| Thin                | 61 – 80                         |
| Thick               | 81 – 120                        |
| Thickest            | 121 vagy több                   |
| Adhesive            | _*                              |

\* Válassza ki az Adhesive lehetőséget az öntapadó hordozóanyag kiválasztásához, a papír súlya nem számít.

Nyomja meg a ▼/▲ gombokat, válassza vagy a(z) Auto Feed Adjustment funkciót vagy a Manual lehetőséget, majd nyomja meg a(z) OK gombot.

Amikor az **Auto Feed Adjustment** funkciót használja: A készülék kinyomtat egy beállítási mintát. Amikor véget ér az automatikus beállítás, az Easy Media Setup folyamat befejeződik, és Ön visszakerül az állapotjelző képernyőre.

Folytassa kézi irányítással a Head Alignment funkciót.

∠ media Adjust (Manual)" 52. oldal

A **Manual** elem végrehajtásánál egy módosítási mintát nyomtat a készülék. Amennyiben a minta kinyomtatódott, folytassa a 9. lépéssel, mivel a kijelzőn megjelent a beállítási értékeket kérő képernyő.

9 Ellenőrizze le a kinyomtatott beállítási mintát.

Két beállítási mintacsoportot, A-t és B-t nyomtat a készülék. Mindkét csoportban válassza ki a legkevesebb átfedést vagy kihagyást tartalmazó mintát. Az alább látható esetekben válassza a "0,0" lehetőséget.

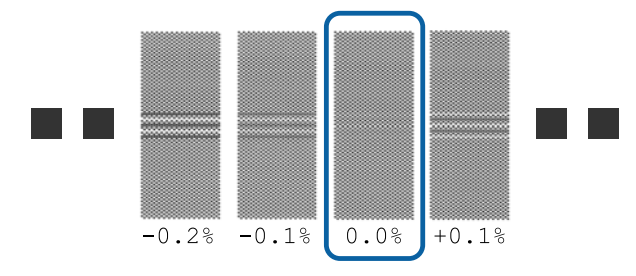

Ha vannak egyforma átfedést vagy kihagyást tartalmazó minták, a 10. lépésben válassza a középső értéket. Az alább látható esetekben válassza a "-0,05%" lehetőséget.

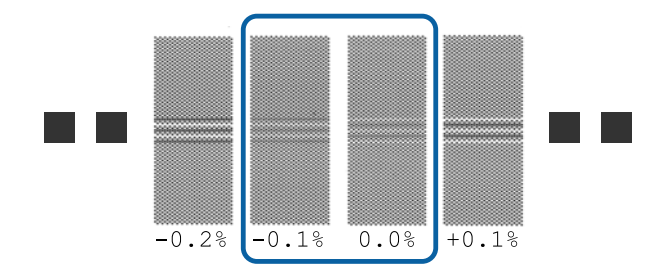

Ha a beállítási minta átfedésben van vagy elcsúszott, és nem tudja lecsökkenteni egyre, akkor írja be a "0,0" értéket az időtartamhoz.

Ebben az esetben a hordozóanyag adagolója nincs megigazítva. A befejezéshez hajtsa végre a következő lépéseket: Easy Media Setup, majd hajtsa végre a Manual — Feed Adjustment — **500mm Pattern** funkciót a Media Adjust menüben.

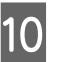

Megjelenik a beállítási minta megerősítő eredményeinek beírását szolgáló képernyő.

A ▼/▲ gombokkal állítsa be a 9. lépés A csoportjában kiválasztott minta alatt nyomtatott értéket, majd nyomja meg a OK gombot.

A B beállításnál ugyanígy járjon el.

Amikor a nyomtatás újraindul a módosítási mintánál, és a nyomtatás befejeződik, megjelenik a módosítás értékének beírását kérő képernyő.

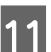

Ellenőrizze le a kinyomtatott beállítási mintát.

| Állapot               |         | Beállítási minta    |
|-----------------------|---------|---------------------|
| 1 head (1 fejes) üzer | nmódban | 4 tömb, A-tól D-ig  |
| 2 head (2 fejes) üzer | nmódban | 12 tömb, A-tól L-ig |

Mindkét esetben válassza ki a legfinomabb vonalakból álló mintát (minden vonal fedi egymást). Az alább látható esetekben válassza a "-1" lehetőséget.

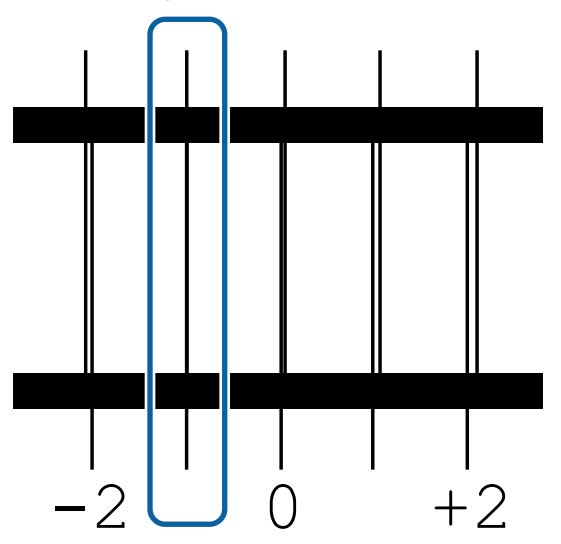

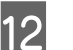

Megjelenik az értékek beírását kérő képernyő.

A ▲/▼ gombok használatával módosítsa a 11. lépésben kapott értékeket, majd nyomja meg a OK gombot.

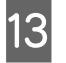

Amikor több ellenőrző mintát nyomtat, válassza ki a számokat mintánként, majd nyomja meg a OK gombot.

A ▲/▼ gombok használatával módosítsa a 11. lépésben kapott értékeket, majd nyomja meg a OK gombot.

A végső beállítás beírásánál megjelenik az állapotjelző képernyő.

#### A Customize Settings eljárás végrehajtása a beállítások rögzítése után

A rögzítés után a **Customize Settings** menü **Media Type** vagy **Advanced Settings** elemének végrehajtásakor újra el kell végezni a **Media Adjust** beállítást.

∠͡͡͡͡͡͡͡͡͡͡͡͡͡͡͡͡͡͡͡͡͡͡ː "Media Adjust" 52. oldal

# **Media Adjust**

A menüt a következő esetekben használja.

Amennyiben a Head Alignment funkciót az Auto Feed Adjustment után hajtja végre az Easy Media Setup menüben készen van.

Amikor a hordozóanyag értékek a(z) EMX fájl számára, melyeket a nyomtatóra lettek letöltve és regisztrálva a(z) Epson Control Dashboard használata során.

Ha a hordozóanyag beállítása után a következők tapasztalhatók.

- Ha csíkozódás látható a nyomatokon, annak ellenére, hogy végrehajtotta az Auto Feed Adjustment funkciót.
   Válassza ki a Manual funkciót, majd hajtsa végre a Feed Adjustment — Standard funkciót
- Ha ugyanaz a hordozóanyag, de eltérő a szélessége
- Ha módosítja az Advanced Settings beállítást a hordozóanyag-beállítások mentése után

## Media Adjust (Auto Feed Adjustment)

Állítsa be a hordozóanyag adagolót a minta nyomtatása közben, mint ahogyan az Auto Feed Adjustment esetében, melyet az Easy Media Setup menüpontban végzett el.

Az alábbi tesztminta nyomtatásához a hordozóanyag közelítőleg teljes hossza szükséges.

Kb. 670 mm

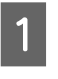

Ellenőrizze, hogy a nyomtató készen áll-e, majd töltse be a hordozóanyagot a tényleges használati körülményeknek megfelelően.

Az Automata feltekerő egység használata esetén rögzítse a hordozóanyagot a tekercsmaghoz.

∠ 37 "Hordozóanyag betöltése" 29. oldal

∠ Az Automata feltekerő egység használata" 35. oldal

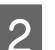

Nyomja meg a **Menu** gombot.

Megjelenik a beállítások menüje.

3 Válassza a következő sorrendben: Media Setup – Customize Settings – Media Adjust – Auto Feed Adjustment.

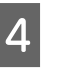

A OK gomb megnyomásakor elindul az automatikus beállítás, és a készülék egy beállítási mintát nyomtat.

Várja meg a beállítás befejeződését.

## Media Adjust (Manual)

## **Feed Adjustment**

Ez a menü akkor szükséges, ha a nyomatokon sávosodás (vízszintes sávok, tintaegyenetlenség vagy csíkok) észlelhetők.

A következőkből választva végezheti el a beállításokat: Standard, 100mm Pattern, 250mm Pattern, vagy 500mm Pattern.

### Standard

Általában ezt érdemes választani.

#### 100mm Pattern, 250mm Pattern, és 500mm Pattern

Válasszon a következő esetekben.

- Ha csíkozódás látható a nyomatokon, annak ellenére, hogy végrehajtotta a Standard funkció beállításait
- Ha nehéz ellenőrizni, mert átüt a tinta a papíron stb. a mintában a Standard számára
- Ha a megfelelő hosszúsággal szeretne nyomtatni

Ha egy **100mm Pattern** és egy **250mm Pattern** kinyomtatása esetében még mindig azt érzi, hogy a hordozóanyag nincs beigazítva rendesen,akkor nyomtasson egy **500mm Pattern**.

Az alábbi tesztminta nyomtatásához a hordozóanyag közelítőleg teljes hossza szükséges.

Ha Standard funkciót használ: Körülbelül 330 mm

Ha 100mm Pattern nyomtat: Körülbelül 570 mm

Ha 250mm Pattern nyomtat: Körülbelül 720 mm

Ha 500mm Pattern nyomtat: Körülbelül 970 mm

#### Beállítási eljárás

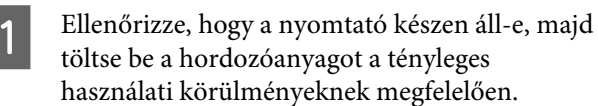

Az Automata feltekerő egység használata esetén rögzítse a hordozóanyagot a tekercsmaghoz.

A "Hordozóanyag betöltése" 29. oldal

∠ Az Automata feltekerő egység használata" 35. oldal

2 Nyomja meg a **Menu** gombot.

Megjelenik a beállítások menüje.

- 3 Válassza a Media Setup Customize Settings — Media Adjust — Manual — Feed Adjustment elemet.
- Nyomja meg a V/▲ gombokat és válassza a Feed Adjustment funkciót a végrehajtáshoz.

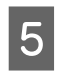

A beállítási minta kinyomtatásához nyomja meg a OK gombot.

Várja meg a nyomtatás befejeződését.

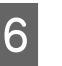

Ellenőrizze le a kinyomtatott beállítási mintát.

### Standard beállítás esetén

Két beállítási mintacsoportot, A-t és B-t nyomtat a készülék. Mindkét csoportban válassza ki a legkevesebb átfedést vagy kihagyást tartalmazó mintát. Az alább látható esetekben válassza a "0,0" lehetőséget.

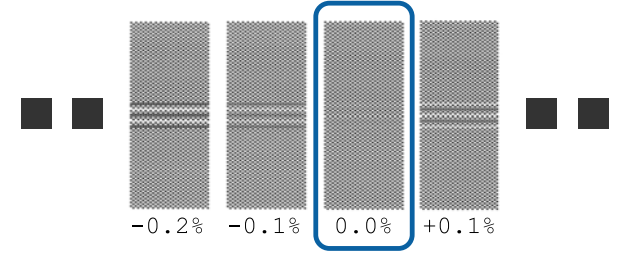

Ha vannak egyforma átfedést vagy kihagyást tartalmazó minták, a 7. lépésben válassza a középső értéket. Az alább látható esetekben válassza a "-0,05%" lehetőséget.

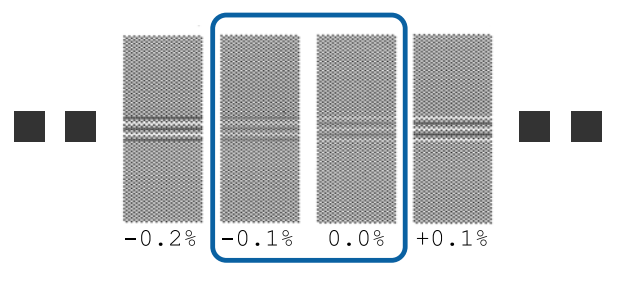

Ha a beállítási minta átfedésben van vagy elcsúszott, és nem tudja lecsökkenteni egyre, akkor írja be a "0,0" értéket az időtartamhoz.

Ebben az esetben a hordozóanyag adagolója nincs megigazítva. Tegye meg a következő lépéseket a Feed Adjustment kivitelezéséhez, majd hajtsa végre a Feed Adjustment — **500mm Pattern** funkciót.

#### Ha a 100mm Pattern, a 250mm Pattern, vagy az 500mm Pattern funkciót választotta ki.

Végezze el a mérést egy legalább 0,5 mm-es osztásközt használó vonalzóval.

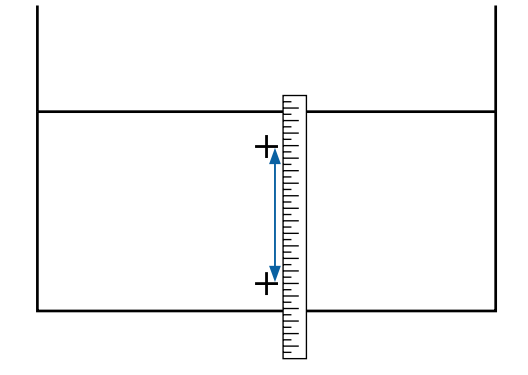

Megjelenik a beállítási minta megerősítő eredményeinek beírását szolgáló képernyő.

### Standard beállítás esetén

Állítsa be az A és B esetben kiválasztott minta alatt szereplő értékeket, és nyomja meg a OK gombot.

### Ha a 100mm Pattern, a 250mm Pattern, vagy az 500mm Pattern funkciót választotta ki.

Állítsa be a 6. lépésben kapott értéket, és nyomja meg a OK gombot.

A beállítások végén az állapotjelző képernyő jelenik meg.

## **Head Alignment**

A használt típustól vagy beállítási állapottól függően a nyomtatáshoz szükséges maximális hordozóhossz az alábbiak szerint változik.

| Állapot                     | A használt hordozó<br>hossza |
|-----------------------------|------------------------------|
| 1 head (1 fejes) üzemmódban | Kb. 270 mm                   |
| 2 head (2 fejes) üzemmódban | Kb. 320 mm                   |

### Beállítási eljárás

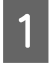

Ellenőrizze, hogy a nyomtató készen áll-e, majd töltse be a hordozóanyagot a tényleges használati körülményeknek megfelelően.

Az Automata feltekerő egység használata esetén rögzítse a hordozóanyagot a tekercsmaghoz.

∠ mordozóanyag betöltése" 29. oldal

### ∠ℑ "Az Automata feltekerő egység használata" 35. oldal

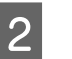

Nyomja meg a Menu gombot.

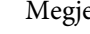

Megjelenik a beállítások menüje.

3

Válassza a Media Setup — Customize Settings — Media Adjust — Manual — Head Alignment elemet.

4

5

A beállítási minta kinyomtatásához nyomja meg a OK gombot.

Várja meg a nyomtatás befejeződését.

### Ellenőrizze le a kinyomtatott beállítási mintát.

| Állapot                     | Beállítási minta    |
|-----------------------------|---------------------|
| 1 head (1 fejes) üzemmódban | 4 tömb, A-tól D-ig  |
| 2 head (2 fejes) üzemmódban | 12 tömb, A-tól L-ig |

Mindkét esetben válassza ki a legfinomabb vonalakból álló mintát (minden vonal fedi egymást). Az alább látható esetekben válassza a "-1" lehetőséget.

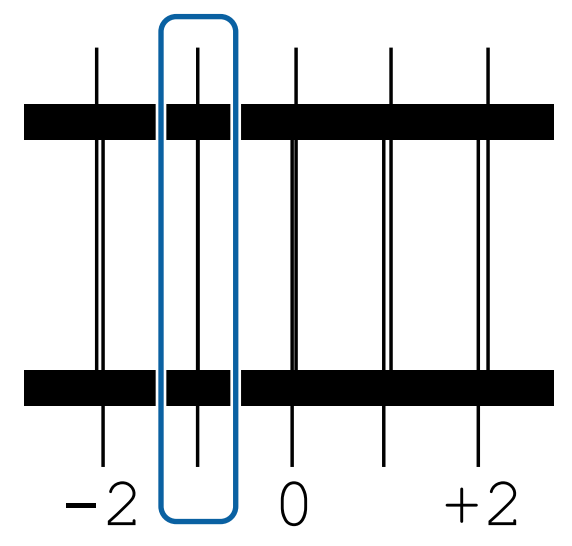

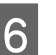

7

Megjelenik az értékek beírását kérő képernyő.

A ▲/▼ gombok használatával, írja be az 5. lépésben feljegyzett minta számát, majd nyomja meg a OK gombot.

Amikor több ellenőrző mintát nyomtat, válassza ki a számokat mintánként, majd nyomja meg a OK gombot.

Miután beírta az utolsó színhez tartozó mintázat számát, megjelenik a papírbeállítási menü.

# Beállítások módosítása nyomtatás közben

## A melegítő hőmérsékletének megváltoztatása

Gombok, melyek az alábbi beállításokban használatosak

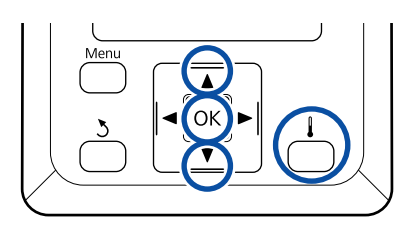

- Nyomja meg a 🛔 gombot nyomtatás közben. Megjelenik a Heating & Drying menü.
- Nyomja meg a(z)  $\nabla/\blacktriangle$  gombokat a Heater Temperature kiválasztásához, majd nyomja meg a(z) **OK** gombot.
  - Válasszon egy értéket.

3

5

Nyomja meg a(z) ▼/▲ gombokat a hőmérséklet beállításához.

- A OK gomb megnyomásakor az éppen kiválasztott hordozóanyag beállításait módosítja a rendszer, és megjelenik a Heating & Drying menü.
  - Az 3 gomb megnyomásakor a menü bezáródik, és megjelenik az állapotjelző képernyő.

### Megjegyzés:

Az ahhoz szükséges idő, hogy a melegítők a kívánt hőmérsékletre melegedjenek, a környezeti hőmérséklettől függ.

## Sávosodás javítása

Ha nyomtatáskor javítani szeretné a sávosodást, hajtsa végre a Feed Adjustment műveletet.

Gombok, melyek az alábbi beállításokban használatosak

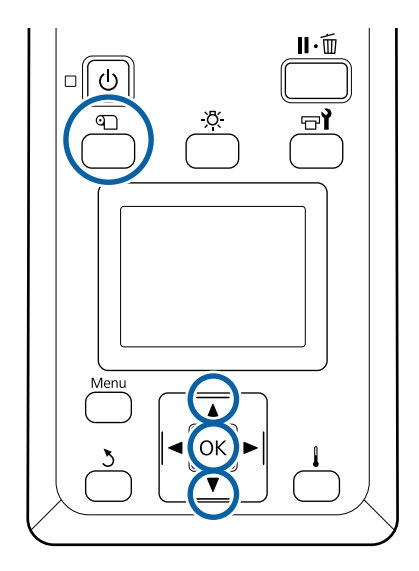

1

2

Nyomja meg a D gombot nyomtatás közben. Megjelenik az aktuálisan beállított érték.

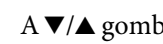

A ▼/▲ gombokkal módosítsa az aktuális értéket.

Ha az adagolás mértéke túl kicsi, fekete sávok (sötét csíkok) jelennek meg. Állítsa nagyobb értékre az adagolást.

Ha azonban az adagolás mértéke túl nagy, fehér sávok (világos csíkok) jelennek meg. Állítsa kisebb értékre az adagolást.

3

Ellenőrizze a nyomatot. Ha nem elégedett az eredménnyel, a ▼/▲ gombokkal módosítsa az értéket.

Ez módosítja a Feed Adjustment beállítási értékét az aktuálisan kiválasztott hordozóanyag-beállításokban.

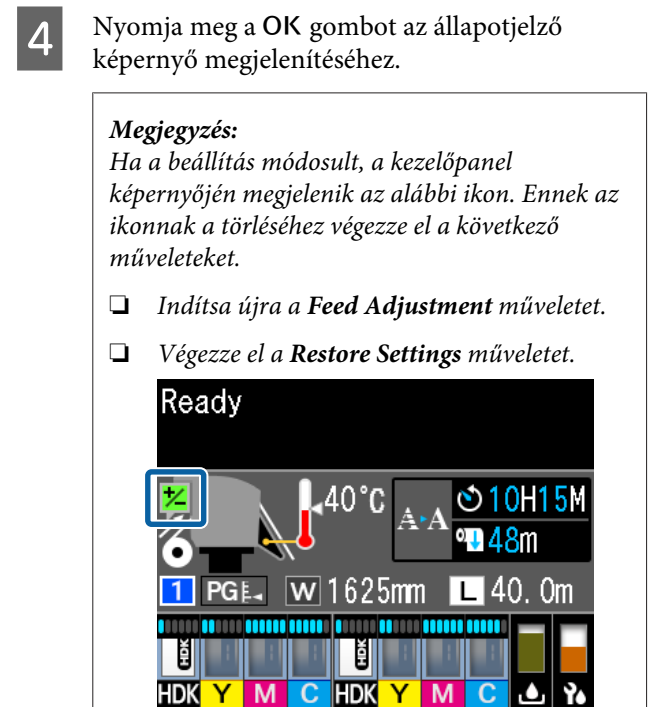

# Nyomtatható terület

#### A papírméret nyomtató által felismert bal és jobb oldali szélei a Media Size Check elem beállításától függően változik.

Media Size Check **On** : A nyomtató automatikusan felismeri a betöltött papír bal és jobb szélét.

A hordozóanyagszél-tartó lemezek csatlakoztatásakor a hordozóanyag bal és jobb szélén 5 mm-en belül kerül felismerésre a papír széle.

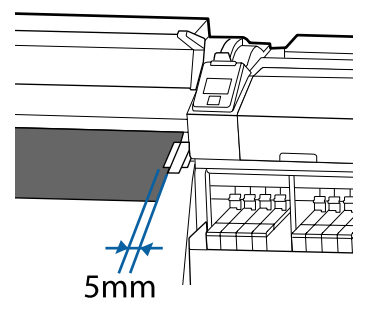

Amennyiben a hordozóanyag-tartó lemezek nincsenek megfelelően rögzítve, a hordozó széleinek észlelése nem lesz helyes.

#### ∠ → "Hordozóanyag betöltése" 29. oldal

Media Size Check **Off** : A melegítő címkéjén lévő fekete négyszög közepe (lásd az alábbi ábrát) szolgál alappontként a hordozóanyag jobb szélének pozíciójához. A hordozóanyag bal oldali széle a betöltött papírtól függetlenül 1,626 mm (64") lesz a jobb oldali alapponttól számítva.

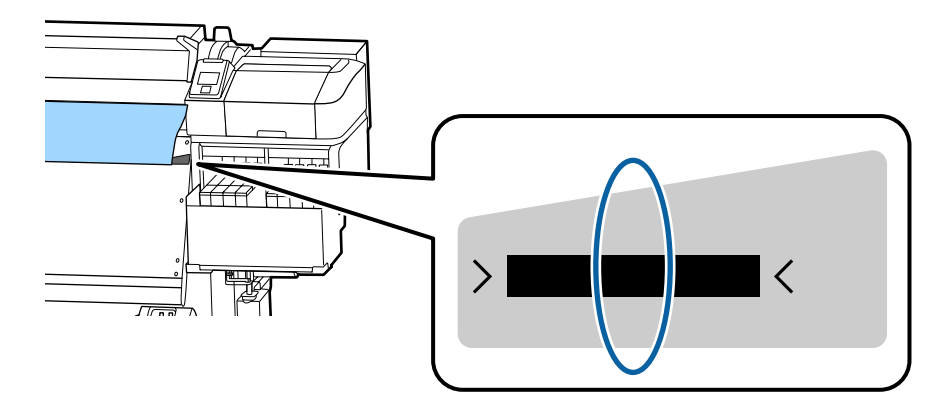

Az alábbi ábrán látható szürke terület a nyomtatható terület. A nyíl az adagolás irányát jelzi.

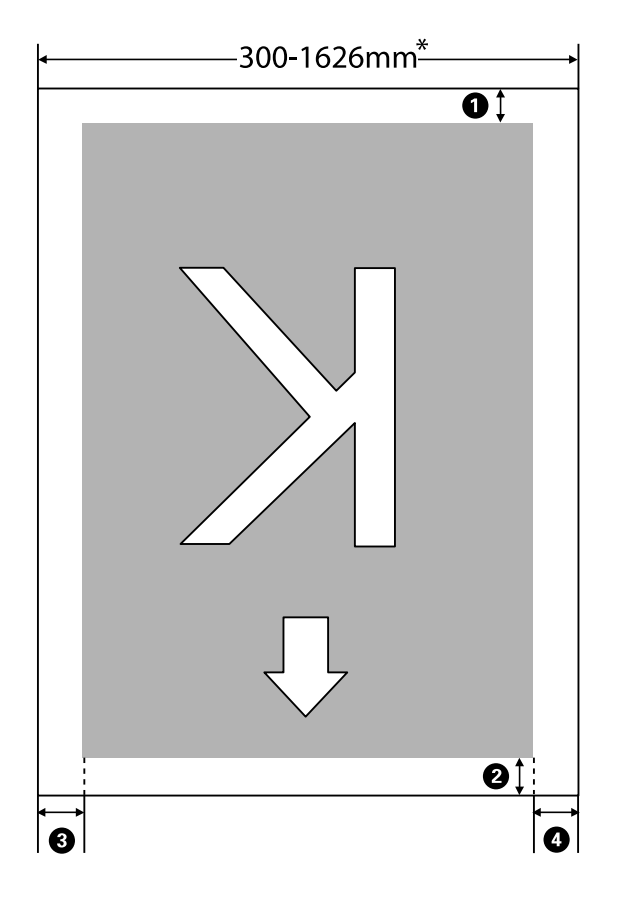

\* Amennyiben a Media Size Check beállítása **Off**, akkor ez az érték 1,626 mm (64") lesz, függetlenül a betöltött hordozóanyag szélességétől.

## **1** – **4**: a négy oldal margóit jelölik. További részletek a következőkben találhatók.

| Margópozí-<br>ció                | Magyarázat                                                                                                    | Elérhető be-<br>állítástarto-<br>mány |
|----------------------------------|----------------------------------------------------------------------------------------------------|---------------------------------------|
| <b>1</b> Hátsó <sup>*1, *2</sup> | A RIP szoftverben állítható be. A papíradagolás pontosságának fenntartása érdekben<br>amennyiben a beállítások 5 mm-nél alacsonyabbak vagy 17 mm-nél magasabbak,<br>akkor azokat 5 mm-re, illetve 17 mm-re állítja be a rendszer.                                                                               | 5 – 17 mm                             |
| 2 Belépő él <sup>*1</sup>        | A RIP szoftverben állítható be. A papír kihúzásának hosszúságával tér el a papír<br>betöltése után. A folyamatos nyomtatáshoz annak ellenére, hogy a RIP szoftverben<br>beállított margókat alkalmazzuk, a papíradagolás pontosságának fenntartása<br>érdekében az 5 mm alatti beállításokat 5 mm-re alakítjuk. | 5 mm vagy<br>több                     |
| 3 Bal szél <sup>*3, *4</sup>     | A nyomtató beállítási menüjében a Side Margin(Left) számára megadott érték.<br>Az alapértelmezett beállítás 5 mm.                                                                                                    | 3 – 25 mm                             |
| Jobb szél <sup>*3, *4</sup>      | A nyomtató beállítási menüjében a Print Start Position és a Side Margin(Right) számára<br>megadott teljes érték. A Print Start Position alapértelmezett beállítása 0 mm, a Side<br>Margin(Right) alapértelmezett beállítása pedig 5 mm.                                                                         | 3 – 825 mm                            |

- \*1 A beállított margó és a tényleges nyomtatási kimenetek eltérők lehetnek a használt RIP szoftvertől függően. További információért forduljon a RIP gyártójához.
- \*2 A **No Margin** választásával a **Margin Between Pages** menüpontban a nyomtató beállítási menüjében, a margót a -10 mm és +10 mm közötti tartományban állíthatja.
- \*3 Elérhető lehet a RIP szoftverben a használt RIP szoftvertől függően. További információért forduljon a RIP gyártójához.
- \*4 A makrók beállításakor vegye figyelembe a következőket.
  - A hordozóanyagszél-tartó lemezek használatakor hagyjon legalább 10 mm margót. Ha keskenyebb a margó, akkor előfordulhat, hogy a nyomtató a lemezekre nyomtat.
  - □ Ha a nyomtatandó adatok szélességének teljes értéke és a bal és jobb oldali margók túlnyúlnak a nyomtatható területen, az adatok egy része nem lesz kinyomtatva.

#### Megjegyzés:

Ha nem veszi figyelembe az alábbiakat, amikor a Media Size Check állapota **Off**, a nyomtatás a papír bal és jobb szélén kívül történhet. A papír szélén túli nyomtatásra használt tinta összefesti a nyomtatót.

- Bizonyosodjon meg róla, hogy a nyomtatandó adatok szélessége nem lépi túl a betöltött papír szélességét.
- Ha a papír a jobb oldali referenciapozíciótól balra van betöltve, állítsa egy vonalba a Print Start Position beállítását azzal a pozícióval, ahova a papír van beállítva.
   A Printer Setup menü" 106. oldal

# Különböző karbantartási műveletek elvégzése

## Tisztítási helyek és időzítés

Ha a nyomtatót tisztítás nélkül használja tovább, eltömődhetnek a fúvokák vagy tintapacák keletkezhetnek.

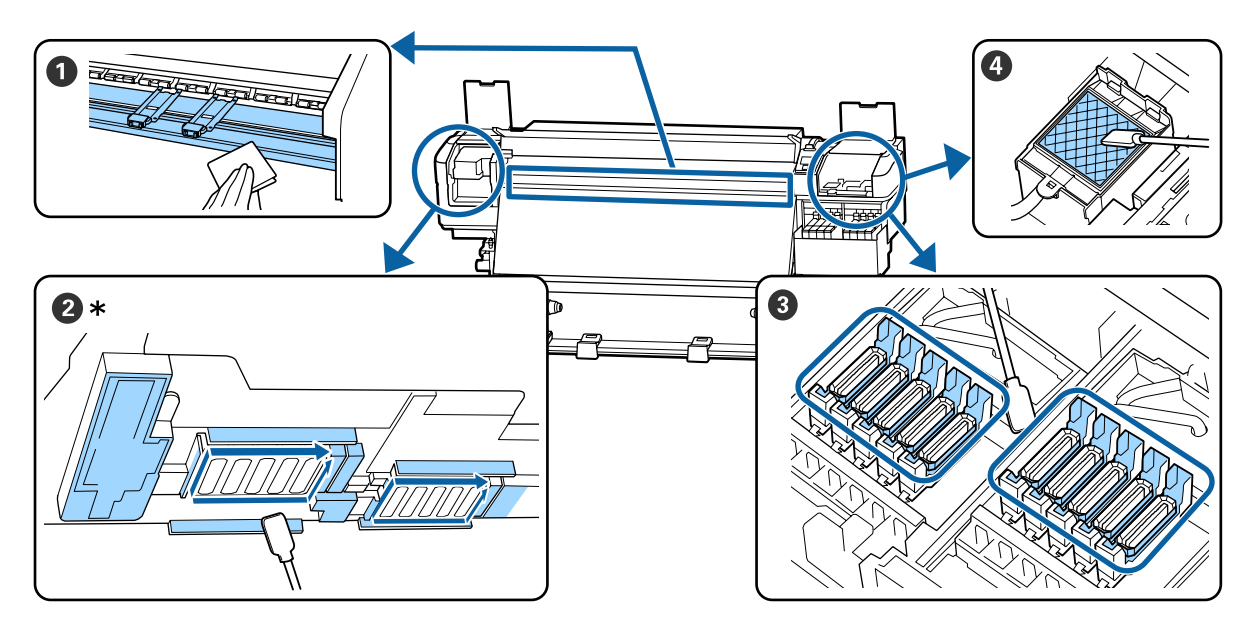

| Mikor szükséges elvégezni  | Megtisztítandó alkatrész                                           |
|----------------------------|--------------------------------------------------------------------|
| A napi munka megkezdésénél | Nyomólemez és hordozóanyagszél-tartó lemezek                       |
|                            | 小 Napi tisztítás" 64. oldal                                        |
| Legalább havonta egyszer   | 2 A nyomtatófej körül                                              |
|                            | ③ Kupakok                                                          |
|                            | Oblítőpárna (ha piszkos)                                           |
|                            | Szokásos tisztítás elvégzése" 65. oldal                            |
|                            |                                                                    |
|                            | Az eljárást bemutató videó a YouTube videomegosztón megtekinthető. |
|                            | Video Manual                                                       |

## **Fontos:**

A nyomtató precíziós műszaki szerkezeteket tartalmaz. Ha a nyomtatófejen levő fúvókákra bármilyen szösz vagy por tapad, a nyomtatási minőség romlik.

A környezettől és a használt hordozóanyagtól függően végezze el gyakrabban a szokásos tisztítást.

# Kellékanyagok cseréje és feltöltése

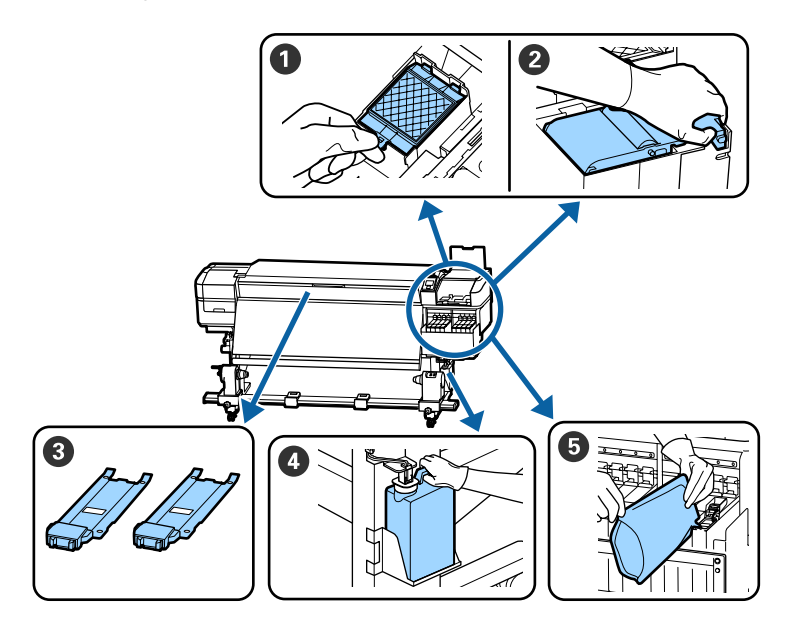

| Mikor szükséges elvégezni                                                                     | Cserélendő alkatrész                                   |
|-----------------------------------------------------------------------------------------------|--------------------------------------------------------|
| Szükséges, amikor a kezelőpanelen meg-<br>jelenik a cserére való felkészülést jelző<br>üzenet | 1 Öblítőpárna                                          |
|                                                                                               | 2 Törlő egység                                         |
|                                                                                               | ∠ Fejtisztító készlet cseréje" 81. oldal               |
|                                                                                               | 4 Hulladék festékgyűjtő tartály                        |
|                                                                                               | 🖙 "A hulladék tinta ártalmatlanítása" 79. oldal        |
| Amint a kezelőpanel kijelzőjén megjele-                                                       | 😉 Tinta utántöltés                                     |
| nik az alacsony tintaszintre figyelmeztető<br>jelzés                                          | ∠͡͡͡͡͡͡͡͡͡͡͡͡͡͡͡͡͡͡͡͡͡ːːːːːːːːːːːːːːːː                 |
| Ha a lemezek eldeformálódtak vagy meg-<br>sérültek                                            | 3 Hordozóanyagszél-tartó lemezek                       |
|                                                                                               | 🖙 "A hordozóanyagszél-tartó lemezek cseréje" 83. oldal |

# Rendszeres karbantartás

| Mikor szükséges elvégezni | Művelet                                                           |
|---------------------------|-------------------------------------------------------------------|
| Heti egyszer              | A nagy sűrűségű fekete tinta összekeverése                        |
|                           | 🖙 "A nagy sűrűségű fekete tinta összekeverési eljárása" 77. oldal |

# Egyéb karbantartás

| Mikor szükséges elvégezni                                                                     | Művelet                                                              |
|-----------------------------------------------------------------------------------------------|----------------------------------------------------------------------|
| Az eltömődött fúvókák keresésekor                                                             | Eltömődött fúvókák keresése                                          |
| Az eltömődött színek keresésekor                                                              | 🖙 "Eltömődött fúvókák keresése" 86. oldal                            |
| <ul> <li>Vízszintes csíkok vagy<br/>tintaegyenetlenség (sávosodás)<br/>jelenik meg</li> </ul> |                                                                      |
| Amikor eltömődést talál az eltömődött fú-<br>vókák ellenőrzése során                          | A nyomtatófej tisztítása                                             |
| Ha a hőpajzson található szennyeződés<br>miatt nehéz belelátni a tintatartályokba             | Tisztítsa meg a hőpajzsot<br>🆅 "Tisztítsa meg a hőpajzsot" 89. oldal |
| Ha a kezelőpanelen megjelenik a kenést<br>jelző üzenet                                        | A mellékelt kenőanyag felvitele a hordozórúdra                       |

# Szükséges eszközök

Készítse elő az alábbi eszközöket a tisztítás és csere megkezdése előtt.

Ha a mellékelt alkatrészeket teljesen elhasználta, vásároljon új kellékanyagokat.

Tintacsomagok cseréjénél vagy karbantartásnál eredeti alkatrészeket készítsen elő.

## ∠ miegészítők és fogyóeszközök" 123. oldal

Ha a kesztyűje elhasználódott, készítsen elő kereskedelmi forgalomban kapható nitril kesztyűt.

### Védőszemüveg (külön kapható)

Védi a szemet a tintától és a tinta tisztító.

### Maszk (külön kapható)

Védi az orrot és a szájat a tintától és az tinta tisztító anyagtól.

# Karbantartó eszköz-készlet (a nyomtatóhoz mellékelve)

Általános tisztításhoz.

A következő eszközök megtalálhatóak készletben.

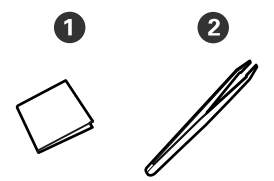

1 Tiszta háztartási törlőkendő (100 db)

2 Csipesz (1 db)

## Karbantartó készlet (a nyomtatóhoz mellékelve)

Használja ezeket a tintafoltok letörlésére.

A következő eszközök megtalálhatóak készletben.

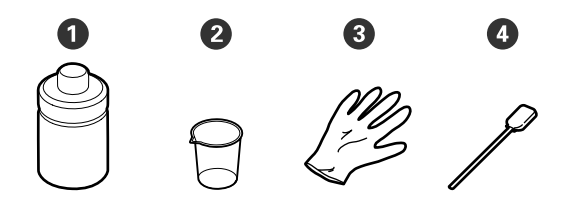

**1** Tinta tisztító (1 db)

**2** Csésze (1 db)

3 Kesztyű (12 db)

4 Tisztító pálca (25 db)

Hogyan kell ezeket használni 🖉 "A tinta tisztító használata" 66. oldal

## Fémtálca (amit a nyomtatóhoz adtak)

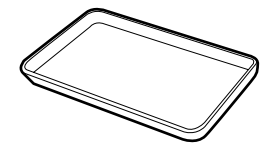

Tisztítóeszközök, eltávolított kellékanyagok vagy a nyomtatóhoz mellékelt tartályban mozgatott tinta tisztító elhelyezésére használható.

## Puha törlőrongy (külön kapható)

Az elülső fedél belsejének tisztítására használja. Olyan anyagot használjon, amely nem szöszöl és nem generál statikus töltést.

### Kenőanyag készlet (a nyomtatóhoz mellékelve)

A hordozórúd kenéséhez használja.

A következő eszközök megtalálhatóak készletben.

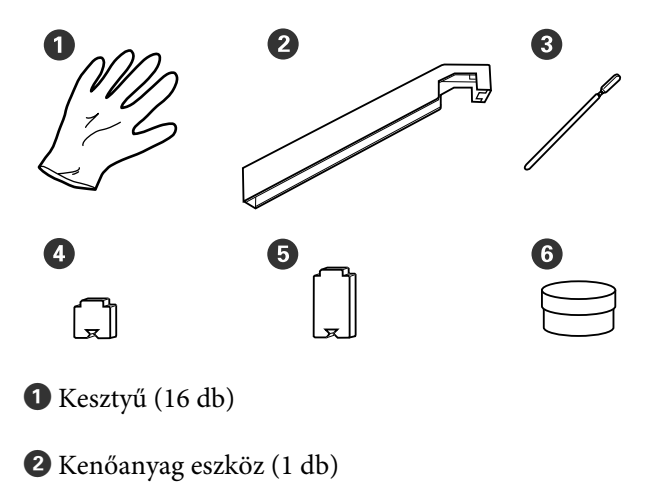

3 Tisztítópálca (8 db)

**4** "A" párna (16 db)

**5** "B" párna (16 db)

6 Kenőanyag (2 db)

# Karbantartással kapcsolatos óvintézkedések

Az alkatrészek tisztításánál és cseréjénél vegye figyelembe a következőket.

## 🕂 Vigyázat:

- A tintacsomagokat, atinta tisztító, a kenőanyagot vagy a használt tintát a gyermekek számára nem hozzáférhető helyen tárolja.
- Karbantartás során viseljen védőruhát, védőszemüveggel, védőkesztyűvel és maszkkal. Ha tinta, használt tinta, tinta tisztító vagy kenőanyag kerül a bőrére, szemébe vagy a szájába, tegye a következőket:
  - Ha a folyadék a bőrére kerül, azonnal mossa le nagy mennyiségű szappanos vízzel. Forduljon orvoshoz, ha bőrirritációt vagy elszíneződést tapasztal.
  - Ha a folyadék a szemébe kerül, azonnal öblítse ki vízzel. Ennek elmulasztása a szem bevérzéséhez vagy enyhe gyulladáshoz vezethet. Ha a probléma továbbra is fennáll, forduljon orvoshoz.
  - Ha a folyadék a szájába kerül, azonnal forduljon orvoshoz.
  - Ha az érintett lenyelte a folyadékot, ne erőltesse a hányást, és azonnal forduljon orvoshoz. Ha az érintettet hányásra kényszerítik, a folyadék a légcsőbe kerülhet, ami veszélyes lehet.
- A tisztítás megkezdése vagy fejtisztító készlet cseréje előtt vegye ki a hordozóanyagot a nyomtatóból.
- Soha ne érintse meg a hajtószíjakat, az áramköri lapokat és bármilyen olyan alkatrészt, amelyet nem kell tisztítani. Ennek elmulasztása meghibásodáshoz vezethet vagy rossz nyomtatási minőséget eredményezhet.

- Kizárólag a kapható tisztítópálcikákat vagy a karbantartó csomagban található tisztítópálcikákat használja. Másfajta bolyhosodó tisztítópálca kárt tehet a nyomtatófejben.
- Mindig új tisztítópálcákat használjon. Ha többször használja a tisztítópálcákat, még nehezebb lehet eltávolítani a szennyeződéseket.
- Ne érintse meg a tisztítópálcák végét. A bőrfelületről rákerülő olaj kárt tehet a nyomtatófejben.
- Kizárólag az adott tinta tisztítót használja a nyomtatófej, kupakok stb. tisztítására. Egyéb anyag használata meghibásodáshoz vagy rosszabb nyomtatási minőséghez vezethet.
- A munka megkezdése előtt érintsen meg egy fémtárgyat az esetleges sztatikus elektromosság levezetése érdekében.

# Napi tisztítás

Ha a nyomólemezre és hordozóanyagszél-tartó lemezekre szösz, por vagy tinta tapad, eltömítheti a fúvókákat vagy tintacsepegést okozhat.

Az optimális nyomtatási minőség fenntartása érdekében naponta, munkakezdés előtt elvégzett tisztítást javaslunk.

## 🕂 Vigyázat:

- A melegítő forró lehet, ezért tegye meg a szükséges óvintézkedéseket. A szükséges óvintézkedések elmulasztása égési sérülést okozhat.
- Ügyeljen arra, hogy az elülső fedél nyitásakor vagy zárásakor nehogy beszoruljon a keze vagy az ujja. Ha nem tartja be ezeket az óvintézkedéseket, akkor megsérülhet.

## **Fontos:**

Ne használjon tinta tisztító a nyomólemez vagy a hordozóanyagszél-tartó lemezek tisztításához. Ha nem tartja be ezeket az óvintézkedéseket, akkor sérülés következhet be.

Ellenőrizze, hogy a nyomtató és a kijelző is ki van-e kapcsolva, majd húzza ki a tápkábelt a csatlakozóaljzatból.

Húzza ki mindkét tápkábelt.

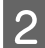

A tápcsatlakozó kihúzása után várjon egy percet.

Nyissa ki az elülső fedelet.

A Nedvesítsen be vízzel egy puha törlőkendőt, csavarja ki alaposan, majd törölje le a nyomólemezre tapadt tintát, szöszt vagy port.

Gondosan távolítsa el a lemez hornyába ragadt szöszt és port.

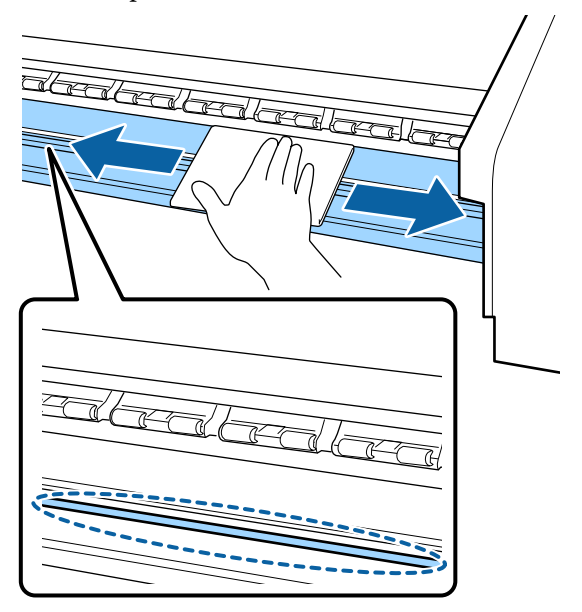

Nedvesítsen be vízzel egy puha törlőkendőt, csavarja ki alaposan, majd törölje le a hordozóanyagszél-tartó lemezekhez tapadt tintát, szöszt vagy port.

## **Fontos:**

5

Ha ragasztós hordozóanyagot használt, a ragasztót feloldott semleges tisztítószer használatával törölje le. Ha a hátsó részhez tapadt ragasztóval együtt folytatja a nyomtatást, akkor előfordulhat, hogy az anyag a nyomtatófejhez dörzsölődik.

### Ragasztós hordozóanyag használata esetén, és a tinta megtapadása után

Távolítsa el a hordozóanyagszél-tartó lemezeket a nyomtatóról, majd tisztítsa meg a lemezek elejét és hátulját.

Ügyeljen rá, hogy a szennyeződések eltávolítása után a lemezeket visszahelyezze az eredeti helyükre.

A hordozóanyagszél-tartó lemezek eltávolítása és felszerelése 🖉 "A hordozóanyagszél-tartó lemezek cseréje" 83. oldal

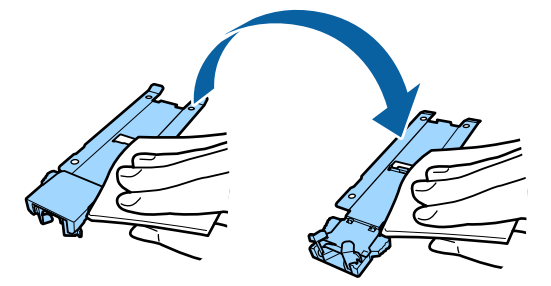

# Szokásos tisztítás elvégzése

Az alkatrészeket a következő sorrendben tisztítsa meg.

A nyomtatófej mozgatása

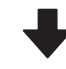

A nyomtatófej körüli terület megtisztítása

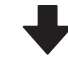

A kupakok körüli terület megtisztítása

## **Fontos**:

A következő üzenet jelenik meg a kezelőpanel képernyőjén, ha egy hónapon át nem tisztították meg a készüléket. Az üzenet megjelenése után a lehető leghamarabb hajtsa végre a szokásos tisztítást.

*Refer to the manual and perform regular cleaning.* 

## A tinta tisztító használata

A tinta tisztító csak a kézikönyvben jelzett alkatrészek tisztításához használja. Ha a nyomtató más részein használja a tinta tisztító, kárt tehet a termékben.

Az eljárás megkezdése előtt feltétlenül olvassa el a következőket:

### ∠ Gr "Karbantartással kapcsolatos óvintézkedések" 64. oldal

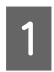

A tinta tisztító mellékelt csészét helyezze a fémtálcára, és öntsön kb. 10 ml tinta tisztító a csészébe.

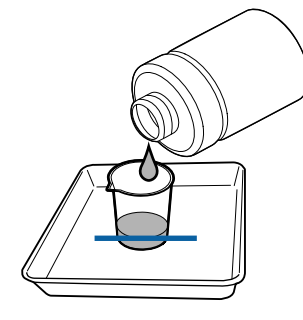

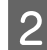

Nedvesítse be tinta tisztító a tisztítópálcát.

Ne hagyja, hogy a tinta tisztító lecsöpögjön a tisztító pálcáról.

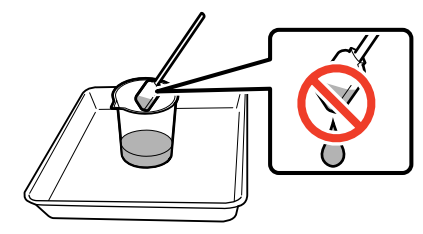

Amikor egy tiszta háztartási törlőkendőt megnedvesít tinta tisztító, használja a tinta tisztító, hogy azt előbb egy csészébe öntötte ki.

## **Fontos:**

- Ne használja fel a korábban használt tinta tisztító a következő alkalommal. A piszkos tinta tisztító használata a foltosodást tovább rontja.
- Szorosan zárja le a tinta tisztító fedelét, és tárolja szobahőmérsékleten, közvetlen napfénytől, magas hőmérséklettől és páratartalomtól távol.
- A használt tinta tisztító, tisztítópálca és házi törlőkendő ipari hulladéknak minősül. Ártalmatlanításuknak a használt tintáéval azonos módon kell történnie.

∠ 𝔅 "A használt fogyóeszközök ártalmatlanítása" 86. oldal

## A nyomtatófej mozgatása

Ez a rész azt ismerteti, hogyan kell a nyomtatófejet a tisztítási pozícióba mozgatni.

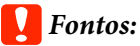

A nyomtatófej pozicionálásakor feltétlenül kövesse az alábbi lépéseket. A nyomtatófej manuális mozgatása meghibásodáshoz vezethet.

Gombok, melyek az alábbi beállításokban használatosak

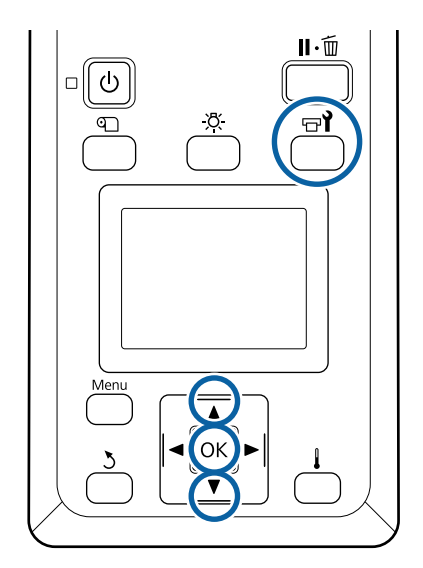

Ellenőrizze, hogy a képernyőn az alább jelzett állapot jelenik-e meg, majd nyomja meg a(z) 🖘 gombot.

## Megjelenik a Maintenance menü.

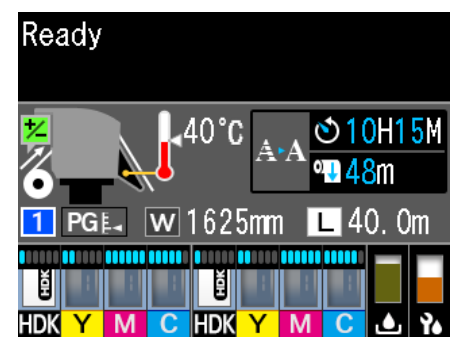

- A ▼/▲ gombokkal válassza ki a **Head Maintenance** elemet, és nyomja meg a OK gombot.
- 3 Nyomja meg a(z) ▼/▲ gombokat a(z) **Regular** Cleaning opció kiválasztásához, majd nyomja meg a(z) OKgombot kétszer.

A nyomtatófej a tisztítási pozícióba áll.

### Megjegyzés:

2

A hangjelzés a nyomtatófej eltávolítása után 10 perccel szólal meg (alapbeállítás). A tisztítás folytatásához nyomja meg a **OK** gombot. További 10 perc eltelte után a hangjelzés ismét megszólal.

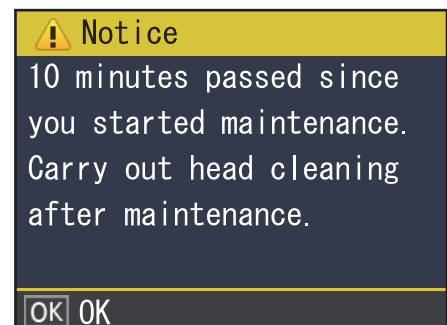

## A nyomtatófej körüli terület megtisztítása

Ha a tinta összemosódását, szöszt vagy port észlel a nyomtatófej körüli terület ellenőrzésekor, tisztítsa ki a területet az alábbi lépések követésével.

Az eljárás megkezdése előtt feltétlenül olvassa el a következőket:

## ∠͡͡͡ "Karbantartással kapcsolatos óvintézkedések" 64. oldal

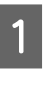

2

Ellenőrizze, hogy a nyomtatófej a nyomtató bal végére mozgott, majd nyissa fel a baloldali karbantartási fedelet.

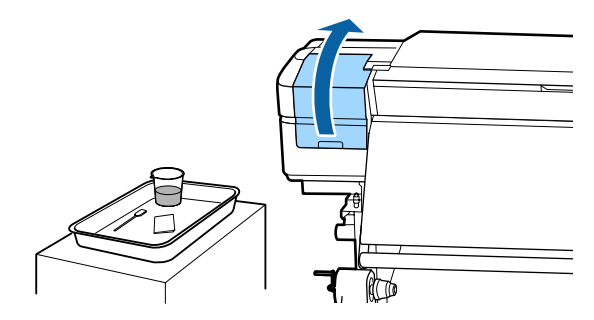

Nedvesítse be tinta tisztító a tisztítópálcát.

Használjon új tisztítópálcát és tinta tisztító.

## **Fontos:**

- Minden lépésnél nedvesítsen meg egy tisztítópálcát tinta tisztító használatával.
- A rátapadt tintadarab tisztítópálcával való eltávolítása után törölje le a területet tiszta házi törlőkendővel.
- 3 To

Törölje le a rátapadt tintát, szösz és port a nyilakkal jelzett részekről.

Mindkét nyomtatófej környékét tisztítsa meg.

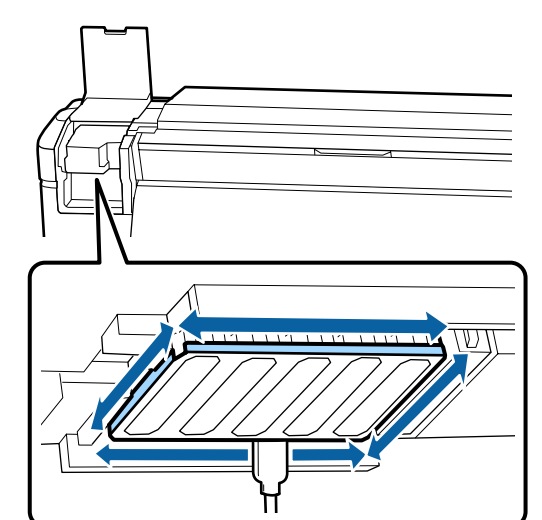

3

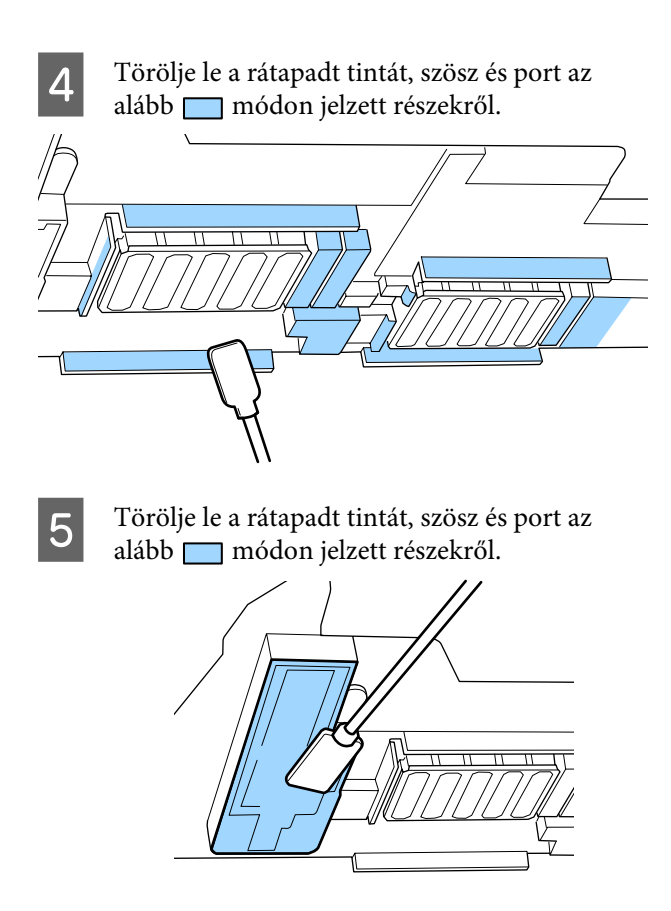

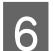

Zárja be a baloldali karbantartási fedelet.

## A kupakok körüli terület megtisztítása

Az eljárás megkezdése előtt feltétlenül olvassa el a következőket:

∠ 3 "Karbantartással kapcsolatos óvintézkedések" 64. oldal

## A kupakok tisztítása

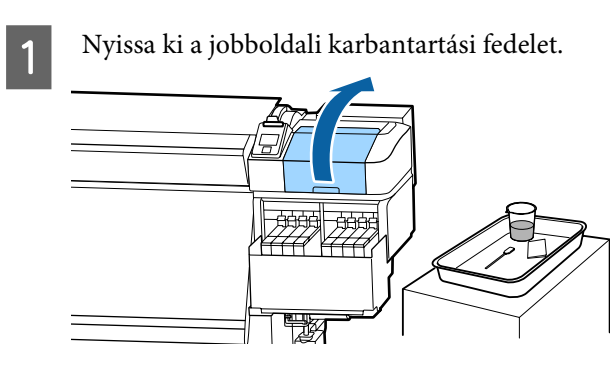

2

Nedvesítse be tinta tisztító a tisztítópálcát. ∠ → "A tinta tisztító használata" 66. oldal

Tartsa a tisztítópálcát laposan és törölje le az összes kupak szélét.

A kupakok 2 részből állnak. Az összes kupakot tisztítsa meg.

## Fontos:

Tisztítópálca vagy csipesz használata esetén ne érjen hozzá a kupak belső részéhez, és ne nyomja erősen a szélekhez vagy a kupakot körülvevő területhez. Eldeformálódhat az alkatrész, és nem fog többé rendesen záródni.

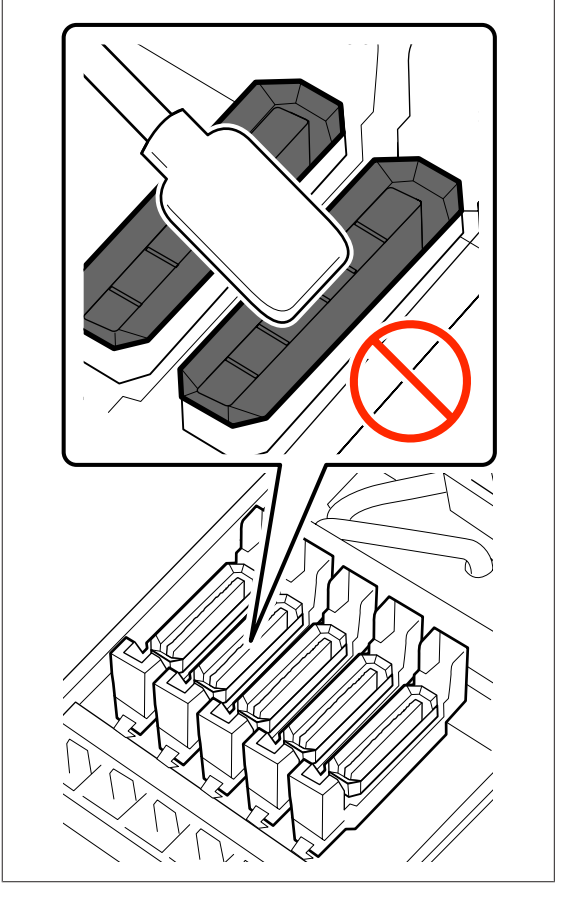

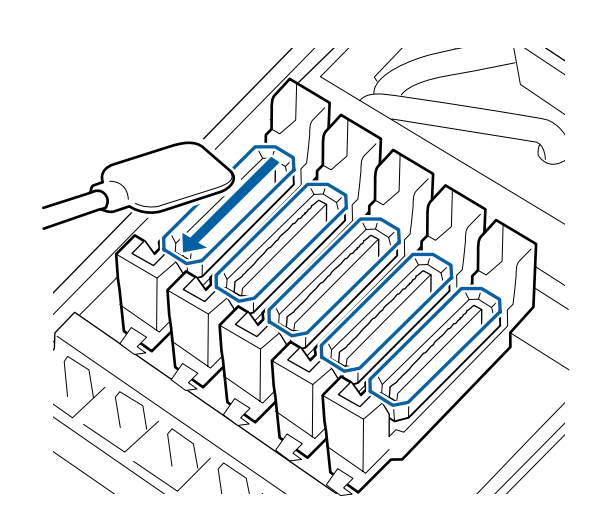

4

Tartsa a tisztítópálcát merőlegesen, és törölje ki az összes kupak külső részét és az összes vezető belső részét.

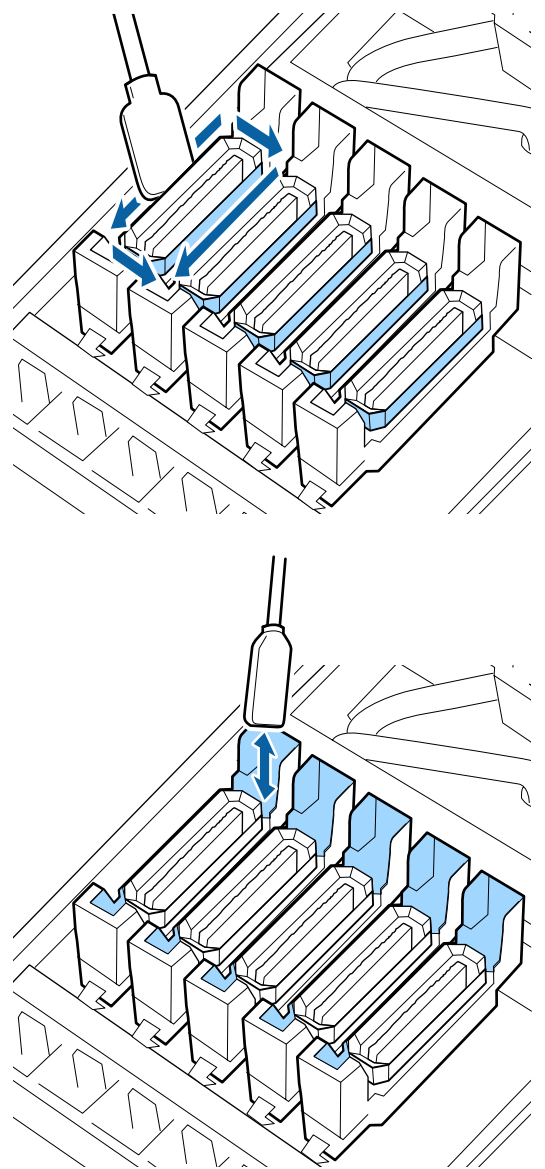

# Amiket a kupakok tisztításánál figyelembe kell venni

- □ Tapadt-e szösz a kupak belsejébe?
- □ Tapadt-e szösz az öblítőpárnához?

Ha nem szennyezettek, akkor a tisztítás kész.

∠ ¬ "A tisztítás befejezése" 70. oldal

Ha ezek a részek tisztítást igényelnek, akkor olvassa el a következő részeket és végezze el a szükséges tisztítást.

## Ha szösz vagy por van a kupakban

Távolítsa el a szennyeződést a tisztítópálca hegyével vagy egy csipesszel.

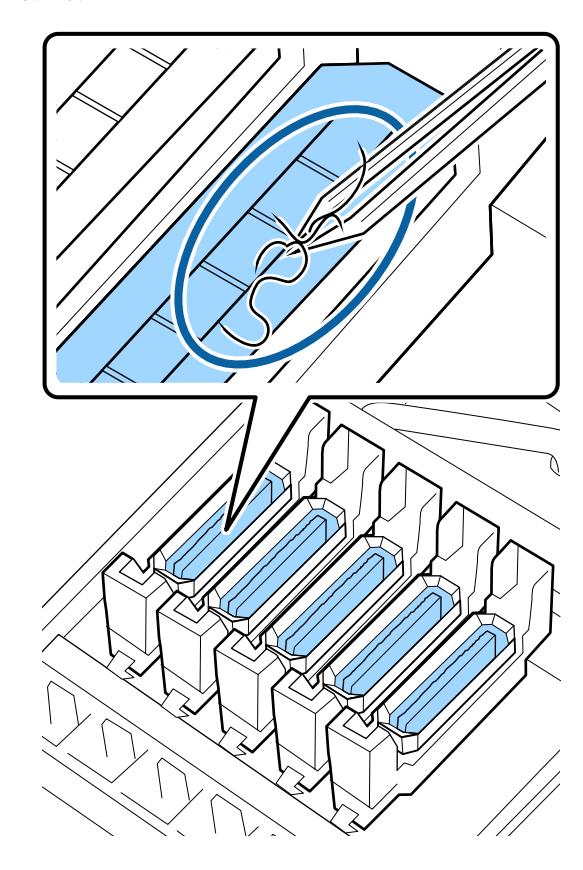

Ha más alkatrész nem igényel tisztítást, lépjen a következő részhez.

∠ A tisztítás befejezése" 70. oldal

## Ha szösz tapadt az öblítőpárnához

Törölje le a szöszt és port egy tisztítópálca hegyével.

**Fontos:** 

Ne deformálja el a felső felszín fém részét. Ha eldeformálódik, sérülést okozhat a nyomtatófejben.

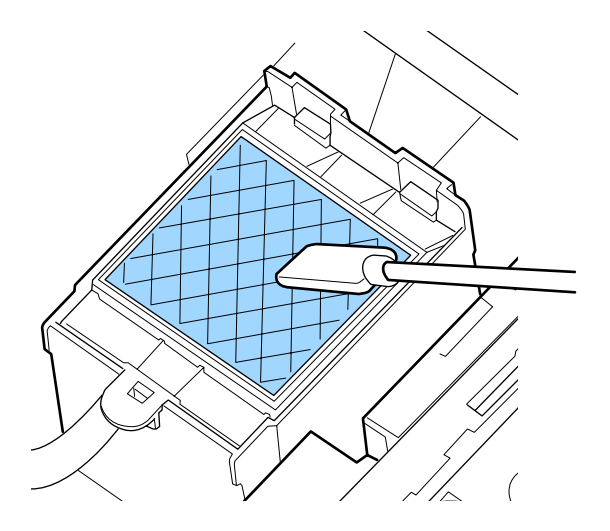

Ha más alkatrész nem igényel tisztítást, lépjen a következő részhez.

∠𝔅 "A tisztítás befejezése" 70. oldal

## A tisztítás befejezése

A tisztítás elvégzését követően zárja le a jobboldali karbantartási fedelet és nyomja meg a(z) OK gombot.

A menük bezáródnak, amikor a nyomtatófej visszatér normál pozícióba.

Folyamatos nyomatkészítéshez végezze el a fúvókák ellenőrzését.

🖙 "Fúvóka-ellenőrző minták nyomtatása" 87. oldal

Használt tinta tisztító, tisztító pálca és törlőkendő ártalmatlanítása (27) "A használt fogyóeszközök ártalmatlanítása" 86. oldal

# Tinta utántöltés

## Tinta utántöltés gyakorisága

Amint a(z) **Check Ink Levels** üzenet megjelenik a kezelőpanel képernyőjén, azonnal végezze el az alábbi két pontot.

□ Készítsen elő egy megfelelő színű tintacsomagot.

Ellenőrizze a tintaszintet. Ha a tartályban lévő tinta 70 mm vagy annál kevesebb (a tartály aljától számítva), akkor cserélje ki a lapkaegységet és töltse fel a tintát.

A nyomtatás nem lehetséges, ha valamelyik tinta **Charge Expended** vagy **Refill Ink Tank** állapotban van. Ha a(z) **Check Ink Levels** üzenet jelenik meg egy nyomtatási feladat közben, akkor kicserélheti a lapkaegységet, és feltöltheti a tintát, miközben a nyomtatás folytatódik.

## **Fontos:**

Ez a nyomtató rendelkezik egy a hátralévő tintaszintet jelző figyelmeztető rendszerrel. Az egy csomagban rendelkezésre álló tintamennyiséget az új tintacsomagban található lapkaegység rögzíti. Ez az információ beíródik a nyomtatóba, amikor a lapkaegységet felszereli a nyomtatóra.

A hátralévő tintaszintre figyelmeztető rendszer megbecsüli a hátralévő tinta mennyiségét a tinta felhasználásának körülményei és a tintacsomagban rendelkezésre álló tintamennyiséggel kapcsolatos információk alapján, majd megjelenít egy üzenetet.

A rendszer pontosságának fenntartása érdekében cserélje ki a lapkaegységet és töltse fel a tintát minél hamarabb, amint a hátralévő tintaszint 70 mm vagy kevesebb a tintatartály aljától számítva.

Az egy csomagban rendelkezésre álló tintamennyiséggel kapcsolatos információk beírása egy lapkaegység behelyezésekor az ún. "feltöltés".

A "feltöltést" követően a nyomtatóra szerelt lapkaegységre már nincs szükség. Ha kicseréli egy új tintacsomaghoz tartozó lapkaegységre, a "feltöltés" automatikusan megtörténik, amennyiben szükséges.

Az új lapkegység nyomtatóba behelyezése az automatikus "feltöltés" elvégzése érdekében az ún. "tartalékolás".

A "tartalékolás" bármikor elvégezhető, ha a becsült tintaszint 1 és 6 közé esik.

Amennyiben a "tartalékolást" elvégzi, nem jelenik meg figyelmeztető üzenet, amikor a becsült tintaszint alacsony lesz. Töltse fel egy tintacsomaggal, ha a hátralévő tintamennyiség 70 mm vagy kevesebb a tartály aljától számítva.

A lapkaegység cseréjének folyamát megtalálja a "Tinta utántöltési eljárás" rész 2–6. lépésében.

∠ 37 "Tinta utántöltési eljárás" 71. oldal

Ellenőrizheti, hogy a lapkaegység tartalékolva van-e vagy sem, ha a lapkaegység állapot ikonját megnézi.

∠ ¬ "A kijelző megértése" 15. oldal

## Óvintézkedések tinta utántöltésekor

Az eljárás elvégzése előtt olvassa el a biztonsági adatlapot.

Az adatlapot letöltheti az Epson helyi weboldaláról.

## 🕂 Vigyázat:

A tintapatronok újratöltésekor ügyeljen a következőkre.

- Óvatosan tépje le a tintacsomag kiömlőnyílását. Ha túl gyorsan vágja le a fúvókát, a tinta kispriccelhet.
- Ne nyomja össze a nyitott tintacsomagot. A tinta kifolyhat.
- Óvatosan döntse el a tintacsomagot, mikor a tintát a tintatartályba önti.

## Fontos:

- Az Epson eredeti Epson tintacsomagok használatát javasolja.
   Az Epson nem garantálhatja a nem eredeti tintapatronok minőségét és megbízhatóságát.
   A nem eredeti tintapatronok olyan károkat okozhatnak, amelyekre az Epson garanciája nem vonatkozik. Bizonyos körülmények között a nyomtató működése kiszámíthatatlanná válhat.
   Lehetséges, hogy a nem eredeti lapkaegység állapotára vonatkozó információk nem jelennek meg, és a nem eredeti tinta használatának ténye rögzítésre kerül, hogy a javítással foglalkozó szakemberek felhasználhassák azt.
- Ha nem itt meghatározott eredeti Epson tintát használ, az olyan károsodást okozhat, amelyre az Epson garancia nem terjed ki.
   "Kiegészítők és fogyóeszközök" 123. oldal
- Ne tegyen semmit a tintatartályra, vagy ne tegye ki azt erős ütéseknek. A tintatartály leválhat.
   Forduljon a forgalmazóhoz vagy az Epson terméktámogatáshoz.

## Tinta utántöltési eljárás

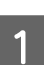

Ha megjelenik a(z) **Check Ink Levels** üzenet a kezelőpanel képernyőjén, ellenőrizze a tintaszintet a tartályban a tintatartályban lévő skála segítségével.

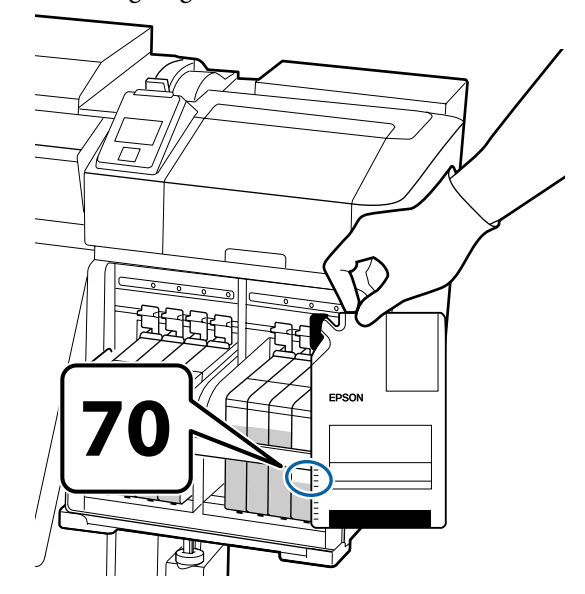

### Ha a hátralévő tinta szintje magasabb, mint 70 mm a tartály aljától számítva:

Azt ajánljuk, hogy használja tovább a nyomtatót, amíg a tintaszint el nem éri a 70 mm-t a tartály aljától mérve, így az utántöltéshez felhasználhatja az új tintacsomagban lévő összes tintát.

# Ha a hátralévő tinta szintje 70 mm vagy kevesebb:

Folytassa a 2. lépéssel.

Lépjen a 7. lépésre, ha a lapkaegység tartalékolva volt.

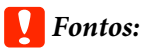

Ha a hátralévő tinta szintje 70 mm vagy annál magasabb a tartály aljától számítva, és a(z) **Refill Ink Tank** üzenet nem tűnik el, akkor ideje kicserélni a tintatartályt. Cserélje ki a tintatartályt. A cserék és javítások díjkötelesek.

A csere és javítás közben a tintatartályban lévő tintát leválasztják. Ez azért szükséges, mert a finom szennyeződések, por vagy idegentestek a tintatartályban lévő tintával keveredve a tintatartály meghibásodásához vezetnek.

A tintatartályt a felhasználási körülményektől és feltételektől függő gyakorisággal kell végezni.

Forduljon a forgalmazóhoz vagy az Epson terméktámogatáshoz.

2

Emelje fel a kicserélni kívánt lapkaegység csúszkájának rögzítő karját.

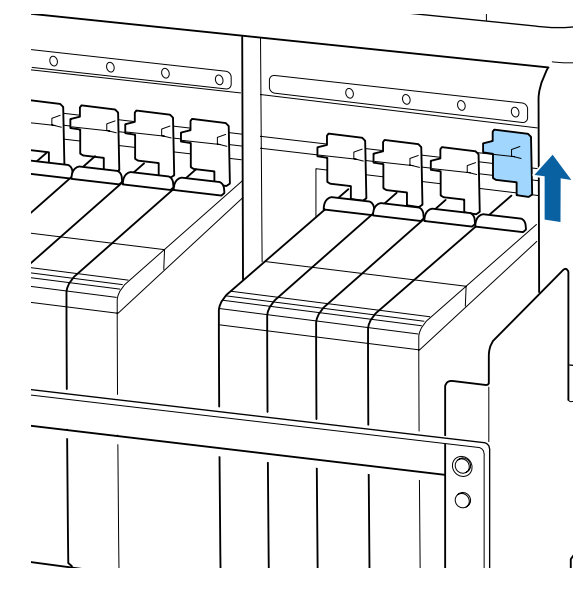

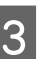

Helyezze az egyik ujját a csúszka tetején lévő mélyedésbe és húzza egyenesen kifelé.

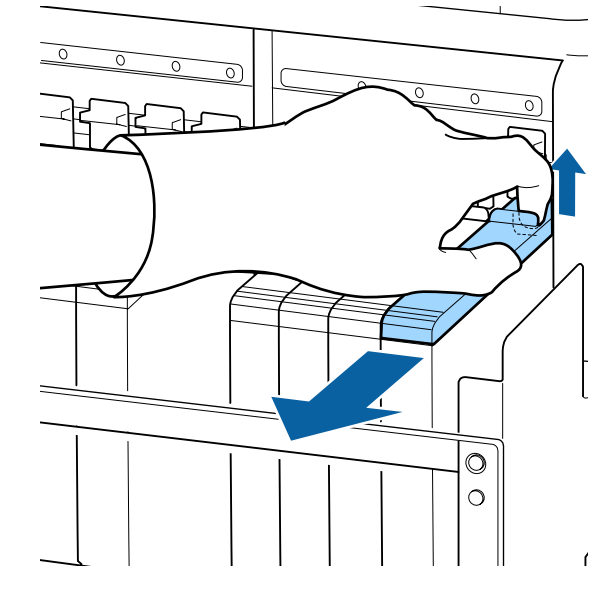

## **Fontos:**

Ne döntse meg a csúszkát. Ha a lapkaegység kiesik, akkor eltörhet.
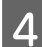

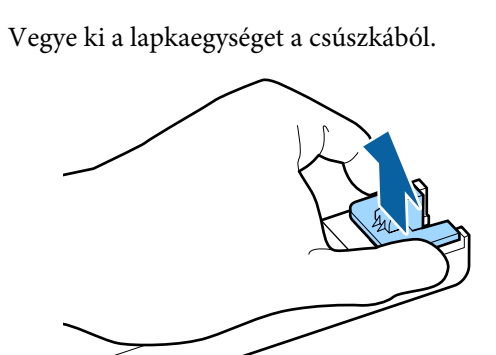

5

Helyezze be az új tintacsomaggal kapott lapkaegységet a csúszkába.

Behelyezéskor ellenőrizze, hogy csúszkán található szín egyezik-e a lapkaegységen található címke színével.

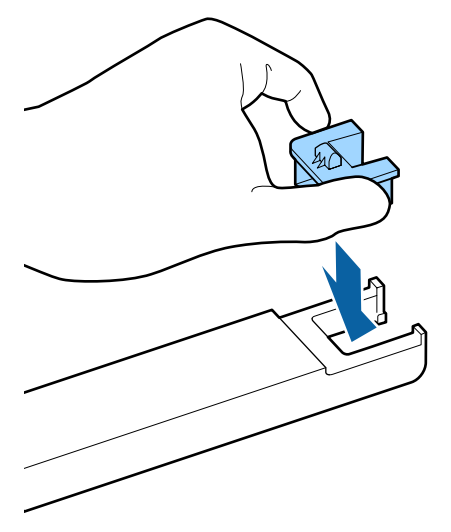

6 Tarts

Tartsa szintben a csúszkát, helyezze be, majd hajtsa le a rögzítő kart.

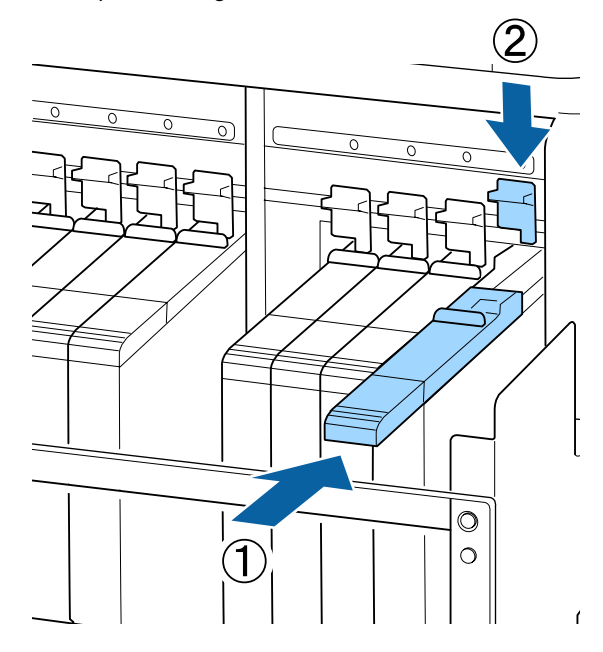

### **Fontos:**

A csúszka benyomásához ne alkalmazzon túlzott mértékű erőt. Az óvintézkedés figyelmen kívül hagyása kárt tehet a nyomtatóban.

7 Az á az ú

Az ábrán látható módon függőlegesen rázza fel az új tintacsomagot hozzávetőlegesen 5 cm-t mozgatva balra és jobbra, nagyjából 15-ször 5 másodperc alatt.

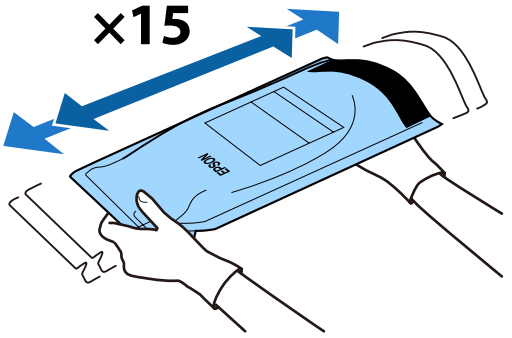

8 Ellenőrizze, hogy nincs-e figyelmeztetés vagy hiba a kezelőpanel képernyőjén, majd nyissa fel a csúszka tintabemeneti fedelét.

> Ha a kezelőpanel képernyőjén figyelmeztetés vagy hibaüzenet található, az utasítások szerint oldja meg a problémát, majd folytassa az alábbi műveletekkel.

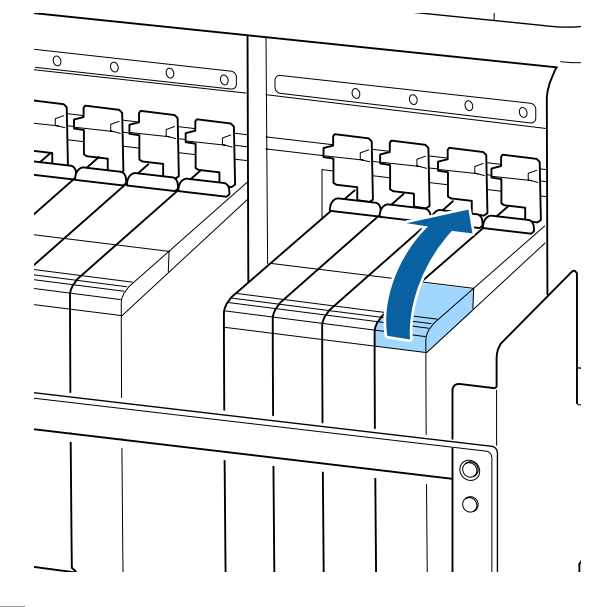

Távolítsa el a tintabemeneti kupakot a tintatartályról.

A kupak eltávolításának módja függ az utántöltendő tinta típusától.

### Fontos:

9

*Lassan vegye le a tintabemeneti kupakot. Ha túl gyorsan veszi le a kupakot, a tinta kispriccelhet.* 

Nagy sűrűségű fekete tintától eltérő tinta

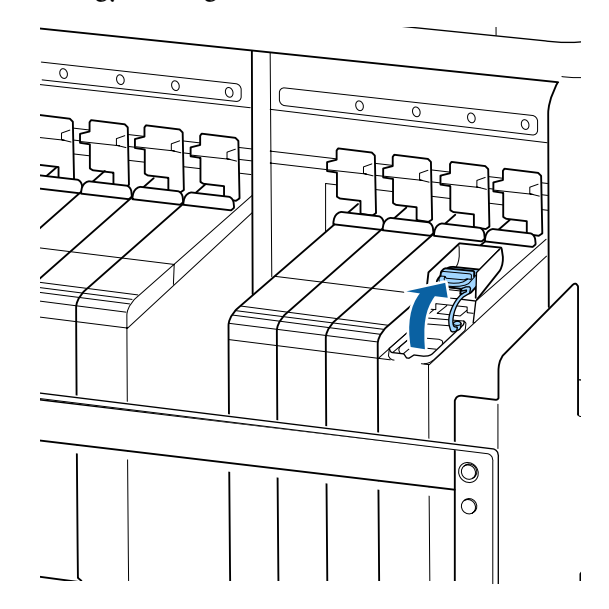

#### Nagy sűrűségű fekete tinta

(1) Fogja meg a bemeneti kupak kampóját, és húzza felfelé. A tinta rá fog tapadni, ha egy másik részét fogja a tintabemeneti kupak eltávolítása érdekében.

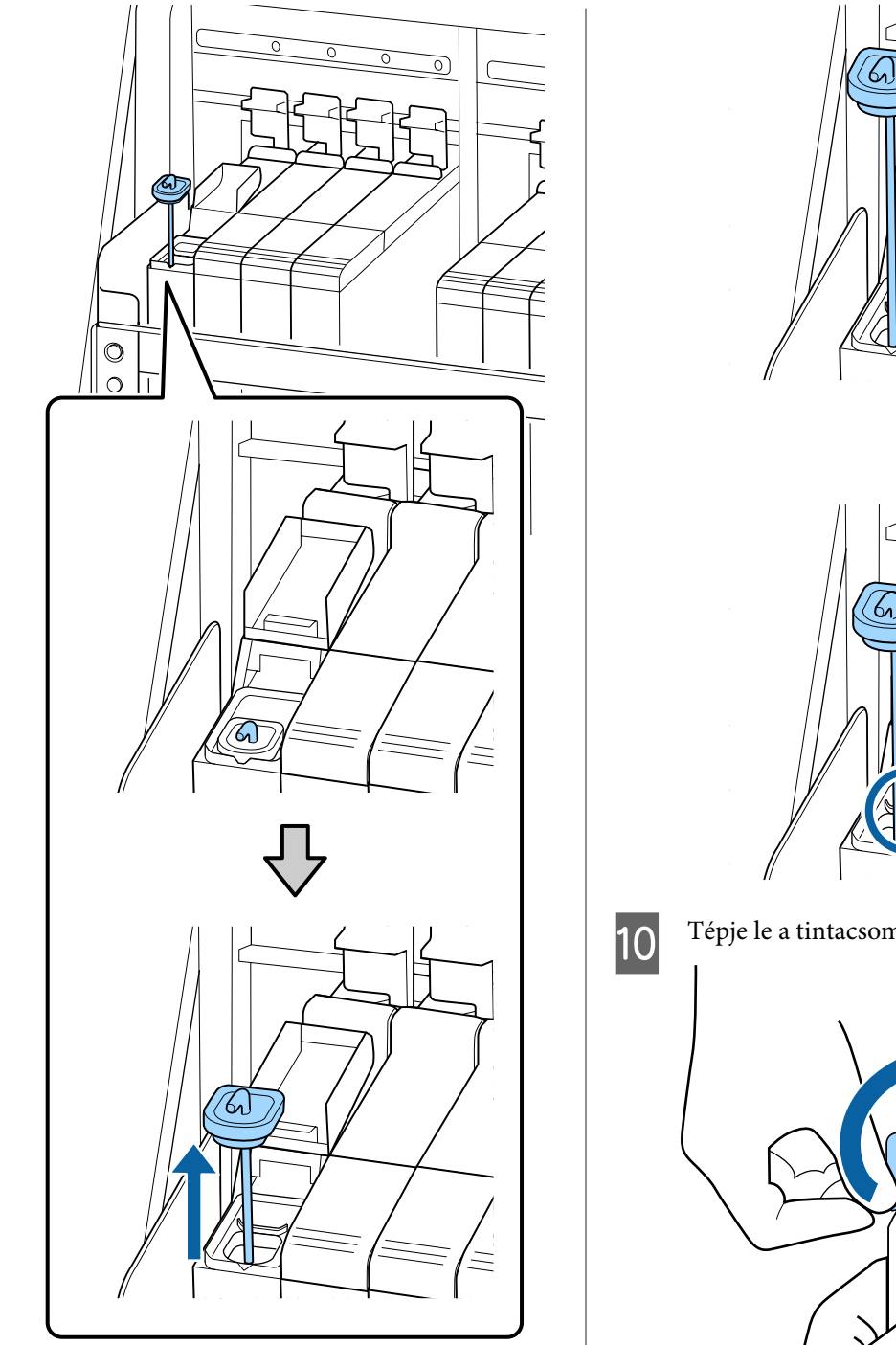

(2) Akassza be a keverőpálcát a tintatartály kinyúló részébe.

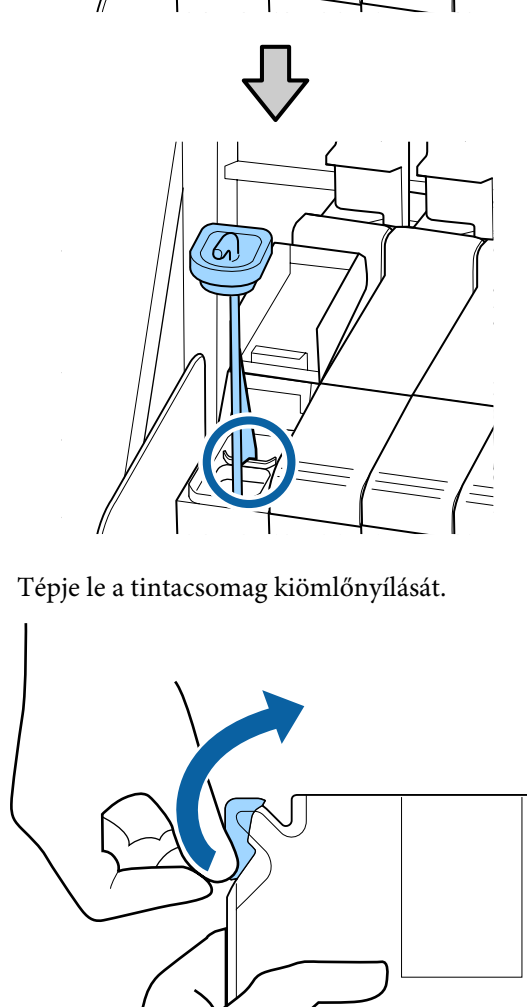

11 Töltse be a tintát a tartályba a tintacsomagból.

Helyezze a tintacsomag kiömlőnyílását a tintatartály bemeneti hornyába, és lassan eldöntve öntse ki a tintát.

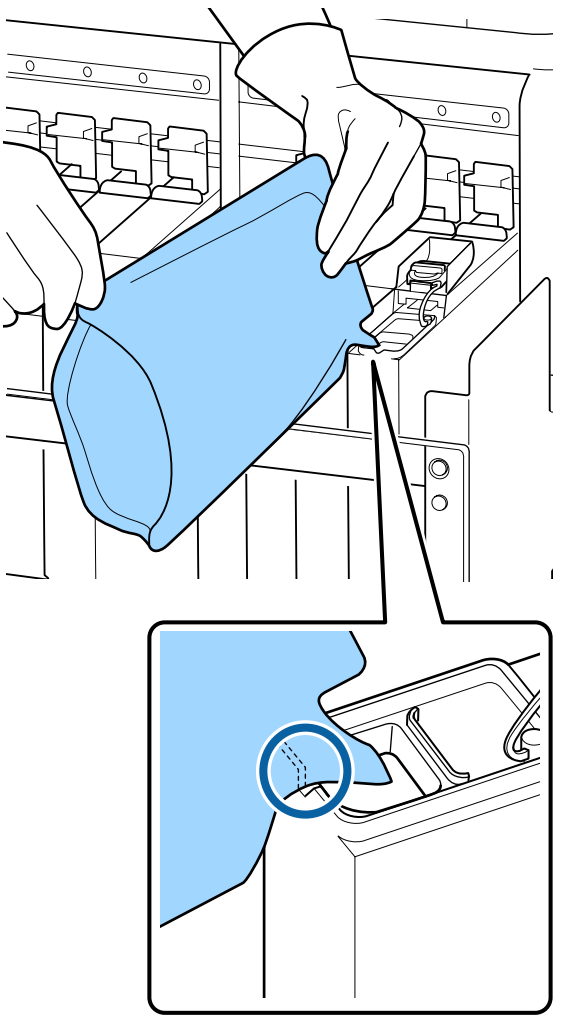

### **Fontos:**

12

Teljesen öntse ki a tintát a tintacsomagból, hogy semmi se maradjon benne.

A tintacsomagban található tintát ne használja fel több tintatartály utántöltésére.

Ellenkező esetben előfordulhat, hogy a hátralévő tinta mennyiségére vonatkozó figyelmeztető üzenetek nem jelennek meg megfelelően.

A tintabemeneti kupakot tegye vissza a tintatartályra.

A kupak felhelyezésének módja függ az utántöltendő tinta típusától.

Nagy sűrűségű fekete tintától eltérő tinta

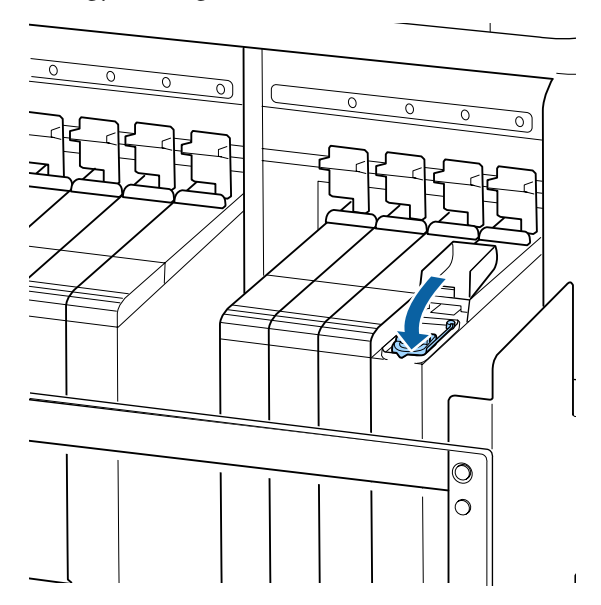

Nagy sűrűségű fekete tinta

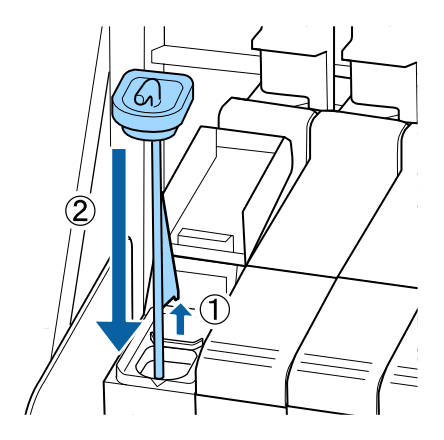

### **Fontos:**

Nyomja a tintabemeneti kupakot lefelé határozottan, így nem fog leválni. Ha a csúszka érintkezik a tintabemeneti kupakkal, amikor kihúzza azt, akkor a kupak megsérülhet.

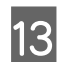

Zárja le a csúszka tintabemeneti fedelét.

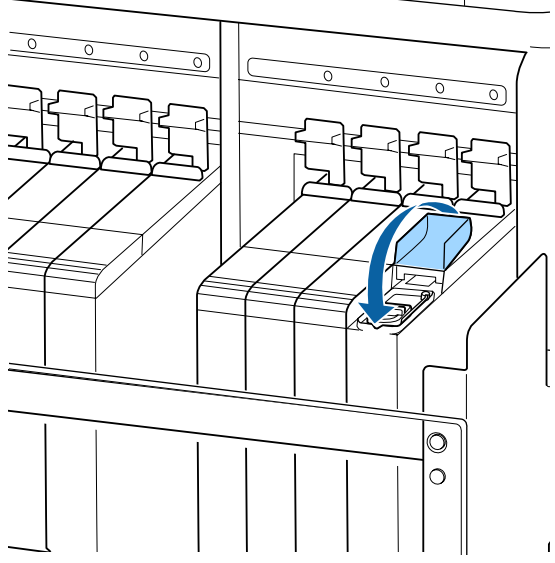

Ha a tinta hozzátapad a hőpajzshoz a tinta utántöltése közben, vegye ki a hőpajzsot és tisztítsa meg.

∠ 𝔅 "Tisztítsa meg a hőpajzsot" 89. oldal

# A nagy sűrűségű fekete tinta összekeverési eljárása

A nagy sűrűségű fekete tinta jellemzője, hogy könnyen leülepszik. Hetente egyszer keverje össze a tintatartályban lévő tintát. Ha a tinta leülepszik, az nyomtatáskor nem egységes színekhez vezethet a nyomatokon.

Bármikor összekeverheti a tintát, amikor szeretné a nyomtatástól, vagy a nyomtató ki- vagy bekapcsolt állapotától függetlenül.

Az eljárás megkezdése előtt feltétlenül olvassa el a következőket:

∠ Grantartással kapcsolatos óvintézkedések" 64. oldal Nyissa fel a csúszka azon tintabemeneti fedelét, amelyiken a HDK tinta címke található.

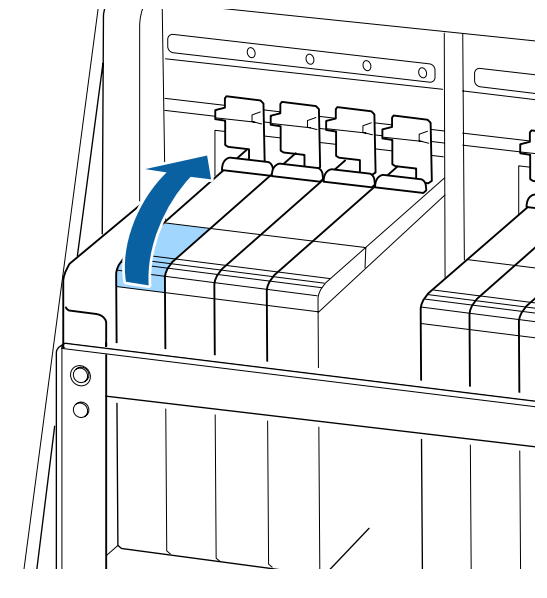

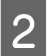

Távolítsa el a tintabemeneti kupakot a tintatartályról.

Fogja meg a bemeneti kupak kampóját, és húzza felfelé. A tinta rá fog tapadni, ha egy másik részét fogja a tintabemeneti kupak eltávolítása érdekében.

### **Fontos:**

*Lassan vegye le a tintabemeneti kupakot. Ha túl gyorsan veszi le a kupakot, a tinta kispriccelhet.* 

3

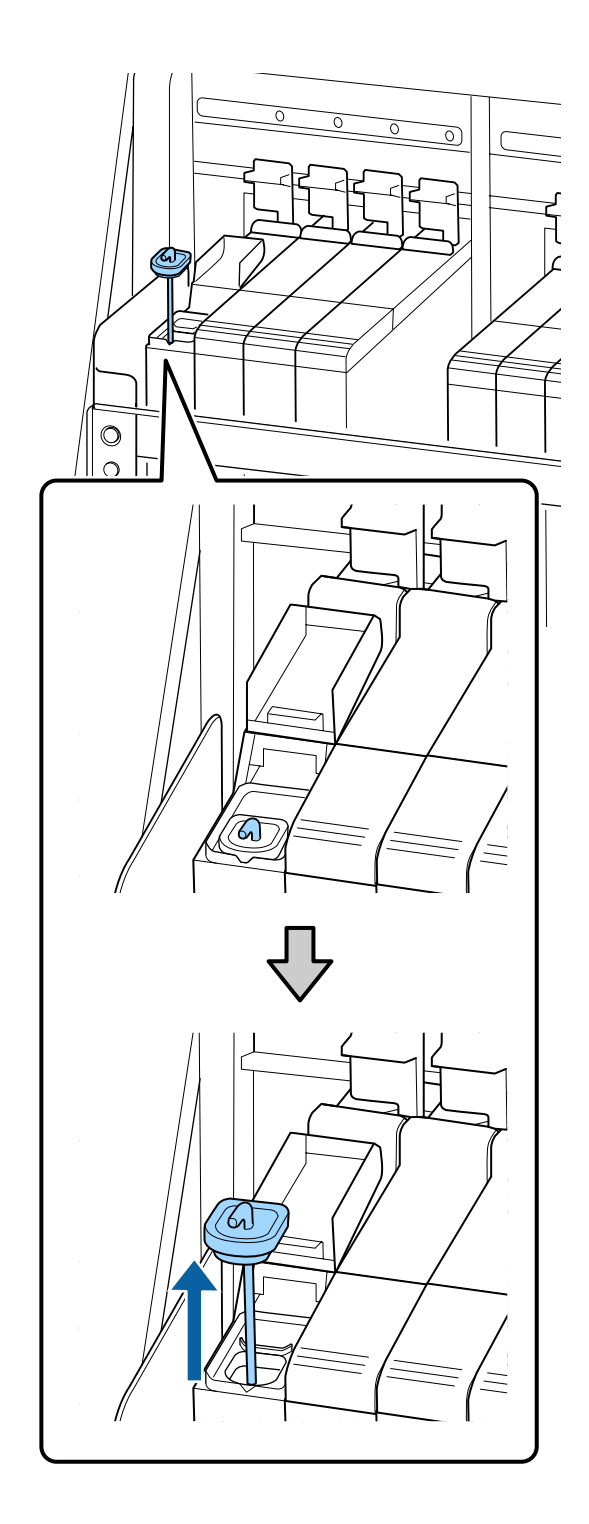

Egy másodperces szünetekkel mozgassa a keverő pálcát fel és le. Ismételje meg nagyjából 15-ször.

Miközben a keverőpálcát fel-le mozgatja, érintse a tintabemeneti kupakot a tintatartályhoz, és emelje fel addig, amíg teljesen nem látja a keverő pálcán található kampót.

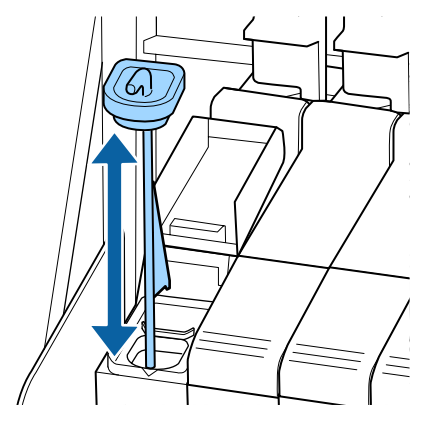

## **Fontos:**

4

Lassan mozgassa a keverő pálcát. Ha túl gyorsan mozgatja, a tinta kispriccelhet.

A tintabemeneti kupakot tegye vissza a tintatartályra.

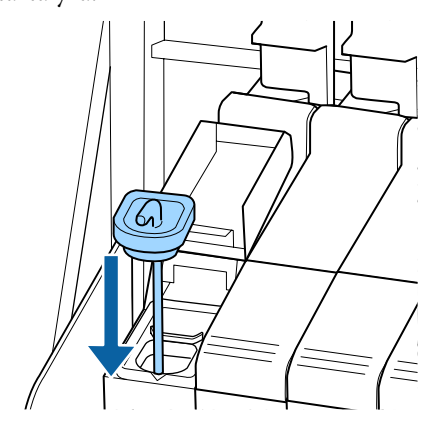

## **Fontos:**

Nyomja a tintabemeneti kupakot lefelé határozottan, így nem fog leválni. Ha a csúszka érintkezik a tintabemeneti kupakkal, amikor kihúzza azt, akkor a kupak megsérülhet.

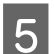

Zárja le a tintabemeneti fedelet.

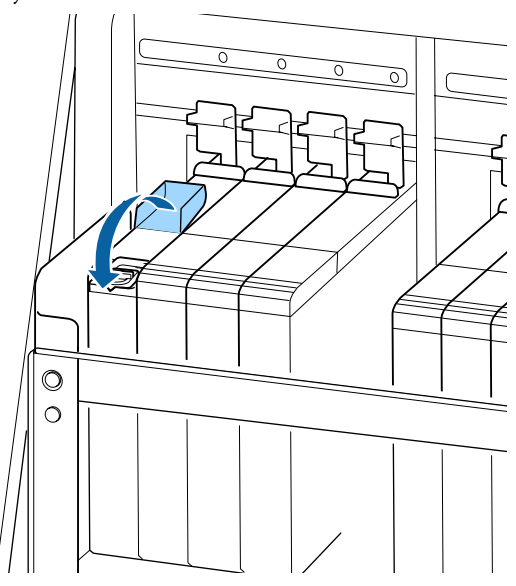

# A hulladék tinta ártalmatlanítása

# Előkészítés és a csere időzítése

### Ha megjelenik a(z) Prepare empty waste ink bottle. üzenet,

A lehető legrövidebb időn belül készítsen elő egy új Hulladék festékgyűjtő tartály.

Ha a Hulladék festékgyűjtő tartály éjszakai használat stb. miatt ebben a szakaszban kívánja kicserélni, a telepítési menüből válassza a **Replace Ink Bottle** lehetőséget, majd cserélje ki a tartályt. Ha a cserét a **Replace Ink Bottle** lehetőség kiválasztása nélkül hajtja végre, akkor a használttinta-számláló nem fog megfelelően működni.

Karbantartás menü ⁄ 🤋 "A Maintenance menü" 110. oldal

Használttinta-számláló 🖉 "Waste Ink Counter" 79. oldal

### **Fontos:**

Soha ne távolítsa el a Hulladék festékgyűjtő tartály nyomtatás vagy a fejek tisztítása közben, kivéve erre a képernyőn megjelenő utasítások kérik. Ennek elmulasztása a tinta szivárgását eredményezheti.

# Megjelenik a(z) Replace waste ink bottle and press

A Hulladék festékgyűjtő tartály azonnal cserélje új tartályra.

A csere menete 🖉 "A Hulladék festékgyűjtő tartály cseréje" 79. oldal

## **Waste Ink Counter**

A nyomtató egy hulladék tinta számlálót alkalmaz a hulladék tinta méréséhez és üzenetet jelenít meg, ha a számláló eléri a figyelmeztetési szintet. **Replace waste ink bottle and press** OK . és kicseréli a Hulladék festékgyűjtő tartály egy újra, akkor a számláló automatikusan elölről kezdi a számlálást.

Ha a használttinta-gyűjtő tartályt az üzenet megjelenése előtt kell kicserélnie, a beállítási menüből válassza a **Replace Ink Bottle** lehetőséget.

Karbantartás menü ⁄ 🥱 "A Maintenance menü" 110. oldal

### **Fontos:**

Amennyiben a Hulladék festékgyűjtő tartály az üzenet megjelenése előtt cseréli ki, minden esetben nullázza a használttinta-számlálót. Ellenkező esetben a Hulladék festékgyűjtő tartály cserélésére vonatkozó időtartamok nem a megfelelő időpontban fognak megjelenni.

# A Hulladék festékgyűjtő tartály cseréje

Az alkatrészek cseréjéhez kövesse az alábbi eljárást.

Az eljárás megkezdése előtt feltétlenül olvassa el a következőket:

∠ Grantartással kapcsolatos óvintézkedések" 64. oldal

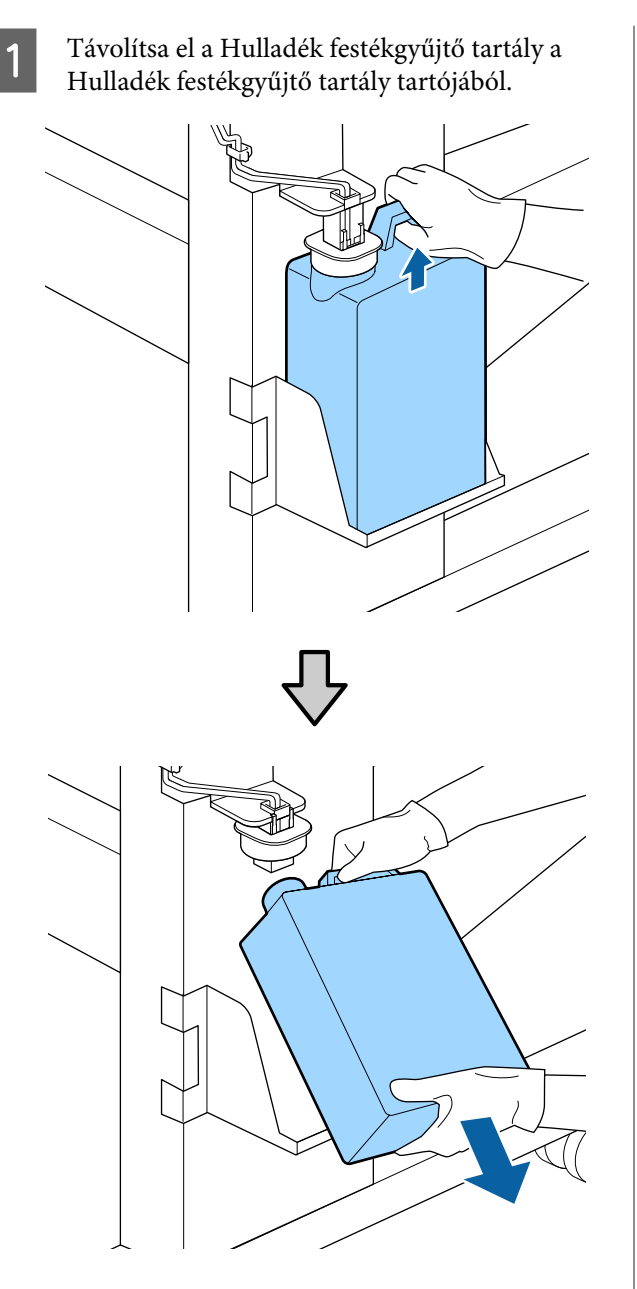

Ha a záróbetét hátsó oldala bepiszkolódik, törölje le.

2 Helyezze be a használttinta-gyűjtő csövet az új Hulladék festékgyűjtő tartály nyílásába, és helyezze a Hulladék festékgyűjtő tartály a tartójába.

Zárja le szorosan az elhasznált Hulladék festékgyűjtő tartály fedelét.

### **Fontos:**

- Ellenőrizze, hogy a hulladék festékgyűjtő cső a hulladék festékgyűjtő tartály nyílásába legyen helyezve. Ha a cső nincs behelyezve a tartályba, tinta folyik ki a környező területre.
- A használt tinta ártalmatlanításakor szükség lesz a Hulladék festékgyűjtő tartály fedelére. Tartsa biztonságos helyen és ne dobja el a fedelet.

## Engedje le a záróbetétet.

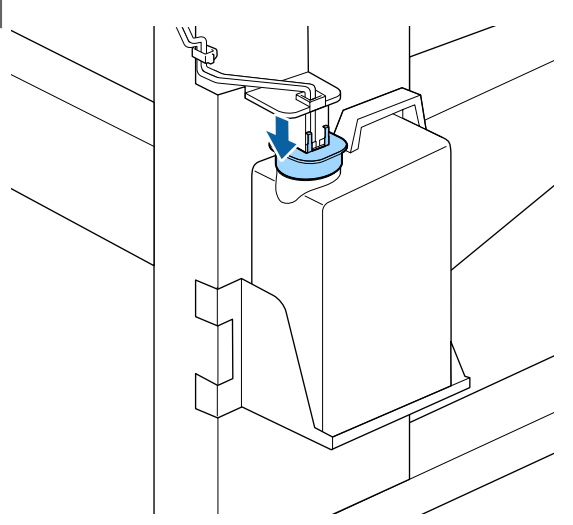

### **Fontos:**

A záróbetéttel zárja le a tartály száját. Ha rés marad, a használt tinta kifröccsenhet és beszennyezheti a környező területet.

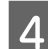

Nyomja meg a OK gombot.

5 Ellenőrizze ismét, hogy az új Hulladék festékgyűjtő tartály megfelelően van-e behelyezve. Nyomja le a OK gombot a hulladék festékgyűjtő tartály számlálójának lenullázásához.

Hagyja a használt tintát a Hulladék festékgyűjtő tartály az ártalmatlanításhoz, ne öntse át másik tartályba.

#### Megjegyzés:

Az alábbi utasításokat tartsa észben, amikor a használt tintát egy hulladék festékgyűjtő tartályból egy másik tárolóba helyezi át.

- A használt tinta tárolásához polietilénből készült tárolót használjon.
- A nyomtató kifolyónyílását illessze a hulladék festékgyűjtő tartály pereméhez, és helyezze át a használt tintát.
- Óvatosan engedje le a használt tintát. Ha gyorsan engedi le a használt tintát, akkor kiömölhet vagy kifröccsenhet.
- A használt tintát tárolja abban a tárolóban, amelybe leengedte, biztonságosan lezárt tetővel.

A használt tinta és a Hulladék festékgyűjtő tartály ártalmatlanítása ⁄ 🤋 "Ártalmatlanítás" 86. oldal

# Fejtisztító készlet cseréje

# Előkészítés és a csere időzítése

# Ha megjelenik a(z) Head cleaning set is nearing end of life. üzenet

A lehető legrövidebb időn belül készítsen elő egy új fejtisztító készletet.

Ha az alkatrészeket éjszakai használat stb. miatt ebben a szakaszban kívánja kicserélni, a beállítási menüből alkalmazza **Head Cleaning Set** lehetőséget, majd cserélje ki az alkatrészeket. Ha a(z) **Head Cleaning Set** alkalmazása nélkül cseréli ki őket, fejtisztító készlet számlálója nem fog megfelelően működni.

Karbantartás menü ⁄ 🤋 "A Maintenance menü" 110. oldal

## **Fontos**:

### Fejtisztító készlet számlálója

A nyomtató egy fejtisztító készlet-számlálót alkalmaz a felhasznált mennyiség méréséhez, és üzenetet jelenít meg, ha a számláló eléri a figyelmeztetési szintet.

Ha az alkatrészeket a(z) " Head Cleaning Set Life" (Fejtisztító készlet élettartama) üzenet megjelenésekor cseréli ki, a számláló automatikusan elölről kezdi a számlálást.

Ha az alkatrészeket az üzenet megjelenése előtt kell kicserélnie, a beállítási menüből válassza a(z) **Head Cleaning Set** lehetőséget.

Karbantartás menü ∠͡͡͡ "A Maintenance menü" 110. oldal

### Ha megjelenik a(z) 🙆 Head Cleaning Set Life üzenet

Olvassa el a következő oldalt, és cseréljen ki minden alkatrészt a fejtisztító készletben. Nyomtatás nem végezhető, ha az alkatrészek nincsenek kicserélve.

A fejtisztító készlet az alábbi alkatrészeket tartalmazza.

- □ Törlő egység (1 db)
- Öblítőpárna (1 db)
- □ Kesztyű (2 db)

Mindig az adott nyomtatóhoz készült csere fejtisztító készletet válassza.

∠ "Kiegészítők és fogyóeszközök" 123. oldal

Az eljárás megkezdése előtt feltétlenül olvassa el a következőket:

∠ Grantartással kapcsolatos óvintézkedések" 64. oldal

5

6

# Fejtisztító készlet cseréjének módja

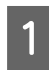

Nyomja meg a(z) OKgombot a(z) 😵 Head Cleaning Set Life képernyőn.

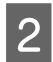

Kétszer jelenik meg egy megerősítő üzenet.

Hagyja jóvá teljesen a tartalmat az egyes képernyőkön, majd kattintson a(z) OK gombra.

3 Miután a nyomtatófej a nyomtató bal végére mozgott, nyissa ki a jobb oldali karbantartási fedelet.

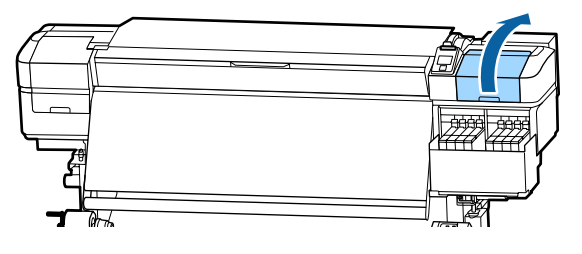

4 Helyezze ujjait a törlő egység hátán levő horonyba, és kissé billentse előre.

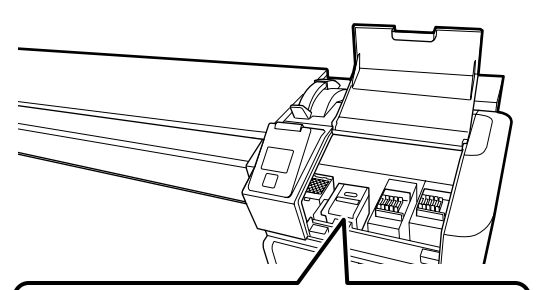

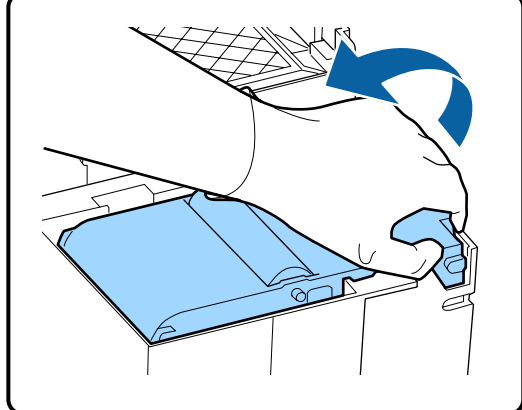

Fogja meg az egység oldalait és húzza egyenesen felfelé a kiemeléshez.

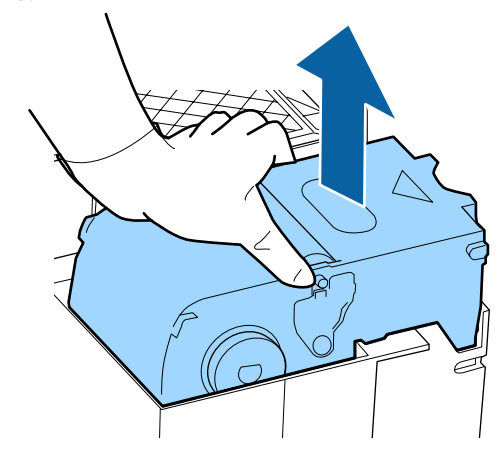

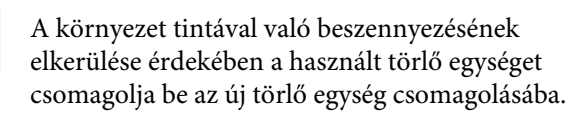

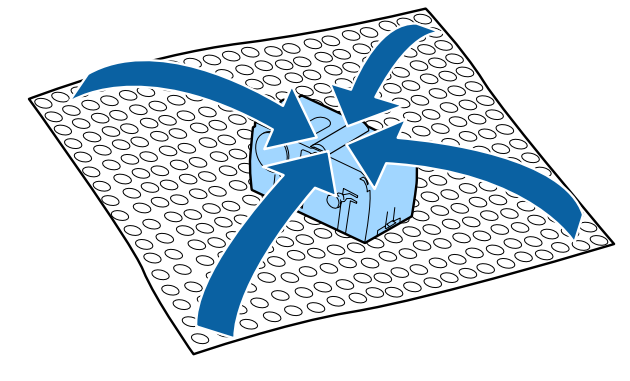

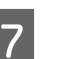

Helyezzen be egy új törlő egységet.

Helyezze a rögzítési pontra és nyomja meg, amíg kattanást nem hall.

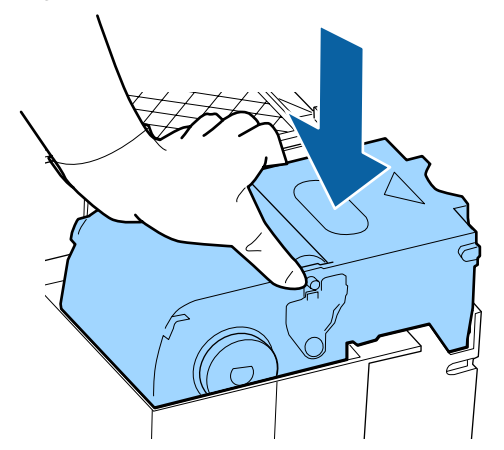

<sup>8</sup> 

A törlő egység cseréje után nyomja meg a **OK** gombot.

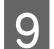

Emelje fel az öblítőpárnán levő fület, és távolítsa el.

Vegye ki az eltávolított öblítőpárnát, és tegye egy fém tálcára.

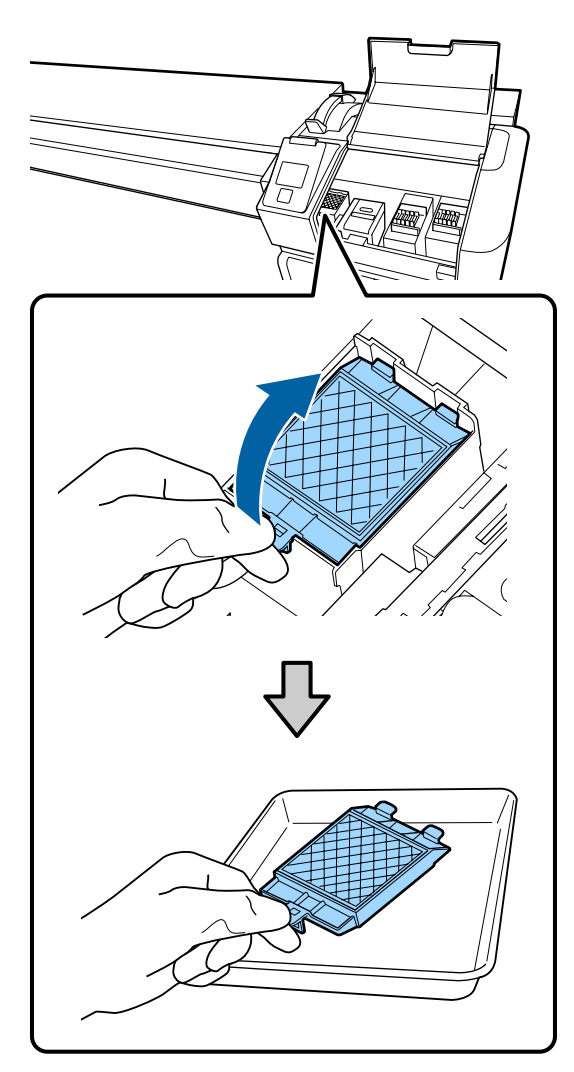

10

Helyezze az öblítőpárnán lévő két kampót a nyomtatón levő résekbe, és nyomja le a fület, amíg a helyére nem kattan.

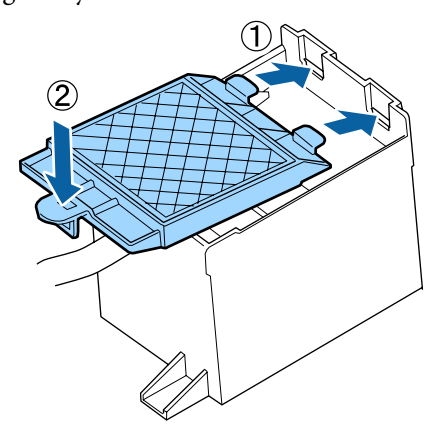

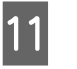

Az öblítőpárna cseréje után nyomja meg a OK gombot.

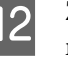

Zárja be a karbantartási fedelet, majd nyomja meg a OK gombot.

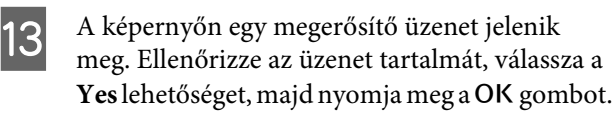

Használt fejtisztító készletek ártalmatlanítása

# A hordozóanyagszéltartó lemezek cseréje

Ha a nyomtatóhoz mellékelt hordozóanyagszél-tartó lemezek eldeformálódtak vagy megsérültek, feltétlenül cserélje azokat újra.

Forduljon a forgalmazóhoz vagy az Epson terméktámogatáshoz.

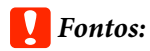

Ha az eldeformálódott vagy sérült hordozóanyagszél-tartó lemezt továbbra is használja, az a nyomtatófej sérülését okozhatja.

## A csere menete

Távolítsa el a hordozóanyagot, és kapcsolja ki a nyomtatót. Ellenőrizze, hogy a képernyő kikapcsolt, és húzza ki a tápkábelt az aljzatból.

∠ → "A feltekerő tekercs eltávolítása" 45. oldal

Húzza ki mindkét tápkábelt.

Ne nyúljon a nyomtatóhoz egy percig, majd nyissa ki a bal oldali karbantartó fedelet és az elülső fedelet.

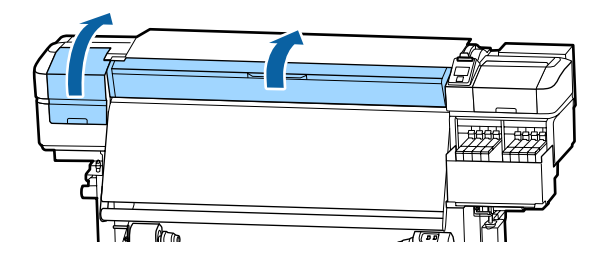

2

A hordozóanyagszél-tartó lemezek mindkét oldalán fogja meg a fület, és az eltávolításhoz mozgassa a lemezt a lap bal széléhez.

A jobb oldali hordozóanyagszél-tartó lemez cseréjénél előbb távolítsa el a bal oldalit, majd távolítsa el a jobb oldalit.

### **Fontos:**

3

Ügyeljen rá, hogy a hordozóanyagszél-tartó lemezt a lap bal szélétől indulva távolítsa el. Ha a lemezt a jobb szélről indulva távolítja el, akkor a lemez a nyomtató belsejébe esik és meghibásodást okoz.

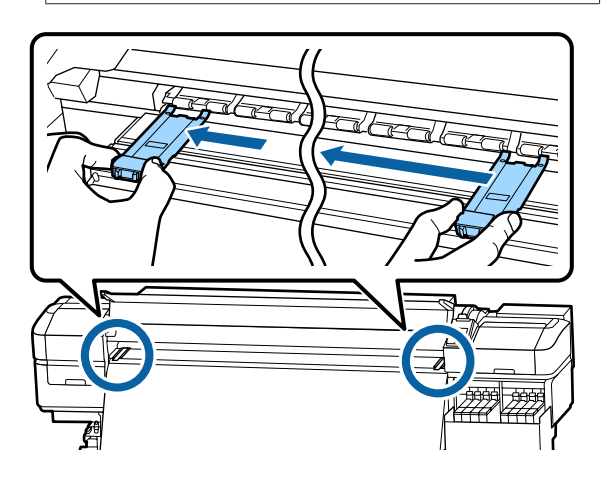

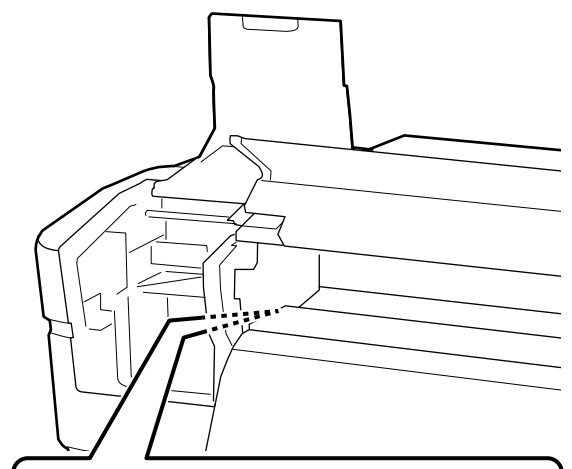

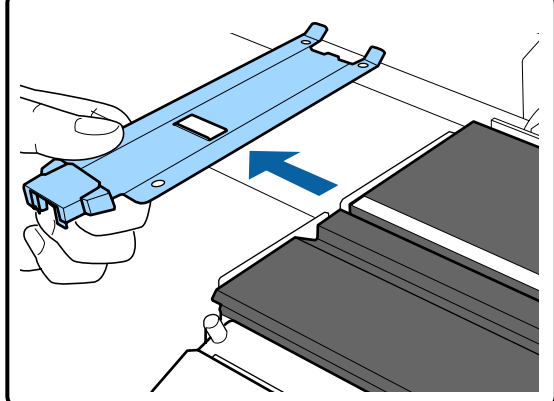

A lap bal szélébe helyezze be az új hordozóanyagszél-tartó lemezt.

### **Fontos:**

A hordozóanyagszél-tartó lemezeket nem lehet a jobb oldalról csatlakoztatni.

A lemez behelyezésekor ellenőrizze a következő két pontot.

(1) A lapon levő fehér vonalat igazítsa a hordozóanyagszél-tartó lemez vonalához.

5

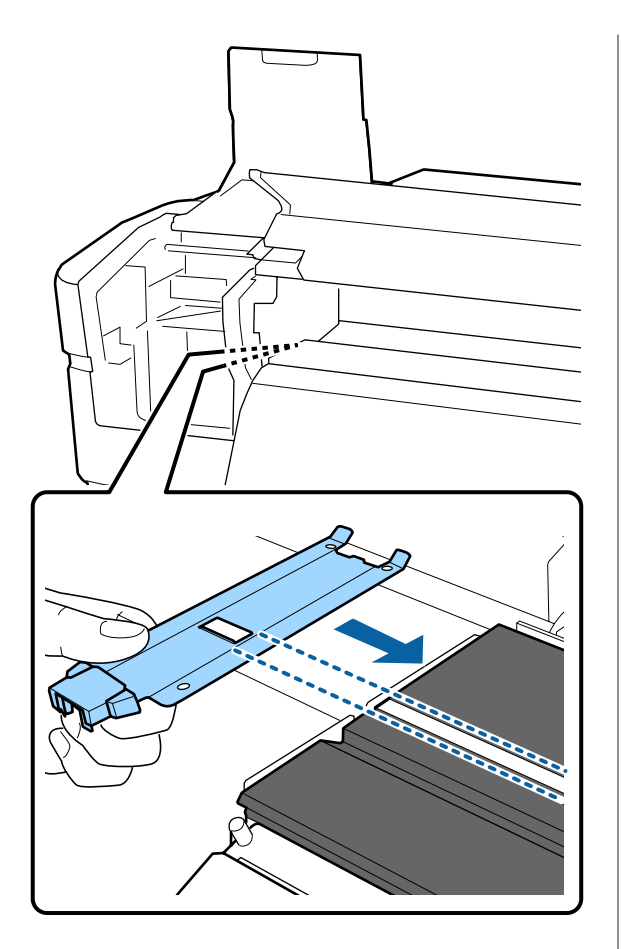

(2) A fémlemez hegyét nyomja a laphoz, és a kampós részeket rögzítse a lap elülső sarkához.

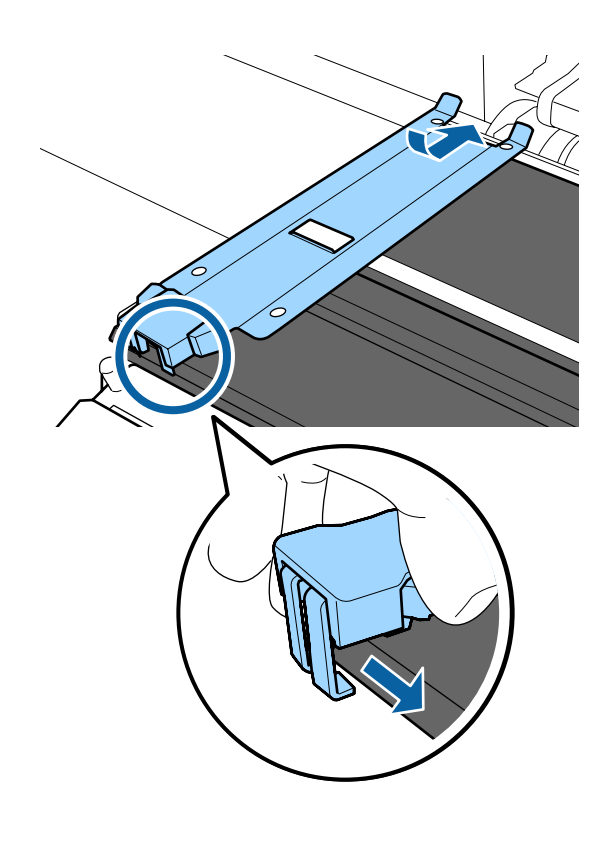

- Ellenőrizze, hogy a két kampós rész a hordozóanyagszél-tartó lemez hátulján biztonságosan van.e rögzítve, az alábbi ábra szerint, és hogy nem maradt rés a hordozóanyagszél-tartó lemez és a lap között.
  - 1) Kampó a peremnél: A lap sarkai
  - (2) Kampó a négyzetes lyuk hátsó részénél: Horony a fehér vonal előtt
  - (3) Kampó a fül hátsó részén: A lap elülső sarka

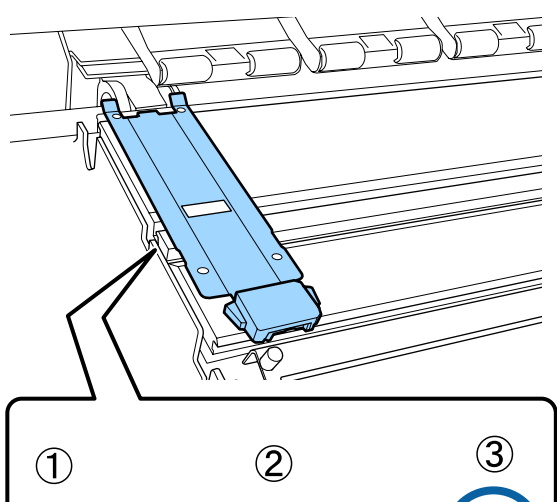

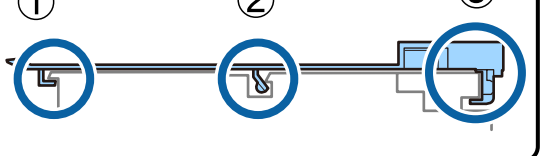

## **Fontos:**

Ha a kampós részek rögzítése hibás, térjen vissza a 3. lépéshez az újbóli rögzítéshez. Ellenkező esetben a fej megsérülhet.

6 A hordozóanyagszél-tartó lemez mindkét oldalán fogja meg a fület, és mozgassa a két lemezt a lap bal, illetve jobb széléhez.

A fül elengedése rögzíti a hordozóanyagszél-tartó lemezt.

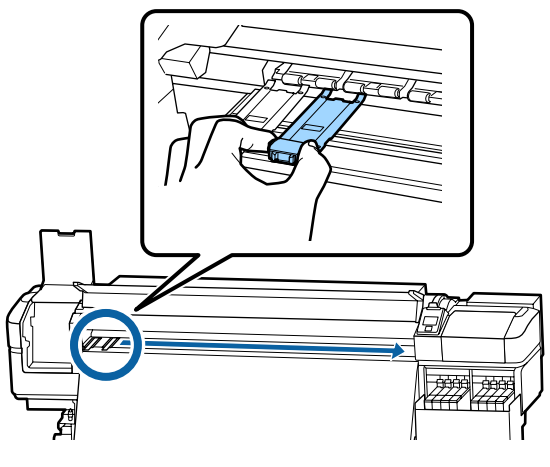

Csukja be a bal oldali karbantartófedelet és az elülső fedelet.

# A használt fogyóeszközök ártalmatlanítása

## Ártalmatlanítás

A következő tintaszennyezéses alkatrészek ipari hulladéknak minősülnek.

Tisztítópálca

7

- Tiszta háztartási törlőkendő
- Tinta tisztító
- Használt tinta
- Hulladék festékgyűjtő tartály
- Törlő egység
- Öblítőpárna
- Hordozóanyag nyomtatás után

Ezeket a tárgyakat a hatályban lévő helyi törvényeknek és jogszabályoknak megfelelően ártalmatlanítsa. Az ártalmatlanítás érdekében például vegye fel a kapcsolatot egy ipari hulladékokkal foglalkozó vállalattal. Ezekben az esetekben a "Biztonsági adatlap"-ot is mellékelje az ipari hulladékot ártalmatlanító vállalatnak.

Az adatlapot letöltheti az Epson helyi weboldaláról.

# Eltömődött fúvókák keresése

Javasoljuk, hogy minden nyomtatáskor ellenőrizze a fúvókák eltömődését a minőségi nyomtatás érdekében.

## Az eltömődések ellenőrzése

A következőkben 2 módszer látható az eldugult fúvókák ellenőrzésére.

#### Tesztmintázat igény szerint

Ha a nyomtatás előtt garantálni szeretné, hogy ne legyen eltömődés, csíkok vagy egyenetlenség a nyomtatás eredményében, nyomtasson egy fúvóka ellenőrző mintázatot. Vegye szemügyre a kinyomtatott ellenőrzési mintázatot annak eldöntéséhez, hogy a fúvókák eltömődtek-e.

Részletek a következőkben találhatók.

🖉 "Fúvóka-ellenőrző minták nyomtatása" 87. oldal

A betöltött hordozóanyag szélességétől függően hordozóanyag takarítható meg, ha a további tesztmintákat a meglévő minta melletti helyre nyomtatják:

- Ha a szélesség legalább 51 hüvelyk (1,23 m) de kisebb, mint 64 hüvelyk (1,62 m), akkor legfeljebb három minta nyomtatható (egy balra, egy középre és egy jobbra).
- Ha a szélesség legalább 34 hüvelyk (86,36 cm) de kisebb, mint 51 hüvelyk (1,23 m), akkor legfeljebb két minta nyomtatható (egy balra és egy jobbra).

❑ Ha a hordozóanyag szélessége kisebb, mint 34 hüvelyk (86,36 cm) vagy ha a Media Size Check beállítása Off, akkor a minták nem nyomtathatók egymás mellé.

#### **Btw Pages Nozzle Check - Print Pattern**

Amikor a megadott számú oldal nyomtatása befejeződött, a készülék kinyomtatja az ellenőrzési minta következő oldalát. Ha a teljes nyomtatás elkészült, szemrevételezheti a mintázatot annak megállapítása érdekében, hogy vannak-e halvány vagy hiányzó színek az előző vagy a következő nyomaton.

∠ ¬ "A Printer Setup menü" 106. oldal

# Fúvóka-ellenőrző minták nyomtatása

Gombok, melyek az alábbi beállításokban használatosak

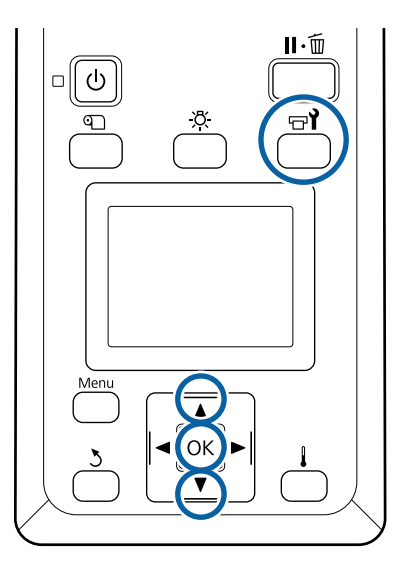

Miután ellenőrizte, hogy a nyomtató üzemkész, nyomja meg a 🖘 gombot.

Megjelenik a Maintenance menü.

2 Válassza ki a **Nozzle Check** elemet, válasszon pozíciót, majd nyomja meg a OK gombot.

Kinyomtatódik egy fúvókatesztelő mintázat.

3 \

Vágja le a hordozóanyagot szükség szerint, majd ellenőrizze a kinyomtatott mintát.

#### Példa tiszta, problémamentes fúvókákra

| <br> |  |
|------|--|
|      |  |
|      |  |
|      |  |
|      |  |
|      |  |
| <br> |  |
|      |  |
|      |  |
|      |  |
|      |  |
|      |  |
| <br> |  |
|      |  |
|      |  |
|      |  |
|      |  |
|      |  |
| <br> |  |
|      |  |
|      |  |
|      |  |

A mintázat nem tartalmaz réseket.

### Példa eltömődött fúvókákra

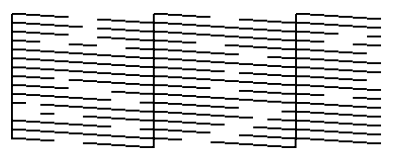

Végezze el a nyomtatófej tisztítását, ha a mintázat bármely része hiányzik.

△ ア "A nyomtatófej tisztítása" 87. oldal

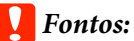

Mindig távolítsa el az eltömődéseket minden szín fúvókájából a használat folytatása előtt. Ha az eltömődött fúvókák (beleértve a nem használt színek eltömődött fúvókáit) megmaradnak a használat folytatása után is, az eltömődések már nem eltávolíthatók.

1

A nyomtatás végeztével a menük bezáródnak.

# A nyomtatófej tisztítása

# A nyomtatófej tisztításának típusai

A nyomtatófej tisztításának az alábbi két típusa van.

### Válassza az igényeknek megfelelő fejtisztítást

Nyomtasson újból egy ellenőrzési mintát, és keressen halvány vagy hiányzó részeket annak ellenőrzéséhez, hogy van-e eltömődés a nyomtatófej tisztításának végrehajtása után.

Nyomtatás közben is végre lehet hajtani a nyomtatófej tisztítását a nyomtatási feladat szüneteltetésével. Ne feledje azonban, hogy a nyomtatás folytatásakor módosulhatnak a színtónusok.

Részletek a következőkben találhatók.

### ∠ \_ "Fejtisztítási eljárás" 88. oldal

### A fej időszakos tisztítása

Megelőző intézkedésként hajtsa végre a fejek időszakos tisztítását, mielőtt a fúvókák eldugulnának. Állítsa be a Media Usage (Hordozóanyag használat) funkciót és a Printing Time (Nyomtatási idő) intervallumát.

Periodic CL Cycle 27 "A Media Setup menü" 100. oldal

## Fejtisztítási eljárás

Gombok, melyek az alábbi beállításokban használatosak

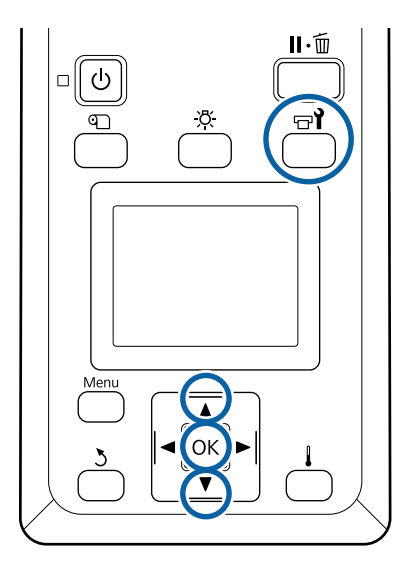

1 Miután ellenőrizte, hogy a nyomtató üzemkész, nyomja meg a च¶ gombot.

Megjelenik a Maintenance menü.

2

Ha nyomtatás közben szeretné végrehajtani a tisztítást, nyomja meg a **II**· 🗊 gombot.

A ▼/▲ gombokkal válassza ki a **Cleaning** elemet, és nyomja meg a **OK** gombot.

3

Válasszon ki egy tisztítási szintet, majd nyomja meg a OK gombot.

Két szint közül lehet választani a nyomtatófej tisztításánál.

Először a **Cleaning (Light)** műveletet végezze el Végezzen **Cleaning (Heavy)** műveletet, ha a Kíméletes tisztítást követően az ellenőrző mintában halvány vagy hiányzó szakaszok találhatók.

4

Válassza ki az egyes fúvókasorokhoz használni kívánt tisztítási módot.

#### All Nozzles

Akkor válassza ezt a lehetőséget, ha a fúvóka-ellenőrzés során kinyomtatott valamennyi mintázatban halvány vagy hiányos részek vannak. A választás után folytassa a 6. lépéssel.

#### Selected Nozzles

Ezt válassza, ha a kinyomtatott ellenőrző mintán a számozott minták (fúvókacsoportok) közül csak néhányon észlel halvány vagy hiányos részeket. Több fúvókacsoportot is kiválaszthat.

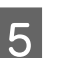

Válassza ki a megtisztítandó fúvókacsoportokat.

- (1) A ▼/▲ gombokkal válassza ki azt a fúvókacsoportot, amelynek a mintázatában halvány vagy hiányos részek vannak, majd nyomja meg a OK gombot.
- (2) A megtisztítani kívánt csoportok kiválasztása után válassza az Execute With Selection lehetőséget, majd nyomja meg a OK gombot.

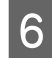

Elkezdődik a fejtisztítás.

A tisztítás befejezése után a képernyőn egy megerősítő üzenet jelenik meg.

Ha az 1. lépésben szüneteltette a nyomtatást, a nyomtatófej megtisztítása után a nyomtatás folytatódik; ellenőrizze a nyomatot, hogy sikerült-e megoldani a problémát.

7 Ellenőrző minta nyomtatásához és az eltömődés állapotának ellenőrzéséhez használja a ▼/▲ gombokat a Nozzle Check művelet kiválasztásához, majd nyomja meg a OK gombot.

Ha olyan hordozóanyag margójára nyomtat ellenőrző mintát, amelyre korábban már nyomtattak ellenőrző mintát, akkor nyomja meg a ▲ gombot a nyomtatás indítási pozíciójának a nyomógörgők pozíciójához való áthelyezéséhez.

Ha az **Exit** lehetőséget választja, és megnyomja a **OK** menüt, bezáródik a beállítási menü.

### Ha a fúvókák többszöri nyomtatófej tisztítás után is el vannak tömődve

Lehetséges, hogy a nyomtatófejek környéke beszennyeződött.

Tegye a következőket.

(1) Végezze el az **Auto Head Maintenance** műveletet a beállítási menüből.

A Maintenance menü" 110. oldal

Ha az (1) végrehajtása után nem szűnik meg az eltömődés, hajtsa végre (2)-t.

(2) Végezzen szokásos tisztítást.

∠ Szokásos tisztítás elvégzése" 65. oldal

## Tisztítsa meg a hőpajzsot

Ha már nem látszik jól a tintatartály belseje, mert a tinta rátapadt a hőpajzsra, akkor távolítsa el a hőpajzsot és tisztítsa meg.

Egy Phillips-fejű csavarhúzó szükséges a következő munka kivitelezéséhez. Ügyeljen rá, hogy legyen kéznél egy, mielőtt belekezd a munkálatokba.

Az eljárás megkezdése előtt feltétlenül olvassa el a következőket:

∠ → "Karbantartással kapcsolatos óvintézkedések" 64. oldal

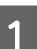

Távolítsa el a hőpajzsot.

Teljes mértékben lazítsa meg a csavarokat melyek a hőpajzsot a helyén tartják, hogy eltávolíthassa a hőpajzsot.

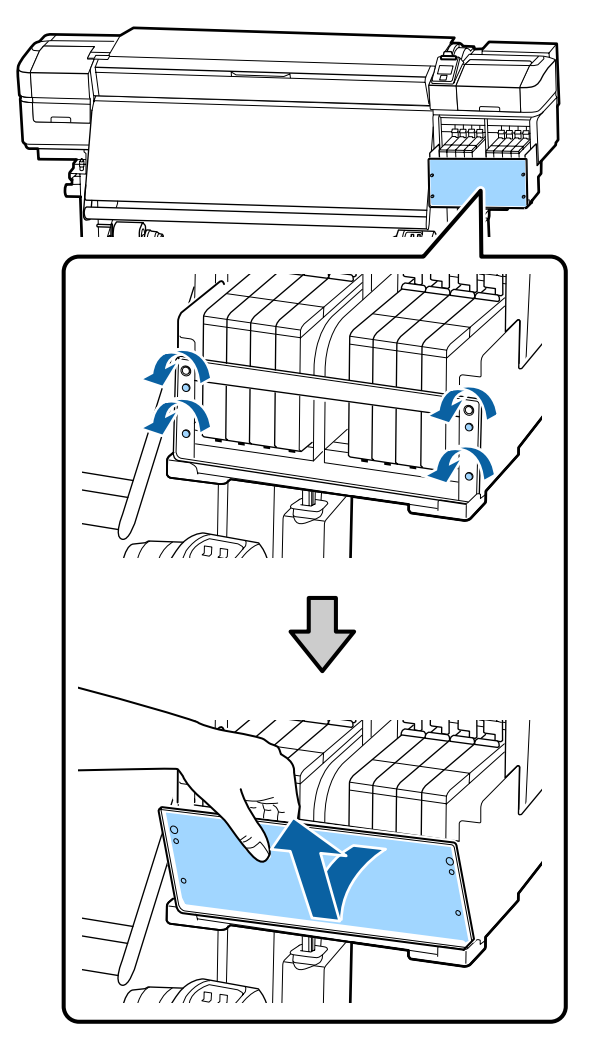

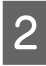

Nedvesítsen be vízzel egy puha törlőkendőt, csavarja ki alaposan, majd törölje le a melegítőlapra tapadt tintát.

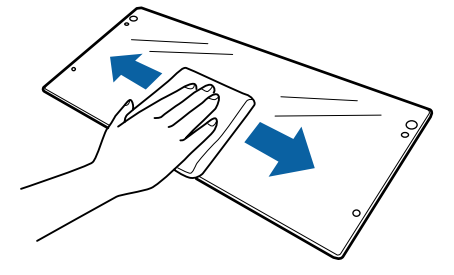

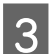

Tegye vissza a hőpajzsot.

Igazítsa a pajzs furatait a tintatartály-tartó furataihoz, és jól húzza meg a csavarokat.

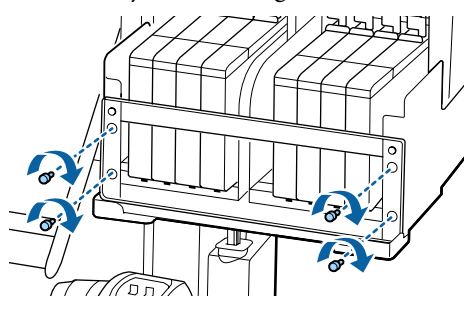

# Kenőanyag felvitele a hordozórúdra

Ha a kezelőpanel képernyőjén megjelenik az **Apply secondary carriage rod grease. See manual.** üzenet, az alábbi lépéseket követve a lehető leghamarabb vigye fel a kenőanyagot a hordozórúdra.

# A hordozórúd és a használt párna helye

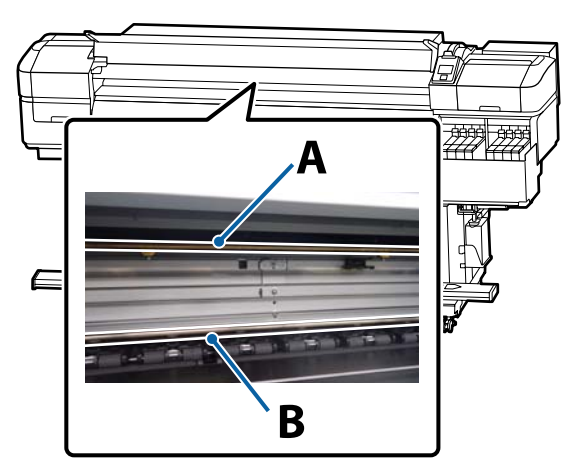

Két hordozórúd található a készülékben: A és B. Mindkét rudat kenje meg a nyomtatóhoz mellékelt kenőanyag készlettel.

A kenőanyag felvitelére szolgáló eszköz a rúdtól függ az alábbi ábrán látható módon.

A hordozórúd

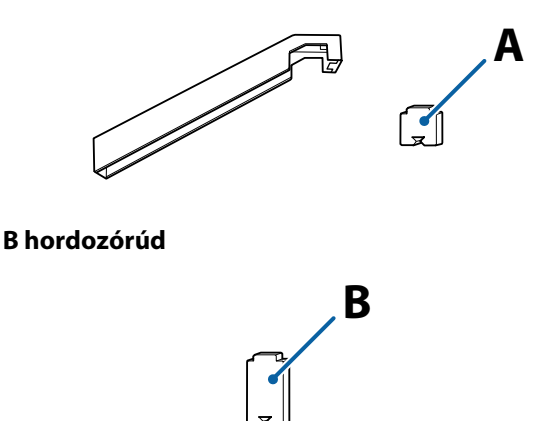

Az eljárás megkezdése előtt feltétlenül olvassa el a következőket:

∠ Grand Starbantartással kapcsolatos óvintézkedések" 64. oldal

# Az A hordozórúd kenési eljárása

Gombok, melyek az alábbi beállításokban használatosak

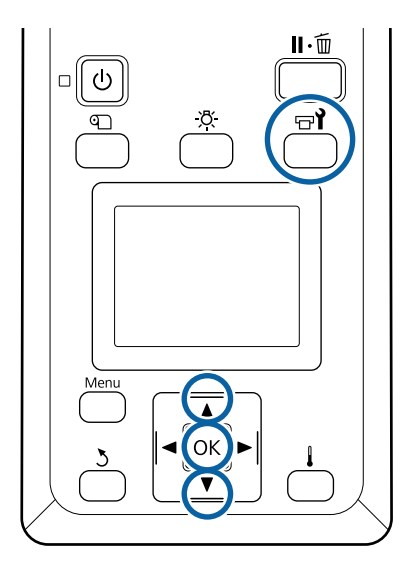

1

2

Miután ellenőrizte, hogy a nyomtató üzemkész, nyomja meg a च¶ gombot.

Megjelenik a Maintenance (Karbantartás) menü.

A ▲ gombbal válassza ki az **Other maintenance** elemet, és nyomja meg a **OK** gombot.

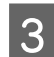

A ▲ gombbal válassza ki a Grease Carriage Rod elemet, és nyomja meg a OK gombot.

Ha a képernyőn megjelenik a **Grease kit is needed. Continue?** üzenet. Legyen készenlétben a kenőanyag készlet.

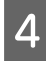

5

Válassza ki a **Yes** lehetőséget, majd nyomja meg a **OK** gombot.

Az (új) A párna fülét illessze be szorosan a kenőeszközön levő négyzetes nyílásba, majd rögzítse a párnát az eszközhöz az ábra szerint.

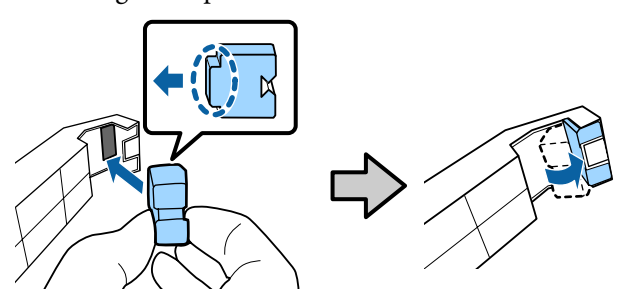

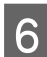

7

Nyissa ki az elülső fedelet.

Szorítsa az eszköz párnáját az A hordozórúdhoz, és finoman csúsztassa végig a jobb szélétől a bal széléig és vissza a rúdon található szennyeződések eltávolításához.

Ismételje meg a műveletet négyszer.

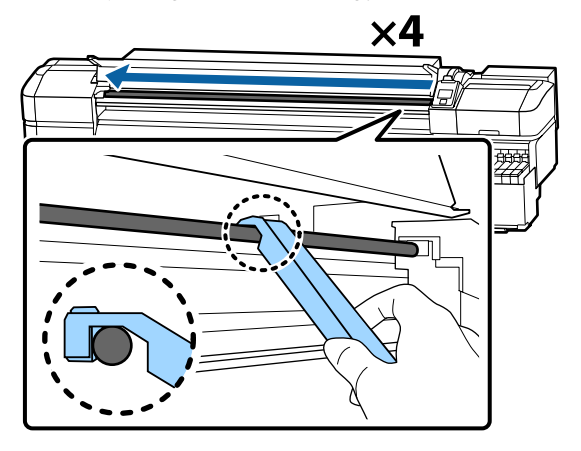

### **Fontos:**

Ne csúsztassa az eszközt előre-hátra.

Ha előre-hátra csúsztatja az eszközt, akkor a por a nyomtatófej készenléti állásához kerülhet, és ez hibás működéshez vezethet.

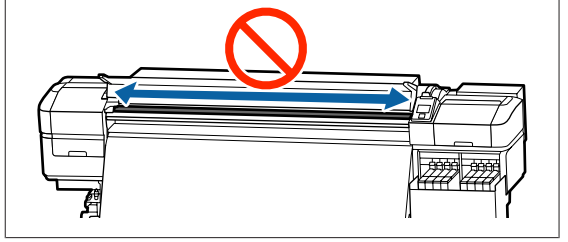

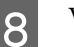

Vegye ki a koszos párnát az eszközből.

Rögzítsen új A párnát a kenőeszközhöz.

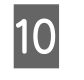

9

Egy új tisztítópálcával kb. tízszer keverje meg a kenőanyagot a tartályban.

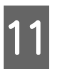

A felesleges kenőanyagot a tartály szélével törölje le a tisztítópálca végéről.

### **Fontos**:

Ha nem távolítja el a felesleget, az a kenőanyag lecsepegését, így a lap és a hordozóanyag bepiszkolódását okozhatja.

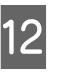

Egy tisztítópálcával az alább leírtak szerint vigye fel a kenőanyagot a párnára, melyet az eszközhöz rögzített.

- A tisztítópálca végét teljes hosszában illessze a tartályba, és tekerje meg kétszer-háromszor, hogy elegendő kenőanyag kerüljön a pálcára.
- (2) Vigye fel a kenőanyagot az eszközön lévő párnára.

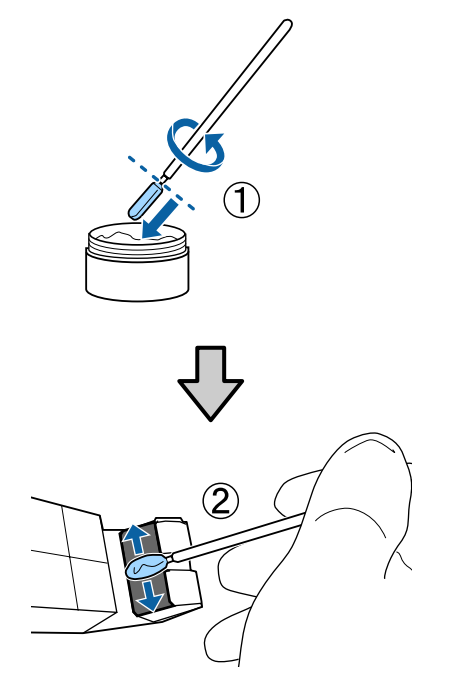

13

Szorítsa le az eszköz párnáját a 7. lépésben leírtak szerint, és csúsztassa a kenőeszközt előre és hátra kétszer.

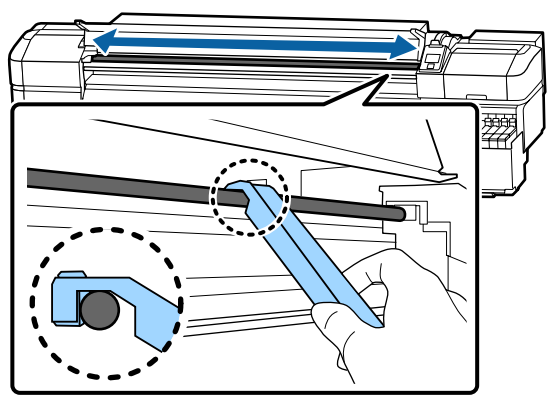

Ezután vigye fel a kenőanyagot a B hordozórúdra.

# Az B hordozórúd kenési eljárása

Szorítson egy új párnát a B hordozórúd szürke részéhez az ábrának megfelelő módon, és finoman csúsztassa végig a jobb szélétől a bal széléig és vissza a rúdon található szennyeződések eltávolításához.

Ismételje meg a műveletet négyszer.

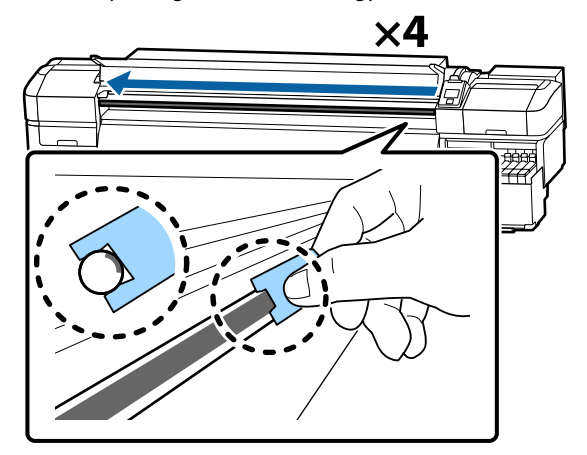

## **Fontos:**

Ne csúsztassa a B párnát előre-hátra.

Ha előre-hátra csúsztatja az eszközt, akkor a por a nyomtatófej készenléti állásához kerülhet, és ez hibás működéshez vezethet.

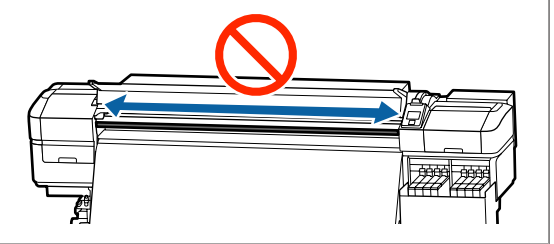

2

Az alább bemutatott módon vigye fel a kenőanyagot az új B párnára.

Cserélje ki az 1. lépésben használt B párnát. Ezeket nem szabad többször használni.

- A tisztítópálca végét teljes hosszában illessze a tartályba, és tekerje meg kétszer-háromszor, hogy elegendő kenőanyag kerüljön a pálcára.
- (2) Vigye fel a kenőanyagot az új B párnára.

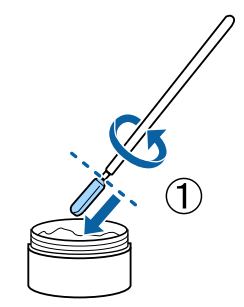

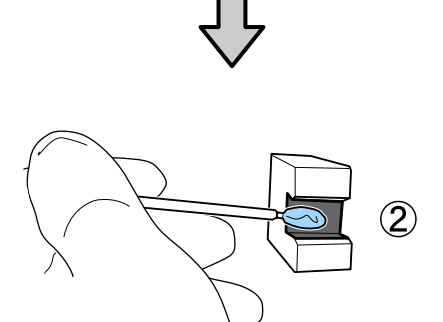

3

4

Szorítsa le a B párnát az 1. lépésben leírtak szerint, és csúsztassa a párnát előre és hátra kétszer.

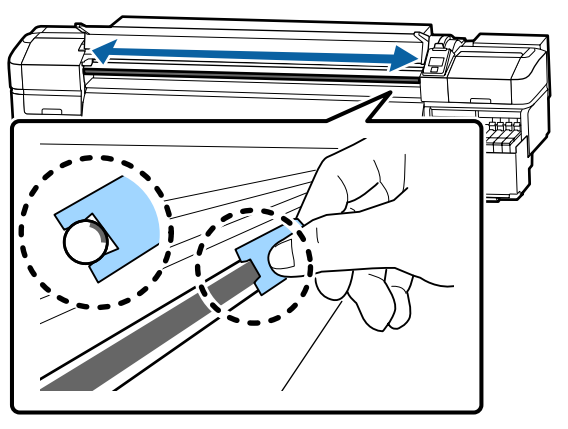

Zárja be az elülső fedelet, majd nyomja meg a OK gombot.

A kocsi oda-vissza mozog.

5 A kenőeszköz végéről távolítsa el a beszennyeződött párnát, majd rakja el a kenőeszközt a kenőanyaggal együtt.

> A kenőanyag alkalmazásához használt, elhasználódott párnák, tisztítópálcák és egyéb elemek ártalmatlanítása

∠ 37 "A használt fogyóeszközök ártalmatlanítása" 86. oldal

# A kenőanyag tárolása

- □ Helyezze vissza a kupakot, hogy idegen testek ne eshessenek a kenőanyagba.
- A tartályt szobahőmérsékleten, kupakkal felfelé tárolja olyan helyen, amely nincs kitéve közvetlen napfénynek.

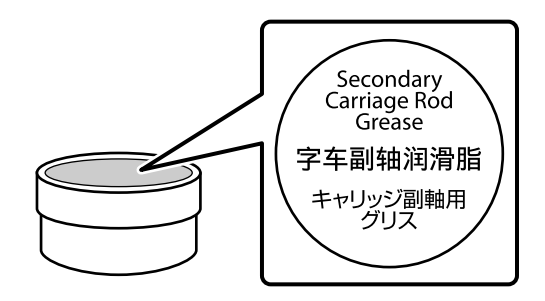

# Menüműveletek

A menük használata az alábbiak szerint történik.

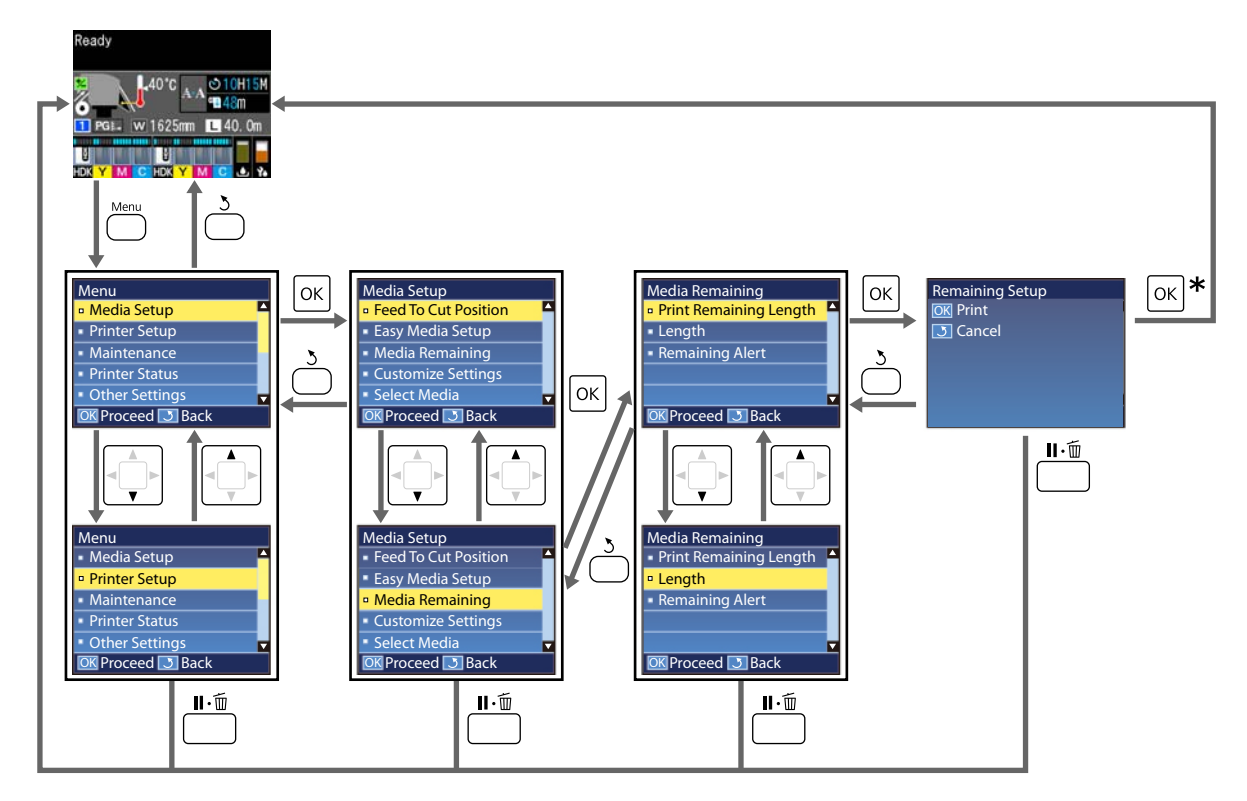

\* Nyomtatáskor vagy egy elem kiválasztása utáni módosításkor, majd a OK gomb megnyomásakor a művelet befejeződése után megjelenik az állapotjelző képernyő.

Alapesetben egy elem kiválasztásakor a OK gomb megnyomásával a választás megerősítést nyer, és visszatér az előző képernyő.

# Menülista

A Menüben az alábbi menüpontok hajthatók végre és az alábbi paraméterek állíthatók be. Az egyes menüpontokkal kapcsolatos bővebb tájékoztatás a referenciaoldalakon található.

### Media Setup

Bővebb tájékoztatás ezekkel a menüpontokkal kapcsolatban ZF "A Media Setup menü" 100. oldal

| Menüpont                                | Paraméter                                             |
|-----------------------------------------|-------------------------------------------------------|
| Feed To Cut Position                    | A készülék a nyomat végét a vágóhoronyhoz küldi       |
| Easy Media Setup                        | Új hordozóanyag beállítások egyszerű rögzítése        |
| Screen Display                          | Media Remaining, Print Length                         |
| Media Remaining                         |                                                       |
| Print Remaining Length                  | Print                                                 |
| Length                                  | Off, 1,0 – 600,0 m                                    |
| Remaining Alert                         | 1 – 15 m                                              |
| Reset Print Length                      |                                                       |
| Manual Reset                            | Execute                                               |
| Auto Reset                              | Off, Per Job                                          |
| Customize Settings                      |                                                       |
| Current Settings                        |                                                       |
| 1 – 30 (a hordozóanyag beállítás-száma) |                                                       |
| Setting Name                            | Legfeljebb 22 félméretű karakter                      |
| Media Type                              | Thinnest, Thin, Thick, Thickest, Adhesive             |
| Media Adjust                            |                                                       |
| Auto Feed Adjustment                    | Print                                                 |
| Manual                                  |                                                       |
| Feed Adjustment                         | Standard, 100mm Pattern, 250mm Pattern, 500mm Pattern |
| Head Alignment                          | Print                                                 |
| Advanced Settings                       |                                                       |
| Platen Gap                              | 1.6, 2.0, 2.5                                         |

| Menüpont              | Paraméter                                   |
|-----------------------|---------------------------------------------|
| Heating & Drying      |                                             |
| Heater Temperature    | Off, 30 °C és 55 °C között                  |
| Drying Time Per Pass  | 0 – 10 mp                                   |
| Blank Area Feed       | Quick, Standard, Slow, Slowest              |
| After Heater Feed     | On, Off                                     |
| Additional Dryer      | On, Off                                     |
| Feeding Tension       | Lv1 és Lv8 között                           |
| Take-up Tension       | Auto, Lv1 és Lv9 között                     |
| Media Suction         | Lv 0 és Lv 10 között                        |
| Head Movement         | Data Width, Printer Full Width, Media Width |
| Multi Strike Printing | Off, 2 és 8 között                          |
| Feed Speed Limiter    | On, Off                                     |
| Pressure Roller Load  | Light, Medium, Heavy                        |
| Remove Skew           | On, Off                                     |
| Periodic CL Cycle     |                                             |
| Auto                  |                                             |
| Manual                |                                             |
| Printing Time         |                                             |
| Enter Time            | 1 és 240 óra között                         |
| When To Clean         | Between Pages, Middle Of Page               |
| Cleaning Level        | Light, Heavy                                |
| Media Usage           |                                             |
| Enter Value           | 1 – 999                                     |
| When To Clean         | Between Pages, Middle Of Page               |
| Cleaning Level        | Light, Heavy                                |
| Off                   |                                             |
| Prevent Sticking      | On, Off                                     |
| Reduce Print Streak   | Off, Light, Medium, Heavy                   |
| Restore Settings      | Yes, No                                     |
| Select Media          | 1 – 30 (a hordozóanyag beállítás-száma)     |

### **Printer Setup**

Bővebb tájékoztatás ezekkel a menüpontokkal kapcsolatban 🖉 "A Printer Setup menü" 106. oldal

| Menüpont                        | Paraméter                         |
|---------------------------------|-----------------------------------|
| Margin Setting                  |                                   |
| Side Margin(Right)              | 3 – 25 mm                         |
| Side Margin(Left)               | 3 – 25 mm                         |
| Print Start Position            | 0 – 800 mm                        |
| Margin Between Pages            | Standard, -10 mm és +10 mm között |
| Skip Wrinkled Media             | On, Off                           |
| Media Check                     |                                   |
| Media Size Check                | On, Off                           |
| Media End Check                 | On, Off                           |
| Media Skew Check                | On, Off                           |
| Media End Option                | Continue, Stop Printing           |
| Btw Pages Nozzle Check          |                                   |
| Off                             | -                                 |
| Print Pattern                   | 1 – 10                            |
| Lamp Setting                    | Auto, Manual                      |
| Head Mode                       | 2 Heads Mode, Head1, Head2        |
| Sleep Mode                      | 15 – 240 perc                     |
| Charge Setting                  |                                   |
| Extend Charge Timing            |                                   |
| Válassza ki a cél tintatartályt | On, Off                           |
| Forced Charge                   |                                   |
| Válassza ki a cél tintatartályt | Execute, Cancel                   |
| Cleaning During Standby         |                                   |
| When To Clean                   | Off, 1 és 240 óra között          |
| Cleaning Level                  | Light, Heavy                      |
| Head Maint. Interval            | 20 – 400 m                        |
| Restore Settings                | Yes, No                           |

#### Maintenance

Bővebb tájékoztatás ezekkel a menüpontokkal kapcsolatban:

| Menüpont              | Paraméter                                                                                                    |
|-----------------------|----------------------------------------------------------------------------------------------------|
| Nozzle Check          |                                                                                                    |
| Print At Right        | Print                                                                                                    |
| Print At Center       | (Az elérhető lehetőségek a <b>Media Size Check</b> művelethez kivá-<br>lasztott beállítástól és a használt hordozóanyag szélességétől fü |
| Print At Left         | gően változik.)                                                                                                    |
| Cleaning              |                                                                                                    |
| Cleaning (Light)      | All Nozzles                                                                                                    |
| Cleaning (Heavy)      | Selected Nozzles                                                                                                    |
| Preventive Cleaning   | Execute, Cancel                                                                                                    |
| Head Maintenance      |                                                                                                    |
| Auto Head Maintenance | Execute                                                                                                    |
| Regular Cleaning      | Move Head                                                                                                    |
| Replace Ink Bottle    | -                                                                                                    |
| Head Cleaning Set     | -                                                                                                    |
| Other maintenance     |                                                                                                    |
| Grease Carriage Rod   | Yes, No                                                                                                    |

### **Printer Status**

Részletek a menüről 🆅 "A Printer Status menü" 111. oldal

| Menüpont         | Paraméter         |
|------------------|-------------------|
| Firmware Version | XXXXXXX,X_XX,XXXX |

#### Preference

Részletek a menüről 🖅 "A Preference menü" 112. oldal

| Menüpont      | Paraméter |
|---------------|-----------|
| Network Setup |           |

| Menüpont            | Paraméter                                                                                       |
|---------------------|-------------------------------------------------------------------------------------------------|
| IP Address Setting  |                                                                                                 |
| Auto                | -                                                                                               |
| Panel               | IP: 000.000.000 – 255.255.255.255                                                               |
|                     | SM: 000.000.000 – 255.255.255.255                                                               |
|                     | DG: 000.000.000 – 255.255.255.255                                                               |
| Print Status Sheet  | Print                                                                                           |
| Restore Settings    | Yes, No                                                                                         |
| Preferences         |                                                                                                 |
| Date And Time       | HH/NN/ÉÉ ÓÓ:PP                                                                                  |
| Language            | Japán, Angol, Francia, Olasz, Német, Portugál, Spanyol, Holland,<br>Orosz, Koreai, Kínai, Török |
| Units               |                                                                                                 |
| Unit: Length        | m, ft/in                                                                                        |
| Unit: Temperature   | °C, °F                                                                                          |
| Alert Sound Setting | On, Off                                                                                         |
| Alert Lamp Setting  | On, Off                                                                                         |
| Reset All Settings  | Yes, No                                                                                         |

# A menü részletei

# A Media Setup menü

A Media Setup menü a 🗊 gomb megnyomásával érhető el közvetlenül.

\* Jelöli az alapértelmezett beállításokat.

| Menüpont               | Paraméter                                            | Magyarázat                                                                                                    |
|------------------------|------------------------------------------------------|----------------------------------------------------------------------------------------------------|
| Feed To Cut Position   |                                                      | A készülék a nyomat végét a vágóhoronyhoz küldi.                                                                                                    |
| Easy Media Setup       |                                                      | Gyorsan és egyszerűen rögzítheti a hordozóanyag beállításokat a varázs-<br>ló segítségével a használt hordozóanyag méretének és típusának opti-<br>mális nyomtatása érdekében.<br>27 "Új hordozóanyag beállítások mentése" 49. oldal                                        |
| Screen Display         |                                                      |                                                                                                    |
| Media Remaining        |                                                      | Válassza ki az elemet a hordozóanyag információjának megjelenítéséért<br>az állapotot ielző képernyőn.                                                                                                    |
| Print Length           |                                                      | Ha a <b>Media Remaining</b> funkciót választja, akkor hátralévő feltekercselt<br>hordozóanyag hosszúsága jelenik meg a(z) <b>L</b> ikon után, a lépték mér-<br>téke: 0,1 m.                                                                                                 |
|                        |                                                      | Ha a <b>Print Length</b> funkciót választja, akkor a munkamenetenként kin-<br>yomtatott hossz jelenik meg a(z) L ikon után, a lépték mértéke: 1 m.<br>A hordozóanyag-adagoló gomb által adagolt mennyiség vagy a melegí-<br>tő utáni mennyiség nem számít bele.             |
|                        |                                                      | Ha beállítja a <b>Length</b> lehetőséget a <b>Media Remaining</b> részben az <b>Off</b><br>pozícióba, akkor a hátralévő papír mennyisége nem jelenik meg az álla-<br>potjelző kijelzőn.                                                                                     |
|                        |                                                      | Ha az <b>Auto Reset</b> lehetőséget <b>Off</b> értékre állítja a következő rész <b>Reset</b><br><b>Print Length</b> menüpontjában, akkor a nyomtatási hossz felhalmozott<br>értéke jelenik meg a kijelzőn mindaddig, amíg a <b>Manual Reset</b> funkciót<br>be nem állítja. |
| Media Remaining        |                                                      |                                                                                                    |
| Print Remaining Length | Print                                                | A <b>Print Remaining Length</b> segítségével kinyomtathatja az aktuális te-<br>kercsen lévő papír mennyiségét, mielőtt másfajta papírra cserélné azt.<br>A tekercs legközelebbi használatakor beírhatja ezt az értéket a papírte-<br>kercs hosszaként.                      |
| Length                 | Off, 1,0 és<br>600,0 m között<br>(120 <sup>*</sup> ) | Írjon be egy értéket 1,0 és 600,0 m között. Lépésköz: 0,5 m. Az <b>Off</b> lehe-<br>tőség választása esetén a rendszer ettől kezdve nem számítja ki a hátra-<br>lévő mennyiséget.                                                                                           |
|                        |                                                      | Megjelenik a kijelzőn a hordozóanyag az állapotjelző képernyőn                                                                                                    |
|                        |                                                      | A hordozóanyag hátralévő mennyiségével kapcsolatos<br>figyelmeztető üzenet megjelenítése                                                                                                    |
| Remaining Alert        | 1 – 15 m (5 <sup>*</sup> )                           | Figyelmeztetés jelenik meg, ha a papír hátralévő mennyisége a beállí-<br>tott érték alá csökken. Válasszon egy 1 és 15 m közötti értéket. Lépés-<br>köz: 1 m.                                                                                                    |

Reset Print Length

| Menüpont                                                                                                    | Paraméter            | Magyarázat                                                                                                    |
|----------------------------------------------------------------------------------------------------|----------------------|----------------------------------------------------------------------------------------------------|
| Manual Reset                                                                                                |                      | Ha megnyomja a(z) OK gombot, a nyomtatási hossz 0 értékre áll vissza.                                                                                                    |
| Auto Reset                                                                                                  | Off                  | Válassza ki az <b>Off</b> lehetőséget (ne állítsa automatikusan alapértékre a                                                                                                    |
|                                                                                                    | Per Job <sup>*</sup> | nyomtatási értéket) vagy a <b>Per Job</b> lehetőséget (a nyomtatási értéket<br>alapértékre állítja, ha új munkafolyamatot kezd nyomtatni).                                                                                                    |
|                                                                                                    |                      | Ha az <b>Off</b> lehetőséget választja ki, akkor az érték nem tér vissza az alap-<br>értékre amíg be nem állítja a <b>Manual Reset</b> segítségével. Azonban ha a<br>számláló eléri a 9999 értéket, akkor az automatikusan visszaáll a 0 értékre.                                    |
|                                                                                                    |                      | Ha a <b>Per Job</b> lehetőséget választja, akkor a számláló visszatér a 0 érték-<br>re, amikor új munkafolyamatot kezd nyomtatni, így ellenőrizheti a mun-<br>kafolyamatonkénti nyomtatási hosszt. Nyomtatás közben azt is ellenőriz-<br>heti, mennyire halad a nyomtatási folyamat. |
| Customize Settings                                                                                          |                      |                                                                                                    |
| Current Settings                                                                                            |                      | Az aktuálisan kiválasztott beállítás módosításához válassza a <b>Current</b>                                                                                                    |
| 1 – 30 (a hordozóanyag beállítás-száma)                                                                     |                      | <b>Settings</b> lehetőseget. Adott hordozóanyag beallítások modosításánal<br>válassza ki a célhordozóanyag beállítási számát.                                                                                                    |
| vét jeleníti meg)                                                                                           | egyéni papir ne-     | Az egyes beállítások részleteihez lásd az alábbi táblázatot.                                                                                                    |
| ver jelenne meg,                                                                                            |                      | ∠ # "Hordozóanyag beállítás elem" 101. oldal                                                                                                    |
| Select Media                                                                                                |                      |                                                                                                    |
| 1 – 30 (a hordozóanyag beállítás-száma)<br>XXXXXXXXXXX (a regisztrált egyéni papír ne-<br>vét jeleníti meg) |                      | Válassza ki a nyomtatásra használt papír beállításait.                                                                                                    |
|                                                                                                    |                      | Új beállítások regisztrálásához vagy állítsa be az <b>Easy Media Setup</b> funk-<br>ciót vagy regisztrálja a hordozóanyag beállításait a nyomtatóba a mel-<br>lékelt Epson Control Dashboard segítségével.<br>23 "Új hordozóanyag beállítások mentése" 49. oldal                     |
|                                                                                                    |                      | Módosítsa a beállítás tartalmát a Customize Settings menüpontban.                                                                                                    |

## Hordozóanyag beállítás elem

Az optimális beállítások értékeinek regisztrálásához vagy állítsa be az **Easy Media Setup** funkciót vagy regisztrálja a hordozóanyag beállításait a nyomtatóba a mellékelt Epson Control Dashboard segítségével. Normál esetben használja jelen állapotában. Különleges hordozóanyag használatakor, vagy probléma, például fejsúrlódás vagy a nyomatokon sávosodás észlelése esetén módosítsa az alapértelmezett értéket.

A következő elemek alapértelmezett beállításai különböznek, a **Media Type** menüpontban beállított tartalomtól függően. Alább olvashatja az egyes hordozóanyag típusok alapbeállításainak részleteit.

### 🖙 "Az egyes hordozóanyag típusok beállításainak listája" 135. oldal

| Menüpont     | Paraméter | Magyarázat                                                                                                    |
|--------------|-----------|----------------------------------------------------------------------------------------------------|
| Setting Name |           | A papírbeállítás-készlet nevét legfeljebb 22 félméretű karakterrel adhat-<br>ja meg. Egyedi nevekkel később könnyen kiválaszthatja a használni kí-<br>vánt beállításkészletet. |

| Menüpont             | Paraméter | Magyarázat                                                                                                    |  |
|----------------------|-----------|----------------------------------------------------------------------------------------------------|--|
| Media Type           | Thinnest  | Válassza ki a betöltött hordozóanyagnak megfelelő hordozóanyag típust.                                                                                          |  |
|                      | Thin      | A nyomtató eltárolja a hordozóanyag típusának megfelelő optimális hor-                                                                                          |  |
|                      | Thick     | dozoanyag beallításokat. Ha a hordozoanyag tipusat modosítjak, min-<br>den egyes beállítás, melyet az aktuális hordozóanyag beállítási számnál                  |  |
|                      | Thickost  | rögzítettek, átváltozik a módosítás utáni hordozóanyag típushoz tarto-<br>zó értékre.                                                                           |  |
|                      | Adhesive  | A papír súlyára vonatkozó útmutatások (g/m <sup>2</sup> ) az egyes hordozóanya-<br>gra vonatkozóan a következőkben találhatók                                   |  |
|                      |           | Thinnest: 60 vagy kevesebb                                                                                                    |  |
|                      |           | Thin: 61 – 80                                                                                                    |  |
|                      |           | Thick: 81 – 120                                                                                                    |  |
|                      |           | Thickest: 121 vagy több                                                                                                    |  |
|                      |           | Adhesive: öntapadó hordozóanyagokhoz válassza a(z) <b>Adhesive</b> lehető-<br>séget, a papír súlya nem számít.                                                  |  |
| Media Adjust         |           |                                                                                                    |  |
| Auto Feed Adjustment | Print     | Ezeket állítsa be a következő esetekben.                                                                                                    |  |
| Manual               |           | Amennyiben a Head Alignment funkciót az Auto Feed Adjustment<br>után hajtja végre az Easy Media Setup menüben készen van                                        |  |
| Feed Adjustment      |           | Ha a letöltött EMX fájlok hordozóanyagainak beállítási értékeit regisztrálta a megztettéke g(z) Essen Gastral Dackbagrd                                         |  |
| Standard             | Print     | segítségével.                                                                                                    |  |
| 100mm Pattern        | Print     | Ha a hordozóanyag beállítása után a következők tapasztalhatók.                                                                                                  |  |
| 250mm Pattern        | Print     | Ha csíkozódás látható a nyomatokon, annak ellenére, hogy végrehajtotta az Auto Feed Adjustment funkciót.                                                        |  |
| 500mm Pattern        | Print     | Ha ugyanaz a hordozóanyag, de eltérő a szélessége.                                                                                                    |  |
| Head Alignment       | Print     | Ha módosítja az Advanced Settings beállítást a<br>hordozóanyag-beállítások mentése után.                                                                        |  |
|                      |           | A beállítás típusai és végrehajtásának módja ⁄ "Media Adjust" 52. oldal                                                                                         |  |
| Advanced Settings    |           |                                                                                                    |  |
| Platen Gap           | 1.6       | Állítsa be a lemezrést, ami a nyomtatófej és a papír közötti távolság.                                                                                          |  |
|                      | 2.0*      | A legtöbb esetben a <b>2.0</b> értékű alapbeállítás ajánlott. Ha a nyomtatvány karcos vagy elkenődött, a(z) <b>2.5</b> beállításával javíthat rajta. Azonban ha |  |
|                      | 2.5       | a szükségesnél nagyobb távolságot választ, akkor a nyomtatóban tinta-<br>foltok keletkezhetnek, csökkenhet a nyomtatási minőség és a termék<br>élettartama.     |  |

| Menüpont             | Paraméter                                        | Magyarázat                                                                                                    |
|----------------------|--------------------------------------------------|----------------------------------------------------------------------------------------------------|
| Heating & Drying     |                                                  |                                                                                                    |
| Heater Temperature   | Off, 30 °C és 55 °C<br>között (50 <sup>*</sup> ) | Beállíthatja a melegítő hőmérsékletét.                                                                                                    |
| Drying Time Per Pass | 0 – 10 mp (0 <sup>*</sup> )                      | ltt megadhatja azt az időt, ameddig a nyomtatófej szünetel, hogy lehe-<br>tőséget adjon a szárításra minden egyes nyomtatási művelet után. Az<br>értéket 0,0 és 10,0 másodperc között adhatja meg. A tinta megszáradá-<br>sához szükséges idő a tinta sűrűségétől és a felhasznált papírtól függ.<br>Ha a tinta elkenődik a papíron, állítson be hosszabb tintaszárítási időt. |
|                      |                                                  | A szárítási idő növelése a nyomtatási időt is növeli.                                                                                                    |
|                      |                                                  | Ha a szárítási időtartamot egyenletesen szeretné tartani, még abban az<br>esetben is, ha a hordozóanyag szélessége változik, állítsa be a követke-<br>ző értékeket a betöltendő hordozóanyag szélességének megfelelően.                                                                                                    |
|                      |                                                  | 162,56 cm (64 hüvelyk): 2,3 másodperc                                                                                                    |
|                      |                                                  | 132,08 cm (52 hüvelyk): 2,0 másodperc                                                                                                    |
|                      |                                                  | 111,76 cm (44 hüvelyk): 1,8 másodperc                                                                                                    |
|                      |                                                  | 106,68 cm (42 hüvelyk): 1,7 másodperc                                                                                                    |
|                      |                                                  | 91,44 (36 hüvelyk): 1,6 másodperc                                                                                                    |
|                      |                                                  | 60,96 cm (24 hüvelyk): 1,3 másodperc                                                                                                    |
| Blank Area Feed      | Quick                                            | A nyomtatási munkafolyamat során a hordozóanyag gyorsan adagoló-<br>dik a részekhez, ahol nincs bevitt adat (üres terület).                                                                                                    |
|                      | Standard <sup>*</sup>                            | Ugorja át az üres területeket a <b>Quick</b> menüpont beállításával. Ha a tinta                                                                                                    |
|                      | Slow                                             | nem szarad eleg gyorsan ezen beallítás alatt, a következő beallítást javá-<br>soljuk a menetek számától függően a nyomtatás során.                                                                                                    |
|                      | Slowest                                          | 1 – 3 menet: <b>Standard</b>                                                                                                    |
|                      |                                                  | 4 menet: <b>Slow</b>                                                                                                    |
|                      |                                                  | 6 vagy annál több menet: <b>Slowest</b>                                                                                                    |
| After Heater Feed    | On                                               | Válassza a következő opciót, ha a nyomtatás után a nyomtatvány végét<br>be akarja adagolni a melegítőbe: ( <b>On</b> ) vagy válassza a következőt, ha az                                                                                                    |
|                      | Off                                              | elobbleket nem szeretne: ( <b>Off</b> ).                                                                                                    |
|                      |                                                  | dat előtt. Vegye figyelembe, hogy a margó meg fog növekedni.                                                                                                    |
| Feeding Tension      | Lv1 és Lv8 között<br>(Lv6 <sup>*</sup> )         | Növelje a feszességet, ha nyomtatás közben ráncok jelennek meg a pa-<br>píron. Minél nagyobb az érték, annál nagyobb a feszesség.                                                                                                    |
| Take-up Tension      |                                                  |                                                                                                    |
| Auto*                | -                                                | Általában az <b>Auto</b> van használatban. Ha a nyomtatás során meggyűrő-                                                                                                    |
| Manual               | Lv1 és Lv9 között                                | dik a hordozoanyag, akkor javasoljuk, hogy a <b>Manual</b> beallitas alkalmaz-<br>za, majd módosítsa a beállítási értékeket kisebbre.                                                                                                    |
|                      |                                                  | Ugyanezt a beállítást alkalmazza abban az esetben is, ha a tinta a teker-<br>cselőhenger hátuljára tapad. Ha a nyomtató nem húzza be a hordozóa-<br>nyagot a megfelelő módon, akkor javasoljuk, hogy a <b>Manual</b> beállítás<br>alkalmazza, majd módosítsa a beállítási értékeket nagyobbra. Minél na-<br>gyobb az érték, annál nagyobb a feszesség.                         |
| Media Suction        | 0 és 10 között (8 <sup>*</sup> )                 | Ha a hordozóanyag a lapon hullámos, növelje a <b>Media Suction</b> értékét.<br>Minél nagyobb az érték, annál nagyobb a vákuum.                                                                                                    |
|                      |                                                  | Ha a vékony vagy lágy hordozóanyag használata esetén kapott nyoma-<br>tokon szemcsésedés vagy életlenség észlelhető, vagy ha a hordozóa-<br>nyag adagolása nem normál módon történik, csökkentse a <b>Media Sucti-<br/>on</b> értékét.                                                                                                    |

| Menüpont              | Paraméter               | Magyarázat                                                                                                    |
|-----------------------|-------------------------|----------------------------------------------------------------------------------------------------|
| Head Movement         | Data Width <sup>*</sup> | Megadhatja, hogy a nyomtatófej milyen tartományban mozduljon el<br>nyomtatás közben.                                                                                                    |
|                       | Printer Full Width      | Data Width: A nyomtatófejek az adatok szélességének sávjában mozog-                                                                                                    |
|                       | Media width             | nak. A nyomtatófejek mozgásának korlátozása növeli a nyomtatási se<br>bességet.                                                                                                    |
|                       |                         | Printer Full Width: A nyomtatófejek a nyomtató hordozóanyagának ma-<br>ximális szélességében mozognak. Akkor válassza ki ezt a beállítást, ha<br>egyenletesebb nyomtatási eredményt szeretne kisebb eltérésekkel. |
|                       |                         | <b>Media Width</b> : A nyomtatófejek a betöltött hordozóanyag szélességé-<br>ben mozognak.                                                                                                    |
| Multi Strike Printing | Off*                    | Megadhatja, hogy hányszor történjen egy sor nyomtatása.                                                                                                    |
|                       | 2 – 8                   | Backlit Film használatával végzett nagy sűrűségű nyomtatáskor növelje<br>a gyakoriságot.                                                                                                    |
| Feed Speed Limiter    | On                      | Normál körülmények között az <b>Off</b> lehetőség ajánlott.                                                                                                    |
|                       | Off*                    | Akkor válassza az <b>On</b> beállítást, ha a hordozóanyag összeragad vagy gyű-<br>rődik, illetve ha könnyen szakad a vékony hordozóanyagra való nyomta-<br>tásnál.                                                |
|                       |                         | Az <b>On</b> beállításnál a nyomtatási sebesség lelassul.                                                                                                    |
| Pressure Roller Load  | Low                     | Ha következők tapasztalhatók a nyomtatásnál, a jelenség esetleg meg-                                                                                                    |
|                       | Medium <sup>*</sup>     | szüntetnető egy olyan ternelessel, amely csökkenti a nyomást a görgő-<br>kön (például <b>Medium — Light</b> ).                                                                                                    |
|                       | High                    | Ha a nyomógörgőknél gyűrődik az anyag.                                                                                                    |
|                       |                         | Ha pacák keletkeznek a nyomtatófej odacsapódása miatt.                                                                                                    |
|                       |                         | Ha a görgőn lévő kosz a hordozőanyagra kerül.                                                                                                    |
| Remove Skew           | On*                     | Válassza ki, hogy történjen-e ( <b>On</b> vagy <b>Off</b> ) ferdeség javítás a nyomtató-<br>ba töltött hordozónál. A legtöbb esetben az <b>On</b> értékű alapbeállítás aián-                                      |
|                       | Off                     | lott. Állítsa be az <b>Off</b> értéket, ha a görgők nyomot hagynak a hordozóa-<br>nyagon a ferdeség javítás miatt.                                                                                                |

| Μ  | enüpont             | Paraméter           | Magyarázat                                                                                                    |
|----|---------------------|---------------------|----------------------------------------------------------------------------------------------------|
|    | Periodic CL Cycle   |                     |                                                                                                    |
|    | Auto                |                     | Nyomtatófej tisztítást hajt végre a legalkalmasabb pillanatban a hordo-<br>zóanyag beállítások alapján.                                                                                                    |
|    |                     |                     | Ha a rendszeres tisztításhoz megadott időt a rendszer nyomtatás köz-<br>ben éri el, akkor a fejtisztításra a nyomtatás befejezése után kerül sor.                                                                                                    |
|    | Manual              |                     | Állítsa be az időszakos tisztítás intervallumát a Printing Time vagy a Me-<br>dia Usage menüpontban.<br>Ha a <b>Printing Time</b> lehetőséget választia, állítsa be az <b>Enter Time</b> me-                                                                                                    |
|    | Printing Time       |                     |                                                                                                    |
|    | Enter Time          | 1 és 240 óra között | nüpontban az összesített nyomtatási időt, amelynek a következő fej tisz-<br>títás előtt el kell telnie.                                                                                                    |
|    | When To Clean       | Between Pages       | Ha a <b>Media Usage</b> funkciót választotta, akkor az <b>Enter Value</b> lehetőség-                                                                                                    |
|    |                     | Middle Of Page      | ben allitsa be, hogy hany meter hordozoanyag felhasznalasa utan (me-<br>lyet a rendszer a médiaadagolóhoz ((mint például nyomtatás vagy szárí-                                                                                                    |
|    | Cleaning Level      | Light               | tas)) hasznalt fel) tortenjen a fej megtisztítása.<br>A <b>When To Clean</b> funkció esetében a fei tisztításának ideiét állíthatia                                                                                                    |
|    |                     | Heavy               | be, még abban az esetben is, ha a rendszer az időszakos tisztítás idejét<br>éppen egy nyomtatási munkafeladat közben éri el, yagy két munkalap                                                                                                    |
|    | Media Usage         |                     | nyomtatása között. Mivel a tisztítás a nyomtatási munkafolyamat köz-                                                                                                    |
|    | Enter Value         | 1 – 999             | nősége csökkenhet vagy a fejek húzhatnak.                                                                                                    |
|    | When To Clean       | Between Pages       | A <b>Cleaning Level</b> beállítás határozza meg a nyomtatófej tisztításának<br>erősségét.                                                                                                    |
|    |                     | Middle Of Page      |                                                                                                    |
|    | Cleaning Level      | Light               |                                                                                                    |
|    |                     | High                |                                                                                                    |
|    | Off*                |                     | Sem az Automatikus, sem a Kézi időszakos tisztítás nincs végrehajtva.                                                                                                    |
|    | Prevent Sticking    | On                  | Kapcsolja be a nem tapadó működési módot ( <b>On</b> ) vagy kapcsolja ki azt<br>( <b>Off</b> ), amikor a nyomtató kikapcsolt állapotban van, ha nyomtatási mun-<br>kafolyamatot kezd meg stb.                                                                                                    |
|    |                     | Off*                |                                                                                                    |
|    |                     |                     | Normál körülmények között az <b>Off</b> lehetőség ajánlott. A felhasznált hor-<br>dozóanyag típusától függően némely fajta könnyen odatapad a nyomó-<br>lemezhez. A nyomtatás megkezdése olyan nyomólemezekkel, melyekre<br>rátapadt a hordozóanyag, a hordozóanyag helytelen adagolását és a pa-<br>pír elakadását eredményezheti. Állítsa be az <b>On</b> lehetőséget, amennyi-<br>ben ez történt. A működés ideje hosszabb lehet abban az esetben, ha az<br><b>On</b> lehetőséget állította be. |
|    | Reduce Print Streak | Off*                | Normál körülmények között az Off (Ki) lehetőség ajánlott.                                                                                                    |
|    |                     | Light               | Ha a nyomatban vízszintes vagy átlós csíkok jelennek meg, akkor ezt ál-<br>lítsa be a kevésbé feltűnő csíkozódás érdekében.                                                                                                    |
|    |                     | Medium              |                                                                                                    |
|    |                     | High                |                                                                                                    |
| Re | estore Settings     | Yes                 | A <b>Yes</b> kiválasztásakor a kiválasztott papírbeállítások tartalma visszaáll a                                                                                                    |
|    |                     | No                  | gyan alapueanitasia.                                                                                                    |

# A Printer Setup menü

\* Jelöli az alapértelmezett beállításokat.

| Menüpont              | Paraméter                    | Magyarázat                                                                                                    |  |
|-----------------------|------------------------------|----------------------------------------------------------------------------------------------------|--|
| Margin Setting        | Margin Setting               |                                                                                                    |  |
| Side Margin(Right)    | 3 – 25 mm (5 <sup>*</sup> )  | Adja meg a nyomtatóban lévő papír jobb oldali margójának szélessé-<br>gét. További információ a következőkben található.<br>🆅 "Nyomtatható terület" 57. oldal                                                                                                    |  |
| Side Margin(Left)     | 3 – 25 mm (5 <sup>*</sup> )  | Adja meg a nyomtatóban lévő papír bal oldali margójának szélességét.<br>További információ a következőkben található.<br>🆅 "Nyomtatható terület" 57. oldal                                                                                                    |  |
| Print Start Position  | 0 – 800 mm (0 <sup>*</sup> ) | Akkor állítsa be ezt a paramétert, ha a papír közepétől szeretne nyomtat-<br>ni, vagy ha balra szeretné tolni a nyomtatott területet a <b>Side Mar-<br/>gin(Right)</b> beállítástól. A papír jobb oldali széle és a <b>Print Start Positi-<br/>on</b> közötti terület üresen marad. Ha érték van kiválasztva a <b>Side Mar-<br/>gin(Right)</b> beállításhoz, a <b>Side Margin(Right)</b> esetében kiválasztott szé-<br>lességnek megfelelő további terület is üresen marad. További informá-<br>ció a következőkben található. |  |
|                       |                              | 23 "Nyomtathato terulet" 57. oldal                                                                                                    |  |
| Margin Between Pages  |                              |                                                                                                    |  |
| Standard <sup>*</sup> | -<br>-10 mm – +10 mm         | Beállíthatja az oldalak közötti margókat. Azonban a beállítás után is n<br>változhat a margó mérete, a felhasznált hordozóanyag és a felhaszna<br>si környezettől függően.                                                                                                    |  |
|                       |                              | A margó mérete növekszik, amennyiben a szám a + irányba mozdul, és<br>csökken, ha a - irányba.                                                                                                    |  |
|                       |                              | යි "Nyomtatható terület" 57. oldal                                                                                                    |  |
| Skip Wrinkled Media   | On                           | Normál körülmények között az Off lehetőség ajánlott.                                                                                                    |  |
|                       | Off*                         | Ha a nyomtatófej kopott a melegítőn hagyott hordozóanyag által oko-<br>zott gyűrődések miatt, akkor állítsa be az <b>On</b> lehetőséget.                                                                                                    |  |
|                       |                              | Nem folyamatos nyomtatási munka esetében kapcsolja <b>On</b> állásba<br>200 mm-es hordozóanyag beadagolásához a gyűrődések megelőzésé-<br>nek érdekében. A következőkben leírt helyzetekben, amikor a nyomtató<br><b>On</b> állásban van.                                                                                                    |  |
|                       |                              | Ha folyamatos nyomtatási munkát végez.                                                                                                    |  |
|                       |                              | Ha a Margin Between Pages funkció No Margin lehetőségre van állítva.                                                                                                    |  |
| Media Check           |                              |                                                                                                    |  |

| Menüpont         | Paraméter                              | Magyarázat                                                                                                    |
|------------------|----------------------------------------|----------------------------------------------------------------------------------------------------|
| Media Size Check | On*<br>Off                             | Megadhatja, hogy a nyomtató automatikusan érzékelje ( <b>On</b> ) vagy ne ér-<br>zékelje ( <b>Off</b> ) a hordozóanyag szélét. Próbálja ki az <b>Off</b> beállítást, ha a<br>nyomtatón a <b>Media Size Error</b> üzenet jelenik meg annak ellenére, hogy<br>a papír megfelelően van betöltve. Azonban felhívjuk a figyelmet arra,<br>hogy az <b>Off</b> beállítás esetén a nyomtató a papír szélén túl is nyomtat-<br>hat. A papír szélén túli nyomtatásra használt tinta összefesti a nyomta-<br>tót. Általános használat esetén javasolt a beállítást <b>On</b> értéken használni.<br>A megváltoztatott beállítások a hordozóanyag betöltése során megje-<br>lennek. |
| Media End Check  | On*<br>Off                             | Megadhatja, hogy a nyomtató automatikusan érzékelje ( <b>On</b> ) vagy ne ér-<br>zékelje ( <b>Off</b> ) a hordozóanyag végét. Próbálja az <b>Off</b> beállítást, ha a nyom-<br>tató <b>Media Out</b> üzenetet jelenít meg, megfelelően betöltött hordozóa-<br>nyag mellett. Általános használat esetén javasolt a beállítást <b>On</b> értéken<br>használni.                                                                                                    |
| Media Skew Check | On*<br>Off                             | A hordozóanyag ferdeségének észlelésekor a nyomtató vagy leállítja a<br>nyomtatást és hibaüzenetet jelenít meg ( <b>On</b> ), vagy folytatja a nyomta-<br>tást ( <b>Off</b> ). A legtöbb esetben az <b>On</b> beállítást javasoljuk, mivel a ferde<br>papír elakadhat a nyomtatóban.                                                                                                    |
| Media End Option | Continue <sup>*</sup><br>Stop Printing | Hordozóanyag nyomtatás közbeni kicseréléséhez válassza ki a <b>Conti-<br/>nue</b> lehetőséget (a csere után nyomtassa ki a hátramaradt adatot) vagy<br>a <b>Stop Printing</b> lehetőséget (nem nyomtat).                                                                                                    |

### Btw Pages Nozzle Check

| Off           | -                 | ldőnkénti alkalmazásához állítsa be a Nozzle Check (Fúvóka ellenőrzés)<br>lehetőséget.                                                                                                    |
|---------------|-------------------|----------------------------------------------------------------------------------------------------|
| Print Pattern | 1 – 10 (1*)       | Ha a beállítás értéke <b>Off</b> , akkor abban az esetben a Btw Pages Nozzle<br>Check akkor a fúvókák ellenőrzése az oldalak között nem történik meg.                                                                                                    |
|               |                   | A <b>Print Pattern</b> egy ellenőrző mintát nyomtat a nyomtatási munkafolya-<br>mat közben, a beállított számú kinyomtatott oldal után. Ha a teljes nyom-<br>tatás elkészült, szemrevételezheti az ellenőrző mintázatot annak megál-<br>lapítása érdekében, hogy vannak-e halvány vagy hiányzó színek az elő-<br>ző vagy a következő nyomaton. |
| Lamp Setting  | Auto <sup>*</sup> | Adja meg, hogy az elülső fedélen belül lévő lámpát automatikusan kap-<br>csolia be/ki a rendszer ( <b>Auto</b> ) yagy pedig a papelen lévő gombot szeret-                                                                                                    |
|               | Manual            | né használni ( <b>Manual</b> ).                                                                                                    |
|               |                   | <b>Auto</b> beállítás esetén a lámpa automatikusan bekapcsol a nyomtatás-<br>kor stb., a művelet befejezése után pedig kikapcsol.                                                                                                    |
|               |                   | A <b>Manual</b> beállítás esetén meg kell nyomni a -쯧- gombot a kezelőpane-<br>len a lámpa be- és kikapcsolásához. Ha egy olyan művelet közben nyom-<br>ja meg a gombot, amely nem teszi lehetővé a világítás bekapcsolását, a<br>lámpa akkor kapcsol be, amikor erre először adódik lehetőség.                                                |
| Head Mode     | 2 Heads Mode*     | A legtöbb esetben 2 Heads Mode lehetőséget használjon.                                                                                                    |
|               | Head1             | Például ha egy egyedüli nyomtatófejben van egy eltömődött fúvóka, és az eltömődés a fej ismételt megtisztítása után sem távolítható el, folytas-                                                                                                    |
|               | Head2             | sa a nyomtatást az el nem tömődött nyomtatófejjel. Ez az opció azért<br>kényelmes, mert a nyomtatás a munka ideje alatt is folytatódhat, és a<br><b>Auto Head Maintenance</b> művelet és egyéb karbantartások a munka<br>után is elvégezhetők.                                                                                                 |
|               |                   | Ellenőrizze a <b>Nozzle Check</b> -ben nyomtatott tesztmintázatot, majd válas-<br>sza ki az el nem tömődött fejet.                                                                                                    |

| Menüpont        | Paraméter                        | Magyarázat                                                                                                    |
|-----------------|----------------------------------|----------------------------------------------------------------------------------------------------|
| Sleep Mode      | 15 – 240 perc (15 <sup>*</sup> ) | A nyomtató alvó üzemmódba lép, ha nem észlel hibát, és egy megadott<br>ideig nem kap nyomtatási feladatot. Alvó üzemmódban az összes mele-<br>gítő kikapcsol, a vezérlőpult kikapcsol, és a belső motorok és egyéb al-<br>katrészek kevesebb áramot fogyasztanak.                                                                                                    |
|                 |                                  | A vezérlőpult kijelzőjének újbóli aktiválásához nyomjon meg egy gom-<br>bot a vezérlőpulton a <sup>(J)</sup> kivételével. A vezérlőpult kijelzője azonban 30<br>másodpercnyi inaktivitás után újból kikapcsol. A nyomtató és a melegí-<br>tők teljesen újraaktiválódnak nyomtatási feladat érkezésekor, a papírbe-<br>töltő kar használatakor vagy ha a nyomtató hardverét érintő más műve-<br>letet hajtanak végre. |
|                 |                                  | Ha szeretné, hogy a készülék visszatérjen az alvó üzemmódból, és rög-<br>tön szeretné előmelegíteni a melegítőt, nyomja meg a(z) 🌡 gombot, és<br>hajtsa végre a <b>Start Preheat</b> műveletet.                                                                                                    |
| Charge Settings |                                  |                                                                                                    |
| Menüpont Paraméter                        |         | Magyarázat                                                                                                    |  |
|-------------------------------------------|---------|----------------------------------------------------------------------------------------------------|--|
| Extend Charge Timing                      |         | Ha lefoglalt egy lapkaegységet és továbbra is használja, akkor amennyi-<br>ben eltérés jelentkezik a kénernyőn megjelenő becsült tinta mennyisé                                                                                                    |  |
| Válassza ki a cél tin-<br>tatartályt      | On      | ge és a tinta utántöltése között (amikor a tinta szintje 70 mm a tartály<br>aliától számítya), haitsa végre a következő beállításokat az eltérés meg-                                                                                                    |  |
|                                           | Off*    | szüntetése érdekében.                                                                                                    |  |
|                                           |         | A beállítási értéket állítsa <b>On</b> helyzetbe, ha a jelölő 2 vagy több egység-<br>gel lejjebb süllyedt (az alábbi illusztráción látható módon) ha a tinta után-<br>töltése szükséges.                                                                                                    |  |
|                                           |         | Visszajelző                                                                                                    |  |
|                                           |         | Tintatartály                                                                                                    |  |
|                                           |         | 70mm — 70mm — 70mm — 70mm —                                                                                                    |  |
|                                           |         | A beállítási értéket állítsa <b>Off</b> helyzetbe, ha a jelölő teljes értéket mutat<br>vagy 1 egységgel lejjebb süllyedt (az alábbi illusztráción látható mó-<br>don), ha a tinta utántöltése szükséges.                                                                                                    |  |
|                                           |         | Visszajelző                                                                                                    |  |
|                                           |         | Tintatartály                                                                                                    |  |
|                                           |         | 70mm — 70mm — —                                                                                                    |  |
|                                           |         | Ha továbbhasználja a nyomtatót, mialatt az <b>On</b> helyzetben van, akkor<br>előfordulhat, hogy <b>Forced Charge</b> funkcióra lesz szükség.                                                                                                    |  |
|                                           |         | Nem módosíthat ezen a beállításon, ha a jelzőszint a legalsó értéken<br>van, ha a tinta utántöltése szükséges. Hajtsa végre a <b>Forced Charge</b><br>funkciót, ahogyan a következő részben látható.                                                                                                    |  |
| Forced Charge<br>Válassza ki a cél tintat | artályt | Hajtsa végre a következőt, amennyiben a kijelző eltérő értéket mutat és<br>már csak 1 egység látható (az alább látható illusztráció alapján), ha a<br>tinta utántöltése szükséges, de még használatban van a lefoglalt lapka.                                                                                                    |  |
|                                           |         | Visszajelző                                                                                                    |  |
|                                           |         | Tintatartály<br>70mm —                                                                                                    |  |
|                                           |         | Helyezzen fel egy új lapkaegységet a céltartály rögzítőkarjára és előbb<br>szerelje fel a nyomtatóra, majd végezze el a szükséges beállításokat. A<br>beállításban a céltartály kiválasztásával és a(z)OK gomb megnyomásá-<br>val törölheti a töltést, és a nyomtató újonnan töltődik fel az előzőleg<br>felszerelt lapkaegység segítségével. A már törölt töltést nem lehet újrain-<br>dítani vagy az eredeti állapotába visszaállítani. |  |
|                                           |         | Ez a beállítás nem hajtható végre, ha a kijelzőn 2 vagy annál több egy-<br>ség látható.                                                                                                    |  |

| Menüpont                | Paraméter                                        | Magyarázat                                                                                                    |
|-------------------------|--------------------------------------------------|----------------------------------------------------------------------------------------------------|
| Cleaning During Standby |                                                  |                                                                                                    |
| When To Clean           | Off, 1 és 240 óra kö-<br>zött (72 <sup>*</sup> ) | Ha a nyomtató nincs használatban, akkor állítsa be az időt az időszakos<br>tisztításhoz.                                                                                                    |
| Cleaning Level          | Light                                            | A Head cleaning (Fej tisztítása) nem történik meg, ha az <b>Off</b> állásban van.                                                                                                    |
|                         | Heavy <sup>*</sup>                               | A <b>Cleaning Level</b> beállítás határozza meg a nyomtatófej tisztításának erősségét.                                                                                                    |
| Head Maint. Interval    | 20 és 400 m között<br>(400 <sup>*</sup> )        | Az automatikus fej karbantartás automatikusan történik, amennyiben a<br>nyomtatott hordozóanyag felhalmozott hossza eléri az ebben a beállí-<br>tásban megadott értéket. Az automatikus fej karbantartás a következő<br>nyomtatási munkafolyamat előtt történik meg, amikor az ebben a beállí-<br>tásban megadott hossz értékét a rendszer eléri. |
| Restore Settings        | Yes                                              | A Yes kiválasztásakor a Printer Setup menü valamennyi eleme visszaáll                                                                                                    |
|                         | No                                               | a gyári alapbeállításra.                                                                                                    |

# A Maintenance menü

A Maintenance menü a 🖙 i gomb megnyomásával érhető el közvetlenül.

| Menüpont        | Paraméter | Magyarázat                                                                                                    |  |
|-----------------|-----------|----------------------------------------------------------------------------------------------------|--|
| Nozzle Check    |           |                                                                                                    |  |
| Print At Right  | Print     | Kinyomtatódik egy fúvókatesztelő mintázat. Szemrevételezze a mintáza-                                                                                |  |
| Print At Center |           | tot és vegezze el a nyomtatorej tisztitását, ha halvány vágy hlányzó szi-<br>neket lát.                                                              |  |
| Print At Left   |           | د 🕼 "Fúvóka-ellenőrző minták nyomtatása" 87. oldal                                                                                                   |  |
|                 |           | Az elérhető lehetőségek a <b>Media Size Check</b> művelethez kiválasztott<br>beállítástól és a használt hordozóanyag szélességétől függően változik. |  |
| Cleaning        |           |                                                                                                    |  |

| Menüpont                     | Paraméter                                                                                                    | Magyarázat                                                                                                    |  |
|------------------------------|----------------------------------------------------------------------------------------------------|----------------------------------------------------------------------------------------------------|--|
| Cleaning (Light) All Nozzles |                                                                                                    | A nyomtatófejhez két típusú tisztítás állítható be.                                                                                                    |  |
|                              |                                                                                                    | Először hajtsa végre a következőt: <b>Cleaning (Light)</b> . Ha elvégezte a <b>Clea-<br/>ning (Light)</b> funkciót, de az eltömődések mégsem tisztultak ki, akkor                                                                                     |  |
| Cleaning (Heavy)             |                                                                                                    | alkalmazza a következő funkciót: <b>Cleaning (Heavy)</b> .                                                                                                    |  |
| Selected Nozzles             | Head1 XX/XX<br>Head2 XX/XX                                                                                                  | <b>Cleaning (Heavy)</b> beallitas eseten jegyezze fel a mintazatok szamat, me-<br>lyek halvány vagy hiányzó színeket tartalmaznak, és tisztítsa meg a kivá-<br>lasztott problémás fúvókákat.                                                          |  |
|                              | Válassza ki a kívánt<br>fejet majd hajtsa<br>végre a tisztítást (a<br>tintaszín azonosító-<br>ját a(z) XX jeleníti<br>meg.) | ⊿予 "A nyomtatófej tisztítása" 87. oldal                                                                                                    |  |
| Preventive Cleaning          | Execute                                                                                                    | Ha a kezelőpanel képernyőjén megjelenő üzenet miatt úgy gondolja,<br>hogy a fejek tisztítása egy nyomtatási munkafolyamat közben fog meg-<br>történni, akkor ezt megelőzheti azzal, hogy a tisztítást a nyomtatási mun-<br>kafolyamat előtt végzi el. |  |
|                              |                                                                                                    | Amennyiben így tesz, akkor a kezelőpanel képernyőjéről letűnik a rend-<br>szeres/automatikus tisztítással kapcsolatos üzenet.                                                                                                    |  |
|                              |                                                                                                    | Ez az üzenet akkor is eltűnik, ha a <b>Cleaning (Heavy)</b> funkciót hajtja végre.                                                                                                    |  |
| Head Maintenance             |                                                                                                    |                                                                                                    |  |
| Auto Head Maintenan-<br>ce   | Execute                                                                                                    | Hajtsa végre a következőket, ha tisztítás után a fúvókák még mindig el<br>vannak dugulva vagy tintacsöpögés fordul elő.                                                                                                    |  |
|                              |                                                                                                    | ご予 Üzemeltetői Útmutató (füzet/PDF)                                                                                                    |  |
| Regular Cleaning             | Move Head                                                                                                    | Hajtsa végre többször is egy hónapban, vagy amikor <b>Refer to manual</b><br>and perform regular cleaning. jelenik meg a kezelőpanel képernyőjén.                                                                                                    |  |
|                              |                                                                                                    |                                                                                                    |  |
| Replace Ink Bottle           |                                                                                                    | Ha kicseréli a Hulladék festékgyűjtő tartály mielőtt egy üzenet jelezné,<br>hogy ideje kicserélni a Hulladék festékgyűjtő tartály, akkor megteheti<br>ennek a menünek az alapján.                                                                     |  |
| Head Cleaning Set            |                                                                                                    | Ha kicseréli a fejeket megtisztító készletet mielőtt egy üzenet jelezné,<br>hogy ideje kicserélni azt, akkor megteheti ennek a menünek az alapján.                                                                                                    |  |
| Other maintenance            |                                                                                                    |                                                                                                    |  |
| Grease Carriage Rod          | Yes                                                                                                    | Ha a kezelőpanel képernyőjén megjelenik az Apply secondary carria-                                                                                                    |  |
|                              | No                                                                                                    | ge rod grease. See manual. üzenet, válassza a Yes lehetőséget a hordo-<br>zórúd kenéséhez.                                                                                                    |  |
|                              |                                                                                                    | ح "Kenőanyag felvitele a hordozórúdra" 90. oldal                                                                                                    |  |

# A Printer Status menü

| Menüpont         | Paraméter         | Magyarázat                                 |
|------------------|-------------------|--------------------------------------------|
| Firmware Version | XXXXXXX,X_XX,XXXX | A nyomtató Firmware Version megjelenítése. |

# A Preference menü

\* Jelöli az alapértelmezett beállításokat.

| Menüpont           | Paraméter           | Magyarázat                                                                                                    |  |
|--------------------|---------------------|----------------------------------------------------------------------------------------------------|--|
| Network Setup      | Network Setup       |                                                                                                    |  |
| IP Address Setting |                     |                                                                                                    |  |
| Auto               | -                   | Válassza ki, hogy az IP-címek lekérése automatikusan DHCP hasz-                                                                                                    |  |
| Panel              | IP: XXX.XXX.XXX.XXX | nalataval ( <b>Auto</b> ) vagy manualisan ( <b>Panei</b> ) tortenjen. A <b>Panei</b> kiva-<br>lasztása esetén írja be az IP-címet, az alhálózati maszkot és az alap-          |  |
|                    | SM: XXX.XXX.XXX.XXX | értelmezett átjáró címét. A pontos adatokat érdeklődje meg a<br>rendszergazdától.                                                                                             |  |
|                    | DG: XXX.XXX.XXX.XXX |                                                                                                    |  |
| Print Status Sheet | Print               | Válassza a jelenlegi Network Setup állapotának kinyomtatásához.<br>Ezen adatok segítségével teljesen áttekintheti a hálózati beállítá-<br>sokat.                              |  |
| Restore Settings   | Yes                 | A Yes kiválasztásakor a Network Setup menü valamennyi eleme                                                                                                    |  |
|                    | No                  | visszaall a gyari alapbeallitasra.                                                                                                    |  |
| Preferences        |                     |                                                                                                    |  |
| Date And Time      | HH/NN/ÉÉ ÓÓ:PP      | A nyomtató beépített órájának beállítása. Az itt beállított időtar-<br>tam mutatja a kijelzőn a nyomtató állapotát a munkanaplóban és<br>a(z) Epson Control Dashboard helyen. |  |

| Menüpont            | Paraméter | Magyarázat                                                               |  |
|---------------------|-----------|--------------------------------------------------------------------------|--|
| Language            | Japán     | Adja meg a vezérlőpult kijelzőjén használni kívánt nyelvet.              |  |
|                     | Angol*    |                                                                          |  |
|                     | Francia   |                                                                          |  |
|                     | Olasz     |                                                                          |  |
|                     | Német     |                                                                          |  |
|                     | Portugál  |                                                                          |  |
|                     | Spanyol   |                                                                          |  |
|                     | Holland   |                                                                          |  |
|                     | Orosz     |                                                                          |  |
|                     | Koreai    |                                                                          |  |
|                     | Kínai     |                                                                          |  |
|                     | Török     |                                                                          |  |
| Units               |           |                                                                          |  |
| Unit: Length        | m*        | Válassza ki a vezérlőpult kijelzőjén és a tesztmintázatok nyomta         |  |
|                     | ft/in     | tasa soran nasznalt nosszmerteket.                                       |  |
| Unit: Temperature   | °C*       | Adja meg a vezérlőpult kijelzőjén használni kívánt hőmérsékleti          |  |
|                     | °F        | mertekegyseget.                                                          |  |
| Alert Sound Setting | On*       | A hiba esetén megszólaló hangjelzés bekapcsolása ( <b>On</b> ) vagy ki-  |  |
|                     | Off       | kapcsolása ( <b>Off</b> ).                                               |  |
| Alert Lamp Setting  | On*       | A hiba esetén felgyulladó figyelmeztető lámpa bekapcsolása               |  |
|                     | Off       | ( <b>On</b> ) vagy kikapcsolása ( <b>Off</b> ).                          |  |
| Reset All Settings  | Yes       | Yes választása esetén a Preferences menüpont beállításai kivéte-         |  |
|                     | No        | lével a konfigurációs menü minden beállítása visszatér az alap<br>tékre. |  |

# Problémamegoldás

# Hibaüzenet megjelenése esetén

Ha az alábbi üzenetek egyike jelenik meg, olvassa el és kövesse az alábbi utasításokat.

| Üzenetek                                                                                                    | Teendő                                                                                                    |  |  |
|----------------------------------------------------------------------------------------------------|----------------------------------------------------------------------------------------------------|--|--|
| Prepare empty waste ink bottle.                                                                                                    | A Hulladék festékgyűjtő tartály hamarosan megtelik. Helyezzen készenlétbe egy új Hulladék festékgyűjtő tartály.<br><a href="https://www.action.org">?www.action.org</a><br>"Wiegészítők és fogyóeszközök" 123. oldal                                                                                                    |  |  |
| Chip unit error<br>Chip unit not recognized.<br>Replace chip unit.<br>Chip unit error<br>Cannot be recognized.<br>Remove or replace chip unit.<br>Chip unit error<br>Chip unit error<br>Chip unit not recognized. Is this ink sup-<br>ported by this printer model?<br>Chip unit error<br>Replace with chip unit that supports this<br>printer.<br>Check Ink Levels<br>Printing will pause if chip unit is not repla-<br>ced. | <ul> <li>A következő állapotok egyikére vonatkozik. Igazítsa meg vagy cserélje ki egy megfelelő példányra a lapkaegységet.</li> <li>A lapkaegységet nem szabályosan szerelték fel.</li> <li>A tintacsomaghoz tartozó lapkaegység más színű, mint amire fel lett szerelve.</li> <li>A nyomtatóra felszerelt tintacsomaghoz tartozó lapkaegység nem kompatibilis a nyomtatóval.</li> <li>Lehet, hogy kondenzáció történt a lapkaegységen. Felszerelés előtt a lapkaegységet legalább négy órán keresztül szobahőmérsékleten kell tartani.</li> <li>Megjegyzések a tintacsomaggal és a tintatartállyal kapcsolatosan" 21. oldal</li> <li>The ink is running low. Azonnal végezze el a következő két pontot.</li> <li>Készítsen elő egy megfelelő színű tintacsomagot.</li> <li>Filepőrizze a tintaczintet. Ha a tartályban lóvő tinta 70 mm vagy appál</li> </ul> |  |  |
|                                                                                                    | kevesebb (a tartály aljától számítva), akkor cserélje ki a lapkaegységet és<br>töltse fel a tintát.<br>🆅 "Tinta utántöltési eljárás" 71. oldal                                                                                                    |  |  |
| Warming Up<br>OK Force to start printing                                                                                                    | Egy vagy több melegítő még mindig melegszik a meghatározott<br>hőmérsékletre. Ha a melegítő bemelegedése nélkül szeretné elkezdeni a<br>nyomtatást, nyomja meg a OK gombot.                                                                                                    |  |  |
| Clogged nozzles detected.<br>Cleaning recommended.                                                                                                    | Hagyja abba a nyomtatást, és tisztítsa meg a fejeket, ha azt szükségesnek látja a nyomtatási eredmények alapján.                                                                                                    |  |  |
| F/W Install Error<br>Firmware update failed.<br>Restart the printer.                                                                                                    | Kapcsolja ki a nyomtatót, várjon pár percig, majd kapcsolja ismét be.<br>Az Epson Control Dashboard segítségével frissítse újból a firmware-t.<br>Ha ez az üzenet ismét megjelenik a kezelőpanelen, akkor vegye fel a<br>kapcsolatot az Epson terméktámogatással.                                                                                                    |  |  |
| Print head is nearing end of service life.                                                                                                    | Az aktuális nyomtatófej hamarosan eléri élettartama végét.<br>Forduljon a forgalmazóhoz vagy az Epson terméktámogatáshoz.                                                                                                    |  |  |

### Problémamegoldás

| Üzenetek                                                                                              | Teendő                                                                                                    |  |
|----------------------------------------------------------------------------------------------------|----------------------------------------------------------------------------------------------------|--|
| Auto Take-up Reel Unit stopped.                                                                       | A papír az Automata feltekerő egység nincs megfelelően rögzítve.                                                                                                    |  |
|                                                                                                    | Nyomja meg a <b>II</b> ∙ m gombot és válassza a <b>Job Cancel</b> lehetőséget a nyomtatás<br>visszavonásához.                                                                                                    |  |
|                                                                                                    | Állítsa az Auto kapcsolót az Automata feltekerő egység az Off pozícióba, majd<br>kapcsolja vissza, és csatlakoztassa újból a hordozóanyagot az Automata<br>feltekerő egység.                                                                                                    |  |
|                                                                                                    | ব্রে "Feltekerés a Nyomtatott oldallal kifelé" 42. oldal                                                                                                    |  |
|                                                                                                    | ∠ Feltekerés a Nyomtatott oldallal befelé" 40. oldal                                                                                                    |  |
| Internal Temp. High<br>Lower room temperature.                                                        | Csökkentse a szoba hőmérsékletét, amíg az a "Műszaki adatok táblázatában"<br>szereplő értékek közötti értékre nem hűl le.                                                                                                    |  |
|                                                                                                    | යි "Műszaki adatok táblázata" 138. oldal                                                                                                    |  |
| Internal Temp. High<br>Turn printer off. Wait for printer to cool                                     | Áramtalanítsa a nyomtatót, majd csökkentse a szoba hőmérsékletét amíg az a<br>"Műszaki adatok táblázatában" szereplő értékek közötti értékre nem hűl le.                                                                                                    |  |
| and then turn on again.                                                                               | Ha a szoba hőmérséklete lecsökkent, kapcsolja be újra a nyomtatót.                                                                                                    |  |
|                                                                                                    | Ugyanez a hiba fog előfordulni, még akkor is, ha a nyomtató áram alatt van,<br>amennyiben a szoba hőmérséklete nem csökkent le a megfelelő hőmérsékletre.                                                                                                    |  |
|                                                                                                    | ති "Műszaki adatok táblázata" 138. oldal                                                                                                    |  |
| Media Size Error<br>Load correct size media.                                                          | Nem a megfelelő szélességű papír van betöltve. Emelje meg a papírbetöltő kart<br>és távolítsa el a papírt.                                                                                                    |  |
|                                                                                                    | A nyomtató által támogatott legkisebb szélesség 300 mm. Ellenőrizze, hogy a<br>hordozóanyag szélessége legalább 300 mm.                                                                                                    |  |
|                                                                                                    | Ha ez az üzenet annak ellenére jelenik meg, hogy a papír szélessége megfelelő,<br>a nyomtató nyomtathat, ha a <b>Media Size Check</b> esetében az <b>Off</b> beállítás van<br>kiválasztva.                                                                                                    |  |
|                                                                                                    |                                                                                                    |  |
| Media Sensor Error                                                                                    | Nyomja meg a ∥∙፹ gombot az üzenet törléséhez.                                                                                                    |  |
| Loaded media or sensor has a problem.<br>Refer to the manual for error details.<br>Media Sensor Error | Az Auto Feed Adjustment itt: <b>Media Adjust</b> és az Auto Feed Adjustment itt:<br>Easy Media Setup nem hajtható végre a következő hordozóanyagok,<br>beállítások vagy környezeti tényezők esetében.                                                                                               |  |
| Refer to manual for details of error.                                                                 | Egyenetlen felszínű hordozóanyag                                                                                                    |  |
| Adjust manually?                                                                                      | Könnyen átnedvesedő hordozóanyag                                                                                                    |  |
|                                                                                                    | A hordozóanyag-beállításokban a Platen Gap értéke 2.5                                                                                                    |  |
|                                                                                                    | A nyomtatót olyan helyen használják, amely napfénynek vagy más<br>környezeti fényforrás zavarásának van kitéve                                                                                                    |  |
|                                                                                                    | llven esetekben haitsa végre a manuális menü műveleteit.                                                                                                    |  |
|                                                                                                    | ∠͡͡͡͡͡͡͡͡͡͡͡͡͡͡͡͡͡͡ːːːːːːːːːːːːːːːːːːː                                                                                                    |  |
|                                                                                                    | Ha a nyomtató környezeti fényforrásokból származó interferenciának van<br>kitéve, árnyékolja le a nyomtatót ezektől a forrásoktól és végezze el ismét a<br>műveletet; lehetséges, hogy sikerül. Ha a művelet a nyomtató árnyékolása után<br>is sikertelen, hajtsa végre a manuális menü műveleteit. |  |
|                                                                                                    | Ha a fentiek nem érvényesek, amikor végrehajtja a Auto Feed Adjustment<br>funkciót itt: Easy Media Setup és a Media Adjust funkciót, akkor tájékozódjon az<br>online elérhető kézikönyvből: Hibaelhárítás és tanácsok.                                                                              |  |

| Üzenetek                                                                                                    | Teendő                                                                                                    |  |
|----------------------------------------------------------------------------------------------------|----------------------------------------------------------------------------------------------------|--|
| Roll Type Error<br>Release and then reset the media loading<br>lever, then match Roll Type setting to ac-<br>tual media. | A hordozóanyag betöltésekor megadott <b>Roll Type</b> beállítás megfelel a<br>tényleges tekercstípusnak?<br>A hiba megoldásához emelje meg a hordozóanyag-betöltő kart. Engedje<br>le ismét a hordozóanyag-betöltő kart, majd kövesse a nyomtató<br>képernyőn megjelenő útmutatását a <b>Roll Type</b> beállítás megfelelő<br>elvégzéséhez. |  |
| Refer to manual and perform regular clea-<br>ning.                                                                       | Ez az üzenet akkor jelenik meg, ha nem hajtották végre a szokásos tisztítást<br>több, mint egy hónapig. Ha a rendszeres tisztítás elvégzése nélkül tovább<br>használja a nyomtatót, akkor a nyomtatóban tintacseppek, fúvóka-eltömődés<br>vagy nyomtatófej-károsodás alakulhat ki.<br>23 "Szokásos tisztítás elvégzése" 65. oldal           |  |

# Karbantartási hívás/Szervizhívás esetén

| Hibaüzenetek                                              | Teendő                                                                                                    |  |
|-----------------------------------------------------------|----------------------------------------------------------------------------------------------------|--|
| Maintenance Request                                       | A nyomtató valamelyik egysége élettartama végéhez közelít.                                                                                                    |  |
| Replace Part Now/Replace Part Soon<br>XXXXXXXX            | Vegye fel a kapcsolatot az Epson terméktámogatással, és közölje velük a<br>karbantartási hívás kódját.                                                                                                    |  |
|                                                           | Nem törölheti a karbantartási hívást, amíg a szóban forgó egység cserére nem<br>kerül. A készülék szervizhívást kezdeményez, ha folytatja a használatot.                                                                                                    |  |
| Call For Service                                          | Szervizhívás akkor történik, ha:                                                                                                    |  |
| XXXX Error XXXX<br>Power off and then on. If this doesn't | A tápkábel nincs megfelelően csatlakoztatva                                                                                                    |  |
| work, note the code and call for service.                 | Nem megszüntethető hiba lépett fel                                                                                                    |  |
|                                                           | Ha szervizhívás történik, akkor a készülék automatikusan leállítja a nyomtatást.<br>Kapcsolja ki a nyomtatót, csatlakoztassa le a tápkábelt a fali csatlakozóaljzatról<br>és a nyomtató AC bemenetéről, majd csatlakoztassa vissza. Kapcsolja ismét be<br>a készüléket, többször is. |  |
|                                                           | Segítségért forduljon az Epson terméktámogatáshoz, ha ugyanaz a<br>szervizhívás-üzenet jelenik meg az LCD kijelzőn. A szakemberekkel közölje a<br>szervizhívás kódját: "XXXX".                                                                                                    |  |

# Hibaelhárítás

## Nem lehet nyomtatni (mert a nyomtató nem működik)

### A nyomtató nem kapcsolódik be

Be van dugva a tápkábel csatlakozódugója az elektromos csatlakozóaljzatba vagy a nyomtatóba?

Győződjön meg róla, hogy a tápkábel megbízhatóan be van dugva a nyomtatóba.

# Valamilyen probléma van az elektromos csatlakozóaljzattal?

Ellenőrizze, hogy a csatlakozóaljzat működik-e; ehhez csatlakoztassa a tápkábelt egy másik elektromos készülékhez.

### A nyomtató nem képes kommunikálni a számítógéppel

Megfelelően van bedugva a kábel csatlakozódugója?

> Ellenőrizze, hogy a nyomtató interfészkábele megfelelően van-e csatlakoztatva a számítógéphez és a nyomtatóhoz. Azt is ellenőrizze, hogy nem szakadt-e el vagy nem hajlik-e meg túlzottan a kábel. Ha van tartalék kábele, akkor próbálkozzon azzal.

### Megfelelnek-e az interfész kábel specifikációi a számítógép műszaki adatainak?

Ellenőrizze, hogy az interfészkábel műszaki adatai megfelelnek-e a nyomtató és a számítógép követelményeinek.

🖅 "Műszaki adatok táblázata" 138. oldal

# Szabályosan használják az USB hub hálózati kapcsolóelemet?

Az USB specifikációja szerint 5 USB hub hálózati kapcsolóelemet lehet láncba kapcsolni. Ajánlatos azonban a nyomtatót a számítógéphez közvetlenül csatlakozó első hub hálózati kapcsolóelemhez bekötni. A használt hub-tól függően előfordulhat, hogy a nyomtató működése instabil lesz. Ha ezt tapasztalja, akkor csatlakoztassa az USB kábelt közvetlenül a számítógép USB portjába.

# A rendszer szabályosan felismerte az USB hub hálózati kapcsolóelemet?

Győződjön meg róla, hogy a számítógép szabályosan felismerte az USB hub hálózati kapcsolóelemet. Ha igen, válassza le az USB hubot a számítógépről és csatlakoztassa a nyomtatót közvetlenül a számítógéphez. Az USB hub hálózati kapcsolóelem működéséről érdeklődjön a gyártónál.

### Nem tud nyomtatni az adott hálózati környezetben

### Szabályosak a hálózati beállítások?

A hálózati beállításokat érdeklődje meg a rendszergazdától.

#### USB kábellel csatlakoztassa a nyomtatót közvetlenül a számítógéphez, majd próbáljon nyomtatni.

Ha képes nyomtatni az USB kábelen keresztül, akkor a problémák a hálózati környezetben keresendők. Forduljon a rendszergazdához vagy olvassa el a hálózati rendszer kézikönyvét. Ha nem tud nyomtatni az USB kábelt használva, akkor lásd a Használati útmutató megfelelő fejezetét.

## A nyomtató hibát jelez

```
Vizsgálja meg, hogy tényleg keletkezett-e
hiba a nyomtatóban, ellenőrizve a
nyomtató kezelőtábláján lévő
jelzőlámpákat és üzeneteket.
```

- ∠𝔅 "Kezelőpanel" 13. oldal
- Britania and State and State and Sta

# A nyomtató olyan hangokat ad, mintha nyomtatna, de semmit sem nyomtat

### A nyomtatófej mozog, de semmit sem nyomtat

### Ellenőrizze a nyomtató működését.

Nyomtasson ki egy tesztmintázatot. A tesztmintázatok anélkül is kinyomtathatók, hogy a nyomtató számítógépre lenne csatlakoztatva, és így ellenőrizhetők a nyomtató funkciói és állapota. 27 "Fúvóka-ellenőrző minták nyomtatása" 87. oldal

Az alábbi részben bővebb tájékoztatás található arról, hogy mi a teendő, ha a minta nem nyomtatódik ki megfelelően.

### A tesztmintázat nem nyomtatódik ki megfelelően

### Végezze el a fej tisztítását.

A fúvókák el lehetnek tömődve. A fejtisztítás után nyomtassa ki ismét a tesztmintázatot.

∠ ¬ "A nyomtatófej tisztítása" 87. oldal

### Hosszú ideig nem használták a nyomtatót?

Amennyiben a nyomtatót hosszú ideig nem használták, úgy a fúvókák beszáradhattak és eltömődhettek. A nyomtató hosszú kihagyás utáni használatával kapcsolatos részletek 23° "Megjegyzések esetekhez, mikor nem használja a nyomtatót" 20. oldal

# A nyomatok nem felelnek meg az elvárásoknak

Gyenge a nyomtatás minősége, a nyomtatási kép nem egyenletes, túl világos, túl sötét vagy feltűnően szemcsés, illetve eltérő az árnyalat

### Eltömődtek a nyomtatófej fúvókái?

Ha a fúvókák el vannak tömődve, akkor adott fúvókák nem képesek a tinta kibocsátására, és a nyomtatási minőség csökken. Próbáljon meg kinyomtatni egy tesztmintázatot.

دع "Fúvóka-ellenőrző minták nyomtatása" 87. oldal

### Végezze el a Head Alignment műveletet.

Mivel egy kis rés van a nyomtatófej és a papír között, a különböző színű tinták becsapódásának helyét befolyásolhatja a páratartalom, a hőmérséklet, a nyomtatófej által keltett tehetetlenségi erők, valamint a nyomtatófej mozgásának iránya (balról jobbra vagy jobbról balra) vagy két nyomtatófej használata. Ennek eredményeként a nyomat feltűnően szemcsés vagy életlen lehet.

A nyomtatás közben fellépő nyomtatófej-igazítási hibák javításához a hordozóanyag-beállításoknál válassza a **Media Adjust — Head Alignment** lehetőséget.

∠ 3 "Head Alignment" 54. oldal

### Végezze el a Feed Adjustment műveletet.

Az adagolási mennyiség nagy eltérései sávokat (vízszintes sávokat, tintaegyenetlenséget vagy csíkokat) okoznak. A cél hordozóanyag alapján történő beállítások elvégzéséhez a hordozóanyag-beállításoknál válassza a **Media Adjust** — **Feed Adjustment** lehetőséget.

∠ Feed Adjustment" 52. oldal

### Eredeti Epson tintacsomagot használ?

Ezt a nyomtatót Epson tintacsomagokkal történő használatra tervezték. Nem eredeti Epson tintacsomag használatakor a nyomat halvány lehet vagy a nyomtatási kép színe változhat, mivel a készülék nem érzékeli szabályosan a maradék tintát. Feltétlenül használja a megfelelő tintacsomagot.

#### Régi tintacsomagot használ?

Régi tintacsomag használatakor a nyomtatás minősége romlik. Használja fel a tinta teljes mennyiségét vagy a tintacsomagon feltüntetett lejárati időig, vagy legkésőbb a tintatartály megtöltésétől számított 25. napig.

### Megfelelő hőmérsékletűek a melegítők?

Növelje a hőmérsékletet, ha a nyomtatási eredmény elmosódott, elkenődött, vagy a tinta összecsomósodik. Felhívjuk a figyelmet azonban, hogy a hőmérséklet túl magasra emelése esetén a tinta összezsugorodhat, ráncosodhat vagy tönkremehet.

Emellett a melegítőknek időre lehet szükségük a kívánt hőmérséklet eléréséhez, ha a környezeti hőmérséklet túl alacsony. Lehet, hogy a melegítők a beállított hőmérséklet elérése után sem érik el a kívánt hatást, ha a papír túl hideg. Hagyja, hogy a papír szobahőmérsékletre melegedjen használat előtt.

#### Helyesek a papírbeállítások?

Ellenőrizze, hogy papírbeállítások a RIP szoftverben vagy a nyomtatón megfelelnek-e a ténylegesen használt papírnak.

#### Ki van választva a Data Width a Head Movement esetében?

Ha a beállítások menü **Head Movement** sorában kiválasztja a **Data Width** elemet, az növeli a nyomtatási sebességet, de némileg csökkenti a nyomtatási minőséget. Jobb minőségű eredmény érdekében válassza ki a **Printer Full Width** lehetőséget a **Head Movement** esetében.

A Printer Setup menü" 106. oldal

### Összehasonlította a nyomtatási eredményt a monitoron látható képpel?

Mivel a monitorok és a nyomtatók különböző módon állítják elő a színeket, ezért a nyomtatott színek nem mindig lesznek azonosak a képernyőn láthatókkal.

### ■ Ki lett nyitva a nyomtató nyomtatás közben?

A fedelek nyomtatás közbeni felnyitásakor a nyomtatófej hirtelen megáll, ami egyenetlen színeloszlást okoz. Ne nyissa ki a fedelet, ha nyomtatás van folyamatban.

### A nyomat nem a megfelelő pozícióban helyezkedik el a papíron

#### Megfelelően van betöltve a papír és megfelelőek a margók?

Ha a papír nincs megfelelően betöltve, a nyomat nem lesz középen, vagy az adatok egy része nem nyomtatódik ki. Azt is ellenőriznie kell, hogy a megfelelő beállítások vannak-e kiválasztva a beállítási menü **Side Margin** és **Print Start Position** elemei esetében.

- ∠ 7 "Hordozóanyag betöltése" 29. oldal
- A Printer Setup menü" 106. oldal

### Ferdén áll a papír?

Ha a beállítási menü **Media Skew Check** eleme esetében az **Off** érték van kiválasztva, a nyomtatás akkor is folytatódik, ha a papír ferde, és az adatok a nyomtatási területen kívülre kerülnek. Állítsa a **Media Skew Check** beállítást az **On** értékre a Menüben.

∠ A Printer Setup menü" 106. oldal

#### Elég széles a papír az adatok kinyomtatásához?

Bár a nyomtatás normál esetben leáll, ha a nyomtatott kép szélesebb, mint a hordozóanyag, az adatok a hordozóanyag szélén túl is kinyomtatódnak, ha a beállítási menü **Media Size Check** elemének beállítása **Off**. Állítsa **On** értékre a beállítási menü **Media Size Check** elemét.

A Printer Setup menü" 106. oldal

### A függőleges vezetővonalak rosszul illeszkednek

### ■ Hullámos a papír?

Bizonyos fajta papírok a nyomtatóba helyezve hullámosodhatnak meghatározott körülmények (páratartalom és hőmérséklet) esetén. Ha ez történik, nyomja meg a ▼ gombot a vezérlőpulton a papír adagolásához és az érintett terület elkerüléséhez. Javasoljuk, hogy csökkentse a hőmérsékletet és a páratartalmat a hullámosodás megelőzése érdekében.

### A nyomtatófej nincs jól beigazítva?

Ha a nyomtatófej rosszul van beigazítva, akkor nyomtatáskor az előnyomott vonalak nem fognak illeszkedni. Ebben az esetben a nyomtatás közben fellépő nyomtatófej-igazítási hibák javításához a hordozóanyag-beállításoknál válassza a **Media Adjust** — **Head Alignment** lehetőséget.

د التحقيق: Alignment" 54. oldal التحقيق: Alignment ( عرب المحقيق) ( التحقيق) ( التح

# Papír

## Hordozóanyag-elakadások

A hordozóanyag felpöndörödött, behajtott, meghajlott, gyűrött vagy hullámos?

Vágja le a felpöndörödött, gyűrött, hullámos, behajtott vagy meghajlott részt.

∠ ¬ "A papír elvágása" 46. oldal

### A hordozóanyagot közvetlenül nyomtatás előtt töltötték be?

A nyomógörgők meggyűrhetik a nyomtatóban maradt hordozóanyagot, illetve a hordozóanyag hullámosodhat vagy felpöndörödhet.

### Túl vastag vagy túl vékony a papír?

- Ellenőrizze a papír beállításait annak megállapításához, hogy használható-e a nyomtatóval.
   "Támogatott nyomathordozók" 125. oldal
- A nyomtatási beállításoknak a szoftveres RIP használatával történő konfigurálásával kapcsolatos információkért forduljon a RIP gyártójához.

### A Media Suction túl magasra van állítva?

A hordozóanyag beállításainál csökkentse a Media Suction lehetőséget (azt az erőt, amivel a nyomtató a hordozóanyagot behúzza és továbbítja a nyomtató belsejébe).

A "Hordozóanyag beállítás elem" 101. oldal

### A nyomtatás nem áll le, ha a tekercs véget ér

#### A nyomtatót a hordozóanyag végének észlelésére beállító elem Off értékre van állítva?

Ha a Printer Setup menü **Media End Check** beállításának értéke **Off**, akkor a készülék nem észleli a hordozóanyag végét.

∠ 3 "A Printer Setup menü" 106. oldal

### Az elakadt hordozóanyag eltávolítása

Kövesse az alábbi lépéseket az elakadt papír eltávolításához.

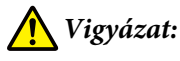

Ügyeljen arra, hogy az elülső fedél nyitásakor vagy zárásakor nehogy beszoruljon a keze vagy az ujja. Ha nem tartja be ezeket az óvintézkedéseket, akkor megsérülhet.

Kapcsolja ki a nyomtatót.

Ha üzenet jelenik meg és a nyomtató nem kapcsol ki, húzza ki mindkét tápkábelt.

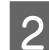

Nyissa ki az elülső fedelet.

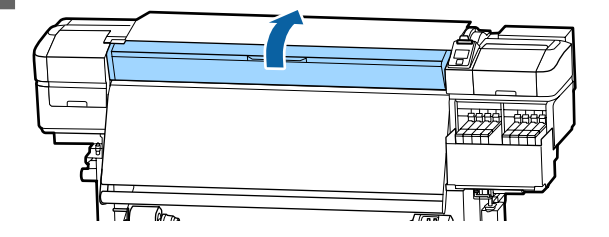

### Problémamegoldás

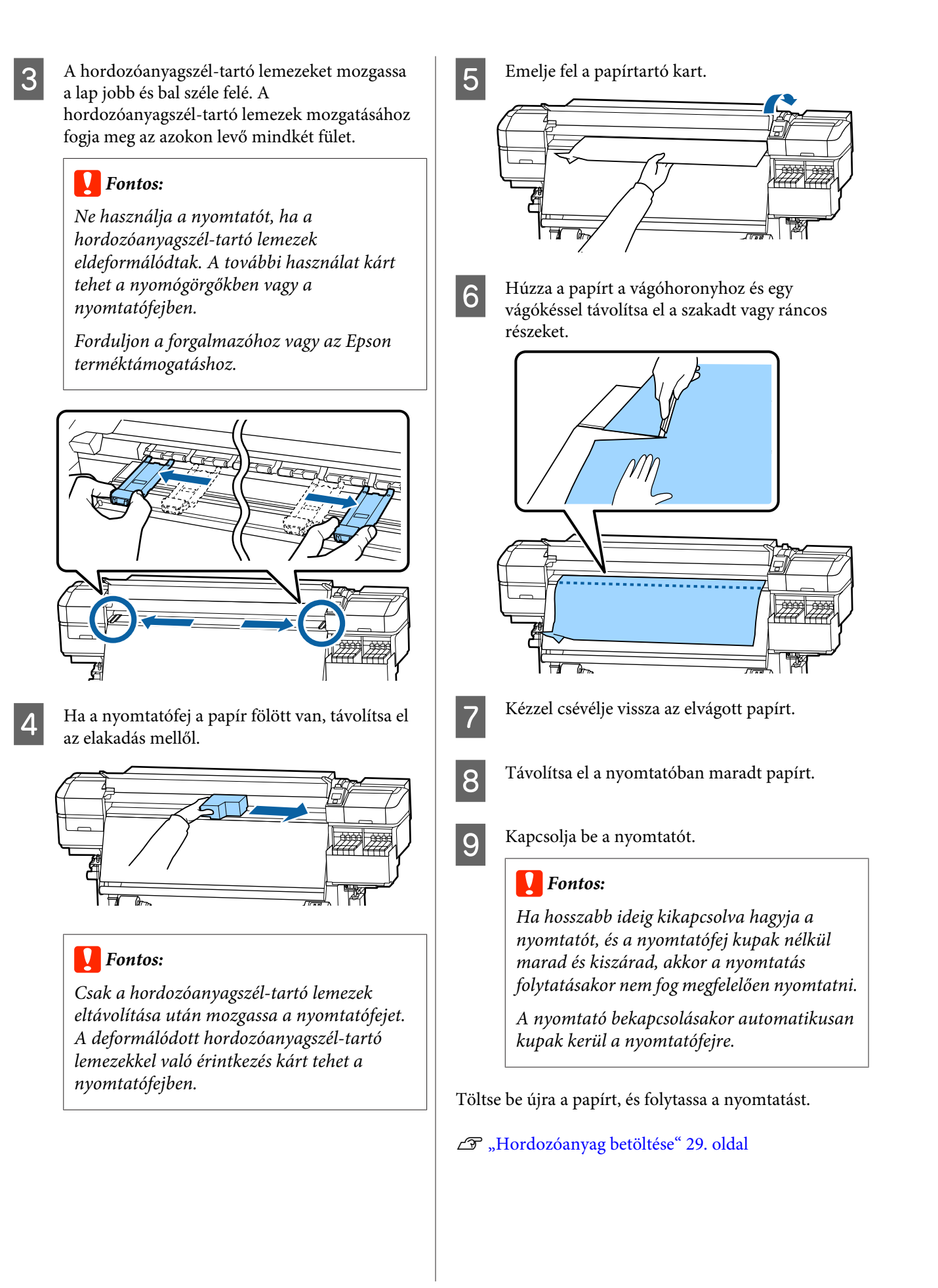

## Elcsúszik a papír a nyomtatás indításakor

Csak részben vágja el a hordozóanyagot az After Heater Feed következő beállításainak segítségével: Short, Rewind vagy Long, Rewind?

> Ha a papír elvágása épp a nyomtatás befejezése utáni pontban történik, majd a papírt visszatekercselik a következő nyomtatási feladat megkezdése előtt, akkor a papír lecsúszhat a feszítőgörgőről, és ilyenkor a nyomtatást nem lehet végrehajtani.

> Ha el szeretné vágni a papírt a nyomtatás után, tartsa lenyomva a ▲ gombot ahhoz, hogy a nyomtatás végét a vágó vájatához igazítsa, és ezt követően hajtsa csak végre a vágást.

# Egyéb

## Kijelzi a tinta újratöltési időszakok és a feltöltések állapota közötti különbségeket

A különbségek a felhasználási állapottól és a felhasználás környezetétől függően fordulhatnak elő.

> Lehetséges, hogy meg tudja szüntetni a különbségeket a **Charge Setting** beállításával a **Printer Setup** menüben. További információ a következőkben található.

🕼 "A Printer Setup menü" 106. oldal

Ha ez nem sikerült, még úgy sem, hogy beállította a **Charge Setting** menüt, akkor megszüntetheti a különbségeket a lapkaegység használatával foglalás nélkül.

# A melegítő automatikusan kikapcsol

A melegítő kikapcsol, amennyiben egy ideig nem érkezik nyomtatási feladat és a nyomtatót érintő hiba sem merül fel. A melegítők automatikus kikapcsolásáig (Off) hátralévő idő a beállítási menü Sleep Mode beállításával választható ki. 27 "A Printer Setup menü" 106. oldal

A melegítők újraaktiválódnak nyomtatási feladat érkezésekor, a papírbetöltő kar használatakor vagy ha a nyomtató hardverét érintő más műveletet hajtanak végre.

## A kezelőpanel kijelzője mindig kikapcsol

### A nyomtató alvó módban van?

Ha a beállítási menü **Sleep Mode** beállításánál megadott ideig nem hajtanak végre műveletet a nyomtatón, a nyomtató alvó üzemmódba kapcsol. A nyomtató alvó üzemmódba való kapcsolásáig hátralévő idő a Printer Setup menüben módosítható.

∠ "A Printer Setup menü" 106. oldal

A melegítők újraaktiválódnak és az alvó üzemmód véget ér nyomtatási feladat érkezésekor, a papírbetöltő kar használatakor vagy ha a nyomtató hardverét érintő más műveletet hajtanak végre.

## A hálózatbeállítási védelem elfelejtett jelszava

Forduljon a forgalmazóhoz vagy az Epson terméktámogatáshoz.

## A nyomtató belsejében világít egy piros fény

Ez nem jelent meghibásodást.

A piros fény egy jelzőlámpa a nyomtató belsejében.

A legújabb információkat lásd az Epson weblapján (2017. májusi állapot).

# Kiegészítők és fogyóeszközök

### Tintacsomagok

| Nyomtatótípus        | Szín                                           | Cikkszám |
|----------------------|------------------------------------------------|----------|
| SC-F9300<br>SC-F9330 | High Density Black (Magas<br>denzitású fekete) | T741X    |
| SC-F9360             | Cyan (Cián)                                    | T7412    |
|                      | Magenta (Bíbor)                                | T7413    |
|                      | Yellow (Sárga)                                 | T7414    |
| SC-F9380             | High Density Black (Magas<br>denzitású fekete) | T742X    |
|                      | Cyan (Cián)                                    | T7422    |
|                      | Magenta (Bíbor)                                | T7423    |
|                      | Yellow (Sárga)                                 | T7424    |

Az Epson eredeti Epson tintapatronok használatát javasolja. Az Epson nem garantálhatja a nem eredeti tintapatronok minőségét és megbízhatóságát. A nem eredeti tintapatronok olyan károkat okozhatnak, amelyekre az Epson garanciája nem vonatkozik. Bizonyos körülmények között a nyomtató működése kiszámíthatatlanná válhat.

Lehetséges, hogy a nem eredeti tinta töltöttségi szintjéről szóló információk nem jelennek meg, és a nem eredeti tinta használatának ténye rögzítésre kerül, hogy a javítással foglalkozó szakemberek felhasználhassák azt.

### Egyéb

| Termék                                   | Cikkszám   | Magyarázat                                                            |
|------------------------------------------|------------|-----------------------------------------------------------------------|
| Head Cleaning Set<br>(kivéve SC-F9380)   | C13S210051 | Egy karbantartó készlet a következő kellékanyagokat tar-<br>talmazza. |
| Head Cleaning Set                        | C13S210052 | 🗅 Törlő egység (1 db)                                                 |
| (SC-F9380)                               |            | 🖵 Öblítőpárna (1 db)                                                  |
|                                          |            | 🖵 Kesztyű (2 db)                                                      |
| Karbantartó készlet<br>(kivéve SC-F9380) | C13S210063 | Egy karbantartó készlet a következő kellékanyagokat tar-<br>talmazza. |
| Karbantartó készlet                      | C13S210064 | 🖵 🛛 Tinta tisztító (1 db)                                             |
| (SC-F9380)                               |            | □ Csésze (1 db)                                                       |
|                                          |            | 🖵 Kesztyű (12 db)                                                     |
|                                          |            | Tisztító pálca (25 db)                                                |

| Termék                                                             | Cikkszám   | Magyarázat                                                                |
|--------------------------------------------------------------------|------------|---------------------------------------------------------------------------|
| Hulladék festékgyűjtő tartály                                      | T7240      | Ugyanaz, mint a nyomtatóhoz mellékelt Hulladék festék-<br>gyűjtő tartály. |
| Cleaning Stick (Tisztító pálca)                                    | C135090013 | Ugyanaz, mint a nyomtatóhoz mellékelt termék.                             |
| Clean Room Wiper (Tiszta háztar-<br>tási törlőkendő) <sup>*1</sup> | C13S090016 |                                                                           |

\*1 Nem kapható néhány országban vagy régióban. Kereskedelmi termékek vásárlásakor javasolt a BEMCOT M-3II az Asahi Kasei Corporationtől.

# Támogatott nyomathordozók

Az alábbi típusú papírok használhatók a nyomtatóval.

A felhasznált papír típusa és minősége nagymértékben befolyásolja a nyomtatási minőséget. A feladatnak megfelelő papírt válasszon. A használattal kapcsolatban bővebb tájékoztatást talál a papírhoz mellékelt dokumentációban, vagy közvetlenül a gyártóhoz fordulva. Mielőtt nagy mennyiségben vesz papírt, próbáljon meg nyomtatni egy kisebb mintán és ellenőrizze az eredményeket.

## 🕂 Vigyázat:

Mivel a papír nehéz, ne egy személy szállítsa.

A 40 kg-nál nehezebb hordozóanyagokhoz emelő használata ajánlott.

### Fontos:

Ne használjon gyűrött, kopott, szakadozott, vagy piszkos papírt.

### Papírtekercs

| A tekercsmag mé-<br>rete      | 2 vagy 3 hüvelyk           |
|-------------------------------|----------------------------|
| A tekercs külső át-<br>mérője | Legfeljebb 250 mm          |
| A papír szélessége            | 300 – 1626 mm (64")        |
| A papír vastagsága            | 0,04 mm – 1,00 mm          |
| A tekercs súlya               | Maximum 45 kg <sup>*</sup> |

\* A rakodók számára, akik 40 kg súlynál nehezebb tárgyakat mozgatnak, a műszaki leírások az alábbiakban találhatók.

• A villa és az asztal vastagsága: kevesebb, mint 28 mm.

• A villa és az asztal felülete leengedhető, nagyjából

190 mm távolságra a talajtól.

# A nyomtató áthelyezése és szállítása

Ez a rész azt írja le, hogyan kell áthelyezni és szállítani a terméket.

# A nyomtató áthelyezése

Ez a rész azt feltételezi, hogy a terméket ugyanazon a szinten helyezik át másik helyre lépcső, rámpa vagy lift használata nélkül. A nyomtató szintek vagy épületek közötti áthelyezésével kapcsolatos információk lejjebb olvashatók.

### ∠ 37 "Szállítás" 126. oldal

# 🕂 Vigyázat:

Áthelyezés közben ne döntse meg a terméket 10 foknál nagyobb mértékben előre vagy hátra. Ellenkező esetben a nyomtató felborulhat, ami balesetveszélyes.

# Felkészülés

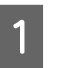

2

3

Győződjön meg róla, hogy a nyomtató ki van kapcsolva.

Távolítsa el a Hulladék festékgyűjtő tartály.

∠ ¬ "A Hulladék festékgyűjtő tartály cseréje" 79. oldal

- Válassza le a tápkábeleket és minden más kábelt.
- 4 Távolítsa el a papírt a Médium adagoló egység és az Automata feltekerő egység.

1

2

3

5

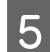

Oldja ki az elülső két rögzítőt.

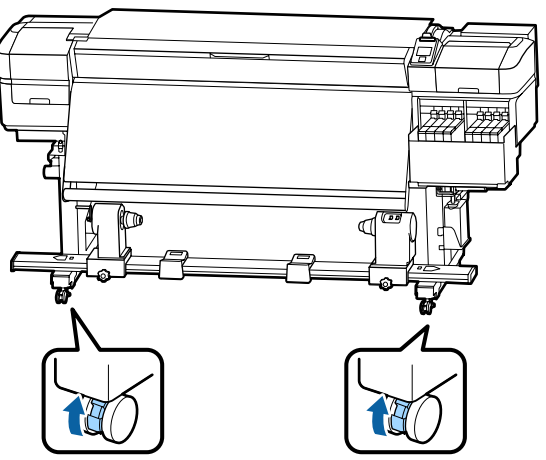

### **Fontos:**

Ha a beállítókkal vízszintesbe állítja a készüléket, ügyeljen rá, hogy a nyomtató mozgatása előtt a beállítókat a rögzítőknél magasabbra állítja. Ha a nyomtatót a beállítók emelése nélkül mozgatják, hibás működés léphet fel. A beállítók átállításához szükség van a mellékelt csavarkulcsra.

1. Lazítsa meg a beállító tetején lévő csavaranyát.

2. Forgassa az alul lévő csavaranyát az óramutató járásával ellentétes irányba.

3. Ellenőrizze, hogy a rögzítőknél magasabban van.

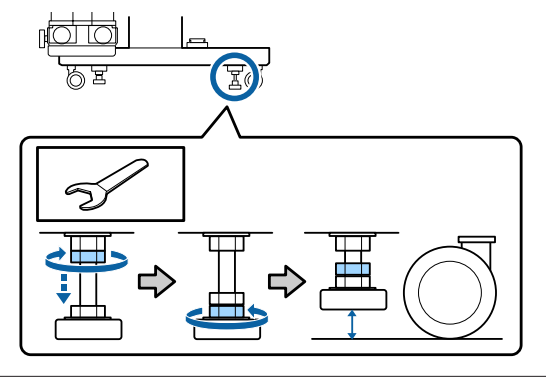

6 Helyezze át a nyomtatót.

### **Fontos:**

Az e célra szolgáló kitámasztókon lévő görgőkkel a nyomtató beltérben, rövid távon és sík padlón áthelyezhető. Szállításra nem használhatók.

## Áthelyezés utáni üzembe helyezés

A nyomtató áthelyezése után kövesse az alábbi üzembe helyezési lépéseket.

Ellenőrizze, hogy a hely megfelelő a telepítéshez, majd telepítse a nyomtatót.

∠ Üzembe helyezési útmutato (füzet)

Ha nem rendelkezik *Üzembe helyezési útmutato* dokumentummal, forduljon a forgalmazóhoz vagy az Epson terméktámogatáshoz.

∠ 7 "Hol kaphatok segítséget?" 140. oldal

Végezze el a párhuzamos igazítást itt: Auto Take-up Reel Unit (Automata feltekerő egység).

∠⑦ "Párhuzamos igazítást itt: Automata feltekerő egység" 127. oldal

Dugja be a nyomtató tápkábeleit, és kapcsolja be a nyomtatót.

∠ Üzembe helyezési útmutato (füzet)

4 Végezzen fúvóka-ellenőrzést annak megállapítására, hogy nem tömődtek-e el a fúvókák.

∠ ͡͡͡͡͡͡͡͡͡͡͡͡͡͡͡͡͡͡͡͡͡͡ː ʃ̄̄̄̄̄͡ Jiến chiến chiến thế chiến chiến chiến chiến thế chiến thế chiến thế chiến thế chiến thế chiến thế chiến thế chiến thế chiến thế chiến thế chiến thế chiến thế chiến thế chiến thế chiến thế chiến thế chiến thế chiến thế chiến thế chiến thế chiến thế chiến thế chiến thế chiến thế chiến thế chiến thế chiến thế chiến thế chiến thể chiến thể ch

Végezze el a beállítási menü **Media Adjust** műveletét, majd ellenőrizze a nyomtatási minőséget.

∠ ? "Media Adjust" 52. oldal

## Szállítás

A nyomtató szállítása előtt lépjen kapcsolatba a forgalmazóval vagy az Epson terméktámogatással.

∠ 37 "Hol kaphatok segítséget?" 140. oldal

# Párhuzamos igazítást itt: Automata feltekerő egység

A következő helyzetekben végezze el a párhuzamos igazítást itt: Automata feltekerő egység.

- Amikor a feltekercseléssel vannak problémák, például nagyobb elcsúszás keletkezik a tekercsen
- A nyomtatót elmozdították

Két ember végezze az igazítást, mivel egy időben a nyomtató elülső és hátsó részénél is el kell végezni a munkálatokat.

# A párhuzamos igazítás előkészülete

Az igazítást a melléklet tekercsmaggal és beállítási eszközökkel végezze el. Készítse elő a következő eszközöket, mielőtt a munkálatot elkezdi.

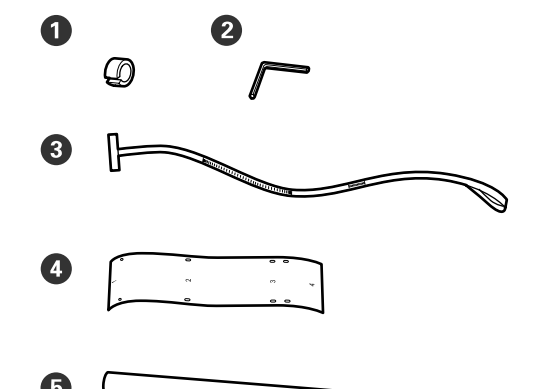

| 0 | Ellensúlyok                |
|---|----------------------------|
| 2 | Hatszögletű imbuszkulcs    |
| 3 | Fólia a                    |
| 4 | Fólia b (x2)               |
| 6 | Tekercsmag (rövid tekercs) |

### Megjegyzés:

Az egyszer már felhasznált fólia ragasztós oldala koszos lehet. Szöszmentes rongyot áztasson be vízbe, csavarja ki és törölje le a hátoldalhoz ragadt port és a szöszöket.

# Hogyan hajtsa végre az igazítást

### Ellenőrizze a párhuzamosságot

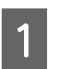

Győződjön meg róla, hogy a nyomtató ki van kapcsolva.

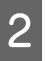

Lazítsa meg mindkét tekercsmag zárócsavarját és mozgassa a tekercsmag-tartókat befelé.

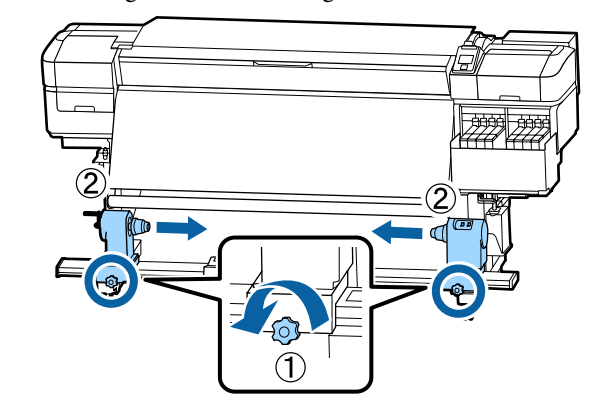

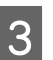

Távolítsa el a csavarokat az alábbi illusztráció alapján és fordítsa el a burkolatot a kinyitáshoz.

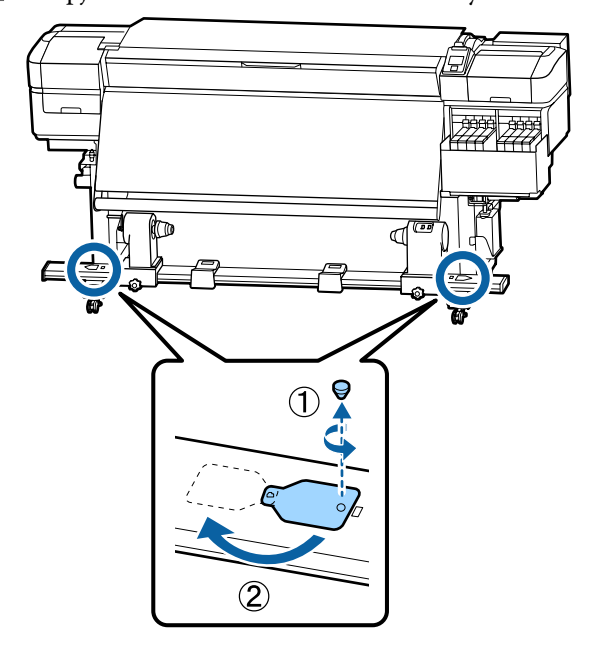

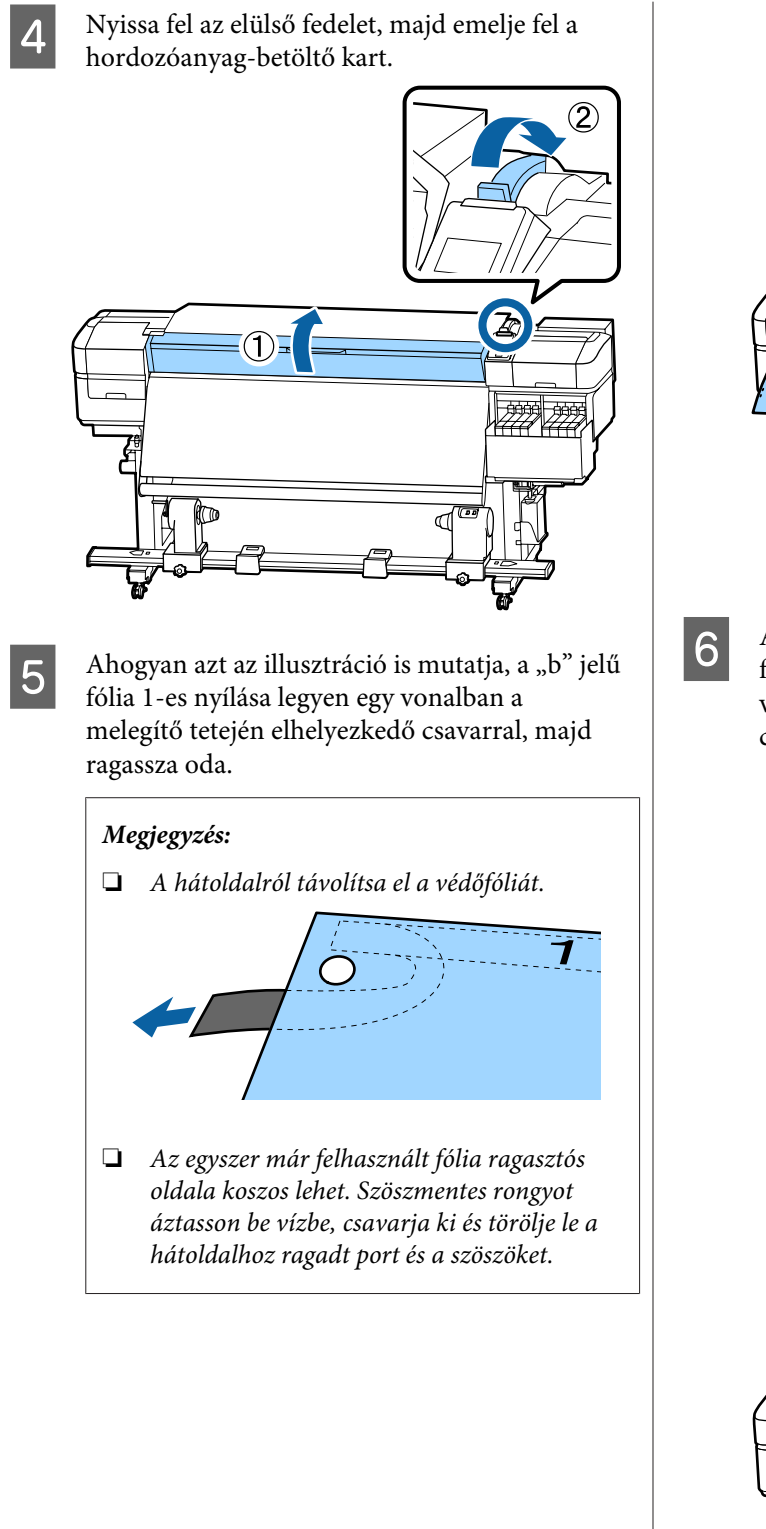

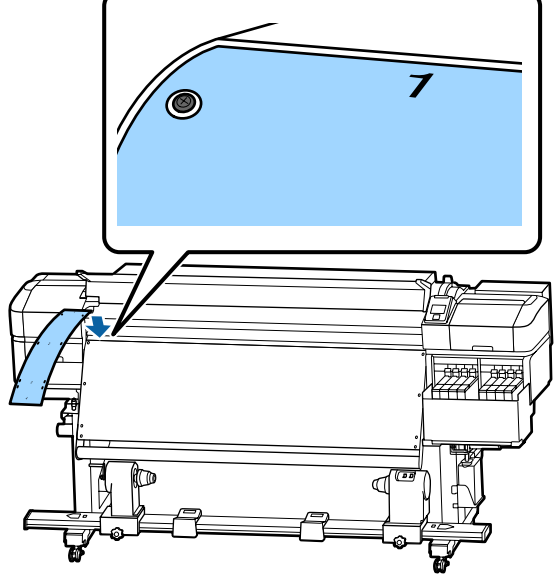

Ahogyan azt az illusztráció is mutatja, a "b" jelű fólia 2-es, 3-as és 4-es nyílása legyen egy vonalban a melegítő bal oldalán elhelyezkedő csavarokkal, majd ragassza oda őket.

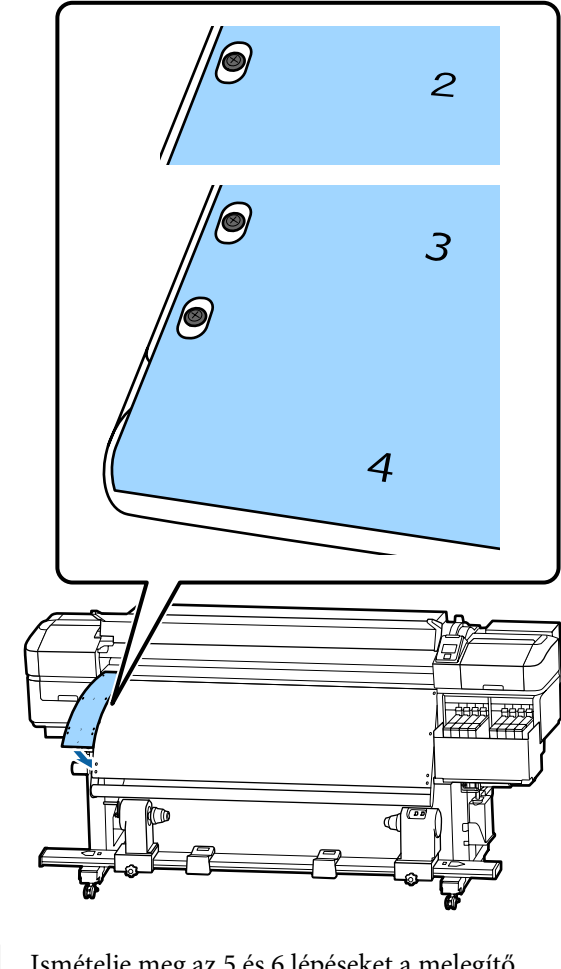

Ismételje meg az 5 és 6 lépéseket a melegítő oldalához történő további "b" típusú fólia ragasztásához.

7

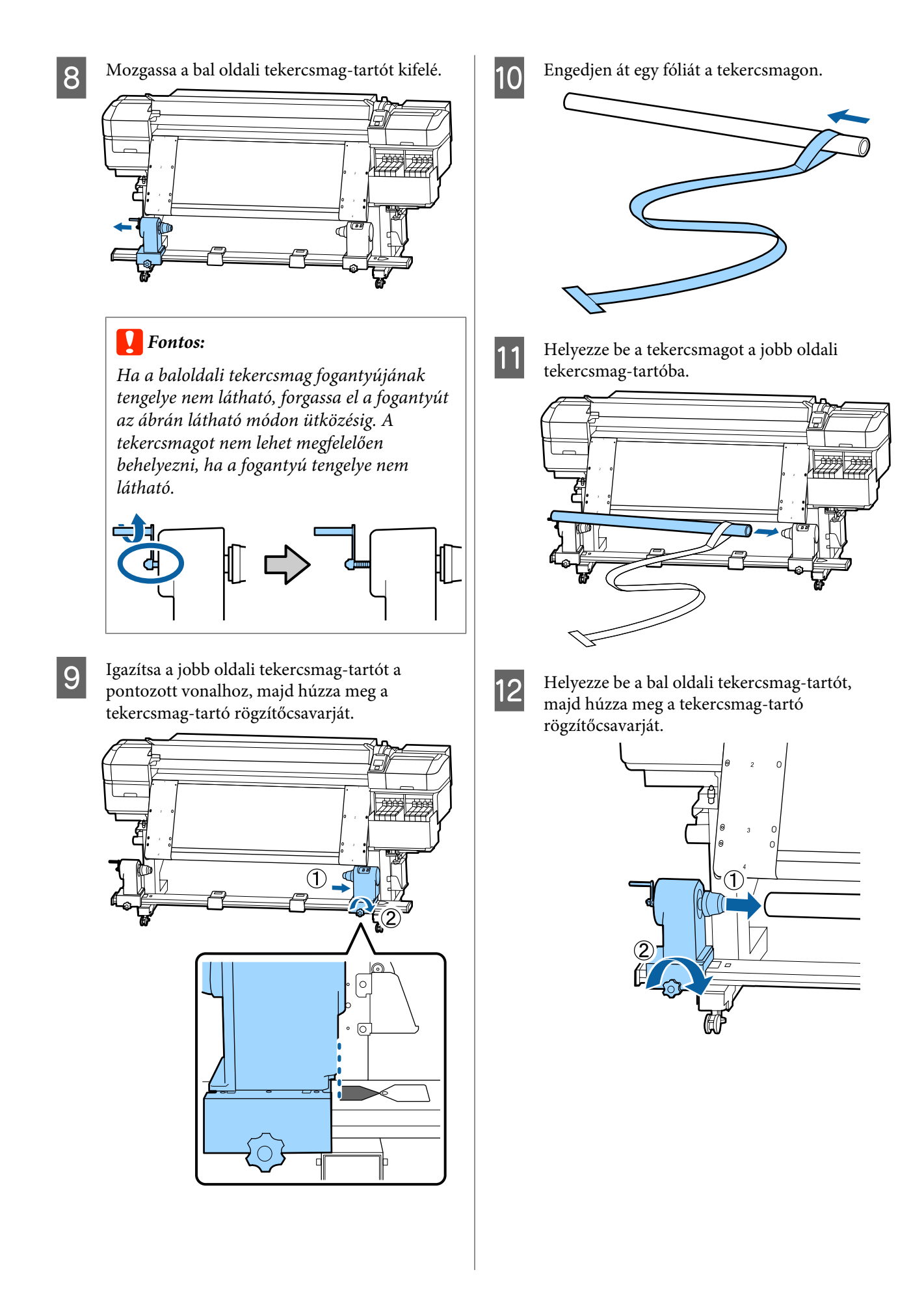

15

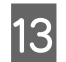

Forgassa el a fogantyút, amíg az ábrán lévő "A" jelű alkatrész teljesen be nincs helyezve.

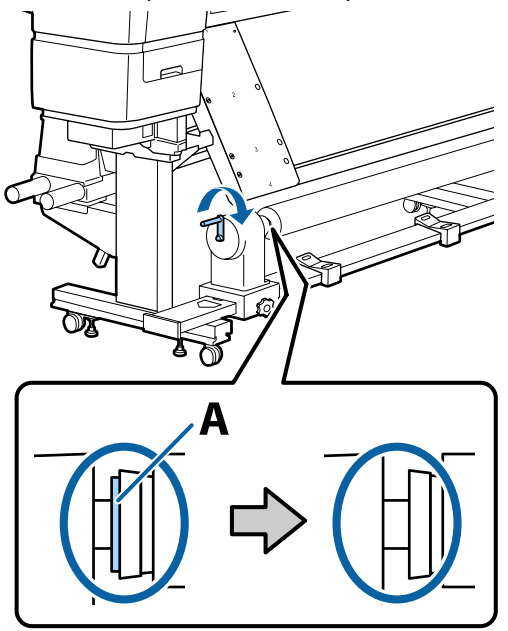

14 Közelítse az "a" jelű fóliát a "b" jelű fólia bal oldalához, majd illessze a fólia vezetőélét a nyomtatóba.

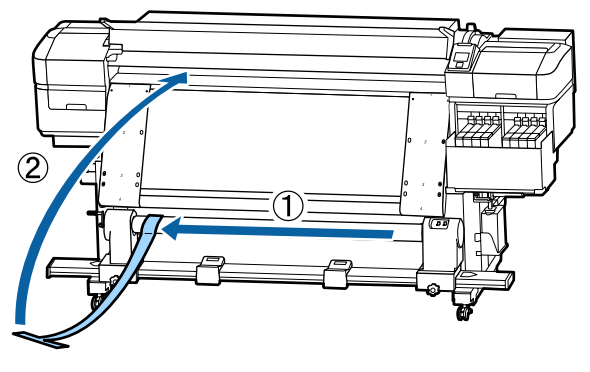

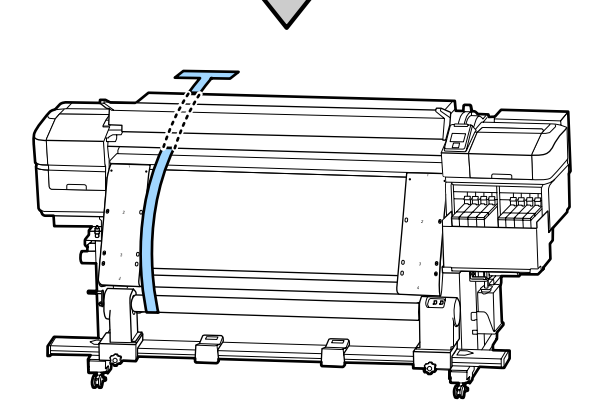

Hozza párhuzamba az "a" jelű fóliát a bal oldalon elhelyezkedő "b" jelű fóliával.

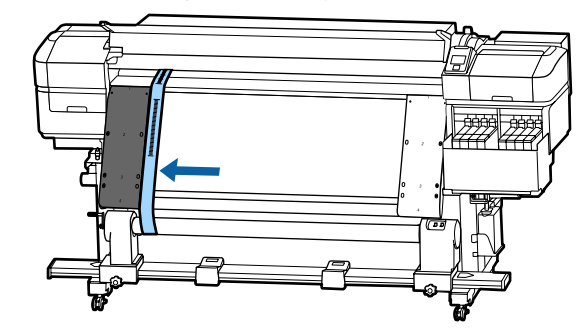

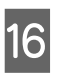

Tegyen egy ellensúlyt az "a" jelű fóliára a nyomtató hátsó részénél, és hagyja azt lógni az alábbi illusztráció alapján.

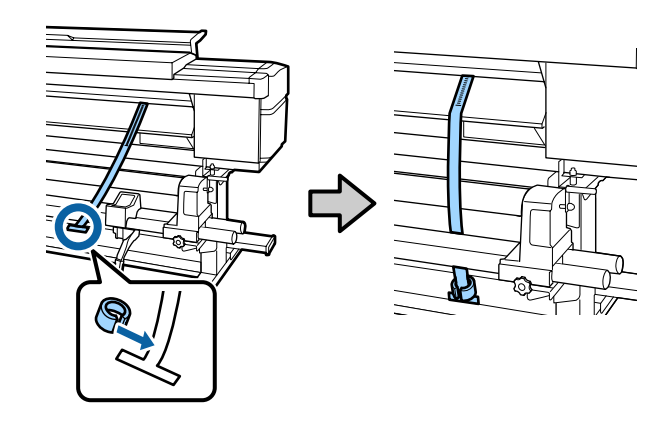

17 Miután az "a" jelű fólia megállt, jegyezze fel az átfedés mértékét, ahol a fólia átfedi a nyomólemezen lévő fehér vonalat a nyomtató elején.

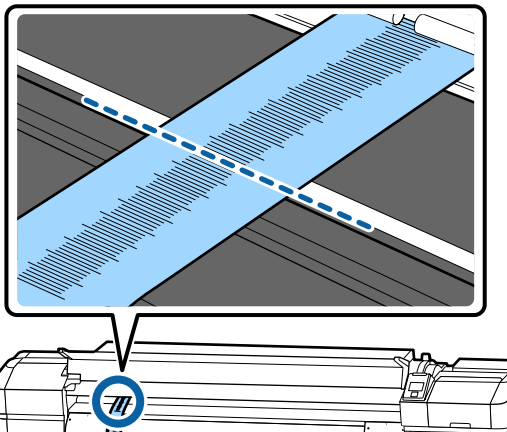

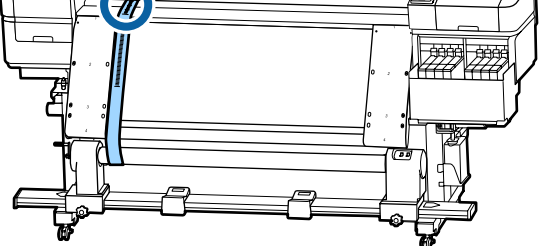

18 Emelje fel az "a" jelű fóliát a nyomtató elejénél és hátuljánál. Mozgassa meg, így az tökéletesen igazodik a jobb oldalon elhelyezkedő "b" jelű fóliához.

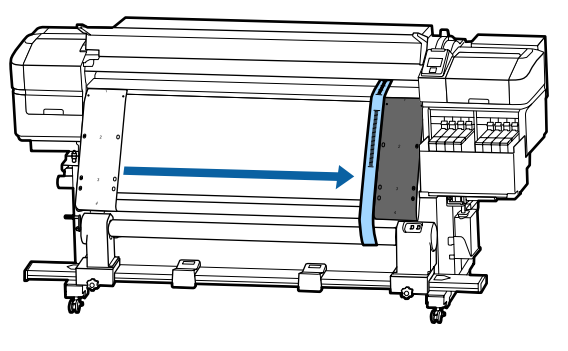

Miután az "a" jelű fólia megállt, jegyezze fel az átfedés mértékét a nyomólemezen lévő fehér vonalnál a nyomtató elején.

19

Ha a két oldalon feljegyzett érték között a különbség nagyobb, mint 0,5 mm, akkor hajtsa végre a következő részben leírt beállítást.

Ha a különbség 0,5 mm alatti, akkor nincs szükség beállításra. A fóliák eltávolításához olvassa el a következő részt.

### ∠ ¬ "A beállítások befejezése" 133. oldal

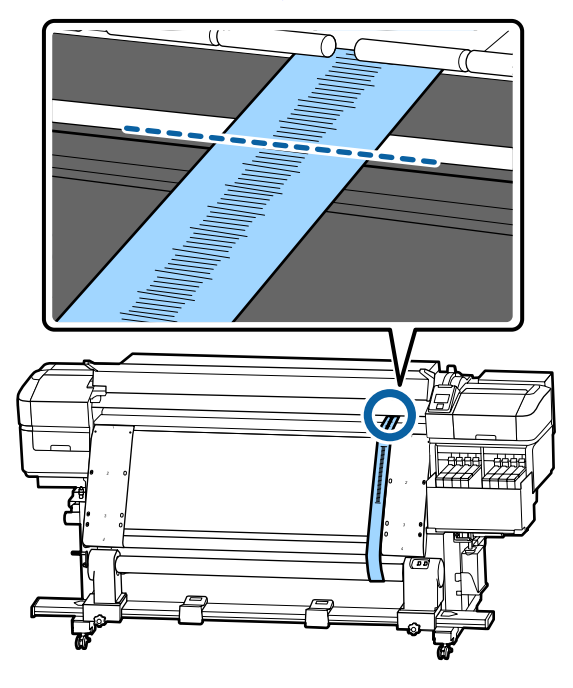

### Beállítás

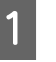

Lazítsa meg az összes fém rögzítőcsavart, melyeket a lenti illusztráción láthat.

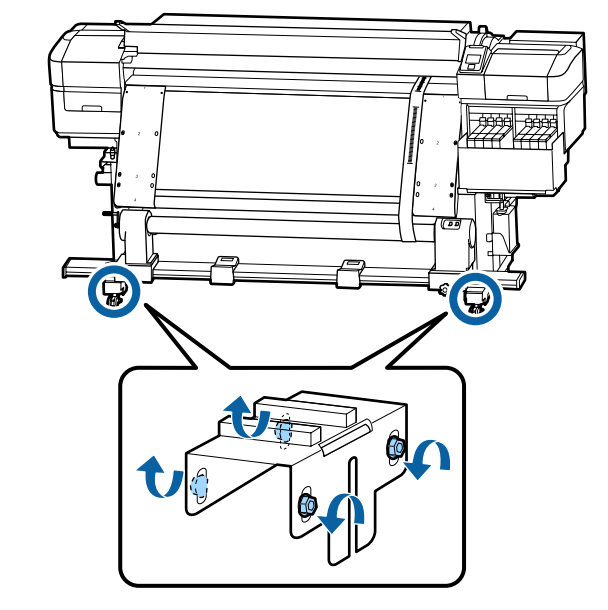

2

Teljes mértékben lazítsa meg az állítócsavarokat mindkét oldalon, ahogyan az a lenti illusztráción látható.

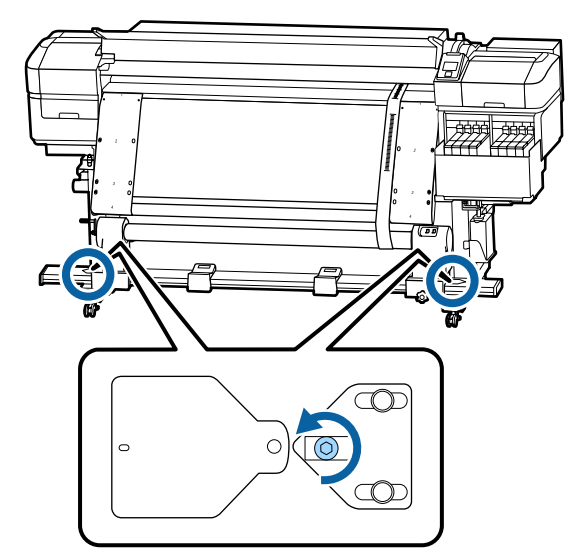

3 Ellenőrizze, hogy az "a" jelű fólia teljes mértékben hozzá van igazítva a "b" jelű fóliához, majd jegyezze fel az átfedés mértékét, ahol a fólia átfedi a nyomólemezen lévő fehér vonalat a nyomtató elején.

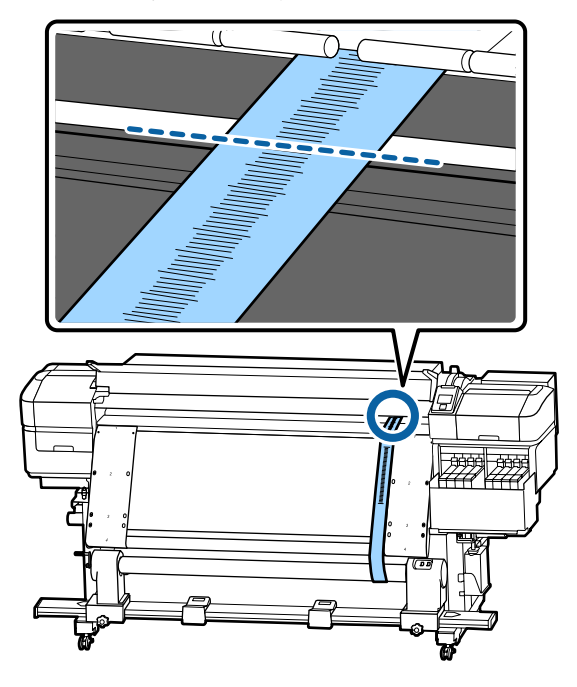

Mozgassa meg az "a" jelű fóliát, így az tökéletesen igazodik a bal oldalon elhelyezkedő "b" jelű fóliához

4

5

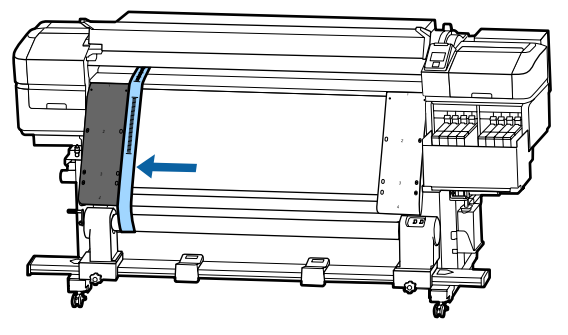

Miután az "a" jelű fólia megállt, jegyezze fel az átfedés mértékét a nyomólemezen lévő fehér vonalnál a nyomtató elején.

Ha a két oldalon feljegyzett érték között a különbség nagyobb, mint 0,5 mm, akkor hajtsa végre a 6. lépésben leírtakat, hogy a csavarokat nagyobb értékre állíthassa. Ha a különbség 0,5 mm alatti, akkor hajtsa végre a 7. lépésben leírtakat.

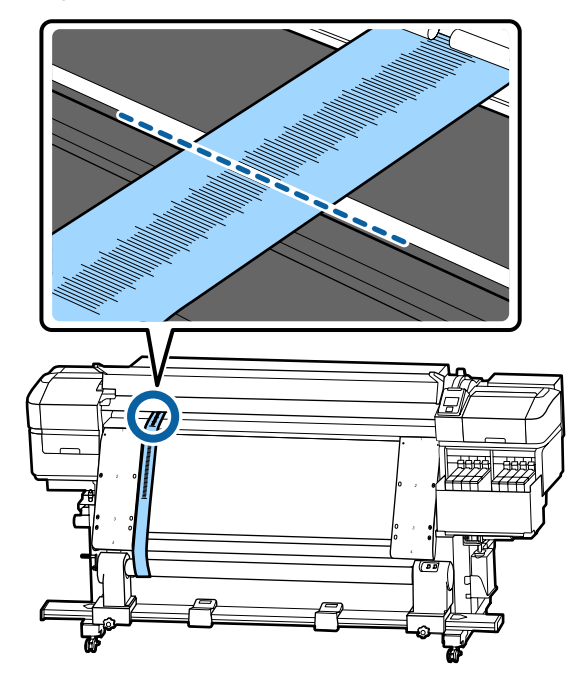

6

Igazítsa a fóliát a "b" jelű fóliához azon az oldalon, ahol az igazítást el kell végezni. A skála ellenőrzése során fordítsa el az állítócsavarokat az óramutató járásával megegyező irányba, amíg a két oldal közötti érték kisebb nem lesz, mint 0,5 mm.

A skála elmozdul a helyről, ahol feszültség keletkezik, amikor a csavart meghúzzák. A csavar egyszeri teljes körbefordításával az értéket nagyjából 0,6 mm-rel lehet csökkenteni.

### Például amikor a jobb oldali érték túl magas.

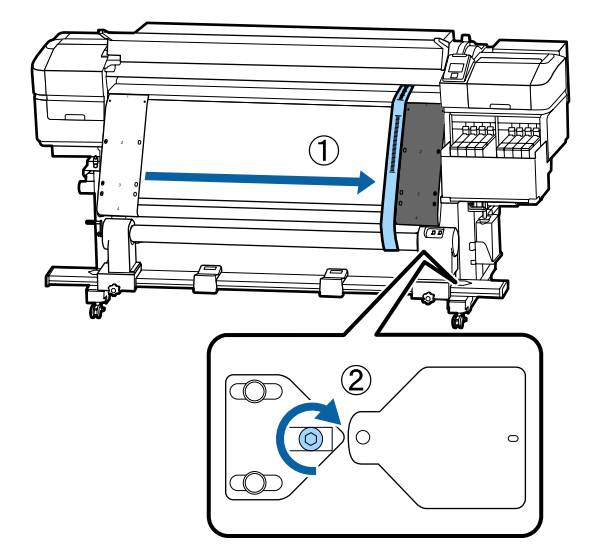

132

3

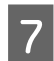

Biztonságos módon húzza meg a csavarokat a következő illusztráció alapján.

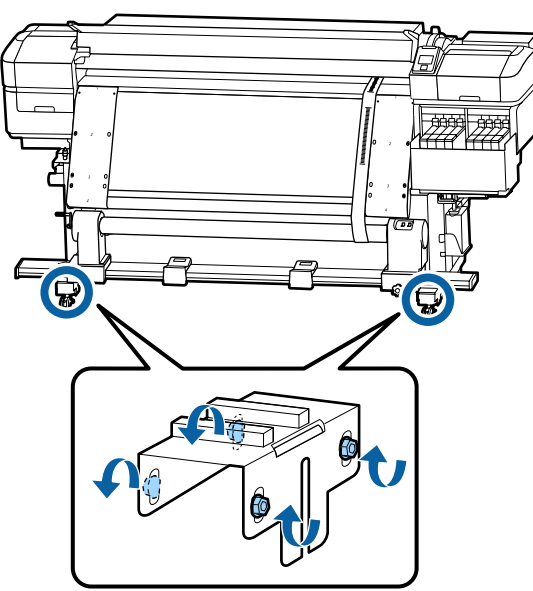

Majd folytassa a következő résszel, a Beállítások befejezésével.

### A beállítások befejezése

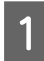

Távolítsa el az "a" jelű fóliára elhelyezett ellensúlyt a nyomtató hátsó részénél.

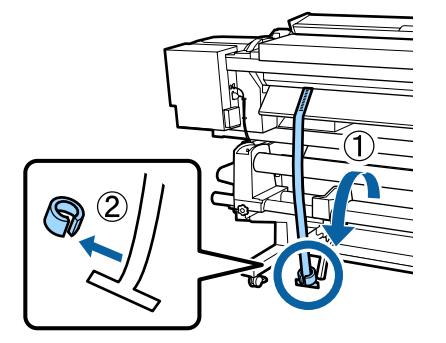

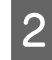

Húzza ki az "a" jelű fóliát a nyomtató elejénél a gépből.

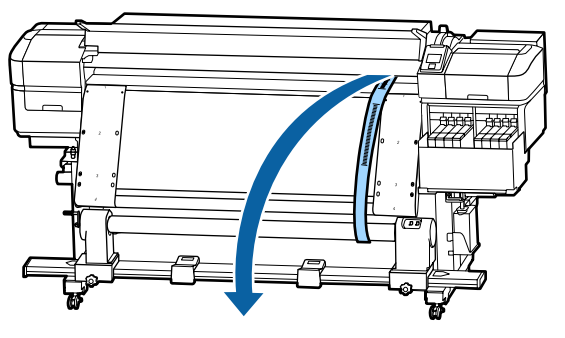

Lazítsa meg a tekercsmag-tartó rögzítőcsavarjait a jobb oldalon és távolítsa el a tekercsmag-tartót.

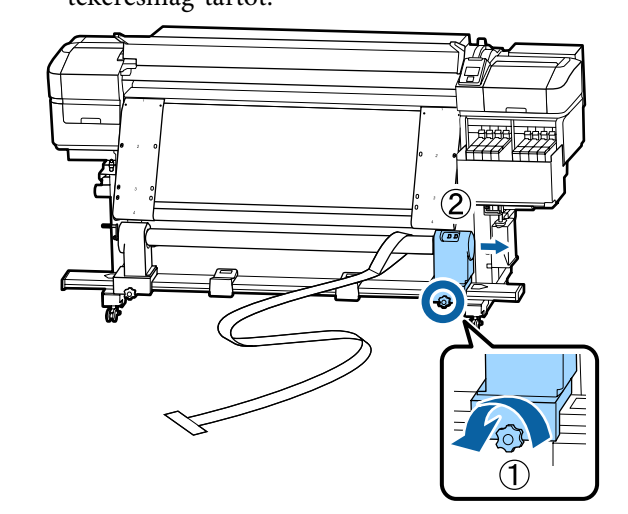

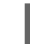

Távolítsa el a tekercsmagot.

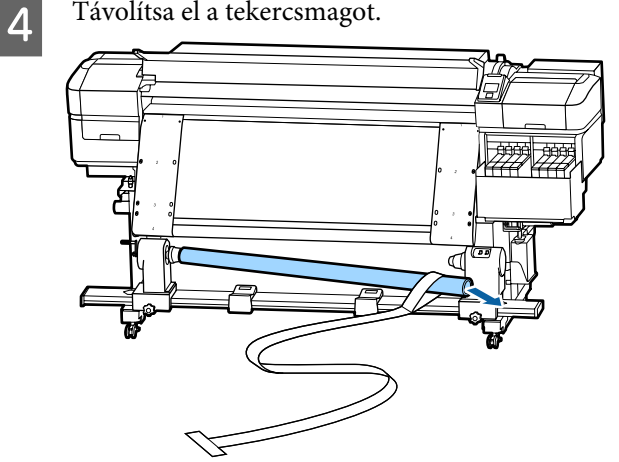

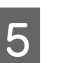

Távolítsa el az "a" jelű fóliát a tekercsmagról.

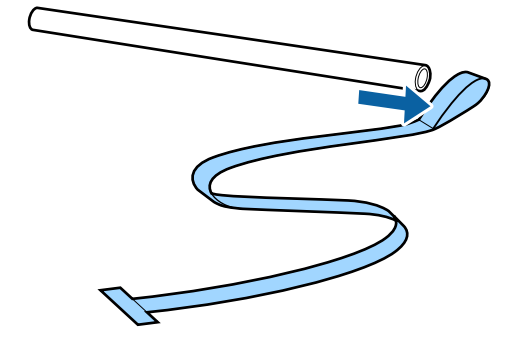

8

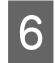

Távolítsa el a "b" jelű fóliát a nyomtatóból.

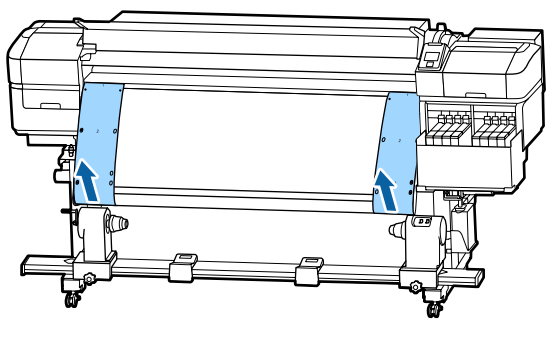

### Megjegyzés:

Gyűrődésmentesen tárolja együtt az "a" és "b" jelű fóliákat az ellensúllyal együtt. Ha ismét használni akarja a fóliákat, akkor távolítsa el róluk a port stb. és alaposan nyújtsa ki őket.

7

Lazítsa meg a tekercsmag-tartó rögzítőcsavarjait a bal oldalon, majd mozgassa mindkét tekercsmag-tartót befelé.

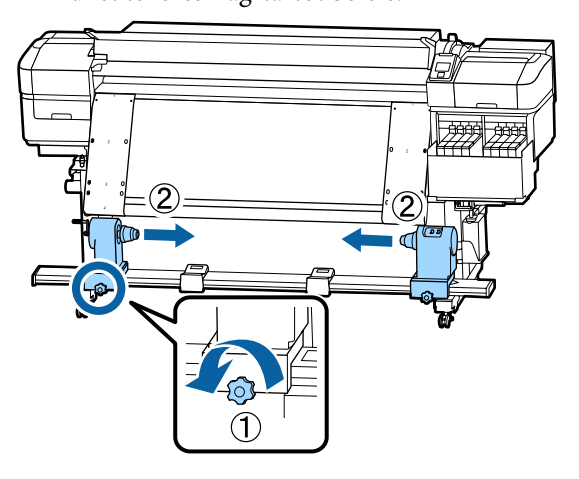

Fordítsa el az illusztráción látható burkolatot a bezáráshoz, majd húzza meg a csavart.

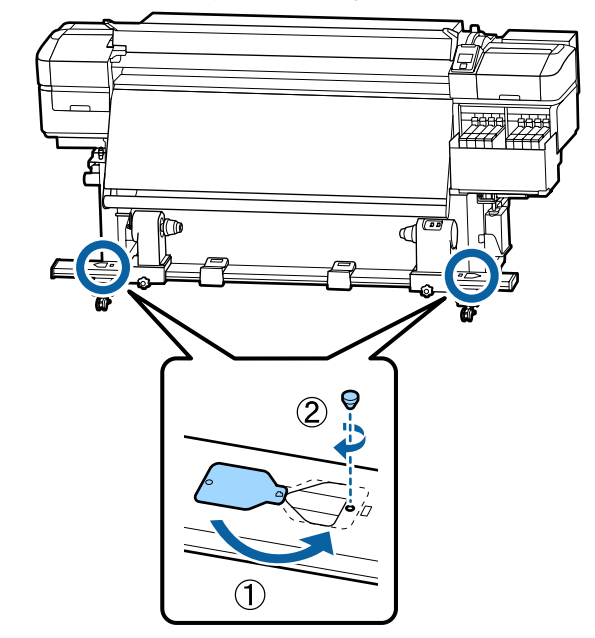

# Az egyes hordozóanyag típusok beállításainak listája

Hordozóanyag típusa Menüpont Thinnest Thick Thickest Adhesive Thin Platen Gap 2.0 2.0 2.0 2.0 2.0 Heater Temperature 50 °C 50 °C 50 °C 50 °C 50 °C **Drying Time Per Pass** 0 sec 0 sec 0 sec 0 sec 0 sec After Heater Feed Off Off Off Off Off Blank Area Feed Standard Standard Standard Standard Standard **Feeding Tension** Lv6 Lv6 Lv6 Lv6 Lv6 Take-up Tension Lv1 Lv6 Lv6 Lv6 Lv6 Lv8 Lv8 Media Suction Lv2 Lv8 Lv8 Head Movement Data Width Data Width Data Width Data Width Data Width **Multi Strike Printing** Off Off Off Off Off Off Off Off Feed Speed Limiter Off Off Pressure Roller Load Medium Medium Medium Medium Medium **Remove Skew** On On On On On Periodic CL Cycle Off Off Off Off Off Prevent Sticking Off Off Off Off On Off Off Off Off Off **Reduce Print Streak** 

A következő táblázatban bemutatjuk az egy hordozóanyag típusoknál rögzített hordozóanyag beállításokat.

# Rendszerkövetelmények

A szoftverek az alábbi környezetekben használhatók (a 2017. júliusi állapot alapján).

A támogatott operációs rendszerek változhatnak.

A legújabb információkat lásd az Epson weblapján

# **Epson Control Dashboard**

Az Epson Control Dashboard program a következő környezetekben használható.

### **Fontos:**

Ügyeljen rá, hogy a számítógép, melyre az Epson Control Dashboard programot telepítik, megfelel a következő követelményeknek.

Ha ezek a követelmények nem teljesülnek, a szoftver nem tudja megfelelően felügyelni a nyomtatót.

- Tiltsa le számítógépének hibernálási funkcióját.
- **D** *Tiltsa le az alvó üzemmódot, hogy a számítógép ne lépjen alvó állapotba.*

#### Windows

| Operációs rendszerek                             | Windows Vista SP2/Windows Vista x64 SP2                          |
|--------------------------------------------------|------------------------------------------------------------------|
|                                                  | Windows 7 SP1/Windows 7 x64 SP1                                  |
|                                                  | Windows 8/Windows 8 x64                                          |
|                                                  | Windows 8.1/Windows 8.1 x64                                      |
|                                                  | Windows 10/Windows 10 x64                                        |
| СРИ                                              | Intel Core2Duo 2,0 GHz vagy több                                 |
| Szabad memória                                   | 1 GB vagy több                                                   |
| Merevlemez<br>(szabad tárhely a telepítés során) | 300 MB vagy több                                                 |
| Képernyő felbontása                              | 1280 × 1024 vagy jobb                                            |
| Kommunikációs interfész                          | Nagysebességű USB                                                |
|                                                  | Ethernet 1000Base-T                                              |
| Böngésző                                         | Windows Internet Explorer                                        |
|                                                  | Használja a legfrissebb verziót (Internet Explorer 9 vagy újabb) |

### Mac OS X

| Operációs rendszerek | Mac OS X v10.6.8 vagy újabb      |
|----------------------|----------------------------------|
| СРИ                  | Intel Core2Duo 2,0 GHz vagy több |
| Szabad memória       | 1 GB vagy több                   |

| Merevlemez<br>(szabad tárhely a telepítés során) | 300 MB vagy több                         |
|--------------------------------------------------|------------------------------------------|
| Képernyő felbontása                              | 1280 × 1024 vagy jobb                    |
| Kommunikációs interfész                          | Nagysebességű USB<br>Ethernet 1000Base-T |
| Böngésző                                         | Safari 5.1 vagy újabb                    |

### Linux

| Disztribúció                                     | Caldera Debian 2.2 vagy újabb<br>Debian 8.6 64 bites (kizárólag MATE asztali környezet) |
|--------------------------------------------------|-----------------------------------------------------------------------------------------|
| CPU                                              | Intel Core2Duo 2,0 GHz vagy több                                                        |
| Szabad memória                                   | 1 GB vagy több                                                                          |
| Merevlemez<br>(szabad tárhely a telepítés során) | 300 MB vagy több                                                                        |
| Képernyő felbontása                              | 1280 × 1024 vagy jobb                                                                   |
| Kommunikációs interfész                          | Nagysebességű USB<br>Ethernet 1000Base-T                                                |
| Böngésző                                         | Firefox 17 vagy újabb (beleértve az IceWeasel-t)                                        |

# Epson Edge Print

| Operációs rendszer (OS)                                   | Windows 7 SP1/Windows 7 SP1 x64 |
|-----------------------------------------------------------|---------------------------------|
|                                                           | Windows 8/Windows 8 x64         |
|                                                           | Windows 8.1/Windows 8.1 x64     |
|                                                           | Windows 10/Windows 10 x64       |
|                                                           | * A 64 bites javasolt           |
| СРИ                                                       | Core2Duo 3,0 GHz vagy több      |
| Szabad memória                                            | 2 GB vagy több                  |
| Merevlemez-meghajtó<br>(szabad tárhely a telepítés során) | 50 GB vagy több                 |
| Képernyő felbontása                                       | 1280 × 1024 vagy jobb           |
| Kommunikációs interfész                                   | Hi-Speed USB                    |
|                                                           | Ethernet 100Base-TX/1000Base-T  |

# Műszaki adatok táblázata

| A nyomtató műszaki adatai                        |                                                                                                    |  |
|--------------------------------------------------|----------------------------------------------------------------------------------------------------|--|
| Nyomtatási módszer                               | lgény szerinti tintasugaras<br>nyomtatás                                                                                                  |  |
| Fúvókák                                          | 360 fúvóka × 2 × 2 sor × 4 szín<br>(High Density Black (Magas<br>denzitású fekete), Cyan (Cián),<br>Magenta (Bíbor), Yellow (Sár-<br>ga)) |  |
| Felbontás (maximum)                              | 720 × 1440 dpi                                                                                                    |  |
| Vezérlőkód                                       | ESC/P raszter (nem dokumen-<br>tált parancs)                                                                                              |  |
| A papír adagolásának<br>módja                    | Dörzsfelületes behúzás                                                                                                    |  |
| Beépített memória                                | 512 MB központi                                                                                                    |  |
|                                                  | 128 MB hálózati                                                                                                    |  |
| Interfész                                        | Gyors USB kompatibilitás (USB<br>2.0 szabvány)                                                                                            |  |
|                                                  | 100Base-TX/1000Base-T <sup>*1</sup>                                                                                                    |  |
|                                                  | (A 10Base-T nem támogatott)                                                                                                    |  |
| Névleges feszültség<br>(1. és 2.)                | 100 és 120 V közötti váltóáram<br>(AC)                                                                                                    |  |
|                                                  | 200 és 240 V közötti váltóáram<br>(AC)                                                                                                    |  |
| Névleges frekvencia<br>(1. és 2.)                | 50/60 Hz                                                                                                    |  |
| Névleges áramerősség                             | 10 A (100 – 120 V~)                                                                                                    |  |
| (1. és 2.)                                       | 5 A (200 – 240 V~)                                                                                                    |  |
| Energiafogyasztás                                | Nyomtatás: kb. 570 W                                                                                                    |  |
| (az 1 és 2 számok ös-                            | Üzemkész állapot: kb. 340 W                                                                                                    |  |
| szege)                                           | Alvó üzemmód: kb. 14 W                                                                                                    |  |
|                                                  | Kikapcsolt állapot: kb. 1,0 W                                                                                                    |  |
| Hőmérséklet és páratartalom (kondenzáció nélkül) |                                                                                                    |  |

### A nyomtató műszaki adatai

| Nyomtatáskor                                           | 15 – 25 °C, 40 – 60%                                                     |
|--------------------------------------------------------|--------------------------------------------------------------------------|
| Hordozóanyagok<br>betöltése vagy<br>karbantartás, stb. | 15 – 35 °C, 20 – 80%                                                     |
| Tároláskor<br>(kicsomagolás<br>előtt)                  | -20 – 60 ℃, 5 – 85%<br>120 órán belül 60 ℃ (egy hóna-<br>pon belül 40 ℃) |
| Tároláskor<br>(a tinta betöltése<br>előtt)             | -20 – 40 °C, 5 – 85%<br>(egy hónapon belül 40 °C)                        |

#### Hőmérséklet és páratartalom

Szürke terület: Amikor hordozóanyagot tölt be, karbantartás során, stb.

Besatírozott vonalak: nyomtatáskor

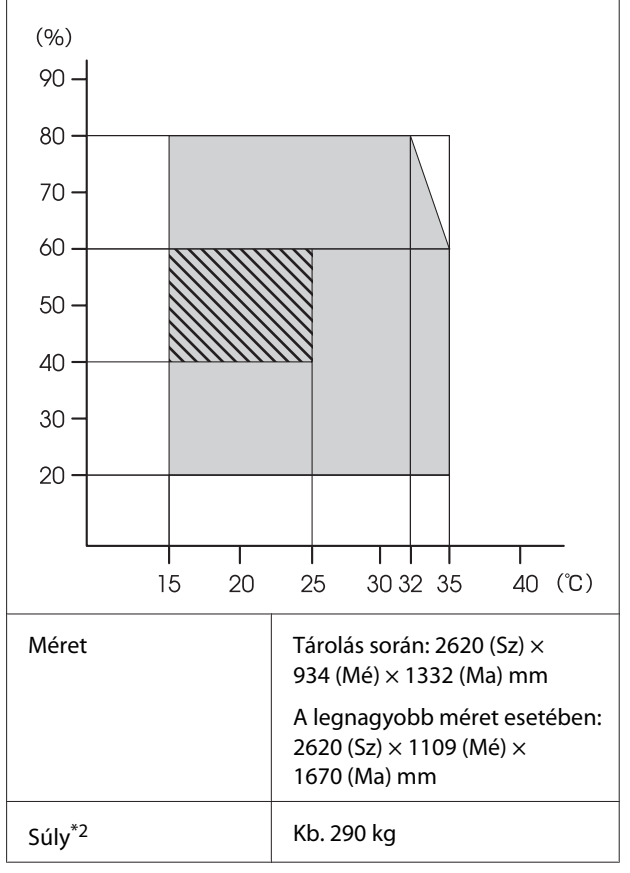

\*1: Árnyékolt, csavart érpár használata (5e. vagy magasabb kategóriájú).

\*2: A tintát nem tartalmazza.

### **Fontos**:

2000 m-nél alacsonyabb tengerszint feletti magasságnál használja a nyomtatót.

### **Figyelmeztetés**:

Ez egy A kategóriájú termék. Lakókörnyezetben a termék rádiózavarást okozhat, amely esetben a felhasználót kötelezhetik a megfelelő intézkedések megtételére.

### Tinta műszaki adatok

| Típus                                                            | Külön tintacsomagok                                                                               |
|------------------------------------------------------------------|---------------------------------------------------------------------------------------------------|
| Szublimációs tinta                                               | High Density Black (Magas denzitá-<br>sú fekete), Cyan (Cián), Magenta<br>(Bíbor), Yellow (Sárga) |
| Felhasználható                                                   | A lejárati dátum a tintacsomagon<br>található (normál hőmérsékleten<br>tárolja)                   |
| A nyomtatási mi-<br>nőségre vállalt ga-<br>rancia lejárati ideje | 25 nap (a tintatartály tintacsomag-<br>gal történt újratöltésétől számítva)                       |
| Tárolási hőmérsék-<br>let                                        | 5 – 35 ℃                                                                                          |
| Kapacitás                                                        | 1000 ml                                                                                           |

### Megjegyzés:

A kívánt nyomtatási szín eléréséhez 15 és 25 °C közötti szobahőmérsékleten nyomtasson.

# EK Megfelelőségi nyilatkozattal kapcsolatos információk

A berendezésre vonatkozó EK Megfelelőségi nyilatkozat teljes szövege az alábbi internetes címen érhető el.

### http://www.epson.eu/conformity

# Hol kaphatok segítséget?

# Terméktámogatási webhely

Az Epson terméktámogatási webhelye az olyan problémák megoldásában segít, amelyeket a nyomtató dokumentációjában lévő hibaelhárítási információk alapján nem sikerült megoldani. Ha van böngészőprogramja és csatlakozni tud az Internethez, lépjen be a webhelyre:

### http://support.epson.net/

Ha a legújabb illesztőkre, GYIK-re, útmutatókra, vagy egyéb letölthető programokra van szüksége, akkor látogasson el a következő webhelyre:

### http://www.epson.com

Ezután, válassza ki a helyi Epson webhelyének a támogatás lapját.

# Az Epson ügyfélszolgálat elérhetősége

# Epsonnal való kapcsolatfelvétel előtt

Ha az Epson termék nem működik megfelelően és a termék dokumentációjához adott hibaelhárítási információkkal nem tudja megoldani a problémát, akkor kérjen segítséget az Epson ügyfélszolgálattól. Ha nem szerepel a listán az ön környékén levő Epson ügyfélszolgálat, lépjen kapcsolatba azzal a forgalmazóval, akitől beszerezte a terméket.

Az Epson ügyfélszolgálat sokkal gyorsabban tud segíteni, ha megadja nekik a következő információkat:

- A termék gyári száma (A gyári szám címkéje általában a termék hátoldalán található.)
- □ Termékmodell
- A termék szoftververziója (Kattintson a termék szoftverében az About, Version Info vagy más ehhez hasonló menüsorra.)
- A számítógép márkája és modellje
- A számítógép operációs rendszerének neve és verziószáma
- □ A termékkel általában használt szoftverek neve és verziószáma

# Segítség észak-amerikai felhasználóknak

Epson az alább felsorolt terméktámogatási szolgáltatásokat nyújtja.

## Internet támogatás

Látogasson el Epson támogatási weboldalra http://epson.com/support és válassza ki a termékét érintő gyakori problémákra vonatkozó megoldásokat. Meghajtókat és dokumentációt lehet letölteni, Gyakran feltett kérdések és hibaelhárításra vonatkozóan kaphat tanácsokat, vagy e-mailben forduljon Epson-hoz a kérdéseivel.

### Beszéljen egy Támogatási képviselővel

Tárcsázza: (562) 276-1300 (USA), vagy (905) 709-9475 (Kanada), reggel 6-tól este 6-ig, csendes-óceáni idő, hétfőtől péntekig. A támogatási időpontok napjai és órái előzetes értesítés nélkül módosíthatók. Emelt díj vagy távolsági díjak felszámítása megtörténhet.

Mielőtt Epsont felhívná, készítse elő a következő információkat.

- Termék neve
- A termék gyári száma
- A vétel bizonyítéka (pl. számla) és a vásárlás dátuma
- Számítógép konfiguráció
- A probléma leírása

### Megjegyzés:

Rendszerének bármely más szoftveréhez való segítségért lásd a szoftver dokumentációját terméktámogatásra vonatkozó információkért.

## Készlet és tartozékok vásárlása

Eredeti Epson tintapatronokat, szalagkazettákat, papírt és tartozékokat egy arra felhatalmazott Epson viszonteladótól szerezhet be. A legközelebbi eladó hollétére vonatkozó információért, hívja 800-GO-EPSON (800-463-7766) telefonszámot. Vagy online is vásárolhat: http://www.epsonstore.com (Egyesült Államokbeli vevők) vagy http://www.epson.ca (Kanadai vevők).

# Segítség európai felhasználóknak

Az Epson támogatás eléréséről bővebb információ a **Pán-európai jótállási dokumentumban** található.

# Segítség tajvani felhasználóknak

Az információk, a támogatás és szolgáltatások elérhetőségei a következők:

# World Wide Web

(http://www.epson.com.tw)

Termék specifikációkra, letölthető illesztőkre, és termék kérdésekre vonatkozó információk állnak rendelkezésre.

## Epson Forródrót (Telefon: +0800212873)

Forródrót csapatunk telefonon keresztül a következőkben nyújthat segítséget:

- Vásárlói kérdések és termékinformációk
- Termék használatára vonatkozó kérdés vagy probléma
- Javításra és garanciára vonatkozó kérdések

### Szervizközpont:

| Telefon-<br>szám | Fax-szám    | Cím                                                                                       |
|------------------|-------------|-------------------------------------------------------------------------------------------|
| 02-23416969      | 02-23417070 | No.20, Beiping E. Rd.,<br>Zhongzheng Dist., Tai-<br>pei City 100, Taiwan                  |
| 02-27491234      | 02-27495955 | 1F., No.16, Sec. 5, Nan-<br>jing E. Rd., Songshan<br>Dist., Taipei City 105,<br>Taiwan    |
| 02-32340688      | 02-32340699 | No.1, Ln. 359, Sec. 2,<br>Zhongshan Rd., Zhong-<br>he City, Taipei County<br>235, Taiwan  |
| 039-605007       | 039-600969  | No.342-1, Guangrong<br>Rd., Luodong Towns-<br>hip, Yilan County 265,<br>Taiwan            |
| 038-312966       | 038-312977  | No.87, Guolian 2nd Rd.,<br>Hualien City, Hualien<br>County 970, Taiwan                    |
| 03-4393119       | 03-4396589  | 5F., No.2, Nandong Rd.,<br>Pingzhen City, Taoyu-<br>an County 32455, Tai-<br>wan (R.O.C.) |
| 03-5325077       | 03-5320092  | 1F., No.9, Ln. 379, Sec.<br>1, Jingguo Rd., North<br>Dist., Hsinchu City 300,<br>Taiwan   |
| 04-23011502      | 04-23011503 | 3F., No.30, Dahe Rd.,<br>West Dist., Taichung<br>City 40341, Taiwan<br>(R.O.C.)           |
| 04-23805000      | 04-23806000 | No.530, Sec. 4, Henan<br>Rd., Nantun Dist., Tai-<br>chung City 408, Taiwan                |
| 05-2784222       | 05-2784555  | No.463, Zhongxiao Rd.,<br>East Dist., Chiayi City<br>600, Taiwan                          |
| 06-2221666       | 06-2112555  | No.141, Gongyuan N.<br>Rd., North Dist., Tainan<br>City 704, Taiwan                       |
| 07-5520918       | 07-5540926  | 1F., No.337, Minghua<br>Rd., Gushan Dist., Kaoh-<br>siung City 804, Taiwan                |
| 07-3222445       | 07-3218085  | No.51, Shandong St.,<br>Sanmin Dist., Kaoh-<br>siung City 807, Taiwan                     |

| Telefon-<br>szám | Fax-szám   | Cím                                                                           |
|------------------|------------|-------------------------------------------------------------------------------|
| 08-7344771       | 08-7344802 | 1F., No.113, Shengli<br>Rd., Pingtung City,<br>Pingtung County 900,<br>Taiwan |

# Segítség ausztráliai felhasználóknak

Az ausztráliai Epson magas színvonalú ügyfélszolgálatot szeretne biztosítani. A termékdokumentáció mellett, a következő forrásokból szerezhet információt:

# Forgalmazó

Ne felejtse, hogy a forgalmazója gyakran azonosítani tudja a hibát és meg tudja oldani a problémákat. Először mindig a forgalmazót hívja fel tanácsért, gyakran gyorsan és könnyedén meg tudják oldani a problémákat, és tanácsot tudnak adni a következő lépésre nézve.

### Internetcím http://www.epson.com.au

Lépjen be az Epson ausztráliai weblapjaira. Az alkalmi böngészés itt kifizetődik! Erről a webhelyről illesztőket tölthet le, Epson kirendeltségekre vonatkozó információkat, új termékinformációkat és terméktámogatást kaphat (e-mail).

# Epson Forródrót

Végső esetben az Epson forródrót segít abban, hogy bizonyosak lehessünk, hogy ügyfeleink hozzájutnak a tanácshoz. A forródrót kezelői segíteni tudnak az Epson termékek telepítésében, konfigurálásában és üzemeltetésében. Az eladás-előtti forródrót csapatunk információval lát el az új Epson termékekről, és tanácsokkal a legközelebbi forgalmazó vagy javítóegység helyéről. Itt számos kérésére választ kap.

A Forródrót számok:

| Telefon: | 1300 361 054   |
|----------|----------------|
| Fax:     | (02) 8899 3789 |

Ha felvív, ajánlatos, ha rendelkezik az összes ide vonatkozó információval. Minél több információt készít elő, annál gyorsabban tudjuk megoldani a problémát. Az információk között kell lenni az Epson termékdokumentációnak, a számítógép típusának, az operációs rendszernek, és minden olyan információnak, amire úgy érzi, hogy szüksége lehet.

# Segítség szingapúri felhasználóknak

A szingapúri Epson információforrásai, támogatása és szolgáltatásai:

## World Wide Web (http://www.epson.com.sg)

A termékspecifikációkra, letölthető illesztőkre, Gyakran feltett kérdésekre, vásárlói kérdésekre, és terméktámogatásra vonatkozó információk e-mailen keresztül érhetők el.

## Epson Forródrót (Telefon: (65) 6586 3111)

Forródrót csapatunk telefonon keresztül a következőkben nyújthat segítséget:

- Vásárlói kérdések és termékinformációk
- Termék használatára vonatkozó kérdés vagy probléma
- Javításra és garanciára vonatkozó kérdések

# Segítség thaiföldi felhasználóknak

Az információk, a támogatás és szolgáltatások elérhetőségei a következők:

## World Wide Web (http://www.epson.co.th)

A termékspecifikációkra, letölthető illesztőkre, Gyakran feltett kérdésekre, vonatkozó információk és e-mail rendelkezésre állnak.

## Epson Forródrót (Telefon: (66) 2685-9899)

Forródrót csapatunk telefonon keresztül a következőkben nyújthat segítséget:

- Vásárlói kérdések és termékinformációk
- Termék használatára vonatkozó kérdés vagy probléma
- Javításra és garanciára vonatkozó kérdések

# Segítség vietnami felhasználóknak

Az információk, a támogatás és szolgáltatások elérhetőségei a következők:

Epson Forródrót (Tele- 84-8-823-9239 fon):

Javítóközpont:

80 Truong Dinh Street, District 1, Hochiminh City Vietnam

# Segítség indonéziai felhasználóknak

Az információk, a támogatás és szolgáltatások elérhetőségei a következők:

### World Wide Web (http://www.epson.co.id)

- Termékspecifikációkra és letölthető illesztőkre vonatkozó információk
- Gyakran feltett kérdések, vásárlói kérdések, kérdések e-mailen keresztül

# Epson Forródrót

- Uásárlói kérdések és termékinformációk
- Terméktámogatás
   Telefon: (62) 21-572 4350

Fax: (62) 21-572 4357

### Epson javítóközpont

| Jakarta    | Mangga Dua Mall 3rd floor No. 3A/<br>Jl. Arteri Mangga Dua,<br>Jakarta |  |
|------------|------------------------------------------------------------------------|--|
|            | Telefon/fax: (62) 21-62301104                                          |  |
| Bandung    | Lippo Center 8th floor<br>Jl. Gatot Subroto No.2<br>Bandung            |  |
|            | Telefon/fax: (62) 22-7303766                                           |  |
| Surabaya   | Hitech Mall lt IIB No. 12<br>Jl. Kusuma Bangsa 116 – 118<br>Surabaya   |  |
|            | Telefon: (62) 31-5355035<br>Fax: (62) 31-5477837                       |  |
| Yogyakarta | Hotel Natour Garuda<br>Jl. Malioboro No. 60<br>Yogyakarta              |  |
|            | Telefon: (62) 274-565478                                               |  |
| Medan      | Wisma HSBC 4th floor<br>Jl. Diponegoro No. 11<br>Medan                 |  |
|            | Telefon/fax: (62) 61-4516173                                           |  |
| Makassar   | MTC Karebosi Lt. Ill Kav. P7-8<br>JI. Ahmad Yani No.49<br>Makassar     |  |
|            | Telefon: (62) 411-350147/411-350148                                    |  |

# Segítség hongkongi felhasználóknak

Terméktámogatás és egyéb vevőszolgáltatásokhoz a felhasználók vegyék fel a kapcsolatot az Epson Hong Kong Limited-del.

### Honlap

Epson Hong Kong egy helyi honlapot működtet kínai és angol nyelven, hogy a következő információkkal lássa el a felhasználókat:

- □ Termékinformáció
- Válaszok a Gyakran feltett kérdésekre
- Az Epson illesztőprogramok legújabb verziói

Honlapunk a világhálón:

http://www.epson.com.hk

### Terméktámogatás forródrót

Műszaki csapatunk telefon- és faxszámai:

| Telefon: | (852) 2827-8911 |
|----------|-----------------|
| Fax:     | (852) 2827-4383 |

# Segítség malajziai felhasználóknak

Az információk, a támogatás és szolgáltatások elérhetőségei a következők:

### World Wide Web (http://www.epson.com.my)

- Termékspecifikációkra és letölthető illesztőkre vonatkozó információk
- Gyakran feltett kérdések, vásárlói kérdések, kérdések e-mailen keresztül

## Epson Trading (M) Sdn. Bhd.

Központi iroda.

Telefon: 603-56288288

Fax: 603-56288388/399
### Epson Forródrót

- Vásárlói kérdések és termékinformációk (információs vonal)
  Telefon: 603-56288222
- Javítási szolgáltatásokra és garanciára, termékhasználatra és terméktámogatásra vonatkozó kérdések (műszaki vonal) Telefon: 603-56288333

# Segítség indiai felhasználóknak

Az információk, a támogatás és szolgáltatások elérhetőségei a következők:

### World Wide Web (http://www.epson.co.in)

Termék specifikációkra, letölthető illesztőkre, és termék kérdésekre vonatkozó információk állnak rendelkezésre.

## Epson India központi iroda — Bangalore

Telefon: 080-30515000

Fax: 30515005

## Epson India regionális irodák:

| Hely       | Telefonszám            | Fax-szám     |
|------------|------------------------|--------------|
| Mumbai     | 022-28261515/<br>16/17 | 022-28257287 |
| Delhi      | 011-30615000           | 011-30615005 |
| Chennai    | 044-30277500           | 044-30277575 |
| Kolkata    | 033-22831589/90        | 033-22831591 |
| Hyderabad  | 040-66331738/39        | 040-66328633 |
| Cochin     | 0484-2357950           | 0484-2357950 |
| Coimbatore | 0422-2380002           | NA           |

| Hely      | Telefonszám                            | Fax-szám     |
|-----------|----------------------------------------|--------------|
| Pune      | 020-30286000/<br>30286001/<br>30286002 | 020-30286000 |
| Ahmedabad | 079-26407176/77                        | 079-26407347 |

## Segélyvonal

Javítási vagy termékinformációkra, vagy patron rendeléséhez — 18004250011 (9AM – 9PM) — Ez ingyenes szám.

Javításhoz (CDMA & mobil felhasználók) — 3900 1600 (9AM – 6PM) Helyi előképző STD kód

# Segítség fülöp-szigeteki felhasználóknak

Terméktámogatásért vagy egyéb vétel utáni szolgáltatásért, a felhasználók lépjenek kapcsolatba az Epson Philippines Corporation az alábbi telefon- és fax-számokon vagy e-mail címen.

| Fővonal:                                                           | (63-2) 706 2609 |  |  |  |
|--------------------------------------------------------------------|-----------------|--|--|--|
| Fax:                                                               | (63-2) 706 2665 |  |  |  |
| Közvetlen ügy- (63-2) 706 2625<br>félszolgálati te-<br>lefonvonal: |                 |  |  |  |

E-mail: epchelpdesk@epc.epson.com.ph

### World Wide Web

(http://www.epson.com.ph)

A termékspecifikációkra, letölthető illesztőkre, Gyakran feltett kérdésekre, és E-mailben feltett kérdésekre vonatkozó információk rendelkezésre állnak.

### Ingyenes telefonszám: 1800-1069-EPSON(37766)

Forródrót csapatunk telefonon keresztül a következőkben nyújthat segítséget:

- Vásárlói kérdések és termékinformációk
- Termék használatára vonatkozó kérdés vagy probléma

### Hol kaphatok segítséget?

Javításra és garanciára vonatkozó kérdések

# Nyílt forráskódú szoftverlicencek

## Bonjour

This printer product includes the open source software programs which apply the Apple Public Source License Version1.2 or its latest version ("Bonjour Programs").

We provide the source code of the Bonjour Programs pursuant to the Apple Public Source License Version1.2 or its latest version until five (5) years after the discontinuation of same model of this printer product. If you desire to receive the source code of the Bonjour Programs, please see the "Contacting Customer Support" in Appendix or Printing Guide of this User's Guide, and contact the customer support of your region.

You can redistribute Bonjour Programs and/or modify it under the terms of the Apple Public Source License Version1.2 or its latest version.

These Bonjour Programs are WITHOUT ANY WARRANTY; without even the implied warranty of MERCHANTABILITY AND FITNESS FOR A PARTICULAR PURPOSE.

The Apple Public Source License Version1.2 is as follows. You also can see the Apple Public Source License Version1.2 at http://www.opensource.apple.com/apsl/. APPLE PUBLIC SOURCE LICENSE Version 2.0 - August 6, 2003

1. General; Definitions. This License applies to any program or other work which Apple Computer, Inc. ("Apple") makes publicly available and which contains a notice placed by Apple identifying such program or work as "Original Code" and stating that it is subject to the terms of this Apple Public Source License version 2.0 ("License"). As used in this License:

1.1 "Applicable Patent Rights" mean: (a) in the case where Apple is the grantor of rights, (i) claims of patents that are now or hereafter acquired, owned by or assigned to Apple and (ii) that cover subject matter contained in the Original Code, but only to the extent necessary to use, reproduce and/or distribute the Original Code without infringement; and (b) in the case where You are the grantor of rights, (i) claims of patents that are now or hereafter acquired, owned by or assigned to You and (ii) that cover subject matter in Your Modifications, taken alone or in combination with Original Code.

1.2 "Contributor" means any person or entity that creates or contributes to the creation of Modifications.

1.3 "Covered Code" means the Original Code, Modifications, the combination of Original Code and any Modifications, and/or any respective portions thereof.

1.4 "Externally Deploy" means: (a) to sublicense, distribute or otherwise make Covered Code available, directly or indirectly, to anyone other than You; and/or (b) to use Covered Code, alone or as part of a Larger Work, in any way to provide a service, including but not limited to delivery of content, through electronic communication with a client other than You.

1.5 "Larger Work" means a work which combines Covered Code or portions thereof with code not governed by the terms of this License.

1.6 "Modifications" mean any addition to, deletion from, and/or change to, the substance and/or structure of the Original Code, any previous Modifications, the combination of Original Code and any previous Modifications, and/ or any respective portions thereof. When code is released as a series of files, a Modification is: (a) any addition to or deletion from the contents of a file containing Covered Code; and/or (b) any new file or other representation of computer program statements that contains any part of Covered Code.

1.7 "Original Code" means (a) the Source Code of a program or other work as originally made available by Apple under this License, including the Source Code of any updates or upgrades to such programs or works made available by Apple under this License, and that has been expressly identified by Apple as such in the header file(s) of such work; and (b) the object code compiled from such Source Code and originally made available by Apple under this License

1.8 "Source Code" means the human readable form of a program or other work that is suitable for making modifications to it, including all modules it contains, plus any associated interface definition files, scripts used to control compilation and installation of an executable (object code).

1.9 "You" or "Your" means an individual or a legal entity exercising rights under this License. For legal entities, "You" or "Your" includes any entity which controls, is controlled by, or is under common control with, You, where "control" means (a) the power, direct or indirect, to cause the direction or management of such entity, whether by contract or otherwise, or (b) ownership of fifty percent (50%) or more of the outstanding shares or beneficial ownership of such entity.

2. Permitted Uses; Conditions & Restrictions. Subject to the terms and conditions of this License, Apple hereby grants You, effective on the date You accept this License and download the Original Code, a world-wide, royalty-free, non-exclusive license, to the extent of Apple's Applicable Patent Rights and copyrights covering the Original Code, to do the following:

2.1 Unmodified Code. You may use, reproduce, display, perform, internally distribute within Your organization, and Externally Deploy verbatim, unmodified copies of the Original Code, for commercial or non-commercial purposes, provided that in each instance:

(a) You must retain and reproduce in all copies of Original Code the copyright and other proprietary notices and disclaimers of Apple as they appear in the Original Code, and keep intact all notices in the Original Code that refer to this License; and

(b) You must include a copy of this License with every copy of Source Code of Covered Code and documentation You distribute or Externally Deploy, and You may not offer or impose any terms on such Source Code that alter or restrict this License or the recipients' rights hereunder, except as permitted under Section 6.

2.2 Modified Code. You may modify Covered Code and use, reproduce, display, perform, internally distribute within Your organization, and Externally Deploy Your Modifications and Covered Code, for commercial or non-commercial purposes, provided that in each instance You also meet all of these conditions:

(a) You must satisfy all the conditions of Section 2.1 with respect to the Source Code of the Covered Code;

(b) You must duplicate, to the extent it does not already exist, the notice in Exhibit A in each file of the Source Code of all Your Modifications, and cause the modified files to carry prominent notices stating that You changed the files and the date of any change; and

(c) If You Externally Deploy Your Modifications, You must make Source Code of all Your Externally Deployed Modifications either available to those to whom You have Externally Deployed Your Modifications, or publicly available. Source Code of Your Externally Deployed Modifications must be released under the terms set forth in this License, including the license grants set forth in Section 3 below, for as long as you Externally Deploy the Covered Code or twelve (12) months from the date of initial External Deployment, whichever is longer. You should preferably distribute the Source Code of Your Externally Deployed Modifications electronically (e.g. download from a web site).

2.3 Distribution of Executable Versions. In addition, if You Externally Deploy Covered Code (Original Code and/ or Modifications) in object code, executable form only, You must include a prominent notice, in the code itself as well as in related documentation, stating that Source Code of the Covered Code is available under the terms of this License with information on how and where to obtain such Source Code.

2.4 Third Party Rights. You expressly acknowledge and agree that although Apple and each Contributor grants the licenses to their respective portions of the Covered Code set forth herein, no assurances are provided by Apple or any Contributor that the Covered Code does not infringe the patent or other intellectual property rights of any other entity. Apple and each Contributor disclaim any liability to You for claims brought by any other entity based on infringement of intellectual property rights or otherwise. As a condition to exercising the rights and licenses granted hereunder, You hereby assume sole responsibility to secure any other intellectual property rights needed, if any. For example, if a third party patent license is required to allow You to distribute the Covered Code, it is Your responsibility to acquire that license before distributing the Covered Code.

3. Your Grants. In consideration of, and as a condition to, the licenses granted to You under this License, You hereby grant to any person or entity receiving or distributing Covered Code under this License a non-exclusive, royalty-free, perpetual, irrevocable license, under Your Applicable Patent Rights and other intellectual property rights (other than patent) owned or controlled by You, to use, reproduce, display, perform, modify, sublicense, distribute and Externally Deploy Your Modifications of the same scope and extent as Apple's licenses under Sections 2.1 and 2.2 above.

4. Larger Works. You may create a Larger Work by combining Covered Code with other code not governed by the terms of this License and distribute the Larger Work as a single product. In each such instance, You must make sure the requirements of this License are fulfilled for the Covered Code or any portion thereof.

5. Limitations on Patent License. Except as expressly stated in Section 2, no other patent rights, express or implied, are granted by Apple herein. Modifications and/or Larger Works may require additional patent licenses from Apple which Apple may grant in its sole discretion.

6. Additional Terms. You may choose to offer, and to charge a fee for, warranty, support, indemnity or liability obligations and/or other rights consistent with the scope of the license granted herein ("Additional Terms") to one or more recipients of Covered Code. However, You may do so only on Your own behalf and as Your sole responsibility, and not on behalf of Apple or any Contributor. You must obtain the recipient's agreement that any such Additional Terms are offered by You alone, and You hereby agree to indemnify, defend and hold Apple and every Contributor harmless for any liability incurred by or claims asserted against Apple or such Contributor by reason of any such Additional Terms.

7. Versions of the License. Apple may publish revised and/or new versions of this License from time to time. Each version will be given a distinguishing version number. Once Original Code has been published under a particular version of this License, You may continue to use it under the terms of that version. You may also choose to use such Original Code under the terms of any subsequent version of this License published by Apple. No one other than Apple has the right to modify the terms applicable to Covered Code created under this License.

8. NO WARRANTY OR SUPPORT. The Covered Code may contain in whole or in part pre-release, untested, or not fully tested works. The Covered Code may contain errors that could cause failures or loss of data, and may be incomplete or contain inaccuracies. You expressly acknowledge and agree that use of the Covered Code, or any portion thereof, is at Your sole and entire risk. THE COVERED CODE IS PROVIDED "AS IS" AND WITHOUT WARRANTY, UPGRADES OR SUPPORT OF ANY KIND AND APPLE AND APPLE'S LICENSOR(S) (COLLECTIVELY REFERRED TO AS "APPLE" FOR THE PURPOSES OF SECTIONS 8 AND 9) AND ALL CONTRIBUTORS EXPRESSLY DISCLAIM ALL WARRANTIES AND/OR CONDITIONS, EXPRESS OR IMPLIED, INCLUDING, BUT NOT LIMITED TO, THE IMPLIED WARRANTIES AND/OR CONDITIONS OF MERCHANTABILITY, OF SATISFACTORY QUALITY, OF FITNESS FOR A PARTICULAR PURPOSE, OF ACCURACY, OF QUIET ENJOYMENT, AND NONINFRINGEMENT OF THIRD PARTY RIGHTS. APPLE AND EACH CONTRIBUTOR DOES NOT WARRANT AGAINST INTERFERENCE WITH YOUR ENJOYMENT OF THE COVERED CODE, THAT THE FUNCTIONS CONTAINED IN THE COVERED CODE WILL MEET YOUR REQUIREMENTS, THAT THE OPERATION OF THE COVERED CODE WILL BE UNINTERRUPTED OR ERROR-FREE, OR THAT DEFECTS IN THE COVERED CODE WILL BE CORRECTED. NO ORAL OR WRITTEN INFORMATION OR ADVICE GIVEN BY APPLE, AN APPLE AUTHORIZED REPRESENTATIVE OR ANY CONTRIBUTOR SHALL CREATE A WARRANTY. You acknowledge that the Covered Code is not intended for use in the operation of nuclear facilities, aircraft navigation, communication systems, or air traffic control machines in which case the failure of the Covered Code could lead to death, personal injury, or severe physical or environmental damage.

9. LIMITATION OF LIABILITY. TO THE EXTENT NOT PROHIBITED BY LAW, IN NO EVENT SHALL APPLE OR ANY CONTRIBUTOR BE LIABLE FOR ANY INCIDENTAL, SPECIAL, INDIRECT OR CONSEQUENTIAL DAMAGES ARISING OUT OF OR RELATING TO THIS LICENSE OR YOUR USE OR INABILITY TO USE THE COVERED CODE, OR ANY PORTION THEREOF, WHETHER UNDER A THEORY OF CONTRACT, WARRANTY, TORT (INCLUDING NEGLIGENCE), PRODUCTS LIABILITY OR OTHERWISE, EVEN IF APPLE OR SUCH CONTRIBUTOR HAS BEEN ADVISED OF THE POSSIBILITY OF SUCH DAMAGES AND NOTWITHSTANDING THE FAILURE OF ESSENTIAL PURPOSE OF ANY REMEDY. SOME JURISDICTIONS DO NOT ALLOW THE LIMITATION OF LIABILITY OF INCIDENTAL OR CONSEQUENTIAL DAMAGES, SO THIS LIMITATION MAY NOT APPLY TO YOU. In no event shall Apple's total liability to You for all damages (other than as may be required by applicable law) under this License exceed the amount of fifty dollars (\$50.00).

10. Trademarks. This License does not grant any rights to use the trademarks or trade names "Apple", "Apple Computer", "Mac", "Mac OS", "QuickTime", "QuickTime Streaming Server" or any other trademarks, service marks, logos or trade names belonging to Apple (collectively "Apple Marks") or to any trademark, service mark, logo or trade name belonging to any Contributor. You agree not to use any Apple Marks in or as part of the name of products derived from the Original Code or to endorse or promote products derived from the Original Code or to endorse at all times with Apple's third party trademark usage guidelines which are posted at http://www.apple.com/legal/guidelinesfor3rdparties.html.

11. Ownership. Subject to the licenses granted under this License, each Contributor retains all rights, title and interest in and to any Modifications made by such Contributor. Apple retains all rights, title and interest in and to the Original Code and any Modifications made by or on behalf of Apple ("Apple Modifications"), and such Apple Modifications will not be automatically subject to this License. Apple may, at its sole discretion, choose to license such Apple Modifications under this License, or on different terms from those contained in this License or may choose not to license them at all.

12. Termination.

12.1 Termination. This License and the rights granted hereunder will terminate:

(a) automatically without notice from Apple if You fail to comply with any term(s) of this License and fail to cure such breach within 30 days of becoming aware of such breach;

(b) immediately in the event of the circumstances described in Section 13.5(b); or

(c) automatically without notice from Apple if You, at any time during the term of this License, commence an action for patent infringement against Apple; provided that Apple did not first commence an action for patent infringement against You in that instance.

12.2 Effect of Termination. Upon termination, You agree to immediately stop any further use, reproduction, modification, sublicensing and distribution of the Covered Code. All sublicenses to the Covered Code which have been properly granted prior to termination shall survive any termination of this License. Provisions which, by their nature, should remain in effect beyond the termination of this License shall survive, including but not limited to Sections 3, 5, 8, 9, 10, 11, 12.2 and 13. No party will be liable to any other for compensation, indemnity or damages of any sort solely as a result of terminating this License in accordance with its terms, and termination of this License will be without prejudice to any other right or remedy of any party.

#### 13. Miscellaneous.

13.1 Government End Users. The Covered Code is a "commercial item" as defined in FAR 2.101. Government software and technical data rights in the Covered Code include only those rights customarily provided to the public as defined in this License. This customary commercial license in technical data and software is provided in accordance with FAR 12.211 (Technical Data) and 12.212 (Computer Software) and, for Department of Defense purchases, DFAR 252.227-7015 (Technical Data -- Commercial Items) and 227.7202-3 (Rights in Commercial Computer Software or Computer Software Documentation). Accordingly, all U.S. Government End Users acquire Covered Code with only those rights set forth herein.

13.2 Relationship of Parties. This License will not be construed as creating an agency, partnership, joint venture or any other form of legal association between or among You, Apple or any Contributor, and You will not represent to the contrary, whether expressly, by implication, appearance or otherwise.

13.3 Independent Development. Nothing in this License will impair Apple's right to acquire, license, develop, have others develop for it, market and/or distribute technology or products that perform the same or similar functions as, or otherwise compete with, Modifications, Larger Works, technology or products that You may develop, produce, market or distribute.

13.4 Waiver; Construction. Failure by Apple or any Contributor to enforce any provision of this License will not be deemed a waiver of future enforcement of that or any other provision. Any law or regulation which provides that the language of a contract shall be construed against the drafter will not apply to this License.

13.5 Severability. (a) If for any reason a court of competent jurisdiction finds any provision of this License, or portion thereof, to be unenforceable, that provision of the License will be enforced to the maximum extent permissible so as to effect the economic benefits and intent of the parties, and the remainder of this License will continue in full force and effect. (b) Notwithstanding the foregoing, if applicable law prohibits or restricts You from fully and/or specifically complying with Sections 2 and/or 3 or prevents the enforceability of either of those Sections, this License will immediately terminate and You must immediately discontinue any use of the Covered Code and destroy all copies of it that are in your possession or control.

13.6 Dispute Resolution. Any litigation or other dispute resolution between You and Apple relating to this License shall take place in the Northern District of California, and You and Apple hereby consent to the personal jurisdiction of, and venue in, the state and federal courts within that District with respect to this License. The application of the United Nations Convention on Contracts for the International Sale of Goods is expressly excluded.

13.7 Entire Agreement; Governing Law. This License constitutes the entire agreement between the parties with respect to the subject matter hereof. This License shall be governed by the laws of the United States and the State of California, except that body of California law concerning conflicts of law.

Where You are located in the province of Quebec, Canada, the following clause applies: The parties hereby confirm that they have requested that this License and all related documents be drafted in English.

Les parties ont exigé que le présent contrat et tous les documents connexes soient rédigés en anglais.

EXHIBIT A.

"Portions Copyright (c) 1999-2003 Apple Computer, Inc. All Rights Reserved.

This file contains Original Code and/or Modifications of Original Code as defined in and that are subject to the Apple Public Source License Version 2.0 (the 'License'). You may not use this file except in compliance with the License. Please obtain a copy of the License at http://www.opensource.apple.com/apsl/ and read it before using this file.

The Original Code and all software distributed under the License are distributed on an 'AS IS' basis, WITHOUT WARRANTY OF ANY KIND, EITHER EXPRESS OR IMPLIED, AND APPLE HEREBY DISCLAIMS ALL SUCH WARRANTIES, INCLUDING WITHOUT LIMITATION, ANY WARRANTIES OF MERCHANTABILITY, FITNESS FOR A PARTICULAR PURPOSE, QUIET ENJOYMENT OR NON-INFRINGEMENT. Please see the License for the specific language governing rights and limitations under the License."

# Más szoftverlicencek

# Info-ZIP copyright and license

This is version 2007-Mar-4 of the Info-ZIP license. The definitive version of this document should be available at ftp://ftp.info-zip.org/pub/infozip/license.html indefinitely and a copy at http://www.info-zip.org/pub/infozip/license.html.

Copyright © 1990-2007 Info-ZIP. All rights reserved.

For the purposes of this copyright and license, "Info-ZIP" is defined as the following set of individuals:

Mark Adler, John Bush, Karl Davis, Harald Denker, Jean-Michel Dubois, Jean-loup Gailly, Hunter Goatley, Ed Gordon, Ian Gorman, Chris Herborth, Dirk Haase, Greg Hartwig, Robert Heath, Jonathan Hudson, Paul Kienitz, David Kirschbaum, Johnny Lee, Onno van der Linden, Igor Mandrichenko, Steve P. Miller, Sergio Monesi, Keith Owens, George Petrov, Greg Roelofs, Kai Uwe Rommel, Steve Salisbury, Dave Smith, Steven M. Schweda, Christian Spieler, Cosmin Truta, Antoine Verheijen, Paul von Behren, Rich Wales, Mike White.

This software is provided "as is," without warranty of any kind, express or implied. In no event shall Info-ZIP or its contributors be held liable for any direct, indirect, incidental, special or consequential damages arising out of the use of or inability to use this software.

Permission is granted to anyone to use this software for any purpose, including commercial applications, and to alter it and redistribute it freely, subject to the above disclaimer and the following restrictions:

- 1. Redistributions of source code (in whole or in part) must retain the above copyright notice, definition, disclaimer, and this list of conditions.
- 2. Redistributions in binary form (compiled executables and libraries) must reproduce the above copyright notice, definition, disclaimer, and this list of conditions in documentation and/or other materials provided with the distribution. The sole exception to this condition is redistribution of a standard UnZipSFX binary (including SFXWiz) as part of a self-extracting archive; that is permitted without inclusion of this license, as long as the normal SFX banner has not been removed from the binary or disabled.

- 3. Altered versions--including, but not limited to, ports to new operating systems, existing ports with new graphical interfaces, versions with modified or added functionality, and dynamic, shared, or static library versions not from Info-ZIP--must be plainly marked as such and must not be misrepresented as being the original source or, if binaries, compiled from the original source. Such altered versions also must not be misrepresented as being Info-ZIP releases--including, but not limited to, labeling of the altered versions with the names "Info-ZIP" (or any variation thereof, including, but not limited to, different capitalizations), "Pocket UnZip", "WiZ" or "MacZip" without the explicit permission of Info-ZIP. Such altered versions are further prohibited from misrepresentative use of the Zip-Bugs or Info-ZIP e-mail addresses or the Info-ZIP URL(s), such as to imply Info-ZIP will provide support for the altered versions.
- 4. Info-ZIP retains the right to use the names "Info-ZIP", "Zip", "UnZip", "UnZipSFX", "WiZ", "Pocket UnZip", "Pocket Zip", and "MacZip" for its own source and binary releases.